### Oracle® CEP

Administrator's Guide Release 11*g*R1 (11.1.1) **E14300-01** 

May 2009

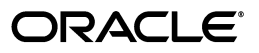

Oracle CEP Administrator's Guide Release 11gR1 (11.1.1)

E14300-01

Copyright © 2007, 2009, Oracle and/or its affiliates. All rights reserved.

Primary Author: Peter Purich

This software and related documentation are provided under a license agreement containing restrictions on use and disclosure and are protected by intellectual property laws. Except as expressly permitted in your license agreement or allowed by law, you may not use, copy, reproduce, translate, broadcast, modify, license, transmit, distribute, exhibit, perform, publish, or display any part, in any form, or by any means. Reverse engineering, disassembly, or decompilation of this software, unless required by law for interoperability, is prohibited.

The information contained herein is subject to change without notice and is not warranted to be error-free. If you find any errors, please report them to us in writing.

If this software or related documentation is delivered to the U.S. Government or anyone licensing it on behalf of the U.S. Government, the following notice is applicable:

U.S. GOVERNMENT RIGHTS Programs, software, databases, and related documentation and technical data delivered to U.S. Government customers are "commercial computer software" or "commercial technical data" pursuant to the applicable Federal Acquisition Regulation and agency-specific supplemental regulations. As such, the use, duplication, disclosure, modification, and adaptation shall be subject to the restrictions and license terms set forth in the applicable Government contract, and, to the extent applicable by the terms of the Government contract, the additional rights set forth in FAR 52.227-19, Commercial Computer Software License (December 2007). Oracle USA, Inc., 500 Oracle Parkway, Redwood City, CA 94065.

This software is developed for general use in a variety of information management applications. It is not developed or intended for use in any inherently dangerous applications, including applications which may create a risk of personal injury. If you use this software in dangerous applications, then you shall be responsible to take all appropriate fail-safe, backup, redundancy, and other measures to ensure the safe use of this software. Oracle Corporation and its affiliates disclaim any liability for any damages caused by use of this software in dangerous applications.

Oracle is a registered trademark of Oracle Corporation and/or its affiliates. Other names may be trademarks of their respective owners.

This software and documentation may provide access to or information on content, products, and services from third parties. Oracle Corporation and its affiliates are not responsible for and expressly disclaim all warranties of any kind with respect to third-party content, products, and services. Oracle Corporation and its affiliates will not be responsible for any loss, costs, or damages incurred due to your access to or use of third-party content, products, or services.

# Contents

| Pref | face                        | xvii  |
|------|-----------------------------|-------|
|      | Audience                    | xvii  |
|      | Documentation Accessibility | xvii  |
|      | Related Documents           | xviii |
|      | Conventions                 | xviii |

## **1** Overview of Oracle CEP Server Administration

| 1.1   | Understanding Oracle CEP Servers and Domains                             | 1-1  |
|-------|--------------------------------------------------------------------------|------|
| 1.2   | Understanding Oracle CEP Server Lifecycle                                | 1-2  |
| 1.2.1 | User Action: Start Oracle CEP Server                                     | 1-3  |
| 1.2.2 | User Action: Stop Oracle CEP Server                                      | 1-3  |
| 1.3   | Understanding Oracle CEP Server Configuration                            | 1-3  |
| 1.3.1 | Oracle CEP Server Configuration Files                                    | 1-4  |
| 1.3.2 | Configuring an Oracle CEP Server by Manually Editing the config.xml File | 1-5  |
| 1.4   | Understanding Oracle CEP Server Administration Tools                     | 1-7  |
| 1.4.1 | Configuration Wizard                                                     | 1-7  |
| 1.4.2 | Oracle CEP Visualizer                                                    | 1-8  |
| 1.4.3 | wlevs.Admin Command-Line Utility                                         | 1-8  |
| 1.4.4 | Deployer Command-Line Utility                                            | 1-8  |
| 1.4.5 | Security Command-Line Utilities                                          | 1-8  |
| 1.4.6 | JMX                                                                      | 1-8  |
| 1.5   | Understanding Oracle CEP Server Administration Tasks                     | 1-8  |
| 1.5.1 | Creating Oracle CEP Servers and Domains                                  | 1-9  |
| 1.5.2 | Updating Oracle CEP Servers and Domains                                  | 1-9  |
| 1.5.3 | Configuring Oracle CEP Servers                                           | 1-9  |
| 1.5.4 | Starting and Stopping Oracle CEP Servers                                 | 1-9  |
| 1.5.5 | Deploying Applications to Oracle CEP Servers                             | 1-10 |
| 1.5.6 | Managing Oracle CEP Applications, Servers, and Domains                   | 1-10 |
|       |                                                                          |      |

## 2 Administrating Oracle CEP Standalone-Server Domains

| 2.1   | Overview of Oracle CEP Standalone-Server Domain Administration                                           | 2-1  |
|-------|----------------------------------------------------------------------------------------------------|------|
| 2.2   | Creating an Oracle CEP Standalone-Server Domain                                                          | 2-1  |
| 2.2.1 | Creating an Oracle CEP Standalone-Server Domain Using the Configuration Wizard Graphical Mode <b>2-2</b> | d in |
| 2.3   | Updating an Oracle CEP Standalone-Server Domain                                                          | 2-4  |

| 2.3.1 | How to Update an Oracle CEP Standalone-Server Domain Using the Configuration Wizard in Graphical Mode 2-4  |
|-------|----------------------------------------------------------------------------------------------------|
| 2.4   | Starting and Stopping an Oracle CEP Server in a Standalone-Server Domain 2-6                               |
| 2.4.1 | How to Start an Oracle CEP Standalone-Server Using the startwlevs Script 2-6                               |
| 2.4.2 | How to Stop an Oracle CEP Standalone-Server Using the stopwlevs Script 2-7                                 |
| 2.5   | Deploying an Application to an Oracle CEP Standalone-Server Domain 2-7                                     |
| 2.5.1 | How to Deploy an Application to an Oracle CEP Standalone-Server Using the Oracle CEP Visualizer <b>2-8</b> |
| 2.5.2 | How to Deploy an Application to an Oracle CEP Singleton Server Group Using the Deployer Utility <b>2-8</b> |
| 2.6   | Next Steps 2-8                                                                                             |

## 3 Administrating Oracle CEP Multi-Server Domains

| 3.1     | Overview of Oracle CEP Multi-Server Domain Administration                                                                 | 3-1  |
|---------|----------------------------------------------------------------------------------------------------|------|
| 3.1.1   | Groups                                                                                                    | 3-2  |
| 3.1.1.1 | Custom Groups                                                                                                    | 3-3  |
| 3.1.2   | Multi-Server Notifications and Messaging                                                                                  | 3-3  |
| 3.1.3   | Multi-Server Domain Directory Structure                                                                                   | 3-4  |
| 3.1.4   | Order of cluster Element Child Elements                                                                                   | 3-4  |
| 3.2     | Creating an Oracle CEP Multi-Server Domain Using Oracle CEP Native Clustering                                             | 3-5  |
| 3.2.1   | How to Create an Oracle CEP Multi-Server Domain With Default Groups Using Oracle CEP Native Clustering <b>3-5</b>         |      |
| 3.2.2   | How to Create an Oracle CEP Multi-Server Domain With Custom Groups Oracle Native Clustering <b>3-7</b>                    | CEP  |
| 3.3     | Creating an Oracle CEP Multi-Server Domain Using Oracle Coherence                                                         | 3-10 |
| 3.3.1   | How to Create an Oracle CEP Multi-Server Domain With Default Groups Using Oracle Coherence 3-10                           |      |
| 3.3.2   | How to Create an Oracle CEP Multi-Server Domain With Custom Groups Using Oracle Coherence 3-12                            |      |
| 3.3.3   | Configuring the Oracle Coherence Cluster                                                                                  | 3-15 |
| 3.3.3.1 | The tangosol-coherence-override.xml File                                                                                  | 3-15 |
| 3.4     | Updating an Oracle CEP Multi-Server Domain                                                                                | 3-15 |
| 3.4.1   | How to Update an Oracle CEP Multi-Server Domain Using the Configuration Wiz in Graphical Mode 3-16                        | zard |
| 3.5     | Securing the Messages Sent Between Servers in a Multi-Server Domain                                                       | 3-18 |
| 3.5.1   | How to Secure the Messages Sent Between Servers in a Multi-Server Domain Usin<br>Oracle CEP Native Clustering <b>3-18</b> | ıg   |
| 3.5.2   | How to Secure the Messages Sent Between Servers in a Multi-Server Domain Usin Oracle Coherence <b>3-20</b>                | ıg   |
| 3.6     | Using the Multi-Server Domain APIs to Manage Group Membership Changes                                                     | 3-23 |
| 3.7     | Starting and Stopping an Oracle CEP Server in a Multi-Server Domain                                                       | 3-24 |
| 3.8     | Deploying an Application to an Oracle CEP Multi-Server Domain                                                             | 3-24 |
| 3.8.1   | Deploying to an Oracle CEP Server Using the Oracle CEP Visualizer                                                         | 3-25 |
| 3.8.2   | Deploying to an Oracle CEP Server Singleton Group Using the Deployer Utility.                                             | 3-25 |
| 3.8.3   | Deploying to an Oracle CEP Server Domain Group Using the Deployer Utility                                                 | 3-25 |
| 3.8.4   | Deploying to an Oracle CEP Server Custom Group Using the Deployer Utility                                                 | 3-26 |
| 3.8.5   | Troubleshooting Multi-Server Domain Deployment                                                                            | 3-26 |
| 3.8.5.1 | Oracle CEP Server Stops Application After Deployment                                                                      | 3-26 |

| 3.9    | Next Steps                                                                                            | 3-26  |
|--------|----------------------------------------------------------------------------------------------------|-------|
| Config | guring Security for Oracle CEP                                                                        |       |
| 4.1    | Overview of Security in Oracle CEP                                                                    | . 4-1 |
| 4.1.1  | Java SE Security                                                                                      | . 4-2 |
| 4.1.2  | Security Providers                                                                                    | . 4-2 |
| 4.1.3  | Users, Groups, and Roles                                                                              | . 4-3 |
| 4.1.4  | SSL                                                                                                   | . 4-4 |
| 4.1.5  | FIPS                                                                                                  | . 4-5 |
| 4.1.6  | Enabling and Disabling Security                                                                       | . 4-5 |
| 4.1.7  | Security Utilities                                                                                    | . 4-5 |
| 4.1.8  | Specifying User Credentials When Using the Command-Line Utilities                                     | . 4-5 |
| 4.1.9  | Security in Oracle CEP Examples and Domains                                                           | . 4-6 |
| 4.2    | Configuring Java SE Security for Oracle CEP Server                                                    | . 4-6 |
| 4.3    | Configuring a Security Provider                                                                       | . 4-8 |
| 4.3.1  | Configuring Authentication Using the LDAP Provider and Authorization Using t DBMS Provider <b>4-8</b> | he    |
| 4.3.2  | Configuring Both Authentication and Authorization Using the DBMS Provider                             | 4-12  |
| 4.4    | Configuring Password Strength                                                                         | 4-15  |
| 4.5    | Configuring SSL to Secure Network Traffic                                                             | 4-17  |
| 4.5.1  | How to Configure SSL Manually                                                                         | 4-18  |
| 4.5.2  | How to Configure SSL in a Multi-Server Domain for Oracle CEP Visualizer                               | 4-19  |
| 4.6    | Configuring FIPS for Oracle CEP Server                                                                | 4-21  |
| 4.7    | Configuring HTTPS-Only Connections for Oracle CEP Server                                              | 4-23  |
| 4.8    | Configuring Security for Oracle CEP Server Services                                                   | 4-24  |
| 4.8.1  | Configuring Jetty Security                                                                            | 4-24  |
| 4.8.2  | Configuring JMX Security                                                                              | 4-24  |
| 4.8.3  | Configuring JDBC Security                                                                             | 4-25  |
| 4.8.4  | Configuring HTTP Publish-Subscribe Server Channel Security                                            | 4-26  |
| 4.9    | Configuring the Oracle CEP Security Auditor                                                           | 4-26  |
| 4.10   | Disabling Security                                                                                    | 4-28  |

## 5 Configuring Jetty for Oracle CEP

4

| 5.1     | Overview of Jetty Support in Oracle Complex Event Processing | 5-1 |
|---------|--------------------------------------------------------------|-----|
| 5.1.1   | Servlets                                                     | 5-1 |
| 5.1.2   | Network I/O Integration                                      | 5-1 |
| 5.1.3   | Thread Pool Integration                                      | 5-2 |
| 5.1.4   | Jetty Work Managers                                          | 5-2 |
| 5.1.4.1 | Understanding How Oracle CEP Uses Thread Pools               | 5-2 |
| 5.1.4.2 | Understanding Work Manager Configuration                     | 5-2 |
| 5.2     | Configuring a Jetty Server Instance                          | 5-3 |
| 5.2.1   | jetty Configuration Object                                   | 5-4 |
| 5.2.2   | netio Configuration Object                                   | 5-4 |
| 5.2.3   | work-manager Configuration Object                            | 5-4 |
| 5.2.4   | jetty-web-app Configuration Object                           | 5-4 |
| 5.2.5   | Developing Servlets for Jetty                                | 5-5 |

| 5.2.6 | Web Application Deployment  | 5-5 |
|-------|-----------------------------|-----|
| 5.3   | Example Jetty Configuration | 5-5 |

## 6 Configuring JMX for Oracle CEP

| 6.1      | Overview of JMX Support in Oracle CEP                                                                     | 6-1  |
|----------|----------------------------------------------------------------------------------------------------|------|
| 6.1.1    | Understanding JMX Configuration                                                                           | 6-1  |
| 6.1.2    | Understanding JMX Management                                                                              | 6-1  |
| 6.1.2.1  | Accessing the Oracle CEP JMX Server                                                                       | 6-2  |
| 6.1.2.2  | Accessing Configuration MBeans                                                                            | 6-3  |
| 6.1.2.3  | Accessing Oracle CEP Runtime MBeans                                                                       | 6-3  |
| 6.1.3    | Understanding Oracle CEP MBeans                                                                           | 6-3  |
| 6.1.3.1  | Oracle CEP Configuration MBeans                                                                           | 6-4  |
| 6.1.3.1. | 1 Configuration MBean Naming                                                                              | 6-4  |
| 6.1.3.2  | Oracle CEP Runtime MBeans                                                                                 | 6-6  |
| 6.1.3.2. | 1 Runtime MBean Naming                                                                                    | 6-6  |
| 6.1.3.3  | Oracle CEP MBean Hierarchy                                                                                | 6-6  |
| 6.2      | Configuring JMX                                                                                           | 6-7  |
| 6.2.1    | jmx Configuration Object                                                                                  | 6-8  |
| 6.2.2    | rmi Configuration Object                                                                                  | 6-8  |
| 6.2.3    | jndi-context Configuration Object                                                                         | 6-8  |
| 6.2.4    | exported-jndi-context Configuration Object                                                                | 6-9  |
| 6.2.5    | Example of Configuring JMX                                                                                | 6-9  |
| 6.3      | Managing With JMX                                                                                         | 6-10 |
| 6.3.1    | How to Programmatically Connect to the Oracle CEP JMX Server From a Non-Orac CEP Client 6-10              | cle  |
| 6.3.2    | How to Programmatically Connect to the Oracle CEP JMX Server From an Oracle C<br>Client 6-11              | CEP  |
| 6.3.3    | How to Programmatically Configure an Oracle CEP Component Using JMX APIs<br>6-12                          |      |
| 6.3.4    | How to Programmatically Monitor the Throughput and Latency of an Oracle CEP Component Using JMX APIs 6-13 |      |
| 6.3.5    | How to Connect to a Local or Remote Oracle CEP JMX Server Using JConsole                                  | 6-14 |
| 6.3.6    | How to Connect to a Local or Remote Oracle CEP JMX Server Using JRockit Missic Control 6-16               | m    |

## 7 Configuring JDBC for Oracle CEP

| 7.1     | Overview of Database Access from an Oracle CEP Application                            | 7-1 |
|---------|---------------------------------------------------------------------------------------|-----|
| 7.1.1   | Oracle JDBC Driver                                                                    | 7-1 |
| 7.1.2   | Type 4 JDBC Driver for SQL Server from DataDirect                                     | 7-2 |
| 7.1.3   | Supported Databases                                                                   | 7-2 |
| 7.1.3.1 | Databases Supported by the Oracle JDBC Driver                                         | 7-2 |
| 7.1.3.2 | Databases Supported by the Type 4 JDBC Driver for SQL Server from DataDire <b>7-3</b> | ect |
| 7.2     | Description of Oracle CEP Data Sources                                                | 7-3 |
| 7.2.1   | Default Data Source Configuration                                                     | 7-4 |
| 7.2.2   | Custom Data Source Configuration                                                      | 7-4 |
| 7.3     | Configuring Access to a Database Using the Oracle JDBC Driver                         | 7-5 |

| 7.4 | Configuring Access to a Database Using the Type 4 JDBC Drivers from Data Direct | 7-6 |
|-----|---------------------------------------------------------------------------------|-----|
| 7.5 | Configuring Access to a Database Using Your Own Database Drivers                | 7-6 |

## 8 Configuring HTTP Publish-Subscribe for Oracle CEP

| 8.1   | Overview of HTTP Publish-Subscribe                    | 8-1 |
|-------|-------------------------------------------------------|-----|
| 8.1.1 | How the HTTP Pub-Sub Server Works                     | 8-2 |
| 8.1.2 | HTTP Pub-Sub Server Support in Oracle CEP             | 8-2 |
| 8.2   | Creating a New HTTP Publish-Subscribe Server          | 8-3 |
| 8.3   | Configuring an Existing HTTP Publish-Subscribe Server | 8-5 |
| 8.4   | Example HTTP Publish-Subscribe Server Configuration   | 8-7 |
| 0.1   | Example 11111 1 densit Subscribe Server Configuration | •   |

## 9 Configuring Logging and Debugging for Oracle CEP

| 9.1      | Overview of Logging and Debugging Configuration                          | 9-1  |
|----------|--------------------------------------------------------------------------|------|
| 9.1.1    | Commons Apache Logging Framework                                         | 9-2  |
| 9.1.1.1  | Setting the Log Factory                                                  | 9-2  |
| 9.1.1.2  | Using Log Severity Levels                                                | 9-3  |
| 9.1.1.3  | Log Files                                                                | 9-4  |
| 9.1.1.4  | Log Message Format                                                       | 9-4  |
| 9.1.1.4. | 1 Format of Output to a Log File                                         | 9-4  |
| 9.1.1.4. | 2 Format of Output to Console, Standard Out, and Standard Error          | 9-4  |
| 9.1.2    | OSGi Framework Logger                                                    | 9-5  |
| 9.1.3    | Log4j Logger                                                             | 9-5  |
| 9.1.3.1  | Loggers                                                                  | 9-5  |
| 9.1.3.2  | Appenders                                                                | 9-5  |
| 9.1.3.3  | Layouts                                                                  | 9-5  |
| 9.2      | Configuring the Oracle CEP Logging Service                               | 9-6  |
| 9.2.1    | logging-service                                                          | 9-7  |
| 9.2.2    | log-file                                                                 | 9-7  |
| 9.2.3    | log-stdout                                                               | 9-8  |
| 9.2.4    | Configuring Severity for an Individual Module                            | 9-8  |
| 9.3      | Configuring Log4j Logging                                                | 9-10 |
| 9.3.1    | Configuring log4j Properties                                             | 9-10 |
| 9.3.2    | Configuring Application Manifest                                         | 9-11 |
| 9.3.3    | Enabling Log4j Logging                                                   | 9-11 |
| 9.3.4    | Debugging Log4j Logging                                                  | 9-11 |
| 9.4      | Using the Apache Commons Logging API                                     | 9-11 |
| 9.5      | Configuring Oracle CEP Debugging Options                                 | 9-12 |
| 9.5.1    | How to Configure Oracle CEP Debugging Options Using System Properties    | 9-13 |
| 9.5.2    | How to Configure Oracle CEP Debugging Options Using a Configuration File | 9-14 |

## A wlevs.Admin Command-Line Reference

| A.1 | Overview of the wlevs.Admin Utility             | A-1 |
|-----|-------------------------------------------------|-----|
| A.2 | Configuring the wlevs.Admin Utility Environment | A-2 |
| A.3 | Running the wlevs.Admin Utility Remotely        | A-3 |
| A.4 | Running wlevs.Admin Utility in SSL Mode         | A-3 |
| A.5 | Syntax for Invoking the wlevs.Admin Utility     | A-4 |

| A.5.1 Example Environment                                         | A-5              |
|-------------------------------------------------------------------|------------------|
| A.5.2 Exit Codes Returned by wlevs.Admin                          | A-5              |
| A.6 Connection Arguments                                          | A-5              |
| A.7 User Credentials Arguments                                    | A-6              |
| A.8 Common Arguments                                              | A-7              |
| A.9 Command for Getting Usage Help                                | A-7              |
| A.9.1 HELP                                                        | A-7              |
| A.9.1.1 Syntax                                                    | A-7              |
| A.9.1.2 Example                                                   | A-7              |
| A.10 Commands for Managing the Server Life Cycle                  | A-8              |
| A.10.1 SHUTDOWN                                                   | A-8              |
| A.10.1.1 Syntax                                                   | A-8              |
| A.10.1.2 Example                                                  | A-9              |
| A.11 Commands for Managing the Oracle CQL Rules of an Application | A-9              |
| A.11.1 GETRULE                                                    | A-9              |
| A.11.1.1 Syntax                                                   | A-9              |
| A.11.1.2 Example A                                                | <u>۱</u> -10     |
| A.11.2 ADDRULE                                                    | ۹-10             |
| A.11.2.1 Syntax A                                                 | A-10             |
| A.11.2.2 Example A                                                | <u>۱</u> -11     |
| A.11.3 DELETERULE A                                               | A-12             |
| A.11.3.1 Syntax A                                                 | A-12             |
| A.11.3.2 Example A                                                | A-12             |
| A.11.4 REPLACERULE A                                              | A-12             |
| A.11.4.1 Syntax A                                                 | A-12             |
| A.11.4.2 Example A                                                | A-13             |
| A.11.5 STARTRULE A                                                | A-13             |
| A.11.5.1 Svntax A                                                 | ۸-13             |
| A.11.5.2 Example A                                                | <del>۱</del> -14 |
| A.11.6 STOPRULE A                                                 | A-14             |
| A.11.6.1 Syntax A                                                 | A-14             |
| A.11.6.2 Example A                                                | <del>۱</del> -15 |
| A.11.7 UPLOAD A                                                   | A-15             |
| A.11.7.1 Syntax A                                                 | A-16             |
| A.11.7.2 Example A                                                | A-16             |
| A.11.8 DOWNLOAD A                                                 | <del>۱</del> -17 |
| A.11.8.1 Syntax A                                                 | A-17             |
| A.11.8.2 Example A                                                | A-17             |
| A.12 Commands for Managing the EPL Rules of an Application A      | A-18             |
| A.12.1 ADDRULE A                                                  | A-18             |
| A.12.1.1 Syntax A                                                 | <u>۱</u> -18     |
| A.12.1.2 Example A                                                | <u>۱</u> -19     |
| A.12.2 DELETERULE A                                               | ۹-19             |
| A.12.2.1 Syntax A                                                 | ۸-19             |
| A.12.2.2 Example A                                                | ۰-20             |
| A.12.3 REPLACERULE A                                              | ۹-20             |
| A.12.3.1 Syntax A                                                 | <b>\-20</b>      |

| A.12.3.2 | Example                                          | A-20 |
|----------|--------------------------------------------------|------|
| A.12.4   | GETRULE                                          | A-21 |
| A.12.4.1 | Syntax                                           | A-21 |
| A.12.4.2 | Example                                          | A-21 |
| A.12.5   | ADDPARAMS                                        | A-21 |
| A.12.5.1 | Syntax                                           | A-22 |
| A.12.5.2 | Example                                          | A-22 |
| A.12.6   | DELETEPARAMS                                     | A-23 |
| A.12.6.1 | Syntax                                           | A-23 |
| A.12.6.2 | Example                                          | A-23 |
| A.12.7   | GETPARAMS                                        | A-24 |
| A.12.7.1 | Syntax                                           | A-24 |
| A.12.7.2 | Example                                          | A-24 |
| A.12.8   | UPLOAD                                           | A-25 |
| A.12.8.1 | Syntax                                           | A-26 |
| A.12.8.2 | Example                                          | A-26 |
| A.12.9   | DOWNLOAD                                         | A-26 |
| A.12.9.1 | Syntax                                           | A-26 |
| A.12.9.2 | Example                                          | A-27 |
| A.13 Co  | mmands for Managing Oracle CEP MBeans            | A-27 |
| A.13.1   | Specifying MBean Types                           | A-28 |
| A.13.2   | MBean Management Commands                        | A-28 |
| A.13.3   | GET                                              | A-28 |
| A.13.3.1 | Syntax                                           | A-29 |
| A.13.3.2 | Example                                          | A-29 |
| A.13.4   | INVOKE                                           | A-29 |
| A.13.4.1 | Syntax                                           | A-29 |
| A.13.4.2 | Example                                          | A-30 |
| A.13.5   | QUERY                                            | A-30 |
| A.13.5.1 | Syntax                                           | A-31 |
| A.13.5.2 | Example                                          | A-31 |
| A.13.5.3 | Querying for Application and Processor Names     | A-32 |
| A.13.6   | SET                                              | A-32 |
| A.13.6.1 | Syntax                                           | A-32 |
| A.13.6.2 | Example                                          | A-33 |
| A.14 Co  | mmands for Controlling Event Record and Playback | A-33 |
| A.14.1   | STARTRECORD                                      | A-34 |
| A.14.1.1 | Syntax                                           | A-34 |
| A.14.1.2 | Example                                          | A-35 |
| A.14.2   | STOPRECORD                                       | A-35 |
| A.14.2.1 | Syntax                                           | A-35 |
| A.14.2.2 | Example                                          | A-36 |
| A.14.3   | CONFIGURERECORD                                  | A-36 |
| A.14.3.1 | Syntax                                           | A-36 |
| A.14.3.2 | Example                                          | A-37 |
| A.14.4   | SCHEDULERECORD                                   | A-38 |
| A.14.4.1 | Syntax                                           | A-38 |

| A.14.4.2  | Example                                      | A-39 |
|-----------|----------------------------------------------|------|
| A.14.5    | LISTRECORD                                   | A-39 |
| A.14.5.1  | Syntax                                       | A-39 |
| A.14.5.2  | Example                                      | A-40 |
| A.14.6    | STARTPLAYBACK                                | A-40 |
| A.14.6.1  | Syntax                                       | A-40 |
| A.14.6.2  | Example                                      | A-41 |
| A.14.7    | STOPPLAYBACK                                 | A-41 |
| A.14.7.1  | Syntax                                       | A-41 |
| A.14.7.2  | Example                                      | A-42 |
| A.14.8    | CONFIGUREPLAYBACK                            | A-42 |
| A.14.8.1  | Syntax                                       | A-42 |
| A.14.8.2  | Example                                      | A-44 |
| A.14.9    | SCHEDULEPLAYBACK                             | A-45 |
| A.14.9.1  | Syntax                                       | A-45 |
| A.14.9.2  | Example                                      | A-45 |
| A.14.10   | LISTPLAYBACK                                 | A-46 |
| A.14.10.1 | Syntax                                       | A-46 |
| A.14.10.2 | Example                                      | A-46 |
| A.15 Co   | mmands for Monitoring Throughput and Latency | A-46 |
| A.15.1    | MONITORAVGLATENCY                            | A-47 |
| A.15.1.1  | Syntax                                       | A-47 |
| A.15.1.2  | Example                                      | A-48 |
| A.15.2    | MONITORAVGLATENCYTHRESHOLD                   | A-48 |
| A.15.2.1  | Syntax                                       | A-48 |
| A.15.2.2  | Example                                      | A-49 |
| A.15.3    | MONITORMAXLATENCY                            | A-50 |
| A.15.3.1  | Syntax                                       | A-50 |
| A.15.3.2  | Example                                      | A-51 |
| A.15.4    | MONITORAVGTHROUGHPUT                         | A-51 |
| A.15.4.1  | Syntax                                       | A-51 |
| A.15.4.2  | Example                                      | A-52 |

## **B** Deployer Command-Line Reference

| B.1   | Overview of Using the Deployer Command-Line Utility | B-1 |
|-------|-----------------------------------------------------|-----|
| B.2   | Configuring the Deployer Utility Environment        | B-2 |
| B.3   | Running the Deployer Utility Remotely               | B-2 |
| B.4   | Syntax for Invoking the Deployer Utility            | B-2 |
| B.4.1 | Connection Arguments                                | B-3 |
| B.4.2 | User Credential Arguments                           | B-3 |
| B.4.3 | Deployment Commands                                 | B-4 |
| B.5   | Examples of Using the Deployer Utility              | B-5 |

## C Security Utilities Command-Line Reference

| C.1   | The cssconfig Command-Line Utility        | C-1 |
|-------|-------------------------------------------|-----|
| C.1.1 | cssconfig Syntax                          | C-1 |
| C.2   | The encryptMSAConfig Command-Line Utility | C-2 |

| encryptMSAConfig Syntax                             | C-2                                                                                                    |
|-----------------------------------------------------|----------------------------------------------------------------------------------------------------|
| The GrabCert Command-Line Utility                   | C-2                                                                                                    |
| GrabCert Syntax                                     | C-3                                                                                                    |
| Examples of Using GrabCert                          | C-3                                                                                                    |
| The passgen Command-Line Utility                    | C-3                                                                                                    |
| passgen Syntax                                      | C-3                                                                                                    |
| Examples of Using passgen                           | C-4                                                                                                    |
| Using passgen interactively                         | C-4                                                                                                    |
| Providing a Password on the Command Line            | C-5                                                                                                    |
| The secgen Command-Line Utility                     | C-5                                                                                                    |
| Generating a File-Based Provider Configuration File | C-5                                                                                                    |
| Generating a Key File                               | C-6                                                                                                    |
| Using the secgen Properties File                    | C-6                                                                                                    |
| Examples of Using secgen                            | C-7                                                                                                    |
| Limitations of secgen                               | C-7                                                                                                    |
|                                                     | encryptMSAConfig Syntax<br>The GrabCert Command-Line Utility<br>GrabCert Syntax<br>Examples of Using GrabCert<br>The passgen Command-Line Utility<br>passgen Syntax<br>Examples of Using passgen<br>Using passgen interactively<br>Providing a Password on the Command Line<br>The secgen Command-Line Utility<br>Generating a File-Based Provider Configuration File<br>Generating a Key File<br>Using the secgen Properties File<br>Examples of Using secgen<br>Limitations of secgen |

Index

## List of Tables

| 4–1          | Default Oracle CEP Task Roles and Groups                            | 4-3            |
|--------------|---------------------------------------------------------------------|----------------|
| 4–2          | Child Elements of <password-validator></password-validator>         | . 4-16         |
| 4–3          | Oracle CEP Security Auditor Severity Levels                         | . 4-27         |
| 5–1          | Configuration Parameters for the jetty Element                      | 5-4            |
| 5–2          | Configuration Parameters for the netio Element                      | 5-4            |
| 5–3          | Configuration Parameters for the work-manager Element               | 5-4            |
| 5–4          | Configuration Parameters for the jetty-web-app Element              | 5-5            |
| 6–1          | Oracle CEP MBean Object Name Key Properties                         | 6-5            |
| 6–2          | Component Declaration Example With Corresponding MBean Object Names | 6-5            |
| 6–3          | Configuration Parameters for the imx Element                        | 6-8            |
| 6–4          | Configuration Parameters for the rmi Element                        | 6-8            |
| 6–5          | Configuration Parameters for the indi-context Element               | 6-9            |
| 6–6          | Configuration Parameters for the exported-indi-context Element      | 6-9            |
| 6–7          | IConsole New Connection Attributes                                  | . 6-15         |
| 6-8          | IConsole New Connection Attributes                                  | 6-17           |
| 9 <b>–</b> 1 | Log Message Severity                                                |                |
| 9–2          | Configuration Parameters for logging-service                        | 9-7            |
| 9 <u>-</u> 3 | Configuration Parameters for log-file                               | 0 7<br>9-7     |
| 9_4          | Configuration Parameters for log-stdout                             | 0 /            |
| 9 <u>-</u> 5 | Debug Flags                                                         | 9-12           |
| Δ_1          | Connection Arguments                                                | Δ-6            |
| Δ_2          | User Credentials Arguments                                          | Δ_7            |
| Δ_3          | Common Arguments                                                    | Δ-7            |
| Δ_4          | Overview of Commands for Managing the Server Life Cycle             | Δ-8            |
| Δ_5          | SHUTDOWN Arguments                                                  | Δ-8            |
| A-5<br>A-6   | Overview of Commands for Managing Application Oracle COL Rules      | Δ_Ω            |
| Δ_7          | CETRUIE A roumonts                                                  | Δ_10           |
| Δ_8          | ADDRIUE Arguments                                                   | Δ_11           |
| Δ_0          | DEL ETERLI E Argumente                                              | Δ_12           |
| A-10         | PEPI ACEPIII E Argumente                                            | . Α-12<br>Λ_12 |
| A-10<br>A_11 | STARTULE Arguments                                                  | Λ_1/           |
| A-11<br>A_12 | STOPPIUE Arguments                                                  | . Α-14<br>Λ_15 |
| A-12         | UDI OAD Argumente                                                   | . A-15         |
| A-13         | DOM/NILOAD A roum on to                                             | . A-10         |
| A-14         | Overview of Common do for Monoging Application EDL Pulse            | . A-17         |
| A-15         | ADDRUE A roumanta                                                   | . A-10         |
| A-10         | DELETEDULE Arguments                                                | . A-10         |
| A-17         | DELLIEKULE Arguments                                                | . A-19         |
| A-10         | CETPLIE A reumente                                                  | . A-20         |
| A-19         | GEIRULE Arguments                                                   | . A-21         |
| A-20         | ADDPAKAM5 Arguments                                                 | . A-22         |
| A-21         | CETDADAMC Arguments                                                 | . A-23         |
| A-22         | GETPARAMS Arguments                                                 | . A-24         |
| A-23         | UPLOAD Arguments                                                    | . A-20         |
| A-24         | DOWNLOAD Arguments                                                  | . A-27         |
| A-25         | MBean Management Command Overview                                   | . A-28         |
| A-26         | GE1 Arguments                                                       | . A-29         |
| A-27         | INVOKE Arguments                                                    | . A-30         |
| A-28         | QUEKY Arguments                                                     | . A-31         |
| A-29         | SET Arguments                                                       | . A-33         |
| A-30         | Overview of Commands for Controlling Event Record and Playback      | . A-34         |
| A-31         | STARTRECORD Arguments                                               | . A-35         |
| A-32         | STOPRECORD Arguments                                                | . A-36         |
| A–33         | CONFIGURERECORD Arguments                                           | . A-37         |

| A–34 | SCHEDULERECORD Arguments                                      | A-38 |
|------|---------------------------------------------------------------|------|
| A–35 | LISTRECORD Arguments                                          | A-39 |
| A–36 | STARTPLAYBACK Arguments                                       | A-40 |
| A–37 | STOPPLAYBACK Arguments                                        | A-42 |
| A–38 | CONFIGUREPLAYBACK Arguments                                   | A-43 |
| A–39 | SCHEDULEPLAYBACK Arguments                                    | A-45 |
| A–40 | LISTPLAYBACK Arguments                                        | A-46 |
| A–41 | Overview of Commands for Monitoring Throughput and Latency    | A-47 |
| A–42 | MONITORAVGLATENCY Arguments                                   | A-47 |
| A–43 | MONITORAVGLATENCYTHRESHOLD Arguments                          | A-49 |
| A–44 | MONITORMAXLATENCY Arguments                                   | A-50 |
| A–45 | MONITORAVGLATENCY Arguments                                   | A-51 |
| B–1  | Connection Arguments                                          | B-3  |
| B–2  | User Credential Arguments                                     | B-3  |
| B–3  | Deployment Commands                                           | B-4  |
| C–1  | GrabCert Arguments                                            | C-3  |
| C–2  | passgen Arguments                                             | C-4  |
| C–3  | secgen Arguments for a File-Based Provider Configuration File | C-6  |
| C–4  | secgen Arguments for a Key File                               | C-6  |
|      |                                                               |      |

## List of Examples

| 1–1  | Sample Oracle CEP Server config.xml File                         | 1-6  |
|------|------------------------------------------------------------------|------|
| 3–1  | myServer1 config.xml File                                        | 3-6  |
| 3–2  | myServer2 config.xml File                                        | 3-7  |
| 3–3  | Server Configuration File config.xml for myServer1               | 3-8  |
| 3–4  | Server Configuration File config.xml for myServer2               | 3-9  |
| 3–5  | Server Configuration File config.xml for myServer3               | 3-9  |
| 3–6  | myServer1 config.xml File                                        | 3-11 |
| 3–7  | myServer2 config.xml File                                        | 3-12 |
| 3–8  | Server Configuration File config.xml for myServer1               | 3-14 |
| 3–9  | Server Configuration File config.xml for myServer2               | 3-14 |
| 3–10 | Server Configuration File config.xml for myServer3               | 3-14 |
| 3–11 | The cluster Element security Child Element                       | 3-18 |
| 3–12 | The security-config.xml File encryption-service Element          | 3-19 |
| 3–13 | The cluster Element security Child Element                       | 3-20 |
| 3–14 | The security-config.xml File encryption-service Element          | 3-21 |
| 4–1  | LDAP/DBMS Properties File                                        | 4-8  |
| 4–2  | DBMS Property File                                               | 4-12 |
| 4–3  | Default password-validator Element in the security.xml File      | 4-16 |
| 4–4  | Default ssl Element                                              | 4-18 |
| 4–5  | Default netio Element                                            | 4-19 |
| 4–6  | Default jetty Element                                            | 4-19 |
| 4–7  | Editing java.security to Add jsafejcefips JAR as a JCE Provider  | 4-22 |
| 4–8  | Making JsafeJCE the Default Provider                             | 4-22 |
| 4–9  | Editing server.config to Enable Fips                             | 4-22 |
| 4–10 | Typical config.xml File With Both HTTP and HTTPS Access          | 4-23 |
| 4–11 | Typical config.xml File With HTTP Access Removed                 | 4-24 |
| 4–12 | Oracle CEP config.xml File data-source Element After Encryption  | 4-25 |
| 4–13 | Oracle CEP config.xml File data-source Element After Encryption  | 4-25 |
| 4–14 | Default sec:auditor Element                                      | 4-27 |
| 5–1  | Example Jetty Configuration                                      | 5-5  |
| 6–1  | JMX Configuration                                                | 6-9  |
| 6–2  | Establishing a Connection to the Oracle CEP JMX Server           | 6-11 |
| 6–3  | Establishing a Connection to the Oracle CEP JMX Server           | 6-12 |
| 6–4  | Querying MBeans                                                  | 6-13 |
| 6–5  | Acquiring an Instance of a MonitorRuntimeMBean                   | 6-13 |
| 6–6  | Acquiring an Instance of ProbeRuntimeMBean                       | 6-14 |
| 6–7  | Unregistering the MBean                                          | 6-14 |
| 7–1  | Custom Data Source Configuration in Oracle CEP Server config.xml | 7-5  |
| 9–1  | Oracle CEP Server config.xml File With Logging Configuration     | 9-6  |
| 9–2  | entry Child Element of the logger-severity-properties Element    | 9-9  |
| 9–3  | Example log4j.properties File                                    | 9-10 |
| 9–4  | Commons Code Example                                             | 9-12 |
| 9–5  | Creating a debug-properties Element for the Debug Flag           | 9-14 |
| 9–6  | Enabling Debug Logging                                           | 9-15 |

## List of Figures

| 1–1 | Oracle CEP Server Lifecycle State Diagram     | 1-2  |
|-----|-----------------------------------------------|------|
| 3–1 | Multi-Server Domain Directory Structure       | 3-4  |
| 6–1 | Oracle CEP MBean Tree                         | 6-6  |
| 6–2 | Oracle CEP MBean Object Model                 | 6-7  |
| 6–3 | JConsole New Connection Dialog                | 6-15 |
| 6–4 | JConsole Browser                              | 6-16 |
| 6–5 | JRockit Mission Control Workspace             | 6-17 |
| 6–6 | JRockit Mission Control JVM Connection Dialog | 6-17 |
| 6–7 | JRockit Mission Control MBean Browser         | 6-18 |
| 7–1 | Oracle CEP Data Source                        | 7-3  |
| 8–1 | HTTP Publish-Subscribe Server in Oracle CEP   | 8-2  |

## Preface

This document describes how to configure and manage the Oracle CEP server.

Oracle CEP (formally known as the WebLogic Event Server) is a Java server for the development of high-performance event driven applications. It is a lightweight Java application container based on Equinox OSGi, with shared services, including the Oracle CEP Service Engine, which provides a rich, declarative environment based on Oracle Continuous Query Language (Oracle CQL) - a query language based on SQL with added constructs that support streaming data - to improve the efficiency and effectiveness of managing business operations. Oracle CEP supports ultra-high throughput and microsecond latency using JRockit Real Time and provides Oracle CEP Visualizer and Oracle CEP IDE for Eclipse developer tooling for a complete real time end-to-end Java Event-Driven Architecture (EDA) development platform.

### Audience

This document is intended for all users of Oracle CEP.

## **Documentation Accessibility**

Our goal is to make Oracle products, services, and supporting documentation accessible to all users, including users that are disabled. To that end, our documentation includes features that make information available to users of assistive technology. This documentation is available in HTML format, and contains markup to facilitate access by the disabled community. Accessibility standards will continue to evolve over time, and Oracle is actively engaged with other market-leading technology vendors to address technical obstacles so that our documentation can be accessible to all of our customers. For more information, visit the Oracle Accessibility Program Web site at http://www.oracle.com/accessibility/.

#### Accessibility of Code Examples in Documentation

Screen readers may not always correctly read the code examples in this document. The conventions for writing code require that closing braces should appear on an otherwise empty line; however, some screen readers may not always read a line of text that consists solely of a bracket or brace.

#### Accessibility of Links to External Web Sites in Documentation

This documentation may contain links to Web sites of other companies or organizations that Oracle does not own or control. Oracle neither evaluates nor makes any representations regarding the accessibility of these Web sites.

#### Deaf/Hard of Hearing Access to Oracle Support Services

To reach Oracle Support Services, use a telecommunications relay service (TRS) to call Oracle Support at 1.800.223.1711. An Oracle Support Services engineer will handle technical issues and provide customer support according to the Oracle service request process. Information about TRS is available at

http://www.fcc.gov/cgb/consumerfacts/trs.html, and a list of phone
numbers is available at http://www.fcc.gov/cgb/dro/trsphonebk.html.

## **Related Documents**

For more information, see the following:

- Oracle CEP Getting Started
- Oracle CEP IDE Developer's Guide for Eclipse
- Oracle CEP Visualizer User's Guide
- Oracle CEP Java API Reference
- Oracle CEP CQL Language Reference
- Oracle CEP EPL Language Reference
- Oracle Database SQL Language Reference
- SQL99 Specifications (ISO/IEC 9075-1:1999, ISO/IEC 9075-2:1999, ISO/IEC 9075-3:1999, and ISO/IEC 9075-4:1999)
- Oracle Event Driven Architecture Suite sample code: http://www.oracle.com/technology/sample\_ code/products/event-driven-architecture

## Conventions

The following text conventions are used in this document:

| Convention | Meaning                                                                                                    |
|------------|----------------------------------------------------------------------------------------------------|
| boldface   | Boldface type indicates graphical user interface elements associated with an action, or terms defined in text or the glossary.         |
| italic     | Italic type indicates book titles, emphasis, or placeholder variables for which you supply particular values.                          |
| monospace  | Monospace type indicates commands within a paragraph, URLs, code in examples, text that appears on the screen, or text that you enter. |

1

## Overview of Oracle CEP Server Administration

This section contains information on the following subjects:

- Section 1.1, "Understanding Oracle CEP Servers and Domains"
- Section 1.2, "Understanding Oracle CEP Server Lifecycle"
- Section 1.3, "Understanding Oracle CEP Server Configuration"
- Section 1.4, "Understanding Oracle CEP Server Administration Tools"
- Section 1.5, "Understanding Oracle CEP Server Administration Tasks"

## 1.1 Understanding Oracle CEP Servers and Domains

An Oracle CEP *server* consists of logically related resources and services to which you deploy Oracle CEP applications. Services include:

- Security—security services such as SSL, password stores, and authentication and authorization providers.
- Jetty—HTTP server.
- Java Management Extensions (JMX)—to provide programmatic access to Oracle CEP server and application behavior.
- JDBC datasources—to access relational databases to store events for event record and playback, to access a table as an event source for Oracle CQL queries, and to join a table in EPL queries.
- HTTP publish-subscribe server—to push event messages to subscribed clients such as the Oracle CEP Visualizer and your own Web 2.0 applications.
- logging—to support monitoring and troubleshooting server and application operation.

All the files that apply to a server are contained in a single server directory. The main configuration file for the server is called config.xml—this is where you configure the server's services and specify to which domain the server belongs. For more information, see Section 1.3.1, "Oracle CEP Server Configuration Files".

An Oracle CEP *domain* is the management unit of a set of one or more servers. There are two types of domain:

• Standalone-server domain—A domain that contains a single server. This is the type of domain created by default by the Configuration Wizard and is the starting point for a multi-server domain.

For more information, see Chapter 2, "Administrating Oracle CEP Standalone-Server Domains".

 Multi-server domain—A domain that contains two or more servers that share the same multicast address and port and share a security provider. Multi-server domains enable high availability for Oracle CEP applications. When you deploy an application to a multi-server domain, the application is replicated to each server in the domain.

The servers in a multi-server domain can be located on the same computer or on separate computers; what ties the servers together in a multi-server domain is that they have the same multicast address and port and belong to the same domain, all of which are configured in the server's config.xml file.

For more information, see Chapter 3, "Administrating Oracle CEP Multi-Server Domains".

## 1.2 Understanding Oracle CEP Server Lifecycle

Figure 1–1 shows a state diagram for the Oracle CEP server lifecycle. In this diagram, the state names (STARTING, RUNNING, and SHUTTING\_DOWN) correspond to the ServerRuntimeMBean method getState() return values. These states are specific to Oracle CEP; they are not OSGi bundle states.

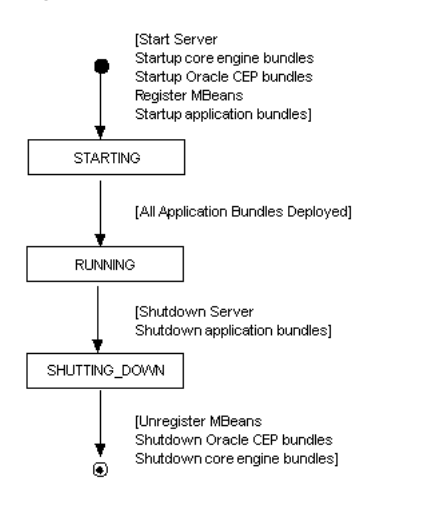

#### Figure 1–1 Oracle CEP Server Lifecycle State Diagram

**Note:** For information on Oracle CEP application lifecycle, see "Oracle CEP Application Lifecycle" in the *Oracle CEP IDE Developer's Guide for Eclipse*.

This section describes the lifecycle of an application deployed to Oracle CEP and the sequence of com.bea.wlevs.ede.api API callbacks. The lifecycle description is broken down into actions that a user performs, including:

- Section 1.2.1, "User Action: Start Oracle CEP Server"
- Section 1.2.2, "User Action: Stop Oracle CEP Server"

This information explains how Oracle CEP manages an application's lifecycle so that you can better use the lifecycle APIs in your application. For a description of these APIs (such as RunnableBean and SuspendableBean), see:

- "Oracle CEP APIs" in the Oracle CEP IDE Developer's Guide for Eclipse
- Oracle CEP Java API Reference

#### 1.2.1 User Action: Start Oracle CEP Server

After you start the Oracle CEP server, it performs the following actions:

- 1. Starts core engine bundles.
- 2. Starts Oracle CEP bundles.
- 3. Registers MBeans.
- 4. Oracle CEP server state is now STARTING.
- 5. Starts application bundles.
- 6. Oracle CEP server state is now RUNNING.

#### 1.2.2 User Action: Stop Oracle CEP Server

After you shutdown the Oracle CEP server, it performs the following actions:

- **1.** Oracle CEP server state is SHUTTING\_DOWN.
- 2. Unregister ServerRuntimeMBean.

Oracle CEP server ceases to have a state.

- 3. Shuts down Oracle CEP bundles.
- 4. Shuts down application bundles.
- 5. Shuts down core engine bundles.

## 1.3 Understanding Oracle CEP Server Configuration

Oracle CEP server configuration falls into two categories:

- configuring a server
- configuring the applications you deploy to a server

For each configuration category, you can perform the configuration task:

Statically: by editing an XML file manually.

Using this approach, you must restart the server or redeploy the application after making a change.

 Dynamically: by manipulating management beans (MBeans) using Oracle CEP Visualizer, wlevs.Admin command-line utility, or programmatically using JMX,

Using this approach, you do not have to restart the server or redeploy the application after making a change

You configure the server statically by:

- 1. Stopping the Oracle CEP server.
- 2. Editing the Oracle CEP server config.xml file located in the server's domain directory
- **3.** Starting the Oracle CEP server.

There are some server configuration tasks that you can only perform statically, such as configuring Jetty.

There are some server configuration tasks that you can perform dynamically using management beans (MBeans). In this case you do not have to manually stop and start the server for the changes to take effect.

You can dynamically configure Oracle CEP servers and applications using Oracle CEP Visualizer, wlevs.Admin command line utility, or your own Java code using Oracle CEP standards-based interfaces that are fully compliant with JMX APIs (http://java.sun.com/javase/technologies/core/mntr-mgmt/javamana gement/).

Typically, you statically configure an application when you initially create it, as described in *Oracle CEP IDE Developer's Guide for Eclipse*. In particular, you configure the event processing network (EPN) of the application by creating the EPN assembly file, and configure individual components of the application (adapters, channels, and processors) by creating their configuration files.

After you deploy an application, you can dynamically change its configuration, as well as the configuration of its individual components, by manipulating the MBeans that the Oracle CEP server automatically creates for the application and its components. A typical task is to dynamically configure the Oracle CQL rules for the processors of a deployed application. You do this using Oracle CEP Visualizer, wlevs.Admin command-line utility, or JMX.

For more information, see:

- Section 1.3.1, "Oracle CEP Server Configuration Files."
- Section 1.3.2, "Configuring an Oracle CEP Server by Manually Editing the config.xml File."
- Section 1.5.3, "Configuring Oracle CEP Servers"
- Oracle CEP Visualizer User's Guide
- Appendix A, "wlevs.Admin Command-Line Reference"
- Chapter 6, "Configuring JMX for Oracle CEP"

#### 1.3.1 Oracle CEP Server Configuration Files

By default, the Configuration Wizard creates domains in the ORACLE\_CEP\_ HOME/user\_projects/domains directory, where ORACLE\_CEP\_HOME refers to the Oracle CEP installation directory such as d:\oracle\_cep.

For example, d:\oracle\_cep\user\_projects\domains\my\_domain, where my\_ domain is the a domain directory. Each Oracle CEP server you create in this domain will have a subdirectory in my\_domain such as c:\oracle\_cep\user\_ projects\domains\my\_domain\server1.

The following list describes the important files and directories of a server in a domain, relative to the server directory (such as c:\oracle\_cep\user\_ projects\domains\my\_domain\server1):

- deployments.xml—XML file that contains the list of applications, packaged as OSGi bundles, that are currently deployed to the Oracle CEP instance of this domain. You never update this file manually to deploy applications, but rather, use the deployer tool.
- startwlevs.cmd—Command file used to start an instance of Oracle CEP. The UNIX equivalent is called startwlevs.sh.

- stopwlevs.cmd—Command file used to stop an instance of Oracle CEP. The UNIX equivalent is called stopwlevs.sh.
- config/config.xml—XML file that describes the services that have been configured for the Oracle CEP instance. Services include logging, debugging, Jetty Web Service, and JDBC data sources.

For more information, see Section 1.3.2, "Configuring an Oracle CEP Server by Manually Editing the config.xml File".

- config/security\*—Files that configure security for the domain.
- config/atnstore.txt—File that lists the configured users and groups for this domain.

#### 1.3.2 Configuring an Oracle CEP Server by Manually Editing the config.xml File

The most efficient, least error-prone way to configure an Oracle CEP server is to use one or more of the Oracle CEP administration tools as Section 1.4, "Understanding Oracle CEP Server Administration Tools" describes.

Optionally, you can perform Oracle CEP server configuration by manually editing the Oracle CEP server config.xml file. For more information on the location of the Oracle CEP server config.xml file, see Section 1.3.1, "Oracle CEP Server Configuration Files".

**Caution:** If you update the config.xml file manually to change the configuration of an Oracle CEP server, you must restart the server for the change to take effect.

You can configure the following server objects and features using the config.xml file (the referenced sections describe the exact elements you must add or update):

 How the servers in a multi-server domain are configured together. This includes the multicast address and port, the groups, and so on.

See:

- Chapter 2, "Administrating Oracle CEP Standalone-Server Domains"
- Chapter 3, "Administrating Oracle CEP Multi-Server Domains"
- Security.

See Chapter 4, "Configuring Security for Oracle CEP."

- Jetty, an open-source, standards-based, full-featured Java Web Server.
   See Chapter 5, "Configuring Jetty for Oracle CEP."
- JMX, required to use the Oracle CEP Visualizer, wlevs. Admin utility, and Deployer utility

See Chapter 6, "Configuring JMX for Oracle CEP."

- JDBC data source, used to connect to a relational database.
   See Chapter 7, "Configuring JDBC for Oracle CEP."
- HTTP publish-subscribe server.

See Chapter 8, "Configuring HTTP Publish-Subscribe for Oracle CEP."

 Logging and debugging properties of the server. By default, the log level is set to NOTICE.

See Chapter 9, "Configuring Logging and Debugging for Oracle CEP."

Example 1–1 shows a sample config.xml, from the ORACLE\_CEP\_HOME/user\_ projects/domains/ocep\_domain/defaultserver template domain, shows how to configure some of these services.

#### Example 1–1 Sample Oracle CEP Server config.xml File

```
<?xml version="1.0" encoding="UTF-8"?>
<!--Sample XML file generated by XMLSpy v2007 sp2 (http://www.altova.com)-->
<n1:config
 xsi:schemaLocation="http://www.bea.com/ns/wlevs/config/server wlevs_server_config.xsd"
 xmlns:n1="http://www.bea.com/ns/wlevs/config/server"
 xmlns:xsi="http://www.w3.org/2001/XMLSchema-instance">
  <netio>
     <name>NetIO</name>
      <port>9002</port>
  </netio>
  <netio>
     <name>sslNetIo</name>
     <ssl-config-bean-name>sslConfig</ssl-config-bean-name>
     <port>9003</port>
  </netio>
  <work-manager>
     <name>JettyWorkManager</name>
     <min-threads-constraint>5</min-threads-constraint>
      <max-threads-constraint>10</max-threads-constraint>
   </work-manager>
  <jetty>
     <name>JettvServer</name>
     <network-io-name>NetIO</network-io-name>
     <work-manager-name>JettyWorkManager</work-manager-name>
     <secure-network-io-name>sslNetIo</secure-network-io-name>
  </jetty>
   <rmi>
     <name>RMI</name>
      <http-service-name>JettyServer</http-service-name>
  </rmi>
   <indi-context>
     <name>JNDI</name>
   </jndi-context>
   <exported-jndi-context>
     <name>exportedJndi</name>
     <rmi-service-name>RMI</rmi-service-name>
   </exported-jndi-context>
   <jmx>
     <rmi-service-name>RMI</rmi-service-name>
     <jndi-service-name>JNDI</jndi-service-name>
  </jmx>
   <ssl>
     <name>sslConfig</name>
     <key-store>./ssl/evsidentity.jks</key-store>
     <key-store-pass>
         <password>{Salted-3DES}j4XEtuXmmvEl4M/NInwq0A==/password>
      </key-store-pass>
      <key-store-alias>evsidentity</key-store-alias>
      <key-manager-algorithm>SunX509</key-manager-algorithm>
     <ssl-protocol>TLS</ssl-protocol>
     <enforce-fips>false</enforce-fips>
      <need-client-auth>false</need-client-auth>
   </ssl>
   <http-pubsub>
      <name>pubsub</name>
```

```
<path>/pubsub</path>
   <pub-sub-bean>
      <server-config>
        <name>/pubsub</name>
        <supported-transport>
           <types>
               <element>long-polling</element>
            </types>
         </supported-transport>
         <publish-without-connect-allowed>true</publish-without-connect-allowed>
      </server-config>
      <channels>
        <element>
            <channel-pattern>/evsmonitor</channel-pattern>
         </element>
         <element>
            <channel-pattern>/evsalert</channel-pattern>
         </element>
         <element>
            <channel-pattern>/evsdomainchange</channel-pattern>
         </element>
      </channels>
   </pub-sub-bean>
</http-pubsub>
<cluster>
  <server-name>productionServer</server-name>
</cluster>
<domain>
  <name>ocep domain</name>
</domain>
```

## 1.4 Understanding Oracle CEP Server Administration Tools

This section describes the various Oracle CEP server administration tools that you can use to administer Oracle CEP servers, domains, and applications.

You can administer Oracle CEP servers, domains, and applications using any of the following:

- Section 1.4.1, "Configuration Wizard"
- Section 1.4.2, "Oracle CEP Visualizer"
- Section 1.4.3, "wlevs.Admin Command-Line Utility"
- Section 1.4.4, "Deployer Command-Line Utility"
- Section 1.4.5, "Security Command-Line Utilities"
- Section 1.4.6, "JMX"

For more information, see:

- Section 1.3, "Understanding Oracle CEP Server Configuration"
- Section 1.5, "Understanding Oracle CEP Server Administration Tasks"

#### 1.4.1 Configuration Wizard

The Configuration Wizard is a Java application that you can invoke graphically to create and update Oracle CEP servers and domains.

For more information, see:

Chapter 2, "Administrating Oracle CEP Standalone-Server Domains"

#### Chapter 3, "Administrating Oracle CEP Multi-Server Domains"

#### 1.4.2 Oracle CEP Visualizer

The Oracle CEP Visualizer is the Oracle CEP graphical administration console.

It is a Web 2.0 application that consumes data from Oracle CEP, displays it in a useful and intuitive way to system administrators and operators, and, for specified tasks, accepts data that is then passed back to Oracle CEP to change its configuration.

Using Oracle CEP Visualizer, you can perform a wide variety of Oracle CEP server, domain, and application administration tasks for existing Oracle CEP standalone server domains and Oracle CEP multi-server domains.

For more information, see "Overview of Visualizer" in the *Oracle CEP Visualizer User's Guide*.

#### 1.4.3 wlevs.Admin Command-Line Utility

The wlevs. Admin command-line utility is a Java application that you can invoke locally or remotely to perform a wide variety of Oracle CEP server, domain, and application administration tasks.

For more information, see Appendix A, "wlevs.Admin Command-Line Reference".

#### 1.4.4 Deployer Command-Line Utility

The Deployer command-line utility is a Java application that you can invoke locally or remotely to perform application deployment and application administration tasks.

For more information, see Appendix B, "Deployer Command-Line Reference".

#### 1.4.5 Security Command-Line Utilities

Oracle CEP provides a variety of command-line utilities that simplify security administration.

For more information, see Appendix C, "Security Utilities Command-Line Reference".

#### 1.4.6 JMX

Using standards-based interfaces that are fully compliant with the Java Management Extensions (JMX) specification, you can perform a wide variety of Oracle CEP server, domain, and application administration tasks programatically using JMX and Oracle CEP MBeans.

For more information, see:

- Chapter 6, "Configuring JMX for Oracle CEP"
- Oracle CEP Java API Reference

#### 1.5 Understanding Oracle CEP Server Administration Tasks

This section describes some of the important Oracle CEP server administration tasks, including:

- Section 1.5.1, "Creating Oracle CEP Servers and Domains"
- Section 1.5.2, "Updating Oracle CEP Servers and Domains"

- Section 1.5.3, "Configuring Oracle CEP Servers"
- Section 1.5.4, "Starting and Stopping Oracle CEP Servers"
- Section 1.5.5, "Deploying Applications to Oracle CEP Servers"
- Section 1.5.6, "Managing Oracle CEP Applications, Servers, and Domains"

#### 1.5.1 Creating Oracle CEP Servers and Domains

The most important administration task is to create Oracle CEP servers and domains.

For more information, see:

- Section 2.2, "Creating an Oracle CEP Standalone-Server Domain"
- Section 3.3, "Creating an Oracle CEP Multi-Server Domain Using Oracle Coherence"

#### 1.5.2 Updating Oracle CEP Servers and Domains

Once you create an Oracle CEP server and domain, you can update it to change its configuration or group membership.

For more information, see:

- Section 2.3, "Updating an Oracle CEP Standalone-Server Domain"
- Section 3.4, "Updating an Oracle CEP Multi-Server Domain"

#### 1.5.3 Configuring Oracle CEP Servers

Once you create an Oracle CEP server and domain, you must configure the various services they provide.

For more information, see:

- Chapter 4, "Configuring Security for Oracle CEP"
- Chapter 5, "Configuring Jetty for Oracle CEP"
- Section 6.2, "Configuring JMX"
- Chapter 7, "Configuring JDBC for Oracle CEP"
- Chapter 8, "Configuring HTTP Publish-Subscribe for Oracle CEP"
- Chapter 9, "Configuring Logging and Debugging for Oracle CEP"

#### 1.5.4 Starting and Stopping Oracle CEP Servers

After you have created an Oracle CEP domain along with at least a single server, you start a server instance so you can then deploy applications and begin running them. During upgrades and after some configuration changes, you must stop and start the Oracle CEP server.

For more information, see:

- Section 2.4, "Starting and Stopping an Oracle CEP Server in a Standalone-Server Domain"
- Section 3.7, "Starting and Stopping an Oracle CEP Server in a Multi-Server Domain"

### 1.5.5 Deploying Applications to Oracle CEP Servers

Once you have created and configured an Oracle CEP server and domain, you can deploy Oracle CEP applications to them.

For more information, see:

- Section 2.5, "Deploying an Application to an Oracle CEP Standalone-Server Domain"
- Section 3.8, "Deploying an Application to an Oracle CEP Multi-Server Domain"
- "Overview of Creating Oracle CEP Applications" in the Oracle CEP IDE Developer's Guide for Eclipse.

### 1.5.6 Managing Oracle CEP Applications, Servers, and Domains

Once you have deployed applications to an Oracle CEP server and domain, you must manage the application to perform tasks such as monitor its performance and perform upgrades.

For more information, see:

- Section 1.4, "Understanding Oracle CEP Server Administration Tools"
- Section 6.3, "Managing With JMX"

2

## Administrating Oracle CEP Standalone-Server Domains

This section contains information on the following subjects:

- Section 2.1, "Overview of Oracle CEP Standalone-Server Domain Administration"
- Section 2.2, "Creating an Oracle CEP Standalone-Server Domain"
- Section 2.3, "Updating an Oracle CEP Standalone-Server Domain"
- Section 2.4, "Starting and Stopping an Oracle CEP Server in a Standalone-Server Domain"
- Section 2.5, "Deploying an Application to an Oracle CEP Standalone-Server Domain"
- Section 2.6, "Next Steps"

## 2.1 Overview of Oracle CEP Standalone-Server Domain Administration

An Oracle CEP standalone-server domain is a domain that contains a single Oracle CEP server. This is the type of domain created by default by the Configuration Wizard and is the starting point for a multi-server domain.

For more information, see:

- Section 1.1, "Understanding Oracle CEP Servers and Domains"
- Section 1.3, "Understanding Oracle CEP Server Configuration"

## 2.2 Creating an Oracle CEP Standalone-Server Domain

After you install Oracle CEP, use the Configuration Wizard to create a new domain to deploy your applications. The Configuration Wizard creates, by default, the domains in the ORACLE\_CEP\_HOME/user\_projects/domains directory, where ORACLE\_CEP\_HOME refers to the Oracle CEP installation directory such as d:/oracle\_cep. You can, however, create a domain in any directory you want.

The Configuration Wizard creates a single default server in the domain; all the server-related file are located in a subdirectory of the domain directory named the same as the server (such a c:\oracle\_cep\user\_projects\domains\my\_ domain\defaultserver). Additionally, the Configuration Wizard allows you to:

• Configure the server's administration user and password.

- Configure the default server to use a database or database driver that is different from the default. In this case, you need to customize the JDBC settings to point to the appropriate database.
- Configure the server's listen port.
- Configure the password for the identity keystore and private keystore.

You can use the Configuration Wizard in the following modes:

 Graphical mode—Graphical-mode configuration is an interactive, GUI-based method for creating and configuring a domain. It can be run on both Windows and UNIX systems. See Section 2.2.1, "Creating an Oracle CEP Standalone-Server Domain Using the Configuration Wizard in Graphical Mode."

# 2.2.1 Creating an Oracle CEP Standalone-Server Domain Using the Configuration Wizard in Graphical Mode

The following procedure shows how to invoke and use the Configuration Wizard in graphical mode by executing the relevant command script for both Windows or Unix.

**Note:** On Windows, you can also invoke the Configuration Wizard using the Start menu:

Start > All Programs > Oracle Complex Event Processing 10gR3 > Tools > Configuration Wizard

## To create an Oracle CEP standalone-server domain using the Configuration Wizard in graphical mode:

- 1. Open a command window and set your environment as described in "Setting Your Development Environment" in the *Oracle CEP Getting Started*.
- 2. Change to the ORACLE\_CEP\_HOME/ocep\_11.1/common/bin directory, where ORACLE\_CEP\_HOME refers to the main Oracle CEP installation directory, such as /oracle\_cep:

prompt> cd /oracle\_cep/ocep\_11.1/common/bin

**3.** Invoke the config.cmd (Windows) or config.sh (UNIX) command to invoke the wizard:

prompt> config.sh

After the Configuration Wizard has finished loading, you will see a standard Oracle Welcome window.

**Note:** The Oracle CEP Configuration Wizard is self-explanatory; however, if you want more information about using the tool, continue reading this procedure.

- 4. Click Next.
- **5.** In the Choose Create or Update Domain window, choose **Create a New Oracle CEP Domain**.
- 6. Click Next.
- 7. Enter the name of the administrator user for the default server of the domain.

- 8. Click Next.
- **9.** Enter basic configuration information about the default server in the domain. In particular:
  - Enter the name of the default server. This name will also be used as the name
    of the directory that contains the default server files.
  - The listen port for Oracle CEP itself. Default is 9002.
  - The secure listen port. Default is 9003.
- 10. Click Next.
- **11.** Enter and confirm the password for the Oracle CEP domain identity keystore.

By default, the password for the certificate private key will be the same as the identity keystore; if you want it to be different, uncheck Use Keystore Password and enter the private key password.

- 12. Click Next.
- **13.** Decide whether or not to update the JDBC datasource configuration:

The Configuration Wizard bases the creation of a new domain on the Oracle CEP domain template; by default, this template does not configure any JDBC datasource for a domain. This means that, unless you change the default domain template used by the Configuration Wizard, if you choose **No** at this step, *no* JDBC data source is configured. If you want to configure a JDBC data source, choose **Yes** at this step to proceed to the page in which you can enter the data source information.

- **a.** To create a JDBC datasource:
  - Select Yes.
  - Click Next.
  - Enter the new JDBC datasource values in Configure Database Properties window.

In the top section, enter the name of the datasource. Then select the database type (Oracle or Microsoft SQL Server) and corresponding drivers; you can also browse to new drivers using the Browse/Append button.

In the lower section, enter the details about the database to which this data source connects, such as its name, the name of the computer that hosts the database server, the port, and the name and password of the user that connects to the database. The JDBC connection URL is automatically generated for you based on this information.

- Click Next.
- **b.** To not create a JDBC datasource:
  - Select No.
  - Click Next.
- **14.** In the Configure Server window, enter the name of the new domain and the full pathname of its domain location.

The configuration wizard creates the domain using its domain name in the domain location directory.

**Note:** Oracle recommends you always use the default domain location to create your domains:

- On UNIX, the default domain is: ORACLE\_CEP\_HOME/user\_ projects/domains.
- On Windows, the default domain is: ORACLE\_CEP\_HOME\user\_ projects\domains.

#### **15.** Click **Create**.

If the creation of the domain succeeded, you will see a message similar to the following in the Creating Domain window:

```
Domain created successfully!
Domain location: C:\oracle_cep\user_projects\domains\ocep_domain
```

16. Click Done.

## 2.3 Updating an Oracle CEP Standalone-Server Domain

Use the Configuration Wizard to update an existing server in a domain.

The Configuration Wizard creates, by default, the domains in the ORACLE\_CEP\_ HOME/user\_projects/domains directory, where ORACLE\_CEP\_HOME refers to the Oracle CEP installation directory such as d:/oracle\_cep. You can, however, create a domain in any directory you want.

The Configuration Wizard creates a single default server in the domain; all the server-related file are located in a subdirectory of the domain directory named the same as the server (such as c:\oracle\_cep\user\_projects\domains\my\_ domain\defaultserver).

You can update only the following configuration options of an existing standalone-server in your domain:

- The listen port.
- The configuration of the JDBC datasource.

You can use the Configuration Wizard in the following modes:

 Graphical mode—Graphical-mode is an interactive, GUI-based method for updating a domain. It can be run on both Windows and UNIX systems. See Section 2.3.1, "How to Update an Oracle CEP Standalone-Server Domain Using the Configuration Wizard in Graphical Mode."

# 2.3.1 How to Update an Oracle CEP Standalone-Server Domain Using the Configuration Wizard in Graphical Mode

The following procedure shows how to invoke and use the Configuration Wizard in graphical mode by executing the relevant command script for both Windows or Unix.

**Note:** On Windows, you can also invoke the Configuration Wizard using the Start menu:

Start > All Programs > Oracle Complex Event Processing 10gR3 > Tools > Configuration Wizard For clarity, it is assumed in this section that you want to update a server called productionServer whose server-related files are located in the C:\oracle\_cep\user\_projects\domains\mydomain\productionServer directory.

## To update an Oracle CEP standalone-server domain using the Configuration Wizard in graphical mode:

- **1.** Open a command window and set your environment as described in "Setting Your Development Environment" in the *Oracle CEP Getting Started*.
- 2. Change to the ORACLE\_CEP\_HOME/ocep\_11.1/common/bin directory, where ORACLE\_CEP\_HOME refers to the main Oracle CEP installation directory, such as /oracle\_cep:

prompt> cd /oracle\_cep/ocep\_11.1/common/bin

**3.** Invoke the config.cmd (Windows) or config.sh (UNIX) command to invoke the wizard:

prompt> config.sh

After the Configuration Wizard has finished loading, you will see a standard Oracle Welcome window.

**Note:** The Oracle CEP Configuration Wizard is self-explanatory; however, if you want more information about using the tool, continue reading this procedure.

- Click Next.
- 5. In the Choose Create or Update Domain window, select **Update an existing Oracle CEP domain**.
- 6. Click Next.
- **7.** In the text box, enter the full pathname of the server directory that contains the files for the server you want to update.

In this example, the value is C:\oracle\_cep\user\_ projects\domains\mydomain\productionServer.

- 8. Click Next.
- **9.** Update the listen ports for the server.

**Note:** To prevent any conflicts when all servers are running at the same time, be sure that you do not enter the same values used by other servers in the domain.

- 10. Click Next.
- **11.** Decide whether or not to update the JDBC datasource configuration:
  - **a.** To update the JDBC datasource configuration:
    - Select Yes.
    - Click Next.
    - Enter the new JDBC datasource values.

- **b.** To leave the JDBC datasource configuration unchanged:
  - Select No.
  - Click Next.

12. Click Update to update the server.

# 2.4 Starting and Stopping an Oracle CEP Server in a Standalone-Server Domain

You can start and stop an Oracle CEP standalone-server using any of the Oracle CEP Visualizer, Oracle CEP IDE for Eclipse, or command line scripts.

This section describes:

- Section 2.4.1, "How to Start an Oracle CEP Standalone-Server Using the startwlevs Script"
- Section 2.4.2, "How to Stop an Oracle CEP Standalone-Server Using the stopwlevs Script"

#### 2.4.1 How to Start an Oracle CEP Standalone-Server Using the startwlevs Script

Each Oracle CEP server directory contains a command script that starts a server instance; by default, the script is called startwlevs.cmd (Windows) or startwlevs.sh (UNIX).

#### To start an Oracle CEP standalone-server using the startwlevs script:

1. Ensure that the JAVA\_HOME variable in the server start script points to the correct Oracle JRockit JDK. If it does not, edit the script.

The server start script is located in the server directory under the main domain directory. For example, the default server directory of the HelloWorld domain is located in ORACLE\_CEP\_HOME/ocep\_11.1/samples/domains/helloworld\_domain/defaultserver, where ORACLE\_CEP\_HOME refers to the main Oracle CEP installation directory, such as /oracle\_cep.

**a.** If using the Oracle JRockit JDK installed with Oracle CEP, the JAVA\_HOME variable should be set as follows:

For UNIX:

JAVA\_HOME=ORACLE\_CEP\_HOME/jrockit-R27.6.0-50-1.6.0\_05

#### For Windows:

set JAVA\_HOME=ORACLE\_CEP\_HOME\jrockit-R27.6.0-50-1.6.0\_05

where *ORACLE\_CEP\_HOME* refers to the installation directory of Oracle CEP 10.3, such as /oracle\_cep (UNIX) or c:\oracle\_cep (Windows).

**b.** If using the Oracle JRockit JDK installed with Oracle JRockit Real Time 3.0, the JAVA\_HOME variable should be set as follows:

#### For UNIX:

JAVA\_HOME=ORACLE\_RT\_HOME/jrrt-3.0.0-1.6.0

#### For Windows:

set JAVA\_HOME=ORACLE\_RT\_HOME\jrrt-3.0.0-1.6.0

where ORACLE\_RT\_HOME refers to the installation directory of Oracle JRockit Real Time 3.0, such as /jrockit (UNIX) or c:\jrockit (Windows).

**2.** Open a command window and change to the server directory of the domain directory. For example, to start the HelloWorld sample server:

prompt> cd C:\oracle\_cep\ocep\_11.1\samples\domains\helloworld\_
domain\defaultserver

3. Execute the startwlevs.cmd (Windows) or startwlevs.sh (UNIX) script:

prompt> startwlevs.cmd

If you are using the Oracle JRockit JDK included in Oracle JRockit Real Time 3.0, enable the deterministic garbage collector by passing the -dgc parameter to the command:

prompt> startwlevs.cmd -dgc

#### 2.4.2 How to Stop an Oracle CEP Standalone-Server Using the stopwlevs Script

Each Oracle CEP server directory contains a command script that stops a server instance; by default, the script is called stopwlevs.cmd (Windows) or stopwlevs.sh (UNIX).

#### To stop an Oracle CEP standalone-server using the stopwlevs script:

1. Open a command window and change to the server directory. For example, to stop the running HelloWorld sample server:

```
prompt> cd C:\oracle_cep\ocep_11.1\samples\domains\helloworld_
domain\defaultserver
```

2. Execute the stopwlevs.cmd (Windows) or stopwlevs.sh (UNIX) script.

Use the -url argument to pass the URL that establishes a JMX connection to the server you want to stop. This URL takes the form service:jmx:msarmi://host:port//jndi/jmxconnector, where host refers to the computer hosting the server and port refers to the server's JNDI port, configured in config.xml file. For example:

prompt> stopwlevs.sh -url service:jmx:msarmi://ariel:9002/jndi/jmxconnector

In the example, the host is ariel and the JMX port is 9002. The 9002 port is the netio port defined in the Oracle CEP server config.xml configuration file. MSA security uses it for JMX connectivity.

See Section A.6, "Connection Arguments" for additional details about the -url argument.

## 2.5 Deploying an Application to an Oracle CEP Standalone-Server Domain

When you deploy an application to a standalone-server domain, you typically deploy to the singleton server group using either the Oracle CEP Visualizer or Deployer utility.

For more informatoin, see:

- Section 3.1.1, "Groups"
- Oracle CEP Visualizer User's Guide
- Appendix B, "Deployer Command-Line Reference"

# 2.5.1 How to Deploy an Application to an Oracle CEP Standalone-Server Using the Oracle CEP Visualizer

The simplest way to deploy an Oracle CEP application to a standalone-server domain is to use the Oracle CEP Visualizer.

For more information, see "Deploying an Application" in the *Oracle CEP Visualizer User's Guide*.

# 2.5.2 How to Deploy an Application to an Oracle CEP Singleton Server Group Using the Deployer Utility

If you do not specify a group when you deploy an application, Oracle CEP deploys the application to the singleton server group that includes only the specific server to which you deploy the application. This is the standard case in single-server domains.

The following example shows how to deploy to a singleton group; note that the command does not specify a -group option:

prompt> java -jar wlevsdeploy.jar -url http://ariel:9002/wlevsdeployer -install myapp\_1.0.jar

In the example, the myapp\_1.0.jar application will be deployed to the singleton server group that contains a single server: the one running on host ariel and listening to port 9002.

## 2.6 Next Steps

After creating your own Oracle CEP standalone-server domain, consider the administration tasks that Section 1.5, "Understanding Oracle CEP Server Administration Tasks" describes.

For example, you can:

 Create additional servers in the domain and configure the domain to be multi-server.

See Chapter 3, "Administrating Oracle CEP Multi-Server Domains."

Optionally configure the server.

See Section 1.3, "Understanding Oracle CEP Server Configuration."

Create an Oracle CEP application.

See *Oracle CEP IDE Developer's Guide for Eclipse* for a description of the programming model, details about the various components that make up an application, how they all fit together, and typical steps to create a new application.

Deploy your new, or existing, Oracle CEP application to the domain.

For more information, see:

 Section 2.5, "Deploying an Application to an Oracle CEP Standalone-Server Domain"
- "Assembling and Deploying Oracle CEP Applications" in the Oracle CEP IDE Developer's Guide for Eclipse
- Manage your applications, servers, and domains:
  - Using the Oracle CEP Visualizer.

See Oracle CEP Visualizer User's Guide.

- Using the wlevs.Admin command line tool.

See Appendix A, "wlevs.Admin Command-Line Reference".

- Using JMX and MBeans.

See Section 6.3, "Managing With JMX".

## Administrating Oracle CEP Multi-Server Domains

This section contains information on the following subjects:

- Section 3.1, "Overview of Oracle CEP Multi-Server Domain Administration"
- Section 3.2, "Creating an Oracle CEP Multi-Server Domain Using Oracle CEP Native Clustering"
- Section 3.3, "Creating an Oracle CEP Multi-Server Domain Using Oracle Coherence"
- Section 3.4, "Updating an Oracle CEP Multi-Server Domain"
- Section 3.5, "Securing the Messages Sent Between Servers in a Multi-Server Domain"
- Section 3.6, "Using the Multi-Server Domain APIs to Manage Group Membership Changes"
- Section 3.7, "Starting and Stopping an Oracle CEP Server in a Multi-Server Domain"
- Section 3.8, "Deploying an Application to an Oracle CEP Multi-Server Domain"
- Section 3.9, "Next Steps"

## 3.1 Overview of Oracle CEP Multi-Server Domain Administration

An Oracle CEP multi-server domain (or cluster) is a domain to which you can add one or more servers that become logically connected for the purposes of management, and physically connected using a shared User Datagram Protocol (UDP) multicast address and port. All servers in an Oracle CEP multi-server domain are aware of all other servers in the domain and any one server can be used as an access point for making changes to the deployments in the domain.

Management of the multi-server infrastructure is done at the domain level. Thus server failure, start, or restart is detected by every member of the multi-server domain. Each member of the multi-server domain has a consistent, agreed notion of domain membership enforced by the multi-server infrastructure.

To properly configure servers in a multi-server domain, you must configure them with the same multicast address and port and the same domain name. It is an error to configure servers using the same multicast address and port and port but different domain names. The servers of a multi-server domain must have homogenous network configuration. For example, you cannot have two servers, one configured with the IPv6 (Internet Protocol version 6) protocol and the other with the IPv4 protocol, be members of the same domain.

Oracle CEP supports the following clustering systems:

 Oracle CEP native clustering: provides a native clustering implementation based on TOTEM.

For more information, see Section 3.2, "Creating an Oracle CEP Multi-Server Domain Using Oracle CEP Native Clustering".

Oracle Coherence: provides replicated and distributed (partitioned) data management services on top of a reliable, highly scalable peer-to-peer clustering protocol. Oracle Coherence has no single points of failure; it automatically and transparently fails over and redistributes its clustered data management services when a server becomes inoperative or is disconnected from the network. When a new server is added, or when a failed server is restarted, it automatically joins the cluster and Oracle Coherence fails back services to it, transparently redistributing the cluster load.

**Note:** Before you can use Oracle CEP with Oracle Coherence, you must obtain a valid Oracle Coherence license such as a license for Coherence Enterprise Edition, Coherence Grid Edition, or Oracle WebLogic Application Grid. For more information on Oracle Coherence, see

http://www.oracle.com/technology/products/coherence/ index.html.

For more information, see Section 3.3, "Creating an Oracle CEP Multi-Server Domain Using Oracle Coherence".

This section describes:

- Section 3.1.1, "Groups"
- Section 3.1.2, "Multi-Server Notifications and Messaging"
- Section 3.1.3, "Multi-Server Domain Directory Structure"
- Section 3.1.4, "Order of cluster Element Child Elements"

For more information, see:

- Section 1.1, "Understanding Oracle CEP Servers and Domains"
- Section 1.3, "Understanding Oracle CEP Server Configuration"

#### 3.1.1 Groups

In order to support the deployment to, and management of, the multi-server domain at a finer grained-level than the domain, Oracle CEP introduces the concept of *groups*. A group is a set of one or more servers with a unique name within the domain. In an Oracle CEP domain, an arbitrary number of groups may exist with a configurable group membership. A server may be a member of more than one group, although typically this information is transparent to the user. The following pre-defined groups always exist:

- Singleton server group—Consists of only the local server. This means that the membership of this group depends on the server from which it is accessed. This group can be used to pin deployments to a single server.
- Domain (or default or all) group—Contains all live members of the domain. Its membership is automatically managed and cannot be changed by the user.

The domain name is determined by the Oracle CEP server config.xml file domain element. For example, the domain is named mydomain if your config.xml file is like this:

```
<domain>
<name>mydomain</name>
</domain>
```

The default name is WLEventServerDomain.

When you deploy an application to a multi-server domain, you deploy it to a particular group. Applications deployed to any group must have a unique name across the domain.

An application that is deployed to a server can be uninstalled from another server under the same domain.

#### 3.1.1.1 Custom Groups

There are cases where the application logic cannot simply be replicated across a homogenous set of servers in a multi-server domain. Examples of these types of applications are those that must determine the best price provided by different pricing engines, or applications that send an alert when a position crosses a threshold. In these cases, the application is not idempotent; it must calculate only once or send a single event. In other cases, the application has a singleton nature, such as a monitoring application, the HTTP pub-sub server, and so on.

As a more complex example, consider a domain that has two applications: the strategies application uses several strategies for calculating different prices for some derivative and then feeds its results to a selector application. The selector application then selects the best price amongst the different options provided by the strategies application results. The strategies application can be replicated to achieve fault-tolerance. However, the selector application must be able to keep state so as to determine the best price; for this reason, the selector application cannot be replicated in a hot/hot fashion.

If a domain must support servers that are not completely homogeneous, you configure this by creating custom groups.

For more information, see Section 3.3.2, "How to Create an Oracle CEP Multi-Server Domain With Custom Groups Using Oracle Coherence".

#### 3.1.2 Multi-Server Notifications and Messaging

In order to provide high availability (HA)-like capabilities to adapter and event bean implementations, Oracle CEP provides a number of notification and messaging APIs at both the group- and domain-level. Using these APIs, you can configure a server to receive notification when its group or domain membership changes, either because an administrator deliberately changed it or due to a server failure. Similarly you can use these APIs to send messages to both individual groups and to the domain.

You can configure Oracle CEP servers in a multi-server domain to communicate securely. For more information, see Section 3.5, "Securing the Messages Sent Between Servers in a Multi-Server Domain".

### 3.1.3 Multi-Server Domain Directory Structure

Servers in an Oracle CEP domain store their files in a single directory. By convention, the directories of the servers in a multi-server domain are sub-directories of the domain directory. Additionally, the name of the servers and domain correspond to the name of the server directories and domain directory, respectively. This is by convention only, and not required, although Oracle recommends you set up your domains this way for simplicity and consistency. If the servers of the multi-server domain are located on different computers, you can replicate the directory structure on both computers, also for simplicity and consistency.

Figure 3–1 shows a multi-server domain directory with three servers.

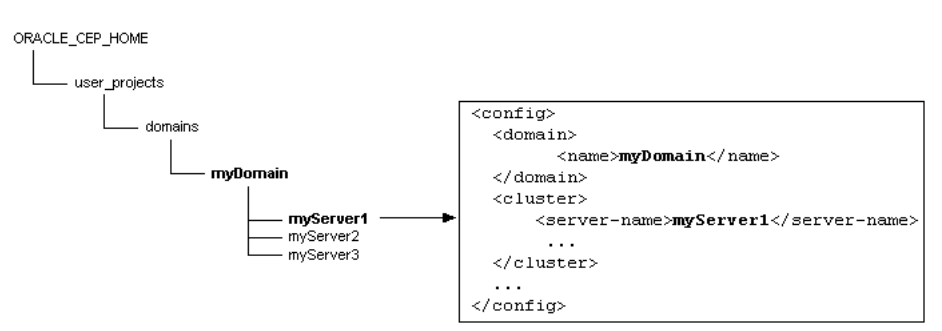

Figure 3–1 Multi-Server Domain Directory Structure

The myServer1 configuration file snippet shows how the domain directory and domain object are configured with the same name, as well as the server directory and server name. The domain directory is located in the ORACLE\_CEP\_HOME/user\_ projects/domains directory, which is the default location for Oracle CEP domains.

### 3.1.4 Order of cluster Element Child Elements

The order of cluster element child elements in the config.xml file is important; if you include elements in the incorrect order you may encounter an error. The following list describes the order in which you should list the child elements:

- server-name
- server-host-name: Specifies the host address/IP used for point-to-point HTTP multi-server communication. Default value is localhost.

If all the Oracle CEP servers in your multi-server domain are on the same host, this element is optional.

If one or more Oracle CEP servers in your multi-server domain are on different hosts, this element is mandatory if you plan to manage the multi-server domain using the Oracle CEP Visualizer.

- multicast-address
- multicast-port: Optional. Specifies the port used for multicast traffic. Default value is 9001.
- identity: Mandatory only for Oracle CEP native clustering; not used for Oracle Coherence.
- enabled
- security
- groups

 operation-timeout—Optional. Specifies, in milliseconds, the timeout for point-to-point HTTP multi-server requests. Default value is 30000.

For the complete XSD Schema of the config.xml file, including a description of the cluster element, see "Server Configuration XSD Schema: wlevs\_server\_config.xsd" in the *Oracle CEP IDE Developer's Guide for Eclipse*.

# 3.2 Creating an Oracle CEP Multi-Server Domain Using Oracle CEP Native Clustering

This section describes how to create and configure a multi-server domain from two or more Oracle CEP servers using Oracle CEP native clustering.

# 3.2.1 How to Create an Oracle CEP Multi-Server Domain With Default Groups Using Oracle CEP Native Clustering

This procedure describes how to create a multi-server domain that uses only the two predefined groups: the singleton group and domain group. In a domain that uses default groups, all servers must be completely homogenous.

If a domain must support servers that are not completely homogeneous, you configure this by creating custom groups. See Section 3.2.2, "How to Create an Oracle CEP Multi-Server Domain With Custom Groups Oracle CEP Native Clustering".

For more information about default and custom groups, see Section 3.1.1, "Groups".

**Note:** In this section it is assumed that you have already created a domain that contains a single server and that you want to add additional servers to the domain to make it a multi-server domain. See Chapter 2, "Administrating Oracle CEP Standalone-Server Domains" for details on creating a domain.

## To create an Oracle CEP multi-server domain with default groups using Oracle CEP Native Clustering:

1. Create a domain that contains a single, initial server.

See Chapter 2, "Administrating Oracle CEP Standalone-Server Domains".

2. Add one or more servers to the domain using the Configuration Wizard.

**Note:** Even though the Configuration WIzard does not support adding new servers to a multi-server domain, one can use the Configuration Wizard to generate a new stand-alone server, and then manually update its configuration to join a multi-server domain.

See Section 3.4, "Updating an Oracle CEP Multi-Server Domain."

**3.** Configure all the servers in the multi-server domain by manually editing their config.xml files and adding a cluster element with specific information.

To configure the servers in a multi-server domain using default groups, update the config.xml file for *each member server* by adding a cluster child element of the root config element as Example 3–1 shows.

Include the following child elements of cluster:

- server-name: The server-name child element of cluster specifies a unique name for the server. Oracle CEP Visualizer uses the value of this element when it displays the server in its console. The default value if the element is not set is Server-identity where identity is the value of the identity element.
- server-host-name: Specifies the host address/IP used for point-to-point HTTP multi-server communication. Default value is localhost.

If all the Oracle CEP servers in your multi-server domain are on the same host, this element is optional.

If one or more Oracle CEP servers in your multi-server domain on on different hosts, this element is mandatory if you plan to manage the multi-server domain using the Oracle CEP Visualizer.

 multicast-address: The multicast-address element is required unless all servers of the multi-server domain are hosted on the same computer; in that case you can omit the multicast-address element and Oracle CEP automatically assigns a multicast address to the multi-server domain based on the computer's IP address.

If, however, the servers are hosted on different computers, then you must provide an appropriate domain-local address. Oracle recommends you use an address of the form 239.255.X.X, which is what the auto-assigned multicast address is based on.

- identity: The identity element identifies the server's identity and must be an integer between 1 and INT\_MAX. Oracle CEP numerically compares the server identities during multi-server operations; the server with the lowest identity becomes the domain coordinator. Be sure that each server in the multi-server domain has a different identity; if servers have the same identity, the results of multi-server operations are unpredictable.
- enabled: By default the clustering of the servers in a multi-server domain is enabled for Oracle Coherence, so to enable Oracle CEP native clustering use <enabled>evs4j</enabled>.

**Note:** When adding cluster element child elements, observe the correct element order as Section 3.1.4, "Order of cluster Element Child Elements" describes.

#### Example 3–1 myServer1 config.xml File

```
<config>
<domain>
<name>myDomain</name>
</domain>
<cluster>
<server-name>myServer1</server-name>
<multicast-address>239.255.0.1</multicast-address>
<identity>1</identity>
<enabled>evs4j</enabled>
</cluster>
...
</config>
```

In Example 3–1, the server is part of a domain called myDomain.

For each server of the multi-server domain, the multicast-address elements must contain the same value. The identity and server-name elements, however, must be different for each server in the multi-server domain.

Example 3–2 shows the config.xml file of a second server, called myServer2, in the myDomain multi-server domain; note that this server's identity is 2.

#### Example 3–2 myServer2 config.xml File

```
<config>
<domain>
<name>myDomain</name>
</domain>
<cluster>
<server-name>myServer2</server-name>
<multicast-address>239.255.0.1</multicast-address>
<identity>2</identity>
<enabled>evs4j</enabled>
</cluster>
```

</config>

See Section 3.1.4, "Order of cluster Element Child Elements" for a description of additional multi-server-related configuration elements and the required order of child elements.

**4.** Optionally, secure the messages that are shared between the servers in a domain by configuring encryption and digital signatures.

See Section 3.5.1, "How to Secure the Messages Sent Between Servers in a Multi-Server Domain Using Oracle CEP Native Clustering".

**5.** To improve performance, consider disabling Oracle CEP Visualizer access on all but one server in the domain.

See "How to Start Oracle CEP Visualizer in a Multi-Server Domain" in the *Oracle CEP Visualizer User's Guide*.

6. Start all servers in your multi-server domain.

See Section 3.7, "Starting and Stopping an Oracle CEP Server in a Multi-Server Domain".

# 3.2.2 How to Create an Oracle CEP Multi-Server Domain With Custom Groups Oracle CEP Native Clustering

This procedure describes how to create a multi-server domain that uses custom groups to accommodate servers which are not completely homogenous.

If all the servers in your domain are completely homogeneous, you do not need to create custom groups. Instead, you can use the predefined groups: the singleton group and domain group. See Section 3.2.1, "How to Create an Oracle CEP Multi-Server Domain With Default Groups Using Oracle CEP Native Clustering".

For more information about default and custom groups, see Section 3.1.1, "Groups".

**Note:** In this section it is assumed that you have already created a domain that contains a single server and that you want to add additional servers to the domain to make it a multi-server domain. See Chapter 2, "Administrating Oracle CEP Standalone-Server Domains" for details on creating a domain.

In this procedure, assume you have created three servers: myServer1, myServer2, and myServer3. You want myServer1 to be a member of the selector group and myServer2 and myServer3 to be members of the strategy group.

## To create an Oracle CEP multi-server domain with custom groups using Oracle CEP Native Clustering:

1. Create a domain that contains a single, initial server.

See Chapter 2, "Administrating Oracle CEP Standalone-Server Domains".

**2.** Add one or more servers to the domain using the Configuration Wizard.

**Note:** Even though the Configuration WIzard does not support adding new servers to a multi-server domain, one can use the Configuration Wizard to generate a new stand-alone server, and then manually update its configuration to join a multi-server domain.

See Section 3.4, "Updating an Oracle CEP Multi-Server Domain."

**3.** Configure all the servers in the multi-server domain by manually editing their config.xml files and adding a cluster element with specific information.

To configure the servers in a multi-server domain using custom groups, update the config.xml file for *each member server* by adding (if one does not already exist) a groups child element of cluster and specifying the name of the group as the value of the groups element.

**Note:** When adding cluster element child elements, observe the correct element order as Section 3.1.4, "Order of cluster Element Child Elements" describes.

The groups element can include more than one group name in the case that the server is a member of more than one group; separate multiple group names using commas.

The groups element is optional; if a server configuration does not include one, then the server is a member of the default groups (domain and singleton). For more information about the domain and singleton groups, see Section 3.1.1, "Groups".

Example 3–3, Example 3–4, and Example 3–5 show the relevant snippets of the config.xml file for each server.

#### Example 3–3 Server Configuration File config.xml for myServer1

```
<config>
<domain>
<name>myDomain</name>
</domain>
```

```
<cluster>

<server-name>myServer1</server-name>
<multicast-address>239.255.0.1</multicast-address>
<identity>1</identity>
<enabled>evs4j</enabled>
<groups>selector</groups>
</cluster>
....
</config>
```

#### Example 3–4 Server Configuration File config.xml for myServer2

```
<config>
<domain>
<name>myDomain</name>
</domain>
<cluster>
<server-name>myServer2</server-name>
<multicast-address>239.255.0.1</multicast-address>
<identity>2</identity>
<enabled>evs4j</enabled>
<groups>strategy</groups>
</cluster>
```

```
</config>
```

#### Example 3–5 Server Configuration File config.xml for myServer3

```
<config>
<domain>
<name>myDomain</name>
</domain>
<cluster>
<server-name>myServer3</server-name>
<multicast-address>239.255.0.1</multicast-address>
<identity>3</identity>
<enabled>evs4j</enabled>
<groups>strategy</groups>
</cluster>
```

</config>

**4.** Optionally, secure the messages that are shared between the servers in a domain by configuring encryption and digital signatures.

See Section 3.5.1, "How to Secure the Messages Sent Between Servers in a Multi-Server Domain Using Oracle CEP Native Clustering".

**5.** To improve performance, consider disabling Oracle CEP Visualizer access on all but one server in the domain.

See "How to Start Oracle CEP Visualizer in a Multi-Server Domain" in the Oracle CEP Visualizer User's Guide.

6. Start all servers in your multi-server domain.

See Section 3.7, "Starting and Stopping an Oracle CEP Server in a Multi-Server Domain".

## 3.3 Creating an Oracle CEP Multi-Server Domain Using Oracle Coherence

This section describes how to create and configure a multi-server domain from two or more Oracle CEP servers using Oracle Coherence.

**Note:** Before you can use Oracle CEP with Oracle Coherence, you must obtain a valid Oracle Coherence license such as a license for Coherence Enterprise Edition, Coherence Grid Edition, or Oracle WebLogic Application Grid. For more information on Oracle Coherence, see <a href="http://www.oracle.com/technology/products/coherence/index.html">http://www.oracle.com/technology/products/coherence/index.html</a>.

# 3.3.1 How to Create an Oracle CEP Multi-Server Domain With Default Groups Using Oracle Coherence

This procedure describes how to create a multi-server domain that uses only the two predefined groups: the singleton group and domain group. In a domain that uses default groups, all servers must be completely homogenous.

If a domain must support servers that are not completely homogeneous, you configure this by creating custom groups. See Section 3.3.2, "How to Create an Oracle CEP Multi-Server Domain With Custom Groups Using Oracle Coherence".

For more information about default and custom groups, see Section 3.1.1, "Groups".

**Note:** In this section it is assumed that you have already created a domain that contains a single server and that you want to add additional servers to the domain to make it a multi-server domain. See Chapter 2, "Administrating Oracle CEP Standalone-Server Domains" for details on creating a domain.

## To create an Oracle CEP multi-server domain with default groups using Coherence:

1. Create a domain that contains a single, initial server.

See Chapter 2, "Administrating Oracle CEP Standalone-Server Domains".

2. Add one or more servers to the domain using the Configuration Wizard.

**Note:** Even though the Configuration WIzard does not support adding new servers to a multi-server domain, one can use the Configuration Wizard to generate a new stand-alone server, and then manually update its configuration to join a multi-server domain.

See Section 3.4, "Updating an Oracle CEP Multi-Server Domain."

**3.** Configure all the servers in the multi-server domain by manually editing their config.xml files and adding a cluster element with specific information.

To configure the servers in a multi-server domain using default groups, update the config.xml file for *each member server* by adding a cluster child element of the root config element as Example 3–6 shows.

Include the following child elements of cluster:

- server-name: The server-name child element of cluster specifies a unique name for the server. Oracle CEP Visualizer uses the value of this element when it displays the server in its console.
- server-host-name: Specifies the host address/IP used for point-to-point HTTP multi-server communication. Default value is localhost.

If all the Oracle CEP servers in your multi-server domain are on the same host, this element is optional.

If one or more Oracle CEP servers in your multi-server domain on on different hosts, this element is mandatory if you plan to manage the multi-server domain using the Oracle CEP Visualizer.

 multicast-address: The multicast-address element is required unless all servers of the multi-server domain are hosted on the same computer; in that case you can omit the multicast-address element and Oracle CEP automatically assigns a multicast address to the multi-server domain based on the computer's IP address.

If, however, the servers are hosted on different computers, then you must provide an appropriate domain-local address. Oracle recommends you use an address of the form *239.255.X.X*, which is what the auto-assigned multicast address is based on.

Using Oracle Coherence, you can specify a unicast address here and Oracle Coherence will use WKA (Well Known Addressing).

 enabled: By default the clustering of the servers in a multi-server domain is enabled for Oracle Coherence, so the element <enabled>true</enabled> is optional.

**Note:** Before you can legally use Oracle CEP with Oracle Coherence, you must obtain a valid Coherence license such as a license for Coherence Enterprise Edition, Coherence Grid Edition, or Oracle WebLogic Application Grid. For more information on Oracle Coherence, see <a href="http://www.oracle.com/technology/products/coherence/index.html">http://www.oracle.com/technology/products/coherence/index.html</a>.

#### Example 3–6 myServer1 config.xml File

```
<config>
<domain>
<name>myDomain</name>
</domain>
<cluster>
<server-name>myServer1</server-name>
<multicast-address>239.255.0.1</multicast-address>
<enabled>true</enabled>
</cluster>
...
</config>
```

In Example 3–6, the server is part of a domain called myDomain.

For each server of the multi-server domain, the multicast-address elements must contain the same value. The server-name element, however, must be different for each server in the multi-server domain.

Example 3–7 shows the config.xml file of a second server, called myServer2, in the myDomain multi-server domain.

#### Example 3–7 myServer2 config.xml File

```
<config>
<domain>
<name>myDomain</name>
</domain>
<cluster>
<server-name>myServer2</server-name>
<multicast-address>239.255.0.1</multicast-address>
<enabled>true</enabled>
</cluster>
...
</config>
```

See Section 3.1.4, "Order of cluster Element Child Elements" for a description of additional multi-server-related configuration elements and the required order of child elements.

**4.** Optionally, override the default Oracle Coherence clustering configuration, if necessary.

See Section 3.3.3, "Configuring the Oracle Coherence Cluster".

**5.** Optionally, secure the messages that are shared between the servers in a domain by configuring encryption and digital signatures.

See Section 3.5.2, "How to Secure the Messages Sent Between Servers in a Multi-Server Domain Using Oracle Coherence".

**6.** To improve performance, consider disabling Oracle CEP Visualizer access on all but one server in the domain.

See "How to Start Oracle CEP Visualizer in a Multi-Server Domain" in the *Oracle CEP Visualizer User's Guide*.

7. Start all servers in your multi-server domain.

See Section 3.7, "Starting and Stopping an Oracle CEP Server in a Multi-Server Domain".

# 3.3.2 How to Create an Oracle CEP Multi-Server Domain With Custom Groups Using Oracle Coherence

This procedure describes how to create a multi-server domain using Oracle Coherence that uses custom groups to accommodate servers which are not completely homogenous.

**Note:** Before you can use Oracle CEP with Oracle Coherence, you must obtain a valid Oracle Coherence license such as a license for Coherence Enterprise Edition, Coherence Grid Edition, or Oracle WebLogic Application Grid. For more information on Oracle Coherence, see

http://www.oracle.com/technology/products/coherence/ index.html. If all the servers in your domain are completely homogeneous, you do not need to create custom groups. Instead, you can use the predefined groups: the singleton group and domain group. See Section 3.3.1, "How to Create an Oracle CEP Multi-Server Domain With Default Groups Using Oracle Coherence".

For more information about default and custom groups, see Section 3.1.1, "Groups".

**Note:** In this section it is assumed that you have already created a domain that contains a single server and that you want to add additional servers to the domain to make it a multi-server domain. See Chapter 2, "Administrating Oracle CEP Standalone-Server Domains" for details on creating a domain.

In this procedure, assume you have created three servers: myServer1, myServer2, and myServer3. You want myServer1 to be a member of the selector group and myServer2 and myServer3 to be members of the strategy group.

## To create an Oracle CEP multi-server domain with custom groups using Oracle Coherence:

**1.** Create a domain that contains a single, initial server.

See Chapter 2, "Administrating Oracle CEP Standalone-Server Domains".

2. Add one or more servers to the domain using the Configuration Wizard.

**Note:** Even though the Configuration WIzard does not support adding new servers to a multi-server domain, one can use the Configuration Wizard to generate a new stand-alone server, and then manually update its configuration to join a multi-server domain.

See Section 3.4, "Updating an Oracle CEP Multi-Server Domain."

**3.** Configure all the servers in the multi-server domain by manually editing their config.xml files and adding a cluster element with specific information.

To configure the servers in a multi-server domain using custom groups, update the config.xml file for *each member server* by adding (if one does not already exist) a groups child element of cluster and specifying the name of the group as the value of the groups element.

**Note:** When adding cluster element child elements, observe the correct element order as Section 3.1.4, "Order of cluster Element Child Elements" describes.

The groups element can include more than one group name in the case that the server is a member of more than one group; separate multiple group names using commas.

The groups element is optional; if a server configuration does not include one, then the server is a member of the default groups (domain and singleton). For more information about the domain and singleton groups, see Section 3.1.1, "Groups".

Example 3–8, Example 3–9, and Example 3–10 show the relevant snippets of the config.xml file for each server.

```
<config>
<domain>
<name>myDomain</name>
</domain>
<cluster>
<server-name>myServer1</server-name>
<multicast-address>239.255.0.1</multicast-address>
<enabled>true</enabled>
<groups>selector</groups>
</cluster>
....
```

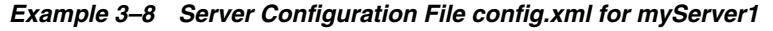

```
</config>
```

#### Example 3–9 Server Configuration File config.xml for myServer2

```
<config>
<domain>
<name>myDomain</name>
</domain>
<cluster>
<server-name>myServer2</server-name>
<multicast-address>239.255.0.1</multicast-address>
<enabled>true</enabled>
<groups>strategy</groups>
</cluster>
...
</config>
```

#### Example 3–10 Server Configuration File config.xml for myServer3

```
<config>
<domain>
<name>myDomain</name>
</domain>
<cluster>
<server-name>myServer3</server-name>
<multicast-address>239.255.0.1</multicast-address>
<enabled>true</enabled>
<groups>strategy</groups>
</cluster>
```

```
</config>
```

**4.** Optionally, override the default Oracle Coherence clustering configuration, if necessary.

See Section 3.3.3, "Configuring the Oracle Coherence Cluster".

**5.** Optionally, secure the messages that are shared between the servers in a domain by configuring encryption and digital signatures.

See Section 3.5.2, "How to Secure the Messages Sent Between Servers in a Multi-Server Domain Using Oracle Coherence".

**6.** To improve performance, consider disabling Oracle CEP Visualizer access on all but one server in the domain.

See "How to Start Oracle CEP Visualizer in a Multi-Server Domain" in the *Oracle CEP Visualizer User's Guide*.

7. Start all servers in your multi-server domain.

See Section 3.7, "Starting and Stopping an Oracle CEP Server in a Multi-Server Domain".

#### 3.3.3 Configuring the Oracle Coherence Cluster

Oracle CEP leverages the native configuration provided by Oracle Coherence. You do this by packaging the following Oracle Coherence configuration file, with the indicated names, in the application bundle that uses the Oracle Coherence cache:

 tangosol-coherence-override.xml—Oracle Coherence cluster configuration. See Section 3.3.3.1, "The tangosol-coherence-override.xml File" for information about this file as well as an example.

When assembling your application, consider the following:

 tangosol-coherence-override.xml is a global per-server file (referred to as "operational configuration" in the Oracle Coherence documentation); put this file in the Oracle CEP server config directory.

When you declare that a caching system uses the Oracle Coherence provider, be sure that all of the caches of this caching system also map to an Oracle Coherence configuration and not an Oracle CEP local configuration, or Oracle CEP throws an exception.

#### 3.3.3.1 The tangosol-coherence-override.xml File

The tangosol-coherence-override.xml file configures Oracle Coherence clustering.

The following sample shows a simple configuration. See the explanation after the sample for information about the sections in bold.

</coherence>

This configuration file is fairly standard. The main thing to note is that you should specify a cluster-name element to prevent Oracle Coherence from attempting to join existing Oracle Coherence clusters when Oracle CEP starts up; this can cause problems and sometimes even prevent Oracle CEP from starting.

Refer to your Oracle Coherence documentation (see http://www.oracle.com/technology/products/coherence/index.html)
for detailed information about the tangosol-coherence-override.xml file.

## 3.4 Updating an Oracle CEP Multi-Server Domain

Use the Configuration Wizard to add a new server to an existing standalone server domain so as to later convert it into a multi-server domain. The procedure is similar to creating a new domain, so be sure you read Section 2.2, "Creating an Oracle CEP Standalone-Server Domain" before continuing with this section.

# 3.4.1 How to Update an Oracle CEP Multi-Server Domain Using the Configuration Wizard in Graphical Mode

The following procedure shows how to invoke and use the Configuration Wizard in graphical mode by executing the relevant command script for both Windows or Unix.

**Note:** On Windows, you can also invoke the Configuration Wizard using the Start menu:

```
Start > All Programs > Oracle Complex Event Processing 10gR3 >
Tools > Configuration Wizard
```

For clarity, it is assumed that:

- You have already created a new domain and its domain directory is C:\oracle\_ cep\user\_projects\domains\mydomain.
- The domain includes a single server called defaultserver and the server files are located in the C:\oracle\_cep\user\_ projects\domains\myDomain\myServer1 directory.
- You want to create a new server in the existing mydomain domain called myServer2.

## To update an Oracle CEP multi-server domain using the Configuration Wizard in graphical mode:

- **1.** Open a command window and set your environment as described in "Setting Your Development Environment" in the *Oracle CEP Getting Started*.
- 2. Change to the ORACLE\_CEP\_HOME/ocep\_11.1/common/bin directory, where ORACLE\_CEP\_HOME refers to the main Oracle CEP installation directory, such as /oracle\_cep:

prompt> cd /oracle\_cep/ocep\_11.1/common/bin

**3.** Invoke the config.cmd (Windows) or config.sh (UNIX) command to invoke the wizard:

prompt> config.sh

After the Configuration Wizard has finished loading, you will see a standard Oracle Welcome window.

**Note:** The Oracle CEP Configuration Wizard is self-explanatory; however, if you want more information about using the tool, continue reading this procedure.

- 4. Click Next.
- **5.** In the Choose Create or Update Domain window, choose **Create a New Oracle CEP Domain**.
- 6. Click Next.
- **7.** Enter the name and password of the administrator user for the new server you are adding to the domain.'
- 8. Click Next.

- **9.** Enter basic configuration information about the new server in the domain. *If the new server is located on the same computer as any other servers in the domain, be sure the following information is different from that of the other servers to prevent conflicts when starting all servers. In particular:* 
  - Enter the name of the new server. This name will also be used as the name of the directory that contains the new server's files. Following our example, this value is myServer1.
  - The listen port for Oracle CEP itself.
- 10. Click Next.
- **11.** Enter and confirm the password for the Oracle CEP identity keystore. By default, the password for the certificate private key will be the same as the identity keystore; if you want it to be different, uncheck Use Keystore Password and enter the private key password.
- 12. Click Next.
- **13.** In the Configuration Options window, choose:
  - a. Yes if you want to change the default JDBC data source configuration,
  - **b.** No to accept the defaults.

**Note:** When you deploy an application to a group in the domain, Oracle CEP replicates the application to each server that is a member of the group. This means that if your application uses a datasource, and you have configured the datasource differently for each server in the domain, then the storage and retrieval of data to and from this data source will differ depending on the server on which the application is running.

#### 14. Click Next.

**15.** If you chose to change the default JDBC data source configuration, enter the information in the Configure Database Properties window.

In the top section, enter the name of the datasource. Then select the database type (Oracle or Microsoft SQL Server) and corresponding drivers; you can also browse to new drivers using the Browse/Append button.

In the lower section, enter the details about the database to which this data source connects, such as its name, the name of the computer that hosts the database server, the port, and the name and password of the user that connects to the database. The JDBC connection URL is automatically generated for you based on this information.

- 16. Click Next.
- 17. In the Configure Server window, enter the name of the *existing* domain and the full pathname of its location. Following our example, you would enter myDomain for the domain name and C:\oracle\_cep\user\_projects\domains for the domain location.
- 18. Click Create.
- **19.** If the creation of the new server succeeded, you will see a message similar to the following in the Creating Domain window:

Domain created successfully!

Domain location: C:\oracle\_cep\user\_projects\domains\myDomain

20. Click Done.

## 3.5 Securing the Messages Sent Between Servers in a Multi-Server Domain

The servers in a multi-server domain update their state by exchanging multi-server-related messages. It is important that these messages be at least checked for integrity. A private key can be used to achieve integrity. This key must be shared by all servers in the domain.

This section describes:

- Section 3.5.1, "How to Secure the Messages Sent Between Servers in a Multi-Server Domain Using Oracle CEP Native Clustering"
- Section 3.5.2, "How to Secure the Messages Sent Between Servers in a Multi-Server Domain Using Oracle Coherence"

# 3.5.1 How to Secure the Messages Sent Between Servers in a Multi-Server Domain Using Oracle CEP Native Clustering

You can secure the messages sent between servers in a multi-server domain using Oracle CEP native clustering.

## To secure the messages sent between servers in an Oracle CEP multi-server domain using Oracle CEP Native Clustering:

1. Stop all servers in your multi-server domain, if they are currently running.

See Section 3.7, "Starting and Stopping an Oracle CEP Server in a Multi-Server Domain".

2. Edit the config.xml file of each server in the multi-server domain by adding the security child element to the cluster element, as Example 3–11 shows.

#### Example 3–11 The cluster Element security Child Element

```
<config>
<domain>
<name>myDomain</name>
</domain>
<cluster>
<server-name>myServer1</server-name>
<multicast-address>239.255.0.1</multicast-address>
<identity>1</identity>
<enabled>coherence</enabled>
<security>encrypt</security>
</cluster>
...
</config>
```

The config.xml file is located in the DOMAIN\_DIR/servername/config directory of each server, where DOMAIN\_DIR refers to the domain directory and servername refers to the name of your server, such as d:\oracle\_cep\_ home\user\_projects\domains\mydomain\myserver1\config.

You must specify one of the following values for the security child element:

- none—Default value. Specifies that no security is configured for the multi-server domain.
- encrypt—Specifies that multi-server messages should be encrypted.

Observe the correct order of child elements in the cluster element. See Section 3.1.4, "Order of cluster Element Child Elements".

**3.** Edit the *DOMAIN\_DIR*/servername/config/security-config.xml file of each server in the multi-server domain by adding the encryption-service child element of the config root element, as Example 3–12 shows.

Example 3–12 The security-config.xml File encryption-service Element

```
<config>
<encryption-service>
<signature-enabled>true</signature-enabled>
</encryption-service>
<css-realm>
...
</config>
```

4. Ensure that the *DOMAIN\_DIR/servername/*.msainternal.dat file for each server in the multi-server domain is exactly the same by copying the file from one server to the other servers.

This file is automatically created by the Configuration Wizard when you first created the server; Oracle CEP uses this file for encrypting messages.

For example, assume all the servers in your domain are located in the d:\oracle\_cep\user\_projects\domains\mydomain directory, and that the domain has three servers: server1, server2, and server3. To ensure they all have the same .msainternal.dat file, copy the one from server1 to the other servers:

```
prompt> cd d:\oracle_cep\user_projects\domains\mydomain\server1
prompt> cp .msainternal.dat ..\server2
prompt> cp .msainternal.dat ..\server3
```

**5.** Start one of the servers in your domain.

See Section 3.7, "Starting and Stopping an Oracle CEP Server in a Multi-Server Domain".

Because of the encryption-service element that you added to the security-config.xml file in step 3, Oracle CEP automatically creates the .msasig.dat file in the main server directory. Oracle CEP uses this file for digitally signing messages.

**6.** Stop the server you just started.

See Section 3.7, "Starting and Stopping an Oracle CEP Server in a Multi-Server Domain".

7. Copy the .msasig.dat file you created in step 5 to the other servers.

For example:

```
prompt> cd d:\oracle_cep\user_projects\domains\mydomain\server1
prompt> cp .msasig.dat ..\server2
prompt> cp .msasig.dat ..\server3
```

- **8.** If you plan to use Oracle CEP Visualizer with the servers in this domain, see Section 4.5.2, "How to Configure SSL in a Multi-Server Domain for Oracle CEP Visualizer".
- 9. Start all servers in your multi-server domain.

See Section 3.7, "Starting and Stopping an Oracle CEP Server in a Multi-Server Domain".

# 3.5.2 How to Secure the Messages Sent Between Servers in a Multi-Server Domain Using Oracle Coherence

You can secure the messages sent between servers in a multi-server domain using the Oracle Coherence clustering implementation.

## To secure the messages sent between servers in a multi-server domain using Oracle Coherence:

1. Stop all servers in your multi-server domain, if they are currently running.

See Section 3.7, "Starting and Stopping an Oracle CEP Server in a Multi-Server Domain".

2. Edit the config.xml file of each server in the multi-server domain by adding the security child element to the cluster element, as Example 3–11 shows.

#### Example 3–13 The cluster Element security Child Element

```
<config>
<domain>
<name>myDomain</name>
</domain>
<cluster>
<server-name>myServer1</server-name>
<multicast-address>239.255.0.1</multicast-address>
<identity>1</identity>
<enabled>coherence</enabled>
<security>encrypt</security>
</cluster>
```

</config>

The config.xml file is located in the DOMAIN\_DIR/servername/config directory of each server, where DOMAIN\_DIR refers to the domain directory and servername refers to the name of your server, such as d:\oracle\_cep\_ home\user\_projects\domains\mydomain\myserver1\config.

You must specify one of the following values for the security child element:

- none—Default value. Specifies that no security is configured for the multi-server domain.
- encrypt—Specifies that multi-server messages should be encrypted.

Observe the correct order of child elements in the cluster element. See Section 3.1.4, "Order of cluster Element Child Elements".

**3.** Edit the *DOMAIN\_DIR*/servername/config/security-config.xml file of each server in the multi-server domain by adding the encryption-service child element of the config root element, as Example 3–12 shows.

Example 3–14 The security-config.xml File encryption-service Element

```
<config>
<encryption-service>
<signature-enabled>true</signature-enabled>
</encryption-service>
<css-realm>
...
</config>
```

**4.** Ensure that the *DOMAIN\_DIR/servername/*.msainternal.dat file for each server in the multi-server domain is exactly the same by copying the file from one server to the other servers.

This file is automatically created by the Configuration Wizard when you first created the server; Oracle CEP uses this file for encrypting messages.

For example, assume all the servers in your domain are located in the d:\oracle\_cep\user\_projects\domains\mydomain directory, and that the domain has three servers: server1, server2, and server3. To ensure they all have the same .msainternal.dat file, copy the one from server1 to the other servers:

```
prompt> cd d:\oracle_cep\user_projects\domains\mydomain\server1
prompt> cp .msainternal.dat ..\server2
prompt> cp .msainternal.dat ..\server3
```

**5.** Start one of the servers in your domain.

See Section 3.7, "Starting and Stopping an Oracle CEP Server in a Multi-Server Domain".

Because of the encryption-service element that you added to the security-config.xml file in step 3, Oracle CEP automatically creates the .msasig.dat file in the main server directory. Oracle CEP uses this file for digitally signing messages.

**6.** Stop the server you just started.

See Section 3.7, "Starting and Stopping an Oracle CEP Server in a Multi-Server Domain".

7. Copy the .msasig.dat file you created in step 5 to the other servers.

For example:

```
prompt> cd d:\oracle_cep\user_projects\domains\mydomain\server1
prompt> cp .msasig.dat ..\server2
prompt> cp .msasig.dat ..\server3
```

- **8.** Perform the following steps on each server in the cluster:
  - Open a command window and set your environment as described in "Setting Your Development Environment" in the Oracle CEP Getting Started.
  - Change to the DOMAIN\_DIR/servername directory, where DOMAIN\_DIR refers to the domain directory and servername refers to the name of your server, such as d:\oracle\_cep\_home\user\_ projects\domains\mydomain\myserver1.

prompt> cd d:\oracle\_cep\_home\user\_projects\domains\mydomain\myserver1

 Create a keystore coherence-identity.jks containing the boot user using the JDK keytool utility and the following command line:

```
prompt> keytool -genkey -v -keystore config/coherence-identity.jks
-storepass PASSWORD -alias BOOT-USER -keypass BOOT-USER-PASSWORD -dname
CN=BOOT-USER
```

#### Where:

- *PASSWORD* is the password used to secure the keystore.
- BOOT-USER is the user name you used to log into the Oracle CEP server host.
- BOOT-USER-PASSWORD is the password you used when you logged into the Oracle CEP server host.
- Create a permissions.xml file.
- Edit the permissions.xml file to add the following permissiosn for the boot user:

```
<premissions>

<grant>
<principal>
<class>javax.security.auth.x500.X500Principal</class>
<name>CN=BOOT-USER</name>
</principal>

</premission>
</premission>
</premission>
</premission>
</premission>
</premission>
</premission>
</premission>
</premission>
</premission>
```

Where *BOOT-USER* is the user name you used to log into the Oracle CEP server host.

- Save and close the permissions.xml file.
- Create a login.config file.
- Edit the login.config file to add the following:

```
Coherence {
   com.tangosol.security.KeystoreLogin required
        keyStorePath=".${/}config${/}coherence-identity.jks";
};
```

- Save and close the login.config file.
- Update the server startup script for your platform, startwlevs.cmd (Windows) or startwlevs.sh (UNIX), by adding the following property to the java command that actually starts the server:

-Djava.security.auth.login.config=./login.config

#### For example:

```
"%JAVA_HOME%\bin\java" %DGC% %DEBUG%
-Djava.security.auth.login.config=./login.config -Dwlevs.home="%USER_
INSTALL_DIR%" -Dbea.hoe="%BEA_HOME%" -jar "%USER_INSTALL_
DIR%\bin\wlevs.jar" %1 %2 %3 %4 %5 %6
```

- **9.** If you plan to use Oracle CEP Visualizer with the servers in this domain, see Section 4.5.2, "How to Configure SSL in a Multi-Server Domain for Oracle CEP Visualizer".
- 10. Start all servers in your multi-server domain.

See Section 3.7, "Starting and Stopping an Oracle CEP Server in a Multi-Server Domain".

## 3.6 Using the Multi-Server Domain APIs to Manage Group Membership Changes

In an active-active system, applications are deployed homogeneously across several servers and are actively executing.

There are cases, however, when these homogeneously-deployed applications need to elect a primary one as the coordinator or leader. In this case, events that result from the coordinator application are kept and passed on to the next component in the EPN; the results of secondary servers are dropped. However, if the coordinator fails, then one of the secondary servers must be elected as the new coordinator.

To enable this in an application, the adapter or event bean, generally in the role of an event sink, must implement the

com.bea.wlevs.ede.api.cluster.GroupMembershipListener interface which allows the event sinks to listen for multi-server domain group membership changes. At runtime, Oracle CEP automatically invokes the onMembershipChange callback method whenever membership changes occur.

The signature of the callback method is as follows:

onMembershipChange(Server localIdentity, Configuration groupConfiguration);

In the implementation of the onMembershipChange callback method, the event sink uses the Server object (localIdentity) to verify if it is the leader. This can be done be comparing localIdentity with the result of

Configuration.getCoordinator() run on the second parameter, groupConfiguration. This parameter also allows a server to know what the current members of the group are by executing Configuration.getMembers().

In order to only keep events if it is a coordinator, the event sink must get a new Server identity every time membership in the group changes. Group membership changes occur if, for example, another server within the group fails and is no longer the coordinator.

A similar interface

com.bea.wlevs.ede.api.cluster.DomainMembershipListener exists for listening to membership changes to the domain as a whole, rather than just changes to the group.

Note that in a hot-hot configuration, there is a non-zero delay in failure notification. If you are using the notification APIs to implement clustering, you will lose and not process events that occur in the window between the server failure and the notification being delivered to the new master server.

For more information, see Oracle CEP Java API Reference.

## 3.7 Starting and Stopping an Oracle CEP Server in a Multi-Server Domain

To start the servers in a multi-server domain, start each server separately by running its start script. This is the same way you start a server in a standalone server domain. See Section 2.4, "Starting and Stopping an Oracle CEP Server in a Standalone-Server Domain" for details.

If you have not configured custom groups for the multi-server domain, then all servers are members of just the pre-defined domain group, which contains all the servers in the multi-server domain, and a singleton group, one for each member server. This means, for example, if there are three servers in the multi-server domain then there are three singleton groups.

If, however, you have configured custom groups for the multi-server domain, then the servers are members of the groups for which they have been configured, as well as the pre-defined groups.

## 3.8 Deploying an Application to an Oracle CEP Multi-Server Domain

When you deploy an application to a multi-server domain, you typically specify a target group, and Oracle CEP then deploys the application to the set of running servers in that group. Oracle CEP dynamically maintains group membership based on running servers. This means that if new servers in the group are started, Oracle CEP automatically propagates the appropriate set of deployments to the new server.

Take, for example, the simple multi-server domain configured in the section Section 3.3, "Creating an Oracle CEP Multi-Server Domain Using Oracle Coherence." Assume that only myServer1 had been started, and then an application is deployed to the domain group, which includes myServer1 and myServer2. At that point, because only myServer1 of the multi-server domain has been started, the application will be deployed only to myServer1. When myServer2 is subsequently started, Oracle CEP *automatically* replicates and propagates the deployment of the application to myServer2 without the user having the explicitly deploy it.

Deployment propagation occurs based on application version. When you deploy a new version of an application, the new version is propagated to all servers accordingly.

If different configuration is required on different servers for an application then currently it is best to achieve this by using system properties.

This section describes how to perform the following tasks:

- Section 3.8.1, "Deploying to an Oracle CEP Server Using the Oracle CEP Visualizer"
- Section 3.8.2, "Deploying to an Oracle CEP Server Singleton Group Using the Deployer Utility"
- Section 3.8.3, "Deploying to an Oracle CEP Server Domain Group Using the Deployer Utility"
- Section 3.8.4, "Deploying to an Oracle CEP Server Custom Group Using the Deployer Utility"
- Section 3.8.5, "Troubleshooting Multi-Server Domain Deployment"

For more information, see:

- Section 3.1.1, "Groups"
- Oracle CEP Visualizer User's Guide

#### Appendix B, "Deployer Command-Line Reference"

#### 3.8.1 Deploying to an Oracle CEP Server Using the Oracle CEP Visualizer

The simplest way to deploy an Oracle CEP application to a multi-server domain is to use the Oracle CEP Visualizer.

For more information, see "Deploying an Application" in the *Oracle CEP Visualizer User's Guide*.

#### 3.8.2 Deploying to an Oracle CEP Server Singleton Group Using the Deployer Utility

If you do not specify a group when you deploy an application, Oracle CEP deploys the application to the singleton server group that includes only the specific server to which you deploy the application. This is the standard case in single-server domains, but is also applicable to multi-server domains.

**Note:** When you upgrade a 2.0 domain to execute in a multi-server domain, any deployed applications are deployed to the singleton server group.

The following example shows how to deploy to a singleton group; note that the command does not specify a –group option:

prompt> java -jar wlevsdeploy.jar -url http://ariel:9002/wlevsdeployer -install myapp\_1.0.jar

In the example, the myapp\_1.0.jar application will be deployed to the singleton server group that contains a single server: the one running on host ariel and listening to port 9002. If the domain is multi-server and other servers are members of the domain group, the application will *not* be deployed to these servers.

For more information about groups, see Section 3.1.1, "Groups".

#### 3.8.3 Deploying to an Oracle CEP Server Domain Group Using the Deployer Utility

The domain group is a live group that always exists and contains all servers in a domain. In another words, all servers are always a member of the domain group. However, you must still explicitly deploy applications to the domain group. The main reason for this is for simplicity and consistency in usage.

When you explicitly deploy an application to the domain group, Oracle CEP guarantees that all servers of this homogenous environment have this deployment.

To deploy to the domain group, use the -group all option. The following example shows how to deploy to a domain group:

prompt> java -jar wlevsdeploy.jar -url http://ariel:9002/wlevsdeployer -install myapp\_1.0.jar -group all

In the example, the myapp\_1.0.jar application will be deployed to all servers of the domain group on host ariel listening to port 9002.

For more information about groups, see Section 3.1.1, "Groups".

### 3.8.4 Deploying to an Oracle CEP Server Custom Group Using the Deployer Utility

To deploy to a custom group, use the -group *groupname* option of the deploy command.

In the following examples, assume the multi-server domain has been configured as described in Section 3.3.2, "How to Create an Oracle CEP Multi-Server Domain With Custom Groups Using Oracle Coherence."

The following example shows how to deploy an application called strategies\_ 1.0.jar to the strategygroup:

prompt> java -jar wlevsdeploy.jar -url http://ariel:9002/wlevsdeployer -install strategies\_1.0.jar -group strategygroup

Based on the multi-server domain configuration, the preceding command deploys the application to myServer2 and myServer3, the members of the group strategygroup.

The following example shows how to deploy an application called selector\_ 1.0.jar to the selectorgroup:

```
prompt> java -jar wlevsdeploy.jar -url http://ariel:9002/wlevsdeployer -install
selector_1.0.jar -group selectorgroup
```

Based on the multi-server domain configuration, the preceding command deploys the application only to myServer1, which is the sole member of group selectorgroup.

Note that both commands are executed to the same server (the one on host ariel listening to port 9002). However, you can specify any of the servers in the domain in the deploy command, even if the server is not part of the group to which you want to deploy the application.

For more information about groups, see Section 3.1.1, "Groups".

#### 3.8.5 Troubleshooting Multi-Server Domain Deployment

This section describes common problems that you may encounter when deploying applications to an Oracle CEP multi-server domain, including:

Section 3.8.5.1, "Oracle CEP Server Stops Application After Deployment"

#### 3.8.5.1 Oracle CEP Server Stops Application After Deployment

**Problem**: After you deploy an application to an Oracle CEP multi-server domain, Oracle CEP stops the application after about 30 seconds.

**Solution**: Be sure you do not have more than one VPN software package installed on the same computer hosting your multi-server domain.

## 3.9 Next Steps

After creating your own Oracle CEP multi-server domain, consider the administration tasks that Section 1.5, "Understanding Oracle CEP Server Administration Tasks" describes.

For example, you can:

• Optionally configure the server.

See Section 1.3, "Understanding Oracle CEP Server Configuration."

Create an Oracle CEP application.

See *Oracle CEP IDE Developer's Guide for Eclipse* for a description of the programming model, details about the various components that make up an application, how they all fit together, and typical steps to create a new application.

Deploy your new, or existing, Oracle CEP application to the domain.

For more information, see:

- Section 3.8, "Deploying an Application to an Oracle CEP Multi-Server Domain"
- "Assembling and Deploying Oracle CEP Applications" in the Oracle CEP IDE Developer's Guide for Eclipse
- Manage your applications, servers, and domains:
  - Using the Oracle CEP Visualizer.

See Oracle CEP Visualizer User's Guide.

- Using the wlevs.Admin command line tool.

See Appendix A, "wlevs.Admin Command-Line Reference".

Using JMX and MBeans.
 See Section 6.3, "Managing With JMX".

## **Configuring Security for Oracle CEP**

This section contains information on the following subjects:

- Section 4.1, "Overview of Security in Oracle CEP"
- Section 4.2, "Configuring Java SE Security for Oracle CEP Server"
- Section 4.3, "Configuring a Security Provider"
- Section 4.4, "Configuring Password Strength"
- Section 4.5, "Configuring SSL to Secure Network Traffic"
- Section 4.6, "Configuring FIPS for Oracle CEP Server"
- Section 4.7, "Configuring HTTPS-Only Connections for Oracle CEP Server"
- Section 4.8, "Configuring Security for Oracle CEP Server Services"
- Section 4.9, "Configuring the Oracle CEP Security Auditor"
- Section 4.10, "Disabling Security"

## 4.1 Overview of Security in Oracle CEP

Oracle CEP provides a variety of mechanisms to protect server resources such as data and event streams, configuration, username and password data, security policy information, remote credentials, and network traffic.

To configure security for Oracle CEP server, consider the following general tasks:

**1.** Configure Java SE security.

See Section 4.1.1, "Java SE Security".

2. Configure a security provider for authorization and authentication.

See:

- Section 4.1.2, "Security Providers"
- Section 4.1.3, "Users, Groups, and Roles"
- **3.** Configure password strength.

See Section 4.4, "Configuring Password Strength".

4. Configure SSL and FIPS.

See:

- Section 4.1.4, "SSL"
- Section 4.1.5, "FIPS"

**5.** Configure HTTPS-only connections.

See Section 4.7, "Configuring HTTPS-Only Connections for Oracle CEP Server".

Configure security for individual Oracle CEP server services.
 See Section 4.8, "Configuring Security for Oracle CEP Server Services"

For more information, see:

- Section 4.1.6, "Enabling and Disabling Security"
- Section 4.1.7, "Security Utilities"
- Section 4.1.8, "Specifying User Credentials When Using the Command-Line Utilities"
- Section 4.1.9, "Security in Oracle CEP Examples and Domains"

## 4.1.1 Java SE Security

You can define Java SE security policies for:

- All the bundles that make up Oracle CEP
- Server startup
- Web applications deployed to the Oracle CEP server Jetty HTTP server
- Oracle CEP Visualizer

For more information, see:

- Section 4.2, "Configuring Java SE Security for Oracle CEP Server"
- http://java.sun.com/javase/technologies/security/

## 4.1.2 Security Providers

Oracle CEP supports various security providers for authentication, authorization, role mapping, and credential mapping.

Oracle CEP supports the following security providers:

- File-based—Default out-of-the-box security provider. This type of provider uses an operating system file to access security data such as user, password, and group information. Provides both authentication (process whereby identity of users is proved or verified) and authorization (process whereby a user's access to an Oracle CEP resource is permitted or denied based on the user's security role and the security policy assigned to the requested Oracle CEP resource). Authentication typically involves username/password combinations.
- LDAP—Provider that uses a Lightweight Data Access Protocol (LDAP) server to access user, password, and group information. Provides only authentication.
- DBMS—Provider that uses a database management system (DBMS) to access user, password, and group information. Provides both authentication and authorization.

If you choose to use the default file-based security provider, then you do not need to do any further configuration of your domain; the Configuration Wizard performs all necessary configuration. However, if you want to use the LDAP or DBMS providers, you must perform further configuration. See Section 4.3, "Configuring a Security Provider"

Once you have configured the security provider, you can start using Oracle CEP Visualizer to add new users, assign them to groups, and map groups to roles. See Section 4.1.3, "Users, Groups, and Roles".

#### 4.1.3 Users, Groups, and Roles

Oracle CEP uses role-based authorization control to secure the Oracle CEP Visualizer and the wlevs.Admin command-line utility. There are a variety of default out-of-the-box security groups. You can add users to different groups to give them the different roles.

Administrators who use Oracle CEP Visualizer, wlevs.Admin, or any custom administration application that uses JMX to connect to an Oracle CEP instance use role-based authorization to gain access.

You can also use role-based authorization to control access to the HTTP publish-subscribe server.

There are two types of role:

 Application roles: application roles grant users the permission to access various Oracle CQL applications deployed to the Oracle CEP server. You can create application roles and associate them with the task roles that Oracle CEP provides.

By default, administrator users can access any application and non-administration users cannot access any applications. Before a none-administration user can access an application, an administration user must grant the user the associated application role.

 Task roles: task roles grant users the permission to perform various tasks with the applications their application role authorizes them to access. Oracle CEP provides the default task roles that Table 4–1 describes.

Users that successfully authenticate themselves when using Oracle CEP Visualizer or wlevs.Admin are assigned roles based on their group membership, and then subsequent access to administrative functions is restricted according to the roles held by the user. Anonymous users (non-authenticated users) will not have any access to the Oracle CEP Visualizer or wlevs.Admin.

When an administrator uses the Configuration Wizard to create a new domain, they enter an administrator user that will be part of the wlevsAdministrators group. By default, this information is stored in a file-based provider filestore. The password is hashed using the SHA-256 algorithm. The default administrator user is named wlevs with password wlevs.

Table 4–1 describes the default Oracle CEP tasks roles available right after the creation of a new domain, as well as the name of the groups that are assigned to these roles.

| Task Role        | Group                  | Privileges                                                                                                    |
|------------------|------------------------|----------------------------------------------------------------------------------------------------|
| Admin            | wlevsAdministrators    | Has all privileges of all the preceding roles, as well as permission to:                                         |
|                  |                        | Create users and groups                                                                                          |
|                  |                        | Configure HTTP publish-subscribe security                                                                        |
|                  |                        | <ul> <li>Change the system configuration, such as Jetty,<br/>work manager, and so on.</li> </ul>                 |
| ApplicationAdmin | wlevsApplicationAdmins | Has all Operator privileges as well as permission to<br>update the configuration of any deployed<br>application. |

Table 4–1 Default Oracle CEP Task Roles and Groups

| Task Role    | Group              | Privileges                                                                                                    |
|--------------|--------------------|----------------------------------------------------------------------------------------------------|
| BusinessUser | wlevsBusinessUsers | Has all Operator privileges as well as permission to<br>update the Oracle CQL and EPL rules associated with<br>the processor of a deployed application.                                 |
| Deployer     | wlevsDeployers     | Has all Operator privileges as well as permission to deploy, undeploy, update, suspend, and resume any deployed application.                                                            |
| Monitor      | wlevsMonitors      | Has all Operator privileges as well as permission to<br>enable/disable diagnostic functions, such as creating<br>a diagnostic profile and recording events (then<br>playing them back.) |
| Operator     | wlevsOperators     | Has read-only access to all server resources, services, and deployed applications.                                                                                                    |

 Table 4–1 (Cont.) Default Oracle CEP Task Roles and Groups

Once the domain has been created, the administrator can use Oracle CEP Visualizer to create a group and associate it with one or more roles: each role grants access to an application. When you assign a user to a group, the roles you associate with the group give the user the privileges to access those applications.

For instructions on using Oracle CEP Visualizer to modify users, groups, and roles, see:

- "Managing Users" in the Oracle CEP Visualizer User's Guide
- "Managing Groups" in the Oracle CEP Visualizer User's Guide
- "Managing Roles" in the Oracle CEP Visualizer User's Guide

For more information, see:

- Section 4.8.4, "Configuring HTTP Publish-Subscribe Server Channel Security"
- Section 4.1.8, "Specifying User Credentials When Using the Command-Line Utilities"
- Chapter 2, "Administrating Oracle CEP Standalone-Server Domains"
- Chapter 3, "Administrating Oracle CEP Multi-Server Domains"

### 4.1.4 SSL

Oracle CEP provides one-way Secure Sockets Layer (SSL) to secure network traffic between Oracle CEP Visualizer and Oracle CEP server instances, between the Oracle CEP server instances of a multi-server domain, and between the wlevs.Admin command-line utility and Oracle CEP server instances.

You can configure Oracle CEP to use a Federal Information Processing Standards (FIPS)-certified pseudo-random number generator for SSL.

For more information, see:

- Section 4.5, "Configuring SSL to Secure Network Traffic"
- Section 4.1.5, "FIPS"
- Section 3.5, "Securing the Messages Sent Between Servers in a Multi-Server Domain"
- Section A.4, "Running wlevs.Admin Utility in SSL Mode"

## 4.1.5 FIPS

The National Institute of Standards and Technology (NIST) creates standards for Federal computer systems. NIST issues these standards as Federal Information Processing Standards (FIPS) for use government-wide.

Oracle CEP supports FIPS using the com.rsa.jsafe.provider.JsafeJCE security provider. Using this provider, you can configure Oracle CEP to use a FIPS-certified pseudo-random number generator for SSL.

For more information, see:

- Section 4.6, "Configuring FIPS for Oracle CEP Server"
- Section 4.1.4, "SSL"
- http://www.itl.nist.gov/fipspubs/

### 4.1.6 Enabling and Disabling Security

After you configure SSL, you can configure the Oracle CEP server to accept only client requests on the HTTPS port. See Section 4.7, "Configuring HTTPS-Only Connections for Oracle CEP Server".

Optionally, you can disable security. See Section 4.10, "Disabling Security".

### 4.1.7 Security Utilities

Oracle CEP provides a variety of command-line utilities to simplify security administration. In addition to command-line utilities, you can use Oracle CEP Visualizer to perform many security tasks.

For more information, see:

- Appendix C, "Security Utilities Command-Line Reference"
- Section 4.1.8, "Specifying User Credentials When Using the Command-Line Utilities"
- "Security Tasks" in the Oracle CEP Visualizer User's Guide

### 4.1.8 Specifying User Credentials When Using the Command-Line Utilities

Oracle CEP provides the following command-line utilities for performing a variety of tasks:

 wlevs.Admin: a command-line interface to administer Oracle CEP and, in particular, dynamically configure the rules for Oracle CQL and EPL processors and monitor the event latency and throughput of an application.

See Appendix A, "wlevs.Admin Command-Line Reference" for details

 Deployer: a Java-based deployment utility that provides administrators and developers command-line based operations for deploying Oracle CEP applications.

See Appendix B, "Deployer Command-Line Reference" for details.

 cssconfig: a command-line utility to generate a security configuration file (security.xml) that uses a password policy.

See Appendix C.1, "The cssconfig Command-Line Utility" for details.

 encryptMSAConfig: an encryption command-line utility to encrypt cleartext passwords, specified by the password element, in XML files.

See Appendix C.2, "The encryptMSAConfig Command-Line Utility" for details.

For each utility, you can specify user credentials (username and password) using the following three methods:

- On the command line using options such as -user and -password.
- Interactively so that the command line utility always prompts for the credentials.
- Specifying a filestore that stores the user credentials; the filestore itself is also password protected.

In a production environment you should *never* use the first option (specifying user credentials on the command line) but rather use only the second and third option.

When using interactive mode (command-line utility prompts for credentials), be sure you have the appropriate terminalio native libraries for your local computer in your CLASSPATH so that the user credentials are not echoed on the screen when you type them. Oracle CEP includes a set of standard native libraries for this purpose, but it may not include the specific one you need.

## 4.1.9 Security in Oracle CEP Examples and Domains

When you use the Configuration Wizard to create a new domain, you specify the administrator user and password, as well as the password to the domain identity keystore. This user is automatically added to the wlevsAdministrators group. All security configuration is stored using a file-based provider, by default.

All Oracle CEP examples are configured to have an administrator with username wlevs and password wlevs. When you create a new domain you specify the administrator name and password.

By default, security is disabled in the HelloWorld example. This means that any user can start the server, deploy applications, and run all commands of the administration tool (wlevs.Admin) without providing a password.

Security is enabled in the FX and AlgoTrading examples. In both examples, the user wlevs, with password wlevs, is configured to be the Oracle CEP administrator with full administrator privileges. The scripts to start the server for these examples use the appropriate arguments to pass this username and password to the java command. If you use the Deployer or wlevs. Admin utility, you must also pass this username/password pair using the appropriate arguments.

For more information, see Section 4.1.8, "Specifying User Credentials When Using the Command-Line Utilities".

## 4.2 Configuring Java SE Security for Oracle CEP Server

The Java SE platform defines a standards-based and interoperable security architecture that is dynamic and extensible. Security features — cryptography, authentication and authorization, public key infrastructure, and more — are built in.

Oracle CEP supports Java SE security by using the following security policies:

 policy.xml—Defines the security policies of all the bundles that make up Oracle CEP. The first bundle set defines the policies for server-related bundles; the second bundle set defines the policies for application bundles.
security.policy—Defines the security policies for server startup and Web
applications deployed to the Jetty HTTP server. This file also defines policies for
the Oracle CEP Visualizer Web application.

Samples of the preceding files are shipped with the product and can be found in *ORACLE\_CEP\_HOME*/ocep\_11.1/utils/security, where *ORACLE\_CEP\_HOME* refers to the directory in which you installed Oracle CEP, such as /oracle\_home.

You can enable all Java SE security features with Oracle CEP.

For more information, see Section 4.1.1, "Java SE Security".

#### To configure Java SE security on the Oracle CEP server:

1. Stop the Oracle CEP server, if it is currently running.

See Section 1.5.4, "Starting and Stopping Oracle CEP Servers".

- 2. Copy policy.xml and security.policy:
  - From: ORACLE\_CEP\_HOME/ocep\_11.1/utils/security
  - To: DOMAIN\_DIR/servername/config

Where ORACLE\_CEP\_HOME refers to the directory in which you installed Oracle CEP (such as /oracle\_home), DOMAIN\_DIR refers to the main Oracle CEP installation directory, servername refers to the name of your server (such as /oracle\_cep/user\_projects/domains/mydomain/myserver/config).

- **3.** Edit the two security policy files to suit your needs.
- 4. Update the server startup script for your platform located in the DOMAIN\_ DIR/servername directory, startwlevs.cmd (Windows) or startwlevs.sh (UNIX), by adding the following three properties to the java command that actually starts the server:

```
-Djava.security.manager
-Djava.security.policy=./config/security.policy
-Dcom.bea.core.security.policy=./config/policy.xml
```

For example:

```
"%JAVA_HOME%\bin\java" %DGC% %DEBUG% -Djava.security.manager
-Djava.security.policy=./config/security.policy
-Dcom.bea.core.security.policy=./config/policy.xml -Dwlevs.home="%USER_
INSTALL_DIR%" -Dbea.hoe="%BEA_HOME%" -jar "%USER_INSTALL_DIR%\bin\wlevs.jar" %1
%2 %3 %4 %5 %6
```

5. Update the DOMAIN\_DIR/servername/config/config.xml file of your Oracle CEP server and edit the Jetty configuration by adding a <scratch-directory> child element of the <jetty> element to specify the directory to which Jetty Web applications are deployed. For example:

```
<jetty>
    <name>JettyServer</name>
    <network-io-name>NetIO</network-io-name>
        <work-manager-name>JettyWorkManager</work-manager-name>
        <secure-network-io-name>sslNetIo</secure-network-io-name>
        <scratch-directory>./JettyWork</scratch-directory>
</jetty>
```

**6.** Restart the Oracle CEP server for the changes to take effect.

See Section 1.5.4, "Starting and Stopping Oracle CEP Servers".

# 4.3 Configuring a Security Provider

A security provider performs authentication, authorization, or both.

Oracle CEP server supports file-based, LDAP, and DBMS security providers.

The file-based security provider is the default security provider that the Configuration Wizard configures. If you want to use the file-based security provider, no further configuration is required.

The LDAP security provider supports authentication only.

The DBMS security provider supports both authentication and authorization.

This section describes:

- Section 4.3.1, "Configuring Authentication Using the LDAP Provider and Authorization Using the DBMS Provider"
- Section 4.3.2, "Configuring Both Authentication and Authorization Using the DBMS Provider"

For more information, see Section 4.1.2, "Security Providers".

# 4.3.1 Configuring Authentication Using the LDAP Provider and Authorization Using the DBMS Provider

The following procedure describes how to configure the LDAP security provider for authentication and the DBMS provider for authorization.

**Caution:** When using LDAP for authentication, you can not add or delete users and groups using Oracle CEP Visualizer, you can only change the password of a user.

# To configure authentication using the LDAP provider and Authorization using the DBMS provider:

- **1.** Open a command window and set your environment as described in "Setting Your Development Environment" in the *Oracle CEP Getting Started*.
- 2. Add the ORACLE\_CEP\_HOME\ocep\_11.1\bin directory to your PATH environment variable, where ORACLE\_CEP\_HOME is the main Oracle CEP installation directory, such as d:\oracle\_cep:

prompt> set PATH=d:\oracle\_cep\ocep\_11.1\bin;%PATH% (Windows)
prompt> PATH=/oracle\_cep/ocep\_11.1/bin:\$PATH (UNIX)

3. Change to the DOMAIN\_DIR/servername/config directory, where DOMAIN\_ DIR refers to the main directory of your domain, such as d:\oracle\_cep\user\_ projects\domains\mydomain, and servername refers to the name of your server:

prompt> cd d:\oracle\_cep\user\_projects\domains\mydomain\defaultserver\config

4. Using your favorite text editor, create a file called myLDAPandDBMS.properties and copy into it the entire contents of Example 4–1.

### Example 4–1 LDAP/DBMS Properties File

# For attributes of type boolean or Boolean, value can be "true" or "false"

- # and it's case insensitive.
- # For attributes of type String[], values are comma separated; blanks before

Configuring Security for Oracle CEP 4-9

```
# and after the comma are ignored. For example, if the property is defined as:
   saml1.IntersiteTransferURIs=uri1, uri2, uri3
# the IntersiteTransferURIs attribute value is String[]{"uri1", "uri2", "uri3"}
# For attributes of type Properties, the value should be inputted as
# a set of key=value pairs separated by commas; blanks before and after the
# commas are also ignored. For example:
# store.StoreProperties=DriverName=oracle.jdbc.driver.OracleDriver,
ConnectionURL=jdbc:oracle:thin:@united.bea.com:1521:xe, Username=user, Password=user
{\tt domain.mbean=com.bea.common.management.configuration.LegacyDomainInfoMBean}
domain.DomainName=legacy-domain-name
domain.ServerName=legacy-server-name
domain.RootDirectory=legacy-rootdir
#domain.ProductionModeEnabled=
#domain.WebAppFilesCaseInsensitive=
domain.DomainCredential=changeit
jaxp.mbean=com.bea.common.management.configuration.JAXPFactoryServiceMBean
#jaxp.DocBuilderFactory=
#jaxp.SaxParserFactory=
#jaxp.SaxTransformFactory=
#jaxp.TransformFactory=
#ldapssl.mbean=com.bea.common.management.configuration.LDAPSSLSocketFactoryLookupServiceMBean
#ldapssl.Protocol=
#ldapssl.TrustManagerClassName=
namedsql.mbean=com.bea.common.management.configuration.NamedSQLConnectionLookupServiceMBean
store.mbean=com.bea.common.management.configuration.StoreServiceMBean
store.StoreProperties=DriverName=oracle.jdbc.driver.OracleDriver,
ConnectionURL=jdbc:oracle:thin:@localhost:1521:orcl, Username=wlevs, Password=wlevs
#store.ConnectionProperties=
#store.NotificationProperties=
realm.mbean=weblogic.management.security.RealmMBean
realm.Name=my-realm
#realm.ValidateDDSecurityData=
#realm.CombinedRoleMappingEnabled=
#realm.EnableWebLogicPrincipalValidatorCache=
#realm.MaxWebLogicPrincipalsInCache=
#realm.DelegateMBeanAuthorization=
#realm.AuthMethods=
adt.1.mbean=weblogic.security.providers.audit.DefaultAuditorMBean
adt.1.Severity=INFORMATION
#adt.1.InformationAuditSeverityEnabled=
#adt.1.WarningAuditSeverityEnabled=
#adt.1.ErrorAuditSeverityEnabled=
#adt.1.SuccessAuditSeveritvEnabled=
#adt.1.FailureAuditSeverityEnabled=
#adt.1.OutputMedium=
#adt.1.RotationMinutes=
#adt.1.BeginMarker=
#adt.1.EndMarker=
#adt.1.FieldPrefix=
#adt.1.FieldSuffix=
adt.1.Name=my-auditor
#adt.1.ActiveContextHandlerEntries=
atn.1.mbean=weblogic.security.providers.authentication.LDAPAuthenticatorMBean
#atn.1.UserObjectClass=
#atn.1.UserNameAttribute=
#atn.1.UserDynamicGroupDNAttribute=
atn.1.UserBaseDN=o=ECS,dc=bea,dc=com
atn.1.UserSearchScope=subtree
#atn.1.UserFromNameFilter=
#atn.1.AllUsersFilter=
atn.1.GroupBaseDN=ECS,dc=bea,dc=com
#atn.1.GroupSearchScope=
#atn.1.GroupFromNameFilter=
#atn.1.AllGroupsFilter=
#atn.1.StaticGroupObjectClass=
#atn.1.StaticGroupNameAttribute=
```

atn.1.StaticMemberDNAttribute=member #atn.1.StaticGroupDNsfromMemberDNFilter= #atn.1.DynamicGroupObjectClass= #atn.1.DynamicGroupNameAttribute= #atn.1.DynamicMemberURLAttribute= atn.1.GroupMembershipSearching=unlimited atn.1.MaxGroupMembershipSearchLevel=0 atn.1.UseRetrievedUserNameAsPrincipal=false #atn.1.IgnoreDuplicateMembership= #atn.1.KeepAliveEnabled= atn.1.Credential=wlevs #atn.1.Name= #atn.1.PropagateCauseForLoginException= atn.1.ControlFlag=REQUIRED #atn.1.ConnectTimeout= atn.1.Host=localhost atn.1.Port=389 #atn.1.SSLEnabled= atn.1.Principal=cn=Administrator,dc=bea,dc=com #atn.1.CacheEnabled= #atn.1.CacheSize= #atn.1.CacheTTL= atn.1.FollowReferrals=false #atn.1.BindAnonvmouslvOnReferrals= #atn.1.ResultsTimeLimit= #atn.1.ParallelConnectDelay= #atn.1.ConnectionRetryLimit=  $\verb+atn.1.EnableGroupMembershipLookupHierarchyCaching=true$ #atn.1.MaxGroupHierarchiesInCache= #atn.1.GroupHierarchyCacheTTL= #atn.5.mbean=weblogic.security.providers.authentication.OpenLDAPAuthenticatorMBean #atn.5.UserNameAttribute= #atn.5.UserBaseDN= #atn.5.UserFromNameFilter= #atn.5.GroupBaseDN= #atn.5.GroupFromNameFilter= #atn.5.StaticGroupObjectClass= #atn.5.StaticMemberDNAttribute= #atn.5.StaticGroupDNsfromMemberDNFilter= #atn.5.UserObjectClass= #atn.5.UserDynamicGroupDNAttribute= #atn.5.UserSearchScope= #atn.5.AllUsersFilter= #atn.5.GroupSearchScope= #atn.5.AllGroupsFilter= #atn.5.StaticGroupNameAttribute= #atn.5.DynamicGroupObjectClass= #atn.5.DynamicGroupNameAttribute= #atn.5.DynamicMemberURLAttribute= #atn.5.GroupMembershipSearching= #atn.5.MaxGroupMembershipSearchLevel= #atn.5.UseRetrievedUserNameAsPrincipal= #atn.5.IgnoreDuplicateMembership= #atn.5.KeepAliveEnabled= #atn.5.Credential= #atn.5.PropagateCauseForLoginException= #atn.5.ControlFlag= #atn.5.Name= #atn.5.ConnectTimeout= #atn.5.Host= #atn.5.Port= #atn.5.SSLEnabled= #atn.5.Principal= #atn.5.CacheEnabled= #atn.5.CacheSize= #atn.5.CacheTTL=

#atn.5.FollowReferrals=

- #atn.5.BindAnonymouslyOnReferrals=
- #atn.5.ResultsTimeLimit=
- #atn.5.ParallelConnectDelay=
- #atn.5.ConnectionRetryLimit=
- #atn.5.EnableGroupMembershipLookupHierarchyCaching=
- #atn.5.MaxGroupHierarchiesInCache=
- #atn.5.GroupHierarchyCacheTTL=
- $\verb|cm.1.mbean=weblogic.security.providers.credentials.DefaultCredentialMapperMBean|| and a security.providers.credentialS.DefaultCredentialMapperMBean|| and a security.providers.credentialS.DefaultCredentialMapperMBean|| and a security.providers.credentialS.DefaultCredentialMapperMBean|| and a security.providers.credentialS.DefaultCredentialMapperMBean|| and a security.providers.credentialS.DefaultCredentialMapperMBean|| and a security.providers.credentialS.DefaultCredentialMapperMBean|| and a security.providers.credentialS.DefaultCredentialMapperMBean|| and a security.providers.credentialS.DefaultCredentialMapperMBean|| and a security.providers.credentialS.DefaultCredentialMapperMBean|| and a security.providers.credentialS.DefaultCredentialMapperMBean|| and a security.providers.credentialS.DefaultCredentialMapperMBean|| and a security.providers.credentialS.DefaultCredentialMapperMBean|| and a security.providers.credentialS.DefaultCredentialS.DefaultCredentialMapperMBean|| and a security.providers.credentialS.DefaultCredentialS.DefaultCredentialMapperMBean|| and a security.providers.credentialS.DefaultCredentialS.DefaultCredentialMapperMBean|| and a security.providers.credentialS.DefaultCredentialS.DefaultCredentialMapperMBean|| and a security.providers.credentialS.DefaultCredentialS.DefaultCredentiaS.DefaultCredentiaS.DefaultCredentiaS.DefaultCredentiaS.DefaultCredentiaS.DefaultCredentiaS.DefaultCredentiaS.DefaultCredentiaS.DefaultCredentiaS.DefaultC$
- cm.1.Name=my-credential-mapper
- cm.1.CredentialMappingDeploymentEnabled=true
- #cm.3.mbean=weblogic.security.providers.credentials.FileBasedCredentialMapperMBean
- #cm.3.FileStorePath=
- #cm.3.FileStorePassword=
- #cm.3.EncryptAlgorithm=
- #cm.3.Name=
- #cm.3.CredentialMappingDeploymentEnabled=
- rm.1.mbean=weblogic.security.providers.xacml.authorization.XACMLRoleMapperMBean
- rm.1.Name=my-role-mapper
- rm.1.RoleDeploymentEnabled=true
- atz.1.mbean=weblogic.security.providers.xacml.authorization.XACMLAuthorizerMBean
- atz.1.Name=my-authorizer
- atz.1.PolicyDeploymentEnabled=true
- adj.1.mbean=weblogic.security.providers.authorization.DefaultAdjudicatorMBean
- adj.1.RequireUnanimousPermit=false
- adj.1.Name=my-adjudicator

Customize the property file by updating the store.StoreProperties property to reflect your database driver information, connection URL, and username and password of the user that connects to the database. This is how the default property is set:

store.StoreProperties=DriverName=oracle.jdbc.driver.OracleDriver, ConnectionURL=jdbc:oracle:thin:@mymachine:1521:orcl, Username=wlevs, Password=wlevs

Also update the property that specifies your LDAP server configuration.

Leave all the other properties to their default values.

5. Make a backup copy of the existing security.xml file, in case you need to revert:

prompt> copy security.xml security.xml\_save

6. Create a new security configuration file (security.xml) by executing the following cssconfig command:

prompt> cssconfig -p myLDAPandDBMS.properties -c security.xml -i
security-key.dat

In the preceding command, myLDAPandDBMS.properties is the property file you created in step 4, security.xml is the name of the new security configuration file, and security-key.dat is an existing file, generated by the Configuration Wizard, that contains the identity key.

See Section C.1, "The cssconfig Command-Line Utility" for additional information.

7. Change to the ORACLE\_CEP\_HOME/ocep\_11.1/utils/security/sql directory:

prompt> cd d:\oracle\_cep\ocep\_11.1\utils\security\sql

This directory contains SQL scripts for creating the required security-related database tables and populating them with initial data. Because you are using the DBMS provider only for authorization, the relevant scripts for this procedure are:

- atz\_create.sql—Creates all tables required for authorization.
- atz\_drop.sql—Drops all authorization-related tables.
- **8.** Run the following SQL script against the database you specified as the database store in step 4:
  - atz\_create.sql
- **9.** Configure your LDAP server by adding the default groups described in Section 4.1.3, "Users, Groups, and Roles" as well as the administrator user you specified when you created the domain. By default, this user is called wlevs.

Refer to your LDAP server documentation for details.

10. Optionally, configure password strength in your new security.xml file.

See Section 4.4, "Configuring Password Strength".

## 4.3.2 Configuring Both Authentication and Authorization Using the DBMS Provider

The following procedure describes how to configure the DBMS security provider for both authentication and authorization.

### To configure both authentication and authorization using the DBMS provider:

- **1.** Open a command window and set your environment as described in "Setting Your Development Environment" in the *Oracle CEP Getting Started*.
- 2. Add the ORACLE\_CEP\_HOME\ocep\_11.1\bin directory to your PATH environment variable, where ORACLE\_CEP\_HOME is the main Oracle CEP installation directory, such as d:\oracle\_cep:

```
prompt> set PATH=d:\oracle_cep\ocep_11.1\bin;%PATH% (Windows)
prompt> PATH=/oracle_cep/ocep_11.1/bin:$PATH (UNIX)
```

3. Change to the DOMAIN\_DIR/servername/config directory, where DOMAIN\_ DIR refers to the main directory of your domain, such as d:\oracle\_cep\user\_ projects\domains\mydomain, and servername refers to the name of your server:

prompt> cd d:\oracle\_cep\user\_projects\domains\mydomain\defaultserver\config

4. Make a backup copy of the existing security.xml file, in case you need to revert:

prompt> copy security.xml security.xml\_save

5. Using your favorite text editor, create a file called myDBMS.properties and copy into it the entire contents of Example 4–2.

### Example 4–2 DBMS Property File

- # For attributes of type boolean or Boolean, value can be "true" or "false"
- # and it's case insensitive.
- # For attributes of type String[], values are comma separated; blanks before
- # and after the comma are ignored. For example, if the property is defined as:
- # saml1.IntersiteTransferURIs=uri1, uri2, uri3
- # the IntersiteTransferURIs attribute value is String[]{"uri1", "uri2", "uri3"}
- # For attributes of type Properties, the value should be inputted as

# a set of key=value pairs separated by commas; blanks before and after the # commas are also ignored. For example: # store.StoreProperties=DriverName=oracle.jdbc.driver.OracleDriver, ConnectionURL=jdbc:oracle:thin:@united.bea.com:1521:xe, Username=user, Password=user domain.mbean=com.bea.common.management.configuration.LegacyDomainInfoMBean domain.DomainName=legacy-domain-name domain.ServerName=legacy-server-name domain.RootDirectory=legacy-rootdir #domain.ProductionModeEnabled= #domain.WebAppFilesCaseInsensitive= domain.DomainCredential=changeit jaxp.mbean=com.bea.common.management.configuration.JAXPFactoryServiceMBean #jaxp.DocBuilderFactory= #jaxp.SaxParserFactory= #jaxp.SaxTransformFactorv= #jaxp.TransformFactory= #ldapssl.mbean=com.bea.common.management.configuration.LDAPSSLSocketFactoryLookupServiceMBean #ldapssl.Protocol= #ldapssl.TrustManagerClassName= namedsql.mbean=com.bea.common.management.configuration.NamedSQLConnectionLookupServiceMBean store.mbean=com.bea.common.management.configuration.StoreServiceMBean store.StoreProperties=DriverName=oracle.jdbc.driver.OracleDriver, ConnectionURL=jdbc:oracle:thin:@mymachine:1521:orcl, Username=wlevs, Password=wlevs #store.ConnectionProperties= #store.NotificationProperties= realm.mbean=weblogic.management.security.RealmMBean realm.Name=my-realm #realm.ValidateDDSecuritvData= #realm.CombinedRoleMappingEnabled= #realm.EnableWebLogicPrincipalValidatorCache= #realm.MaxWebLogicPrincipalsInCache= #realm.DelegateMBeanAuthorization= #realm.AuthMethods= sqlconn.1.mbean=com.bea.common.management.configuration.NamedSQLConnectionMBean sqlconn.1.Name=POOL1 sqlconn.1.JDBCDriverClassName=oracle.jdbc.driver.OracleDriver sqlconn.1.ConnectionPoolCapacity=5 sqlconn.1.ConnectionPoolTimeout=10000 sqlconn.1.AutomaticFailoverEnabled=false sqlconn.1.PrimaryRetryInterval=0 sqlconn.1.JDBCConnectionURL=jdbc\:oracle\:thin\:@fwang02\:1521\:orcl sqlconn.1.JDBCConnectionProperties= sglconn.1.DatabaseUserLogin=wlevs sqlconn.1.DatabaseUserPassword=wlevs sqlconn.1.BackupJDBCConnectionURL= sqlconn.1.BackupJDBCConnectionProperties= sqlconn.1.BackupDatabaseUserLogin= sqlconn.1.BackupDatabaseUserPassword= adt.1.mbean=weblogic.security.providers.audit.DefaultAuditorMBean adt.1.Severity=INFORMATION #adt.1.InformationAuditSeverityEnabled= #adt.1.WarningAuditSeverityEnabled= #adt.1.ErrorAuditSeverityEnabled= #adt.1.SuccessAuditSeverityEnabled= #adt.1.FailureAuditSeverityEnabled= #adt.1.OutputMedium= #adt.1.RotationMinutes= #adt.1.BeginMarker= #adt.1.EndMarker= #adt.1.FieldPrefix= #adt.1.FieldSuffix= adt.1.Name=my-auditor #adt.1.ActiveContextHandlerEntries= atn.1.mbean=weblogic.security.providers.authentication.SQLAuthenticatorMBean atn.1.PasswordAlgorithm=SHA-1 atn.1.PasswordStyle=SALTEDHASHED

```
atn.1.PasswordStyleRetained=true
atn.1.SQLCreateUser=INSERT INTO USERS VALUES ( ? , ? , ? )
atn.1.SQLRemoveUser=DELETE FROM USERS WHERE U_NAME \= ?
atn.1.SQLRemoveGroupMemberships=DELETE FROM GROUPMEMBERS WHERE G_MEMBER \geq ORG_NAME \geq ?
atn.1.SQLSetUserDescription=UPDATE USERS SET U_DESCRIPTION \= ? WHERE U_NAME \= ?
atn.1.SQLSetUserPassword=UPDATE USERS SET U_PASSWORD \= ? WHERE U_NAME \= ?
atn.1.SQLCreateGroup=INSERT INTO GROUPS VALUES ( ? , ? )
atn.1.SQLSetGroupDescription=UPDATE GROUPS SET G_DESCRIPTION \= ? WHERE G_NAME \= ?
atn.1.SQLAddMemberToGroup=INSERT INTO GROUPMEMBERS VALUES( ?, ?)
atn.1.SQLRemoveMemberFromGroup=DELETE FROM GROUPMEMBERS WHERE G_NAME \= ? AND G_MEMBER \= ?
atn.1.SQLRemoveGroup=DELETE FROM GROUPS WHERE G_NAME \= ?
atn.1.SQLRemoveGroupMember=DELETE FROM GROUPMEMBERS WHERE G_NAME \= ?
atn.1.SQLListGroupMembers=SELECT G_MEMBER FROM GROUPMEMBERS WHERE G_NAME \= ? AND G_MEMBER
LIKE ?
atn.1.DescriptionsSupported=true
atn.1.SQLGetUsersPassword=SELECT U_PASSWORD FROM USERS WHERE U_NAME \= ?
atn.1.SQLUserExists=SELECT U_NAME FROM USERS WHERE U_NAME \= ?
atn.1.SQLListMemberGroups=SELECT G_NAME FROM GROUPMEMBERS WHERE G_MEMBER \= ?
atn.1.SQLListUsers=SELECT U_NAME FROM USERS WHERE U_NAME LIKE ?
atn.1.SQLGetUserDescription=SELECT U_DESCRIPTION FROM USERS WHERE U_NAME \= ?
atn.1.SQLListGroups=SELECT G_NAME FROM GROUPS WHERE G_NAME LIKE ?
atn.1.SQLGroupExists=SELECT G_NAME FROM GROUPS WHERE G_NAME \= ?
atn.1.SQLISMember=SELECT G_MEMBER FROM GROUPMEMBERS WHERE G_NAME \= ? AND G_MEMBER \= ?
atn.1.SOLGetGroupDescription=SELECT G_DESCRIPTION FROM GROUPS WHERE G_NAME \= ?
atn.1.GroupMembershipSearching=unlimited
atn.1.MaxGroupMembershipSearchLevel=0
atn.1.DataSourceName=POOL1
atn.1.PlaintextPasswordsEnabled=true
atn.1.ControlFlag=REOUIRED
atn.1.Name=my-authenticator
atn.1.EnableGroupMembershipLookupHierarchyCaching=false
atn.1.MaxGroupHierarchiesInCache=100
atn.1.GroupHierarchyCacheTTL=60
cm.1.mbean=weblogic.security.providers.credentials.DefaultCredentialMapperMBean
cm.1.Name=my-credential-mapper
cm.1.CredentialMappingDeploymentEnabled=true
rm.1.mbean=weblogic.security.providers.xacml.authorization.XACMLRoleMapperMBean
rm.1.Name=my-role-mapper
rm.1.RoleDeploymentEnabled=true
atz.1.mbean=weblogic.security.providers.xacml.authorization.XACMLAuthorizerMBean
atz.1.Name=my-authorizer
atz.1.PolicyDeploymentEnabled=true
adj.1.mbean=weblogic.security.providers.authorization.DefaultAdjudicatorMBean
adj.1.RequireUnanimousPermit=false
adj.1.Name=my-adjudicator
    Customize the property file by updating the store. StoreProperties property
    to reflect your database driver information, connection URL, and username and
    password of the user that connects to the database. This is how the default
    property is set:
```

```
store.StoreProperties=DriverName=oracle.jdbc.driver.OracleDriver,
ConnectionURL=jdbc:oracle:thin:@mymachine:1521:orcl, Username=wlevs,
Password=wlevs
```

Leave all the other properties to their default values.

6. Create a new security configuration file (security.xml) by executing the following cssconfig command:

prompt> cssconfig -p myDBMS.properties -c security.xml -i security-key.dat

In the preceding command, myDBMS.properties is the property file you created in step 4, security.xml is the name of the new security configuration file, and

security-key.dat is an existing file, generated by the Configuration Wizard, that contains the identity key.

See Section C.1, "The cssconfig Command-Line Utility" for additional information.

7. Change to the ORACLE\_CEP\_HOME/ocep\_11.1/utils/security/sql directory:

prompt> cd d:\oracle\_cep\ocep\_11.1\utils\security\sql

This directory contains SQL scripts for creating the required security-related database tables and populating them with initial data. These scripts are:

- atn\_create.sql—Creates all tables required for authentication.
- atn\_drop.sql—Drops all authentication-related tables.
- atn\_init.sql—Inserts default values into the authentication-related user and group tables. In particular, the script inserts a single default administrator user called wlevs, with password wlevs, into the user table and specifies that the user belongs to the wlevsAdministrators group. The script also inserts the default groups listed in Table 4–1 into the group table.
- atz\_create.sql—Creates all tables required for authorization.
- atz\_drop.sql—Drops all authorization-related tables.
- 8. If, when you created your domain using the Configuration Wizard, you specified an administrator user *other* than the default wlevs, edit the atn\_init.sql file and add the INSERT INTO USERS and corresponding INSERT INTO GROUPMEMBERS statements accordingly.

For example, to add an administrative user juliet, with password shackell, add the following statements to the atn\_init.sql file:

```
INSERT INTO USERS (U_NAME, U_PASSWORD, U_DESCRIPTION) VALUES
('juliet','shackell','default admin');
INSERT INTO GROUPMEMBERS (G_NAME, G_MEMBER) VALUES
('wlevsAdministrators','juliet');
```

- **9.** Run the following SQL script files, in the order listed, against the database you specified as the database store in step 4:
  - atn\_create.sql
  - atn\_init.sql
  - atz\_create.sql
- **10.** Optionally, configure password strength in your new security.xml file.

See Section 4.4, "Configuring Password Strength".

# 4.4 Configuring Password Strength

Password strength is a measurement of the effectiveness of a password as an authentication credential. How the password strength is configured determines the type of password a user can specify, such as whether the password can contain the username, the minimum length of the password, the minimum number of numeric characters it can contain, and so on.

You configure the strength of the passwords used for Oracle CEP authentication by updating the security configuration file (security.xml), located in the *DOMAIN\_DIR*/servername/config directory, where *DOMAIN\_DIR* refers to your domain

directory, such as d:/oracle\_cep/user\_projects/domains/mydomain, and *servername* refers to your server, such as defaultserver.

The password strength configuration is contained in the <password-validator> element.

Example 4–3 shows a snippet from the security.xml file with the default values after creating a new domain using the Configuration Wizard.

### Example 4–3 Default password-validator Element in the security.xml File

```
<sec:password-validator
  xmlns:pas="http://www.bea.com/ns/weblogic/90/security/providers/passwordvalidator"
  xsi:type="pas:system-password-validatorType">
  <sec:name>my-password-validator</sec:name>
  <pas:reject-equal-or-contain-username>true</pas:reject-equal-or-contain-username>
  <pas:reject-equal-or-contain-reverse-username>
     false
  </pas:reject-equal-or-contain-reverse-username>
  <pas:max-password-length>50</pas:max-password-length>
  <pas:min-password-length>6</pas:min-password-length>
  <pas:max-instances-of-any-character>0</pas:max-instances-of-any-character>
  <pas:max-consecutive-characters>0</pas:max-consecutive-characters>
  <pas:min-alphabetic-characters>1</pas:min-alphabetic-characters>
  <pas:min-numeric-characters>1</pas:min-numeric-characters>
  <pas:min-lowercase-characters>1</pas:min-lowercase-characters>
  <pas:min-uppercase-characters>1</pas:min-uppercase-characters>
  <pas:min-non-alphanumeric-characters>0</pas:min-non-alphanumeric-characters>
</sec:password-validator>
```

Table 4–2 describes all the child elements of <password-validator> you can configure.

If you manually update the security.xml file, you must restart the Oracle CEP server instance for the changes to take effect.

| Table 4–2 | Child Elements o | f <password-validator></password-validator> |
|-----------|------------------|---------------------------------------------|
|-----------|------------------|---------------------------------------------|

| Child Element                                | Description                                                                                                    | Default Value |
|----------------------------------------------|----------------------------------------------------------------------------------------------------|---------------|
| reject-equal-or-contain-name                 | When set to true, Oracle CEP rejects a password if it is the same as, or contains, the username.                                                                          | true          |
|                                              | When set to false, Oracle CEP does not reject a password for this reason.                                                                                                 |               |
| reject-equal-or-contain-reverse-us<br>ername | When set to true, Oracle CEP rejects a password if it is the same as, or contains, the reversed username.                                                                 | false         |
|                                              | When set to false, Oracle CEP does not reject a password for this reason.                                                                                                 |               |
| max-password-length                          | Specifies the maximum length of a password.                                                                                                    | 50            |
|                                              | A value of 0 means there is no restriction.                                                                                                    |               |
|                                              | Valid values for this element are integers greater than or equal to 0.                                                                                                    |               |
| min-password-length                          | Specifies the minimum length of a password.                                                                                                    | 6             |
|                                              | Valid values for this element are integers greater than or equal to 0.                                                                                                    |               |
| max-instances-of-any-character               | Specifies the maximum number of times the same character<br>can appear in the password. For example, if this element is set<br>to 2, then the password bubble is invalid. | 0             |
|                                              | A value of 0 means there is no restriction.                                                                                                    |               |
|                                              | Valid values for this element are integers greater than or equal to 0.                                                                                                    |               |

| Child Element                   | Description                                                                                                    | Default Value |
|---------------------------------|----------------------------------------------------------------------------------------------------|---------------|
| max-consecutive-characters      | Specifies the maximum number of repeating consecutive characters that are allowed in the password. For example, if this element is set to 2, then the password bubble is invalid. | 0             |
|                                 | A value of 0 means there is no restriction.                                                                                                    |               |
|                                 | Valid values for this element are integers greater than or equal to 0.                                                                                                    |               |
| min-alphabetic-characters       | Specifies the minimum number of alphabetic characters that a password must contain.                                                                                               | 1             |
|                                 | A value of 0 means there is no restriction.                                                                                                    |               |
|                                 | Valid values for this element are integers greater than or equal to 0.                                                                                                    |               |
| min-numeric-characters          | Specifies the minimum number of numeric characters that a password must contain.                                                                                                  | 1             |
|                                 | A value of 0 means there is no restriction.                                                                                                    |               |
|                                 | Valid values for this element are integers greater than or equal to 0.                                                                                                    |               |
| min-lowercase-characters        | Specifies the minimum number of lowercase characters that a password must contain.                                                                                                | 0             |
|                                 | A value of 0 means there is no restriction.                                                                                                    |               |
|                                 | Valid values for this element are integers greater than or equal to 0.                                                                                                    |               |
| min-uppercase-characters        | Specifies the minimum number of uppercase characters that a password must contain.                                                                                                | 0             |
|                                 | A value of 0 means there is no restriction.                                                                                                    |               |
|                                 | Valid values for this element are integers greater than or equal to 0.                                                                                                    |               |
| min-non-alphanumeric-characters | Specifies the minimum number of non-alphanumeric<br>characters that a password must contain. Non-alphanumeric<br>characters include \$, #, @, &, ! and so on.                     | 0             |
|                                 | A value of 0 means there is no restriction.                                                                                                    |               |
|                                 | Valid values for this element are integers greater than or equal to 0.                                                                                                    |               |

Table 4–2 (Cont.) Child Elements of <password-validator>

# 4.5 Configuring SSL to Secure Network Traffic

Oracle CEP uses one-way Secure Sockets Layer (SSL) to secure the network traffic between:

- A browser running the Oracle CEP Visualizer and the Oracle CEP instance that hosts the data-services application that the Oracle CEP Visualizer uses.
- The wlevs. Admin command-line utility and an Oracle CEP instance.

See Section A.4, "Running wlevs.Admin Utility in SSL Mode".

The member servers of a multi-server domain.

You configure SSL in the server's config.xml file. When you create an Oracle CEP server using the Configuration Wizard, the server's config.xml automatically includes a default SSL configuration.

This section describes:

- Section 4.5.1, "How to Configure SSL Manually"
- Section 4.5.2, "How to Configure SSL in a Multi-Server Domain for Oracle CEP Visualizer"

For more information, see Section 4.1.4, "SSL".

## 4.5.1 How to Configure SSL Manually

This section describes how to configure SSL in Oracle CEP.

### To configure SSL manually:

1. Create a domain using the Configuration Wizard.

See:

- Section 2.2, "Creating an Oracle CEP Standalone-Server Domain"
- Section 3.3, "Creating an Oracle CEP Multi-Server Domain Using Oracle Coherence"
- 2. Using your favorite XML editor, open the Oracle CEP server config.xml file.

By default, the Configuration Wizard creates the config.xml file in the ORACLE\_ CEP\_HOME/user\_projects/domains/DOMAIN\_DIR/servername/config directory, where ORACLE\_CEP\_HOME refers to the Oracle CEP installation directory (such as d:/oracle\_cep), DOMAIN\_DIR refers to the domain directory (such as my\_domain), and servername refers to the server instance directory (such as server1).

For more information, see Section 1.3.1, "Oracle CEP Server Configuration Files".

**3.** Configure the ssl element.

Example 4–4 shows the default ssl element the Configuration Wizard creates.

### Example 4–4 Default ssl Element

```
<ssl>
```

The key-store element points to a certificate file. The Configuration Wizard creates a default certificate file, called evsidentity.jks, in the *DOMAIN\_DIR/servername/ssl* directory; its password is the same as that entered when creating a server with the Configuration Wizard. The evsidentity.jks contains a self-signed certificate. Optionally, create your own certificate file and either replace the evsidentity.jks file, or update the key-store element in the config.xml file.

**Note:** In a production environment, the system administrator should replace the default self-signed certificate with a CA signed certificate.

For more information on the enforce-fips element, see Section 4.6, "Configuring FIPS for Oracle CEP Server".

4. Configure a netio element for SSL.

Example 4–5 shows the default netio element the Configuration Wizard creates.

```
Example 4–5 Default netio Element
```

</netio>

The ssl-config-bean-name must match the ssl element name child element (see step 3).

Optionally, change this port to a port number that suits your needs.

The default secure port is 9003 by default.

5. Configure the jetty element to add a secure-network-io-name child element.

Example 4–6 shows the default jetty element the Configuration Wizard creates.

### Example 4–6 Default jetty Element

```
<jetty>
```

```
<name>JettyServer</name>
<network-io-name>NetIO</network-io-name>
<work-manager-name>JettyWorkManager</work-manager-name>
<secure-network-io-name>sslNetIo</secure-network-io-name>
```

</jetty>

The secure-network-io-name must match the SSL netio element name child element (see step 4).

- 6. Save and close the config.xml file.
- 7. Restart the Oracle CEP server (if running).

See Section 1.5.4, "Starting and Stopping Oracle CEP Servers".

## 4.5.2 How to Configure SSL in a Multi-Server Domain for Oracle CEP Visualizer

The following procedure shows how to configure one-way SSL between the server that hosts the Oracle CEP Visualizer data-services application and another server in a multi-server domain.

In the procedure, it is assumed that the server that hosts the Oracle CEP Visualizer's data-services application is called server1 and the other server is called server2, and that both are located in the /oracle\_cep/user\_

projects/domains/mydomain directory. Repeat this procedure for other servers in the domain, if required.

For information on securing the messages sent between servers in a multi=-server domain, see Section 3.5, "Securing the Messages Sent Between Servers in a Multi-Server Domain".

For information on starting Oracle CEP Visualizer in a multi-server domain, see "How to Start Oracle CEP Visualizer in a Multi-Server Domain" in the *Oracle CEP Visualizer User's Guide*.

### To configure SSL in a multi-server domain for use by Oracle CEP Visualizer:

1. Ensure that SSL is configured for the two servers in the domain.

If you used the Configuration Wizard to create the servers, then SSL is configured by default.

See Section 4.5.1, "How to Configure SSL Manually" for details, as well as information on how to change the default configuration.

2. Start server2.

See Section 1.5.4, "Starting and Stopping Oracle CEP Servers".

- **3.** Open a command window and set your environment as described in "Setting Your Development Environment" in the *Oracle CEP Getting Started*.
- 4. Change to the ssl sub-directory of the server1 directory:

prompt> cd /oracle\_cep/user\_projects/domains/mydomain/server1/ssl

**5.** Generate a trust keystore for server1 that includes the certificate of server2 by specifying the following command:

```
prompt> java -classpath ORACLE_CEP_HOME\ocep_
11.1\common\lib\evspath.jar;ORACLE_CEP_HOME\ocep_
11.1\utils\security\wlevsgrabcert.jar com.bea.wlevs.security.util.GrabCert
host:secureport -alias=alias truststorepath
```

#### where

- ORACLE\_CEP\_HOME refers to the Oracle CEP installation directory (such as d:/oracle\_cep)
- host refers to the computer on which server2 is running.
- secureport refers to the SSL network i/o port configured for server2. Default value is 9003.

For more information, see Example 4–5 in Section 4.5.1, "How to Configure SSL Manually."

- *alias* refers to the alias for the certificate in the trust keystore. Default value is the hostname.
- truststorepath refers to the full pathname of the generated trust keystore file; default is evstrust.jks

For example:

```
prompt> java -classpath C:\OracleCEP\ocep_
11.1\common\lib\evspath.jar;C:\OracleCEP\ocep_
11.1\utils\security\wlevsgrabcert.jar com.bea.wlevs.security.util.GrabCert
server2:9003 -alias=server2 evstrust.jks
```

For more information, see Section C.3, "The GrabCert Command-Line Utility".

6. When prompted, enter the Oracle CEP administrator password:

Please enter the Password for the supplied user : wlevs

**7.** When prompted, select the certificate sent by server2:

```
Created TrustStore evstrust.jks
Opening connection to server2:9003...
Starting SSL handshake...
```

No certificates in evstrust.jks are trusted by server2:9003
Server sent 1 certificate(s):
1 Subject CN=localhost, OU=Event Server, O=BEA, L=San Jose, ST=California,
C=US
Issuer CN=localhost, OU=Event Server, O=BEA, L=San Jose, ST=California,
C=US
sha1 00 07 c0 f4 10 48 9a f9 07 82 4f b6 9c 7f 7c d0 37 57 90 7d
md5 a4 d4 ff d2 43 69 95 ca c3 43 e6 f6 b8 08 df b7
Enter certificate to add to trusted keystore evstrust.jks or 'q' to guit: [1]

8. Update the config.xml file of server1, adding trust keystore information to the ssl element and adding a use-secure-connections element, as shown in bold in the following snippet:

```
<ss1>
    <name>sslConfig</name>
    <key-store>./ssl/evsidentity.jks</key-store>
    <key-store-pass>
        <password>{Salted-3DES}s4YUEvH4Wl2DAjb45iJnrw==/password>
    </kev-store-pass>
    <key-store-alias>evsidentity</key-store-alias>
    <key-manager-algorithm>SunX509</key-manager-algorithm>
    <ssl-protocol>TLS</ssl-protocol>
    <trust-store>./ssl/evstrust.jks</trust-store>
    <trust-store-pass>
        <password>wlevs</password>
    </trust-store-pass>
    <trust-store-alias>evstrust</trust-store-alias>
    <trust-store-type>JKS</trust-store-type>
    <trust-manager-algorithm>SunX509</trust-manager-algorithm>
    <enforce-fips>false</enforce-fips>
    <need-client-auth>false</need-client-auth>
</ssl>
<use-secure-connections>
    <value>true</value>
</use-secure-connections>
```

The config file is located in the config subdirectory of the main server directory, such as /oracle\_cep/user\_ projects/domains/mydomain/server1/config/.

- 9. Encrypt the cleartext password in the trust-store-pass element password child element of the config.xml file by using the encryptMSAConfig utility.

```
See Section C.2, "The encryptMSAConfig Command-Line Utility."
```

```
10. Start server1.
```

# 4.6 Configuring FIPS for Oracle CEP Server

You can configure Oracle CEP server to use a Federal Information Processing Standards (FIPS)-certified pseudo-random number generator.

For more information, see Section 4.1.5, "FIPS".

### To configure FIPS for Oracle CEP server:

1. Configure Java SE security.

See Section 4.2, "Configuring Java SE Security for Oracle CEP Server".

- Configure SSL.
   See Section 4.5, "Configuring SSL to Secure Network Traffic".
- 3. Copy com.bea.core.jsafejcefips\_2.0.0.0.jar:
  - From: ORACLE\_CEP\_HOME/ocep\_11.1/utils/security
  - To: JRE\_HOME/jre/lib/ext

Where *ORACLE\_CEP\_HOME* refers to the directory in which you installed Oracle CEP and *JRE\_HOME* refers to the directory that contains your JRockit JRE:

**a.** If using the JRockit JDK installed with Oracle JRockit Real Time 3.0, copy the com.bea.core.jsafejcefips\_2.0.0.0.jar into the *JROCKIT\_HOME/*jrrt-3.0.0-1.6.0/jre/lib/ext directory.

Where *JROCKIT\_HOME* is the directory in which you installed Oracle JRockit Real Time 3.0 such as d:\jrockit.

b. If using the JRockit JDK installed with Oracle CEP Release 11gR1 (11.1.1), copy the com.bea.core.jsafejcefips\_2.0.0.0.jar into the ORACLE\_CEP\_HOME/jrockit-R27.6.0-50-1.6.0\_05/jre/lib/ext directory.

Where ORACLE\_CEP\_HOME is the directory in which you installed Oracle CEP server such as d:\oracle\_cep.

4. Stop the Oracle CEP server, if it is currently running.

See Section 1.5.4, "Starting and Stopping Oracle CEP Servers".

 Edit the JRE\_HOME/jre/lib/security/java.security file to add com.bea.core.jsafejcefips\_2.0.0.0.jar as a JCE provider as Example 4–7 shows.

### Example 4–7 Editing java.security to Add jsafejcefips JAR as a JCE Provider

security.provider.N=com.rsa.jsafe.provider.JsafeJCE

Where *N* is a unique integer that specifies the order in which Java accesses security providers.

To make the JsafeJCE provider the default provider, set *N* to 1. In this case, change the value of *N* for any other providers in the java.security file so that each provider has a unique number as Example 4–8 shows.

### Example 4–8 Making JsafeJCE the Default Provider

security.provider.1=com.rsa.jsafe.provider.JsafeJCE
security.provider.2=sun.security.provider.Sun

- 6. Edit the server.config file ssl element as Example 4–9 shows to add the following child elements:
  - enforce-fips: set this option to true.
  - secure-random-algorithm: set this option to FIPS186PRNG
  - secure-random-provider: set this option to JsafeJCE.

### Example 4–9 Editing server.config to Enable Fips

<ssl>

<name>sslConfig</name>

```
<key-store>./ssl/evsidentity.jks</key-store>
<key-store-pass>
        <password>s4YUEvH4Wl2DAjb45iJnrw==</password>
</key-store-pass>
        <key-store-pass>
        <key-store-alias>evsidentity</key-store-alias>
        <key-manager-algorithm>SunX509</key-manager-algorithm>
        <ssl-protocol>TLS</ssl-protocol>
        <enforce-fips>true</enforce-fips>
        <need-client-auth>false</need-client-auth>
        <secure-random-algorithm>FIPS186PRNG</secure-random-algorithm>
        <secure-random-provider>JsafeJCE</secure-random-provider>
/ssl>
```

</ssl>

7. Restart the Oracle CEP server for the changes to take effect.

See Section 1.5.4, "Starting and Stopping Oracle CEP Servers".

# 4.7 Configuring HTTPS-Only Connections for Oracle CEP Server

This section describes how to lock down the server so that only HTTPS connections are allowed.

### To configure HTTPS-Only connections for Oracle CEP server:

1. Ensure that SSL is configured for the server.

See Section 4.5, "Configuring SSL to Secure Network Traffic" for details.

 Remove the HTTP port configuration from the server's DOMAIN\_ DIR/servername/config/config.xml file, leaving only the configuration for the HTTPS port.

Example 4–10 shows a config.xml snippet with a standard configuration in which both an HTTP and HTTPS port have been configured. The HTTP port is 9002 and the HTTPS port is 9003. Clients can access the Jetty server using both ports.

Example 4–10 Typical config.xml File With Both HTTP and HTTPS Access

```
<netio>
   <name>NetIO</name>
   <port>9002</port>
</netio>
<netio>
   <name>sslNetIo</name>
   <port>9003</port>
   <ssl-config-bean-name>sslConfig</ssl-config-bean-name>
</netio>
<jetty>
   <name>JettyServer</name>
   <network-io-name>NetIO</network-io-name>
   <secure-network-io-name>sslNetIo</secure-network-io-name>
   . . .
</jetty>
<ssl>
  <name>sslConfig</name>
   <key-store>./ssl/evsidentity.jks</key-store>
   . . .
</ssl>
```

Example 4–11 shows the same config.xml file with HTTP access removed. Clients can now access the Jetty server only using the HTTPS port.

Example 4–11 Typical config.xml File With HTTP Access Removed

```
<netio>
    <name>sslNetIo</name>
    <port>9003</port>
    <ssl-config-bean-name>sslConfig</ssl-config-bean-name>
    </netio>
</petty>
    <name>JettyServer</name>
    <secure-network-io-name>sslNetIo</secure-network-io-name>
    ...
</jetty>
<ssl>
    <name>sslConfig</name>
    <key-store>./ssl/evsidentity.jks</key-store>
    ...
</ssl>
```

**3.** If you have a multi-server domain, be sure that SSL has been configured between the member servers.

See Section 4.5.2, "How to Configure SSL in a Multi-Server Domain for Oracle CEP Visualizer" for details.

# 4.8 Configuring Security for Oracle CEP Server Services

After you complete basic security tasks such as configuring Java SE security, a security service provider, and SSL, you can configure security details specific to the various services that Oracle CEP server provides.

This section describes:

- Section 4.8.1, "Configuring Jetty Security"
- Section 4.8.2, "Configuring JMX Security"
- Section 4.8.3, "Configuring JDBC Security"
- Section 4.8.4, "Configuring HTTP Publish-Subscribe Server Channel Security"

## 4.8.1 Configuring Jetty Security

Oracle CEP supports Jetty (see http://www.mortbay.org/) as Java Web server to deploy HTTP servlets and static resources.

The following security tasks affect Jetty configuration:

- Section 4.2, "Configuring Java SE Security for Oracle CEP Server"
- Section 4.5, "Configuring SSL to Secure Network Traffic"

For more information on Jetty, see Chapter 5, "Configuring Jetty for Oracle CEP".

## 4.8.2 Configuring JMX Security

Clients that access the Oracle CEP server using JMX are subject to Oracle CEP role-based authentication.

For more information, see:

- Section 4.1.3, "Users, Groups, and Roles"
- "Managing Groups" in the Oracle CEP Visualizer User's Guide
- "Managing Users" in the Oracle CEP Visualizer User's Guide

For more information about JMX, see Chapter 6, "Configuring JMX for Oracle CEP".

## 4.8.3 Configuring JDBC Security

If you update a data-source with a new password using the Configuration Wizard, the Configuration Wizard performs password encryption for you.

If you update the config.xml file manually by adding or modifying a data-source element, you enter the password in plain text and then encrypt the password using the encryption utility encryptMSAConfig.

Example 4–12 shows a config.xml file data-source element with a new plain text password secret specified in the properties element with name password.

### Example 4–12 Oracle CEP config.xml File data-source Element After Encryption

```
<data-source>
  <name>epcisDS</name>
  <driver-params>
     <url>jdbc:sqlserver://localhost:1433;databaseName=myDB;SelectMethod=cursor</url>
     <driver-name>com.microsoft.sqlserver.jdbc.SQLServerDriver</driver-name>
      <properties>
        <element>
           <name>user</name>
           <value>juliet</value>
        </element>
         <element>
           <name>password</name>
            <value>secret</value>
         </element>
      </properties>
  </driver-params>
</data-source>
<transaction-manager>
  <name>TM</name>
  <rmi-service-name>RMI</rmi-service-name>
</transaction-manager>
```

Example 4–13 shows the config.xml file data-source element after encryption. Note the plain text password has been encrypted.

### Example 4–13 Oracle CEP config.xml File data-source Element After Encryption

```
<data-source>
  <name>epcisDS</name>
  <driver-params>
     <url>idbc:sglserver://localhost:1433;databaseName=myDB;SelectMethod=cursor</url>
     <driver-name>com.microsoft.sqlserver.jdbc.SQLServerDriver</driver-name>
     <properties>
        <element>
           <name>user</name>
           <value>juliet</value>
        </element>
         <element>
           <name>password</name>
           <value>{Salted-3DES}hVgC5iZ3nZA=</value>
        </element>
     </properties>
  </driver-params>
```

```
</data-source>
<transaction-manager>
<name>TM</name>
<rmi-service-name>RMI</rmi-service-name>
</transaction-manager>
```

### For more information, see:

- Section 4.1.8, "Specifying User Credentials When Using the Command-Line Utilities"
- Section C.2, "The encryptMSAConfig Command-Line Utility"

For more information about JDBC, see Chapter 7, "Configuring JDBC for Oracle CEP"

## 4.8.4 Configuring HTTP Publish-Subscribe Server Channel Security

After you configure at least one HTTP publish-subscribe server channel, you can use role-based authentication to control access to individual HTTP publish-subscribe server channels using the Oracle CEP Visualizer.

For more information, see:

- Section 4.1.3, "Users, Groups, and Roles"
- Chapter 8, "Configuring HTTP Publish-Subscribe for Oracle CEP"
- "Configuring Security for the HTTP Publish-Subscribe Channels" in the Oracle CEP Visualizer User's Guide.

# 4.9 Configuring the Oracle CEP Security Auditor

Oracle CEP provides a security auditor that logs security-related activity.

By default, the security auditor logs to DOMAIN\_

DIR/servername/legacy-rootdir/servers/legacy-server-name/logs/De faultAuditRecorder.log file, where DOMAIN\_DIR refers to the main directory of your domain, such as d:\oracle\_cep\user\_projects\domains\mydomain, and servername refers to the name of your server.

By default, the Oracle CEP security auditor will only log security errors or failures. This helps keep the security auditor log file at a manageable size.

Optionally, you can configure the level at which the Oracle CEP security auditor logs information.

For more information, see "Configuring the WebLogic Auditing Provider" in the Oracle Fusion Middleware Securing Oracle WebLogic Server.

### To configure security auditor logging:

1. Change to the DOMAIN\_DIR/servername/config directory, where DOMAIN\_ DIR refers to the main directory of your domain, such as d:\oracle\_cep\user\_ projects\domains\mydomain, and servername refers to the name of your server:

prompt> cd d:\oracle\_cep\user\_projects\domains\mydomain\defaultserver\config

- 2. Using your favorite text editor, edit the security.xml file.
- 3. Locate the sec:auditor element.

Example 4–14 shows the default sec: auditor element configuration:

### Example 4–14 Default sec:auditor Element

```
<sec:auditor xsi:type="wls:default-auditorType">
    <sec:name>my-auditor</sec:name>
    <wls:severity>CUSTOM</wls:severity>
    <wls:rotation-minutes>720</wls:rotation-minutes>
    <wls:error-audit-severity-enabled>true</wls:error-audit-severity-enabled>
    <wls:failure-audit-severity-enabled>true</wls:failure-audit-severity-enabled>
</sec:auditor>
```

- 4. Modify the sec:auditor element as required:
  - wls:rotation-minutes: Specifies how many minutes to wait before creating a new DefaultAuditRecorder.log file. At the specified time, the audit file is closed and a new one is created. A backup file named DefaultAuditRecorder.YYYYMMDDHHMM.log (for example, DefaultAuditRecorder.200405130110.log) is created in the same directory.
  - wls:severity: Specifies the severity level appropriate for your Oracle CEP server as Table 4–3 lists. The Oracle CEP security auditor audits security events of the specified severity, as well as all events with a higher numeric severity rank. For example, if you set the severity level to ERROR, the Oracle CEP security auditor audits security events of severity level ERROR, SUCCESS, and FAILURE.

| Event Severity | Rank |
|----------------|------|
| INFORMATION    | 1    |
| WARNING        | 2    |
| ERROR          | 3    |
| SUCCESS        | 4    |
| FAILURE        | 5    |

Table 4–3 Oracle CEP Security Auditor Severity Levels

You can also set the wls:severity level to CUSTOM, and then enable (set to true) or disable (set to false) the specific severity levels you want to audit using one or more of the following child elements as Example 4–14 shows:

- wls:information-audit-severity-enabled: If the severity value is set to CUSTOM, setting this child elemnent to true causes the Oracle CEP security auditor to generate audit records for events with a severity level of INFORMATION.
- wls:warning-audit-severity-enabled: If the severity value is set to CUSTOM, setting this child elemnent to true causes the Oracle CEP security auditor to generate audit records for events with a severity level of WARNING.
- wls:error-audit-severity-enabled: If the severity value is set to CUSTOM, setting this child elemnent to true causes the Oracle CEP security auditor to generate audit records for events with a severity level of ERROR.
- wls:success-audit-severity-enabled: If the severity value is set to CUSTOM, setting this child elemnent to true causes the Oracle CEP security auditor to generate audit records for events with a severity level of SUCESS.

- wls:failure-audit-severity-enabled: If the severity value is set to CUSTOM, setting this child elemnent to true causes the Oracle CEP security auditor to generate audit records for events with a severity level of FAILURE.
- 5. Save and close the security.xml file.
- **6.** Restart the Oracle CEP server for the changes to take effect.

See Section 1.5.4, "Starting and Stopping Oracle CEP Servers".

# 4.10 Disabling Security

You can disable security entirely on the Oracle CEP server. While this configuration may be appropriate for development environments, Oracle does not recommend disabling security in a production environment.

To temporarily disable security, you can run the startwlevs.cmd or startwlevs.sh script with the -disablesecurity argument on the command line. For example:

startwlevs.cmd -disablesecurity

# **Configuring Jetty for Oracle CEP**

This section contains information on the following subjects:

- Section 5.1, "Overview of Jetty Support in Oracle Complex Event Processing"
- Section 5.2, "Configuring a Jetty Server Instance"
- Section 5.3, "Example Jetty Configuration"

# 5.1 Overview of Jetty Support in Oracle Complex Event Processing

Oracle CEP supports Jetty (see http://www.mortbay.org/) as Java Web server to deploy HTTP servlets and static resources.

Oracle CEP support for Jetty is based on Version 1.2 the OSGi HTTP Service. This API provides ability to dynamically register and unregister

http://java.sun.com/products/servlet/docs.html objects with the run time and static resources. This specification requires at minimum version 2.1 of the Java Servlet API.

Oracle CEP supports the following features for Jetty:

- Section 5.1.1, "Servlets"
- Section 5.1.2, "Network I/O Integration"
- Section 5.1.3, "Thread Pool Integration"
- Section 5.1.4, "Jetty Work Managers"

For details about configuring Jetty, see Section 5.2, "Configuring a Jetty Server Instance."

## 5.1.1 Servlets

In addition to supporting typical (synchronous) Java servlets, Oracle CEP supports asynchronous servlets. An asynchronous servlet receives a request, gets a thread and performs some work, and finally releases the thread while waiting for those actions to complete before re-acquiring another thread and sending a response.

## 5.1.2 Network I/O Integration

Oracle CEP uses network I/O (NetIO) to configure the port and listen address of Jetty services.

**Note:** Jetty has a built-in capability for multiplexed network I/O. However, it does not support multiple protocols on the same port.

## 5.1.3 Thread Pool Integration

Oracle CEP Jetty services use the Oracle CEP Work Manager to provide for scalable thread pooling. See Section 5.3, "Example Jetty Configuration."

**Note:** Jetty provides its own thread pooling capability. However, Oracle recommends using the Oracle CEP self-tuning thread pool to minimize footprint and configuration complexity.

## 5.1.4 Jetty Work Managers

Oracle CEP allows you to configure how your application prioritizes the execution of its work. Based on rules you define and by monitoring actual run time performance, you can optimize the performance of your application and maintain service level agreements. You define the rules and constraints for your application by defining a work manager.

This section describes:

- Section 5.1.4.1, "Understanding How Oracle CEP Uses Thread Pools"
- Section 5.1.4.2, "Understanding Work Manager Configuration"

For more information, see Section 5.2.3, "work-manager Configuration Object."

### 5.1.4.1 Understanding How Oracle CEP Uses Thread Pools

Oracle CEP uses is a single thread pool, in which all types of work are executed. Oracle CEP prioritizes work based on rules you define, and run-time metrics, including the actual time it takes to execute a request and the rate at which requests are entering and leaving the pool.

The common thread pool changes its size automatically to maximize throughput. The queue monitors throughput over time and based on history, determines whether to adjust the thread count. For example, if historical throughput statistics indicate that a higher thread count increased throughput, Oracle CEP increases the thread count. Similarly, if statistics indicate that fewer threads did not reduce throughput, Oracle CEP decreases the thread count.

### 5.1.4.2 Understanding Work Manager Configuration

Oracle CEP prioritizes work and allocates threads based on an execution model that takes into account defined parameters and run-time performance and throughput.

You can configure a set of scheduling guidelines and associate them with one or more applications, or with particular application components. For example, you can associate one set of scheduling guidelines for one application, and another set of guidelines for other applications. At run time, Oracle CEP uses these guidelines to assign pending work and enqueued requests to execution threads.

To manage work in your applications, you define one or more of the following work manager components:

fairshare—Specifies the average thread-use time required to process requests.

For example, assume that Oracle CEP is running two modules. The Work Manager for ModuleA specifies a fairshare of 80 and the Work Manager for ModuleB specifies a fairshare of 20.

During a period of sufficient demand, with a steady stream of requests for each module such that the number requests exceed the number of threads, Oracle CEP allocates 80% and 20% of the thread-usage time to ModuleA and ModuleB, respectively.

**Note:** The value of a fair share request class is specified as a relative value, not a percentage. Therefore, in the above example, if the request classes were defined as 400 and 100, they would still have the same relative values.

max-threads-constraint—This constraint limits the number of concurrent threads executing requests from the constrained work set. The default is unlimited. For example, consider a constraint defined with maximum threads of 10 and shared by 3 entry points. The scheduling logic ensures that not more than 10 threads are executing requests from the three entry points combined.

A max-threads-constraint can be defined in terms of a the availability of resource that requests depend upon, such as a connection pool.

A max-threads-constraint might, but does not necessarily, prevent a request class from taking its fair share of threads or meeting its response time goal. Once the constraint is reached the Oracle CEP does not schedule requests of this type until the number of concurrent executions falls below the limit. The Oracle CEP then schedules work based on the fair share or response time goal.

 min-threads-constraint—This constraint guarantees a number of threads the server will allocate to affected requests to avoid deadlocks. The default is zero. A min-threads-constraint value of one is useful, for example, for a replication update request, which is called synchronously from a peer.

A min-threads-constraint might not necessarily increase a fair share. This type of constraint has an effect primarily when the Oracle CEP instance is close to a deadlock condition. In that case, it the constraint causes Oracle CEP to schedule a request even if requests in the service class have gotten more than their fair share recently.

# 5.2 Configuring a Jetty Server Instance

You use the following configuration objects to configure an instance of the Jetty HTTP server in the config.xml file that describes your Oracle CEP domain:

- jetty: See Section 5.2.1, "jetty Configuration Object" for details.
- netio: See Section 5.2.2, "netio Configuration Object" for details.
- work-manager: See Section 5.2.3, "work-manager Configuration Object" for details.
- jetty-web-app: See Section 5.2.4, "jetty-web-app Configuration Object" for details

For information on security configuration tasks that affect Jetty, see Section 4.8.1, "Configuring Jetty Security".

For more information, see:

- Section 5.2.5, "Developing Servlets for Jetty"
- Section 5.2.6, "Web Application Deployment"
- Section 5.3, "Example Jetty Configuration"

## 5.2.1 jetty Configuration Object

Use the parameters described in the following table to define a jetty configuration object in your config.xml file.

 Table 5–1
 Configuration Parameters for the jetty Element

| Parameter         | Туре    | Description                                                                                                    |
|-------------------|---------|----------------------------------------------------------------------------------------------------|
| network-io-name   | String  | The name of the NetIO service used. The NetIO service defines the port the server listens on.                                 |
|                   |         | See Section 5.2.2, "netio Configuration Object" for details.                                                                  |
| work-manager-name | String  | The name of the Work Manager that should be used for thread pooling. If not specified, the default work manager is used.      |
|                   |         | See Section 5.2.3, "work-manager Configuration Object."                                                                       |
| scratch-directory | String  | The name of a directory where temporary files required for web applications, JSPs, and other types of Web artifacts are kept. |
| debug-enabled     | boolean | Enable debugging in the Jetty code using the OSGi Log Service.                                                                |
| name              | String  | The name of the jetty server instance.                                                                                        |

# 5.2.2 netio Configuration Object

Use the parameters described in the following table to define a netio configuration object in your config.xml file.

 Table 5–2
 Configuration Parameters for the netio Element

| Parameter      | Туре   | Description                                                                                         |  |
|----------------|--------|----------------------------------------------------------------------------------------------------|--|
| name           | String | The name of this configuration object.                                                              |  |
| port           | int    | The listening port number.                                                                          |  |
| listen-address | String | The address on which an instance of netio service listens for incoming connections.                 |  |
|                |        | <ul> <li>It may be set to a numeric IP address in the a.b.c.d format, or to a host name.</li> </ul> |  |
|                |        | <ul> <li>If not set, the service listens on all network interfaces.</li> </ul>                      |  |
|                |        | The value of this parameter cannot be validated until the service has started.                      |  |

# 5.2.3 work-manager Configuration Object

Use the parameters described in the following table to define a work-manager configuration object in your config.xml file.

 Table 5–3
 Configuration Parameters for the work-manager Element

| Parameter              | Туре    | Description                                            |
|------------------------|---------|--------------------------------------------------------|
| min-threads-constraint | Integer | The minimum threads this work manager uses.            |
| fairshare              | Integer | The fairshare value this work manager uses.            |
| max-threads-constraint | Integer | The maximum threads constraint this work manager uses. |
| name                   | String  | The name of this work manager.                         |

# 5.2.4 jetty-web-app Configuration Object

Use the following configuration object to define a Web application for use by Jetty:

| Parameter         | Туре   | Description                                                                                                    |
|-------------------|--------|----------------------------------------------------------------------------------------------------|
| context-path      | String | The context path where this web app is deployed in the web server's name space.                                                                                 |
|                   |        | If not set, it defaults to "/".                                                                                                    |
| scratch-directory | String | The location where Jetty stores temporary files for this web app.                                                                                               |
|                   |        | Overrides the scratch-directory parameter in the Section 5.2, "Configuring a Jetty Server Instance."                                                            |
| path              | String | A file name that points to the location of the web app on the server. It may be a directory or a WAR file.                                                      |
| jetty-name        | String | The name of the Jetty service where this web application is deployed. It must match the name of an existing Section 5.2, "Configuring a Jetty Server Instance." |
| name              | String | The name of this configuration object.                                                                                                    |

Table 5–4 Configuration Parameters for the jetty-web-app Element

## 5.2.5 Developing Servlets for Jetty

Oracle CEP supports development of servlets for deployment to Jetty by creating a standard J2EE Web Application and configuring it using the Section 5.2.4, "jetty-web-app Configuration Object."

### 5.2.6 Web Application Deployment

Oracle CEP supports deployments packaged either as WAR files or as exploded WAR files, as described in version 2.4 of the Java Servlet Specification.

You can deploy pre-configured web applications from an exploded directory or WAR file by including them in the server configuration.

Security constraints specified in the standard web.xml file are mapped to the Common Security Services security provider. The Servlet API specifies declarative role-based security, which means that particular URL patterns can be mapped to security roles.

# 5.3 Example Jetty Configuration

The following snippet of a config.xml file provides an example Jetty configuration; only Jetty-related configuration information is shown:

### Example 5–1 Example Jetty Configuration

```
<config>
 <netio>
   <name>JettyNetIO</name>
   <port>9002</port>
 </netio>
 <work-manager>
   <name>WM</name>
   <max-threads-constraint>64</max-threads-constraint>
   <min-threads-constraint>3</min-threads-constraint>
 </work-manager>
 <jetty>
   <name>TestJetty</name>
   <work-manager-name>WM</work-manager-name>
   <network-io-name>JettyNetIO</network-io-name>
   <debug-enabled>false</debug-enabled>
   <scratch-directory>JettyWork</scratch-directory>
 </jetty>
 <jetty-web-app>
```

```
<name>test</name>
<context-path>/test</context-path>
<path>testWebApp.war</path>
<jetty-name>TestJetty</jetty-name>
</jetty-web-app>
</config>
```

# **Configuring JMX for Oracle CEP**

This section contains information on the following subjects:

- Section 6.1, "Overview of JMX Support in Oracle CEP"
- Section 6.2, "Configuring JMX"
- Section 6.3, "Managing With JMX"

# 6.1 Overview of JMX Support in Oracle CEP

Oracle CEP provides standards-based interfaces that are fully compliant with the Java Management Extensions (JMX) specification. Software developers can use these interfaces to monitor Oracle CEP MBeans, to change the configuration of an Oracle CEP domain, and to monitor Oracle CEP applications.

For more information, see:

- Section 6.1.1, "Understanding JMX Configuration"
- Section 6.1.2, "Understanding JMX Management"

## 6.1.1 Understanding JMX Configuration

Before you can manage Oracle CEP applications, servers, and domains using JMX and Oracle CEP MBeans, you must first configure the JMX service on your Oracle CEP server.

You configure the Oracle CEP JMX service using the following elements in the config.xml file that describes your Oracle CEP domain:

- jmx: See Section 6.2.1, "jmx Configuration Object" for details.
- rmi: See Section 6.2.2, "rmi Configuration Object" for details.
- jndi-context: See Section 6.2.3, "jndi-context Configuration Object" for details.
- exported-jndi-context: See Section 6.2.4, "exported-jndi-context Configuration Object" for details

For more information, see Section 6.2, "Configuring JMX".

## 6.1.2 Understanding JMX Management

Oracle CEP applications define an event processing network (EPN) that is made up of components such as adapters, channels, and processors. You deploy these applications to an Oracle CEP instance that has been started in a domain.

**Note:** Components are also sometimes referred to as stages, in particular in the management Javadocs. However, for consistency with the rest of the Oracle CEP documentation, this section uses the term components.

You can dynamically configure each component in the EPN using managed beans, or *MBeans*. Typical configuration tasks include adding and removing Oracle CQL or EPL rules, changing channel max size, subscribing to notifications, and executing operations.

You manipulate the MBeans using any of the following:

• Oracle CEP Visualizer: the Oracle CEP graphical administration console.

For more information, see Oracle CEP Visualizer User's Guide.

- wlevs.Admin: the Oracle CEP command-line administration utility.
   For more information, see Appendix A, "wlevs.Admin Command-Line Reference".
- Deployer: the Oracle CEP command-line deployment utility.

For more information, see Appendix B, "Deployer Command-Line Reference".

- jconsole: the JMX console that the Java JDK provides.
- JRockit Mission Control: the JMX console that the JRockit distribution provides.
- Your own Java code using standard JMX APIs: http://java.sun.com/javase/technologies/core/mntr-mgmt/javama nagement.

This section describes:

- Section 6.1.2.1, "Accessing the Oracle CEP JMX Server"
- Section 6.1.2.2, "Accessing Configuration MBeans"
- Section 6.1.2.3, "Accessing Oracle CEP Runtime MBeans"

For more information, see:

- Section 6.1.3, "Understanding Oracle CEP MBeans"
- Section 6.3, "Managing With JMX"

### 6.1.2.1 Accessing the Oracle CEP JMX Server

To access Oracle CEP MBeans, you must first connect to the Oracle CEP JMX server.

Oracle CEP does not support the JRMP protocol. Instead, JMX clients must use the more secure MSA protocol for both local and remote access to the Oracle CEP JMX server.

When you connect to the Oracle CEP JMX server that is running on localhost or on a remote host, you must copy the following Oracle CEP server JAR files to the client classpath of the host from which you want to connect to the Oracle CEP server:

- ORACLE\_CEP\_HOME\modules\com.bea.core.jmx\_8.0.0.0.jar
- ORACLE\_CEP\_HOME\modules\com.bea.core.rmi\_7.0.0.0.jar
- ORACLE\_CEP\_HOME\modules\com.bea.core.jndi.context\_7.0.0.0.jar
- ORACLE\_CEP\_HOME\modules\com.bea.core.logging\_1.5.0.0.jar

ORACLE\_CEP\_HOME\modules\com.bea.core.bootbundle\_8.0.0.jar

Where *ORACLE\_CEP\_HOME* refers to the directory in which you installed Oracle CEP (such as d:\oracle\_home).

You must launch your JMX client (such as jconsole) using the following command line options and classpath:

prompt> java -Djmx.remote.protocol.provider.pkgs=com.bea.core.jmx.remote.provider -Dmx4j.remote.resolver.pkgs=com.bea.core.jmx.remote.resolver -Djava.naming.factory.initial=com.bea.core.jndi.context.ContextFactory -classpath %JAVA\_HOME%\lib\jconsole.jar;MODULE\_HOME\modules\com.bea.core.jmx\_ 8.0.0.0.jar;MODULE\_HOME\modules\com.bea.core.rmi\_7.0.0.0.jar;MODULE\_ HOME\modules\com.bea.core.jndi.context\_7.0.0.0.jar;MODULE\_ HOME\modules\com.bea.core.logging\_1.5.0.0.jar;MODULE\_ HOME\modules\com.bea.core.bootbundle\_8.0.0.0.jar sun.tools.jconsole.JConsole

Where MODULE\_HOME is the directory you copied the Oracle CEP server JAR files to.

To connect to the Oracle CEP JMX server, you must use the JMX URL service:jmx:msarmi://HOST-NAME:port/jndi/jmxconnector so that you
are always using the MSA connector (where HOST-NAME is either localhost or the
name of the remote host and port is the Oracle CEP server JNDI port).

For more information, see:

- Section 6.3.1, "How to Programmatically Connect to the Oracle CEP JMX Server From a Non-Oracle CEP Client"
- Section 6.3.5, "How to Connect to a Local or Remote Oracle CEP JMX Server Using JConsole"
- Section 6.3.6, "How to Connect to a Local or Remote Oracle CEP JMX Server Using JRockit Mission Control"

### 6.1.2.2 Accessing Configuration MBeans

You can also perform some configuration and application life cycle management of the server, domain, and deployed applications using MBeans, although this section predominantly describes configuring individual application components. However, because server, domain, and application configuration is also done using MBeans, much of the information in this section is applicable.

Each component in a deployed application (adapter, channel, or processor) has a *configuration MBean* that manages the underlying configuration of the component. Each type of component has its own set of manageable artifacts. For example, you can dynamically configure the maximum number of threads for a channel or the Oracle CQL rules associated with a processor.

### 6.1.2.3 Accessing Oracle CEP Runtime MBeans

You can also gather monitoring information for each component in the EPN using *runtime MBeans*. Monitoring information includes throughput (number of events passing through a component) and latency (how long it takes an event to pass through a component).

## 6.1.3 Understanding Oracle CEP MBeans

Oracle CEP exposes the following types of MBeans:

 Configuration MBeans—Contain information about the configuration of components in an EPN, a deployed Oracle CEP application, the server and domain configurations. These MBeans have a fixed management interface and represent the information contained in the domain config.xml file and the component configuration XML files. Examples of standard MBeans include CQLProcessorMBean and EventChannelMBean.

Runtime MBeans—Contain information about throughput and latency of a component.

For full reference information about Oracle CEP MBeans and management in general, see the following classes in the *Oracle CEP Java API Reference*:

- com.bea.wlevs.management.configuration
- com.bea.wlevs.management.runtime
- com.bea.wlevs.monitor.management
- com.bea.wlevs.monitor
- com.bea.wlevs.processor.epl.management
- com.bea.wlevs.deployment.mbean

This section describes:

- Section 6.1.3.1, "Oracle CEP Configuration MBeans"
- Section 6.1.3.2, "Oracle CEP Runtime MBeans"
- Section 6.1.3.3, "Oracle CEP MBean Hierarchy"

## 6.1.3.1 Oracle CEP Configuration MBeans

When you deploy an Oracle CEP application, the server automatically creates a configuration MBean for each component in the EPN whose manageability has been enabled, or in other words, for each component registered in the EPN assembly file. If you have extended the configuration of an adapter, then the server deploys a custom configuration MBean for the adapter.

Using JMX, you can dynamically configure the component using its configuration MBean. For example, using the StreamMBean.setMaxSize() method you can set the size of a channel component.

**6.1.3.1.1 Configuration MBean Naming** Oracle CEP configuration MBeans are arranged in a hierarchy. The object name of each MBean reflects its position in the hierarchy. A typical object naming pattern is as follows:

com.bea.wlevs:Name=name,Type=type,[TypeOfParentMBean=NameOfParentMBean]

where:

- com.bea.wlevs: is the JMX domain name.
- Name=name, Type=type, [TypeOfParentMBean=NameOfParentMBean] is a set of JMX key properties.

The order of the key properties is not significant, but the object name must begin with com.bea:wlevs:.

For example, the object name of the MBean corresponding to a processor called myprocessor in the application myapplication in the domain is as follows:

 $\verb|com.bea.wlevs:Name=myprocessor,Type=EPLProcessor,Application=myapplication=myappli$ 

Table 6–1 describes the key properties that Oracle CEP encodes in its MBean object names.

| This Key Property                   | Specifies                                                                                                    |
|-------------------------------------|----------------------------------------------------------------------------------------------------|
| Name=name                           | The string that you provided when you created the resource<br>that the MBean represents. This is typically the name of a<br>component.                                                                                                    |
|                                     | The name of a particular component is specified in the EPN assembly file using the id attribute of the component registration.                                                                                                    |
|                                     | For example, in the case of processors, the entry in the EPN assembly file might look like the following:                                                                                                    |
|                                     | <pre><wlevs:processor advertise="true" id="myprocessor"></wlevs:processor></pre>                                                                                                    |
|                                     | In this case, the key property would be <code>Name=myprocessor</code> .                                                                                                    |
| Type=type                           | The short name of the MBean's type. The short name is the unqualified type name without the MBean suffix.                                                                                                    |
|                                     | For example, for an MBean that is an instance of the CQLProcessorMBean, use CQLProcessor. In this case, the key property would be Type=CQLProcessor.                                                                                                    |
| TypeOfParentMBean=NameOfParentMBean | Specifies the type and name of the parent MBean.                                                                                                    |
|                                     | For components, this is always<br>Application=application_name, where application_<br>name refers to the name of the application of which the<br>component is a part.                                                                                                 |
|                                     | The name of a particular Oracle CEP application is specified<br>with the Bundle-SymbolicName header of the<br>MANIFEST.MF file of the application bundle. For example, if an<br>application has the following MANIFEST.MF snippet (only<br>relevant parts are shown): |
|                                     | Manifest-Version: 1.0<br>Archiver-Version:<br>Build-Jdk: 1.5.0_06                                                                                                    |
|                                     | <br>Bundle-SymbolicName: myapplication                                                                                                    |
|                                     | then the key property would be<br>Application=myapplication.                                                                                                    |

Table 6–1 Oracle CEP MBean Object Name Key Properties

Table 6–2 shows examples of configuration MBean objects names that correspond to the component declarations in the HelloWorld sample EPN assembly file. In each example, the application name is helloworld and the domain name is mydomain.

| EPN Assembly File Component Declaration                                                                                                    | Corresponding Configuration MBean Object<br>Name                                                                                 |
|----------------------------------------------------------------------------------------------------|----------------------------------------------------------------------------------------------------|
| <wlevs:processor id="helloworldProcessor"></wlevs:processor>                                                                                                    | <pre>com.bea.wlevs:Name=helloworldProcessor,Type =EPLProcessor,Application=helloworld,Domain =mydomain</pre>                     |
|                                                                                                    | EPLProcessor is the standard configuration<br>MBean for processor components. The<br>manageable property is rules.               |
| <pre><wlevs:channel id="helloworldInstream">     <wlevs:listener ref="helloworldProcessor"></wlevs:listener>     <wlevs:source ref="helloworldAdapter"></wlevs:source></wlevs:channel></pre> | <pre>com.bea.wlevs:Name=helloworldInstream,Type=<br/>Channel,Application=helloworld,Domain=mydom<br/>ain</pre>                   |
|                                                                                                    | Channel is the standard configuration MBean for<br>a channel component. The manageable properties<br>are MaxSize and MaxThreads. |

 Table 6–2
 Component Declaration Example With Corresponding MBean Object Names

## 6.1.3.2 Oracle CEP Runtime MBeans

You can also gather monitoring information for each component in the EPN using *runtime MBeans*. Oracle CEP server defines the following metrics that you can monitor for each component:

- Throughput—The number of events processed by the component. The parameters
  for this metric are: throughput time interval, aggregation time interval, the unit of
  time for the intervals.
- Average Latency—The average amount of time it takes an event to pass through a component, or *latency*. Parameters: aggregation time interval, the unit of time for the interval.
- Maximum Latency—The maximum amount of time it takes an event to pass through a component. Parameters: aggregation time interval, the unit of time for the interval.
- Average Latency Threshold—Specifies whether the average latency of events between the start- and end-points of a component crosses a specified threshold. Parameters: aggregation time interval, threshold, the unit of time for the interval.

**6.1.3.2.1 Runtime MBean Naming** Runtime MBeans are named using the same pattern as with configuration mbeans except for one extra property: Direction. This property has two valid values: OUTBOUND or INBOUND that refer to the point at which you want to gather the statistic OUTBOUND means that you want to gather throughput or latency as events flow out of the specified component; similarly INBOUND means you want to gather the monitoring information as events flow into a component.

For example, the object name of the runtime MBean corresponding to a processor called myprocessor in the application myapplication, in which events will be monitored as they flow into the component, is as follows:

com.bea.wlevs:Name=myprocessor,Type=EPLProcessor,Application=myapplication,Direction=INBOUND

See Section 6.1.3.1.1, "Configuration MBean Naming" for details about configuration MBean naming.

## 6.1.3.3 Oracle CEP MBean Hierarchy

Figure 6–1 describes the Oracle CEP MBean tree.

Figure 6–1 Oracle CEP MBean Tree

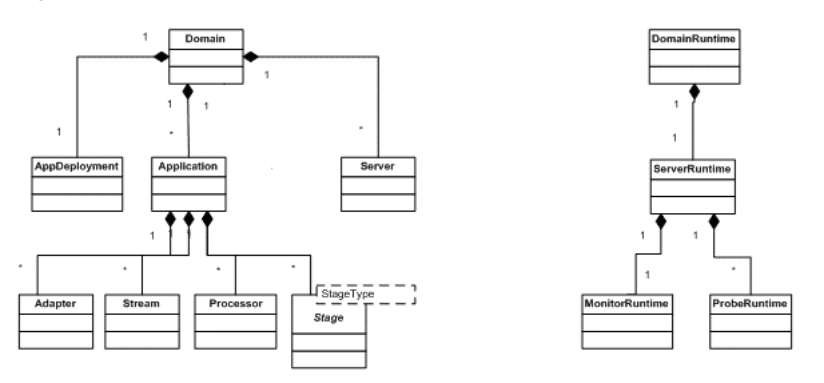

All MBeans must be registered in an MBean server under an object name of type javax.management.ObjectName. Oracle CEP follows a convention in which object names for child MBeans contain part of its parent MBean object name.

There are two main MBean roots: DomainMBean and DomainRuntimeMBean. The former includes configuration MBeans for the entire domain, the latter contains runtime information, such as statistics, and local services, such as Monitor, that are generally scoped to a single server instance.

ApplicationMBean is a child of the DomainMBean instead of the ServerMBean. This is because an application is unique within a domain, and can span multiple servers.

Figure 6–2 shows the main classes and relationships that make up the object model.

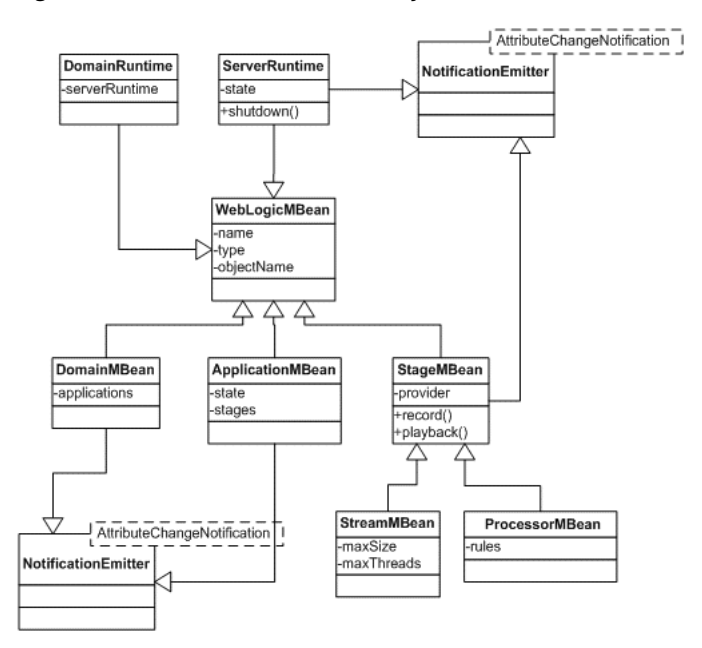

Figure 6–2 Oracle CEP MBean Object Model

Most MBeans are notification emitters that generate

AttributeChangeNotifications. In other words, a JMX client can register to receive attribute change notifications regarding changes to application state, insertion and removal of applications at the domain, channel size and thread changes, insertion and removal of rules, and so on.

# 6.2 Configuring JMX

You configure the Oracle CEP JMX service using the following elements in the config.xml file that describes your Oracle CEP domain:

- jmx: See Section 6.2.1, "jmx Configuration Object" for details.
- rmi: See Section 6.2.2, "rmi Configuration Object" for details.
- jndi-context: See Section 6.2.3, "jndi-context Configuration Object" for details.
- exported-jndi-context: See Section 6.2.4, "exported-jndi-context Configuration Object" for details

For information on security configuration tasks that affect JMX, see Section 4.8.2, "Configuring JMX Security".

For more information, see:

Section 6.1.1, "Understanding JMX Configuration"

Section 6.2.5, "Example of Configuring JMX"

## 6.2.1 jmx Configuration Object

Table 6–3 lists the jmx element child elements in the config.xml file that you must configure.

Table 6–3 Configuration Parameters for the jmx Element

| Parameter         | Туре   | Description                                                                           |
|-------------------|--------|---------------------------------------------------------------------------------------|
| rmi-service-name  | String | The name of the RMI service with which the jmx server will register to receive calls. |
| jndi-service-name | String | The name of the JNDI service to which the jmx server will bind its object.            |

## 6.2.2 rmi Configuration Object

The Oracle CEP RMI service provides:

- Ability to register a POJO interface in a server for remote method invocation from a client.
- Ability to register for any context propagation from the client to the server on a remote method invocation, intercept, and act on this propagated context in the server.

Table 6-4 lists the rmi element child elements in the config.xml file that you use to export server-side objects to remote clients.

| Parameter          | Туре   | Description                                                                                                    |
|--------------------|--------|----------------------------------------------------------------------------------------------------|
| heartbeat-period   | int    | The number of failed heartbeat attempts before triggering disconnect notifications to all registered listeners.                                                                                                    |
| http-service-name  | String | The name of the HTTP service used to register remote objects (such as Jetty, see Section 5.1, "Overview of Jetty Support in Oracle Complex Event Processing").                                                                                   |
| heartbeat-interval | int    | The amount of time, in milliseconds, between heartbeats.<br>Once the number of unsuccessful heartbeat attempts has reached the<br>value specified by the HeartbeatPeriod parameter, all registered<br>DisconnectListener instances are notified. |
| name               | String | The name of this configuration object.                                                                                                    |

Table 6–4 Configuration Parameters for the rmi Element

## 6.2.3 jndi-context Configuration Object

The JNDI Factory Manager is responsible for supporting JNDI in an OSGi environment. It allows JNDI providers to be supplied as OSGi bundles, and for code running inside OSGi bundles to have full access to the JNDI environment.

The Factory Manager consists of two components:

- An OSGi bundle, which provides the OSGi-specific factory management code, to look up JNDI objects using the appropriate OSGi classloader.
- JNDI "glue code," internal to Oracle CEP, that initializes the JNDI environment to support the factory manager bundle.

Table 6–5 lists the jndi-context element child elements in the config.xml file that you must configure.
|                  |         | ,                                                                                |
|------------------|---------|----------------------------------------------------------------------------------|
| Parameter        | Туре    | Description                                                                      |
| default-provider | boolean | If true, the default Oracle CEP JNDI provider is used.<br>Default value is true. |
| name             | String  | The name of this configuration object.                                           |

Table 6–5 Configuration Parameters for the indi-context Element

### 6.2.4 exported-jndi-context Configuration Object

Requires a configured Section 6.2.3, "jndi-context Configuration Object."

Use this configuration object to export a remote JNDI service to a client using RMI. A JNDI context is registered with the RMI service to provide remote access to clients that pass a provider URL parameter in their InitialContext object.

Table 6–6 lists the exported-jndi-context element child elements in the config.xml file that you must configure.

| Table 6–6 | Cont | iguratio | n Parameters for the exported-jndi-context Element |
|-----------|------|----------|----------------------------------------------------|
|           |      |          |                                                    |

| Parameter        | Туре   | Description                                                                                                    |  |
|------------------|--------|----------------------------------------------------------------------------------------------------|--|
| rmi-service-name | String | The name of the RMI service that should be used to serve this JNDI context over the network. It must match an existing <rmi> configuration object. See Section 6.2.2, "rmi Configuration Object."</rmi> |  |
| name             | String | The name of this configuration object.                                                                                                    |  |
|                  |        | The value of this element must be different from the value of the <name> child element of <jndi-context> in the same config.xml file.</jndi-context></name>                                             |  |

## 6.2.5 Example of Configuring JMX

Example 6–1 shows a config.xml snippet with JMX configuration; only relevant parts of the file are shown.

#### Example 6–1 JMX Configuration

```
<config>
 <netio>
   <name>JettyNetio</name>
   <port>12345</port>
 </netio>
 <work-manager>
   <name>WM</name>
   <fairshare>5</fairshare>
   <min-threads-constraint>1</min-threads-constraint>
   <max-threads-constraint>4</max-threads-constraint>
 </work-manager>
 <jetty>
   <name>TestJetty</name>
   <work-manager-name>WM</work-manager-name>
   <network-io-name>JettyNetio</network-io-name>
 </jetty>
 <rmi>
   <name>RMI</name>
   <http-service-name>TestJetty</http-service-name>
 </rmi>
 <jndi-context>
   <name>JNDI</name>
 </jndi-context>
 <exported-jndi-context>
   <name>exportedJNDI</name>
   <rmi-service-name>RMI</rmi-service-name>
 </exported-jndi-context>
```

```
<jmx>
<jndi-service-name>JNDI</jndi-service-name>
<rmi-service-name>RMI</rmi-service-name>
</jmx>
</config>
```

# 6.3 Managing With JMX

This section describes detailed examples of managing Oracle CEP components using JMX, including:

- Section 6.3.1, "How to Programmatically Connect to the Oracle CEP JMX Server From a Non-Oracle CEP Client"
- Section 6.3.2, "How to Programmatically Connect to the Oracle CEP JMX Server From an Oracle CEP Client"
- Section 6.3.3, "How to Programmatically Configure an Oracle CEP Component Using JMX APIs"
- Section 6.3.4, "How to Programmatically Monitor the Throughput and Latency of an Oracle CEP Component Using JMX APIs"
- Section 6.3.5, "How to Connect to a Local or Remote Oracle CEP JMX Server Using JConsole"
- Section 6.3.6, "How to Connect to a Local or Remote Oracle CEP JMX Server Using JRockit Mission Control"

For more information, see:

- Section 6.1.1, "Understanding JMX Configuration"
- Section 6.1.2, "Understanding JMX Management"

## 6.3.1 How to Programmatically Connect to the Oracle CEP JMX Server From a Non-Oracle CEP Client

This section describes how to write Java code using the JMX API (http://java.sun.com/javase/technologies/core/mntr-mgmt/javamana gement) to connect to the Oracle CEP JMX server from a non-Oracle CEP client. This is the first step to all programmatic JMX management.

For information on connecting to the Oracle CEP JMX server from another Oracle CEP server, see Section 6.3.2, "How to Programmatically Connect to the Oracle CEP JMX Server From an Oracle CEP Client".

# To programmatically connect to the Oracle CEP JMX server from a non-Oracle CEP client:

1. Be sure that the JMX service is configured for your domain.

For details see Section 6.2, "Configuring JMX".

2. Write the

http://java.sun.com/javase/technologies/core/mntr-mgmt/javama nagement Java code to configure the component using the appropriate MBean.

Consider the following JMX programming hints.

One of the first things you must do in your JMX program is to establish a connection to the JMX server running in the Oracle CEP server as Example 6–2 shows.

#### Example 6–2 Establishing a Connection to the Oracle CEP JMX Server

public static void initConnection(String hostname, int port, String username, char[] password) throws IOException,MalformedURLException { Map<String,Object> env = makeSecureEnv(); env.put("jmx.remote.protocol.provider.pkgs", "com.bea.core.jmx.remote.provider"); env.put("mx4j.remote.resolver.pkgs","com.bea.core.jmx.remote.resolver"); env.put("java.naming.factory.initial","com.bea.core.jndi.context.ContextFactory"); JMXServiceURL serviceUrl = new JMXServiceURL( "MSARMI", "localhost", 9002, "/jndi/jmxconnector" ); System.out.println("Service: " + serviceURL.toString()); JMXConnector connector = JMXConnectorFactory.connect(serviceUrl,env); MBeanServerConnection connection = connector.getMBeanServerConnection(); // The JMXConnectorFactory.connect() method's second parameter is a Map object that sets up a // secure environment using the makeSecureEnv() method, which looks like the following: private static Map<String,Object> makeSecureEnv() { Map<String,Object> env = new HashMap<String,Object>(); String username = "wlevs" ; char[] password = { 'w', 'l', 'e', 'v', 's' }; env.put(JMXConnector.CREDENTIALS, new Serializable[]{username,password}); env.put("jmx.remote.authenticator", "com.bea.core.jmx.server.CEAuthenticator"); System.setProperty("jmx.remote.authenticator", "com.bea.core.imx.server.CEAuthenticator"); return env:

```
}
```

# 6.3.2 How to Programmatically Connect to the Oracle CEP JMX Server From an Oracle CEP Client

This section describes how to write Java code using the JMX API

(http://java.sun.com/javase/technologies/core/mntr-mgmt/javamana gement) to connect to the Oracle CEP JMX server from another Oracle CEP server. This is the first step to all programmatic JMX management.

For information on connecting to the Oracle CEP JMX server from a non-Oracle CEP client, see Section 6.3.1, "How to Programmatically Connect to the Oracle CEP JMX Server From a Non-Oracle CEP Client".

# To programmatically connect to the Oracle CEP JMX server from an Oracle CEP client:

1. Be sure that the JMX service is configured for your domain.

For details see Section 6.2, "Configuring JMX".

2. Write the

http://java.sun.com/javase/technologies/core/mntr-mgmt/javama nagement Java code to configure the component using the appropriate MBean.

Consider the following JMX programming hints.

One of the first things you must do in your JMX program is to establish a connection to the JMX server running in the Oracle CEP server as Example 6–2 shows.

```
public static void initConnection(String hostname, int port, String username, char[]
password)
  throws IOException, MalformedURLException {
  Map<String,Object> env = makeSecureEnv();
  // This is an OSGi necessity
  env.put(
      JMXConnectorFactory.DEFAULT_CLASS_LOADER,
      com.bea.core.jmx.remote.provider.msarmi.ServerProvider.class.getClassLoader()
  );
  env.put(
      JMXConnectorFactory.PROTOCOL_PROVIDER_CLASS_LOADER,
      com.bea.core.jmx.remote.provider.msarmi.ServerProvider.class.getClassLoader()
  );
  JMXServiceURL serviceUrl = new JMXServiceURL(
      "MSARMI", "localhost", 9002, "/jndi/jmxconnector"
  );
  System.out.println("Service: " + serviceURL.toString());
  env.put(
     JMXConnectorFactory.PROTOCOL_PROVIDER_PACKAGES,
      "com.bea.core.jmx.remote.provider"
  );
  System.setProperty("mx4j.remote.resolver.pkgs", "com.bea.core.jmx.remote.resolver");
  JMXConnector connector = JMXConnectorFactory.connect(url, env);
  connector.connect();
 MBeanServerConnection connection = connector.getMBeanServerConnection();
}
// The JMXConnectorFactory.connect() method's second parameter is a Map object that sets up a
// secure environment using the makeSecureEnv() method, which looks like the following:
private static Map<String,Object> makeSecureEnv() {
   Map<String,Object> env = new HashMap<String,Object>();
    String username = "wlevs" ;
    char[] password = { 'w', 'l', 'e', 'v', 's' };
   env.put(JMXConnector.CREDENTIALS, new Serializable[]{username,password});
   env.put("jmx.remote.authenticator", "com.bea.core.jmx.server.CEAuthenticator");
    System.setProperty("jmx.remote.authenticator",
"com.bea.core.jmx.server.CEAuthenticator");
    return env;
}
```

Example 6–3 Establishing a Connection to the Oracle CEP JMX Server

### 6.3.3 How to Programmatically Configure an Oracle CEP Component Using JMX APIs

This section describes how to write Java code using the JMX API (http://java.sun.com/javase/technologies/core/mntr-mgmt/javamana gement) to access Oracle CEP MBeans.

#### To programmatically configure an Oracle CEP component using JMX APIs:

**1.** Acquire a connection to the Oracle CEP JMX server.

For details see Section 6.3.1, "How to Programmatically Connect to the Oracle CEP JMX Server From a Non-Oracle CEP Client".

**2.** Write the

http://java.sun.com/javase/technologies/core/mntr-mgmt/javama nagement Java code to configure the component using the appropriate MBean.

Consider the following JMX programming hints.

Example 6–4 shows how to use the connection to start getting information about the domain and its deployed applications by querying MBeans.

First the code shows how to get all MBeans whose type is Domain; there should only be one. Then, using the DomainMBean, the sample shows how to retrieve a list of all the deployed applications in the domain (using ApplicationMBean):

#### Example 6–4 Querying MBeans

```
Set domainObjectNames = connection.queryMBeans(
   ObjectName.getInstance(
       ManagementConstants.DOMAIN_NAME + ":" +
       ManagementConstants.TYPE_PROPERTY + "=" +
       DomainMBean.MBEAN_TYPE + ",*"
   ),
   null
);
ObjectName domainName = ((ObjectInstance)
domainObjectNames.iterator().next()).getObjectName();
System.out.println("Domain Name: " + domainName.getKeyProperty(ManagementConstants.NAME_
PROPERTY));
ObjectName [] applicationNames =
    (ObjectName[]) connection.getAttribute(domainName, "ApplicationMBeans");
ObjectName selectedApplicationObjectName = null ;
for (ObjectName applicationName : applicationNames) {
  String name =
    applicationName.getKeyProperty(ManagementConstants.NAME_PROPERTY);
  String status =
    (String) connection.getAttribute(applicationName, "State");
   System.out.println("Application: " + name + " Status: " + status);
   selectedApplicationObjectName = applicationName ;
}
```

## 6.3.4 How to Programmatically Monitor the Throughput and Latency of an Oracle CEP Component Using JMX APIs

This section describes how to write Java code using the JMX API

(http://java.sun.com/javase/technologies/core/mntr-mgmt/javamana gement) to access Oracle CEP MBeans and dynamically monitor the throughput and latency of an Oracle CEP component.

#### To dynamically configure an Oracle CEP component using JMX APIs:

1. Acquire a connection to the Oracle CEP JMX server.

For details see Section 6.3.1, "How to Programmatically Connect to the Oracle CEP JMX Server From a Non-Oracle CEP Client".

2. Acquire an instance of a MonitorRuntimeMBean for the component you want to monitor as Example 6–5 shows.

#### Example 6–5 Acquiring an Instance of a MonitorRuntimeMBean

m\_processorInbound = ObjectName.getInstance(
 "com.bea.wlevs:Name=myprocessor,
 Type=EPLProcessor,
 Application=myapplication,
 Direction=INBOUND"

Be sure you specify whether you want to monitor incoming events (INBOUND) or outgoing events (OUTBOUND). For example:

**3.** Use the MonitorRuntimeMBean to acquire an instance of ProbeRuntimeMBean for the type of statistic you want as Example 6–6 shows.

#### Example 6–6 Acquiring an Instance of ProbeRuntimeMBean

```
ProbeRuntimeMBean probeON = m_testBean.getMonitorRuntimeMBean().monitorAvgThroughput(
    m_processorInbound,
    1000,
    1000
);
```

The MonitorRuntimeMBean has methods for each type of statistic you can gather. For example, you execute monitorAvgLatency() if you want to monitor the average latency, monitorAvgThroughput() to monitor the average throughput, and so on. These methods all return ProbeRuntimeMBean.

- 4. Use the ProbeRuntimeMbean instance to get the actual runtime metrics in one of the following ways:
  - a. Use the ProbeRuntimeMBean method getMetric() to pull the information.
  - **b.** Use

javax.management.NotificationBroadcaster.addNotificationLi
stener() to have the information pushed to you every time there is a change
in the metrics.

**5.** When you are finished gathering monitoring information, unregister the MBean from the MBean server as Example 6–7 shows.

#### Example 6–7 Unregistering the MBean

probON.terminate();

For additional details about these MBean interfaces and how to use them to monitor throughput and latency, see the

com.bea.wlevs.monitor.management package in the Oracle CEP Java API
Reference.

### 6.3.5 How to Connect to a Local or Remote Oracle CEP JMX Server Using JConsole

You can use the wlevsjconsole script to connect to an Oracle CEP JMX server running on your local host or on a remote host to browse and manage Oracle CEP MBeans with the JDK jconsole.

For more information, see Section 6.1.2.1, "Accessing the Oracle CEP JMX Server".

#### To connect to a local or remote Oracle CEP JMX server using JConsole:

- 1. Ensure that the local or remote Oracle CEP server is running.
- **2.** Open a command window and set your environment as described in "Setting Your Development Environment" in the *Oracle CEP Getting Started*.
- 3. Launch jconsole using the wlevsjconsole.cmd or wlevsjconsole.sh located in the ORACLE\_CEP\_HOME/common/bin directory, where ORACLE\_CEP\_

);

*HOME* refers to the directory in which you installed Oracle CEP (such as /oracle\_ home).

prompt> wlevsjconsole.cmd

The jconsole New Connection dialog appears as shown in Figure 6–3.

Service: jmx:msarmi://localhost:9002/jndi/jmxconnector
Usage: <a href="https://www.service:jmx:sprotocols:<saps">https://www.service:jmx:sprotocols:<saps</a>
Usage: <a href="https://www.service:jmx:sprotocols:<saps">https://www.service:jmx:sprotocols:<saps</a>
Usage: <a href="https://www.service:jmx:sprotocols:<saps">www.service:jmx:sprotocols:<saps</a>
Usage: <a href="https://www.service:jmx:sprotocols:<saps">www.service:jmx:sprotocols:</a>
<a href="https://www.service:jmx:sprotocols:<saps">www.service:jmx:sprotocols:</a>
<a href="https://www.service:jmx:sprotocols:<saps">www.service:jmx:sprotocols:</a>
<a href="https://www.service:jmx:sprotocols:<saps">connect</a>
<a href="https://www.service:jmx:sprotocols:<a href="https://www.service:jmx:sprotocols:<saps">connect</a>
</a>

Figure 6–3 JConsole New Connection Dialog

4. Configure the New Connection dialog as Table 6–7 describes.

Table 6–7 JConsole New Connection Attributes

| Attribute      | Description                                                              |  |  |
|----------------|--------------------------------------------------------------------------|--|--|
| Remote Process | Enter the following URL:                                                 |  |  |
|                | <pre>service:jmx:msarmi://HOST-NAME:9002/jndi/jmxconnector</pre>         |  |  |
|                | Where <i>HOST-NAME</i> is the name of the local or remote host.          |  |  |
| Username       | Enter an Oracle CEP administration password.                             |  |  |
|                | Default: wlevs.                                                          |  |  |
| Password       | Enter the password for the Oracle CEP administration password you chose. |  |  |
|                | Default: wlevs.                                                          |  |  |

#### 5. Click Connect.

The jconsole browser opens and provides access to Oracle CEP MBeans as Figure 6–4 shows.

| 📓 Java Monitoring & Management Console - pid: 3540 wlevs.jar |                   |                                               |  |
|--------------------------------------------------------------|-------------------|-----------------------------------------------|--|
| Sconnection Window Help                                      |                   |                                               |  |
| Overview Memory Threads Classes VM Summary MBeans            |                   |                                               |  |
| 🖻 🧀 com.bea.wlevs 🗾 🔼                                        | MBeanInfo         |                                               |  |
| avg-lacency-com.bea.wievs.da                                 | Name              | Value                                         |  |
| "avg-throughput-fx:FxOuoteStr                                | Info:             |                                               |  |
| "max-latency-fx:FxQuoteStrean                                | ObjectName        | com.bea.wlevs:Name=AppDeployment,Type=        |  |
| 🗄 🦳 AlertEventStream                                         | ClassName         | com.bea.wlevs.deployment.mbean.AppDeploy      |  |
| 🕀 🦳 AlertPublisher                                           | Description       | Information on the management interface of th |  |
| 😑 🛅 AppDeployment                                            | Constructor-0:    |                                               |  |
| 🖮 🧰 AppDeployment                                            | Name              | com.bea.wlevs.deployment.mbean.AppDeploy      |  |
| 🖃 🧐 WLEventServerDomain                                      | Description       | Public constructor of the MBean               |  |
|                                                              |                   |                                               |  |
| Operations                                                   |                   |                                               |  |
| Notifications                                                |                   |                                               |  |
| 🗄 🛅 CrossRateStream                                          |                   |                                               |  |
| 🕀 🛅 DataAggregation                                          | Descriptor        |                                               |  |
| DataServiceFactory                                           | Name              | Value                                         |  |
| DeployHelperService                                          | Name              | Value                                         |  |
| DomainDataAggregation                                        | Inro:             |                                               |  |
| DomainLog                                                    | immutableInro     |                                               |  |
| Event i ypercepository                                       | muchaceClassivame | com.bea.wievs.depioymenc.mbean.AppDepioy      |  |
| EvsConriguration     EvsConriguration                        | IIIXDeall         | l gibe                                        |  |
|                                                              |                   |                                               |  |
|                                                              |                   |                                               |  |
| HerricSubscriber                                             |                   |                                               |  |
|                                                              |                   |                                               |  |
| HonitorEventStream                                           |                   |                                               |  |
| Handbore MonitorProcessor                                    |                   |                                               |  |
| 🖶 🦰 MonitorRuntime 🛛 🕙                                       |                   |                                               |  |
|                                                              |                   |                                               |  |

Figure 6–4 JConsole Browser

## 6.3.6 How to Connect to a Local or Remote Oracle CEP JMX Server Using JRockit Mission Control

You can use the wlevsmissioncontrol script to connect to an Oracle CEP JMX server running on your local host or on a remote host to browse and manage Oracle CEP MBeans with the JRockit Mission Control console.

For more information, see Section 6.1.2.1, "Accessing the Oracle CEP JMX Server".

# To connect to a local or remote Oracle CEP JMX server using JRockit Mission Control:

- 1. Ensure that the local or remote Oracle CEP server is running.
- **2.** Open a command window and set your environment as described in "Setting Your Development Environment" in the *Oracle CEP Getting Started*.
- 3. Launch JRockit Mission Control using the wlevsmissioncontrol.cmd or wlevsmissioncontrol.shlocated in the ORACLE\_CEP\_HOME/common/bin directory, where ORACLE\_CEP\_HOME refers to the directory in which you installed Oracle CEP (such as /oracle\_home).

prompt> wlevsmissioncontrol.cmd

The Mission Control workspace appears as shown in Figure 6–5.

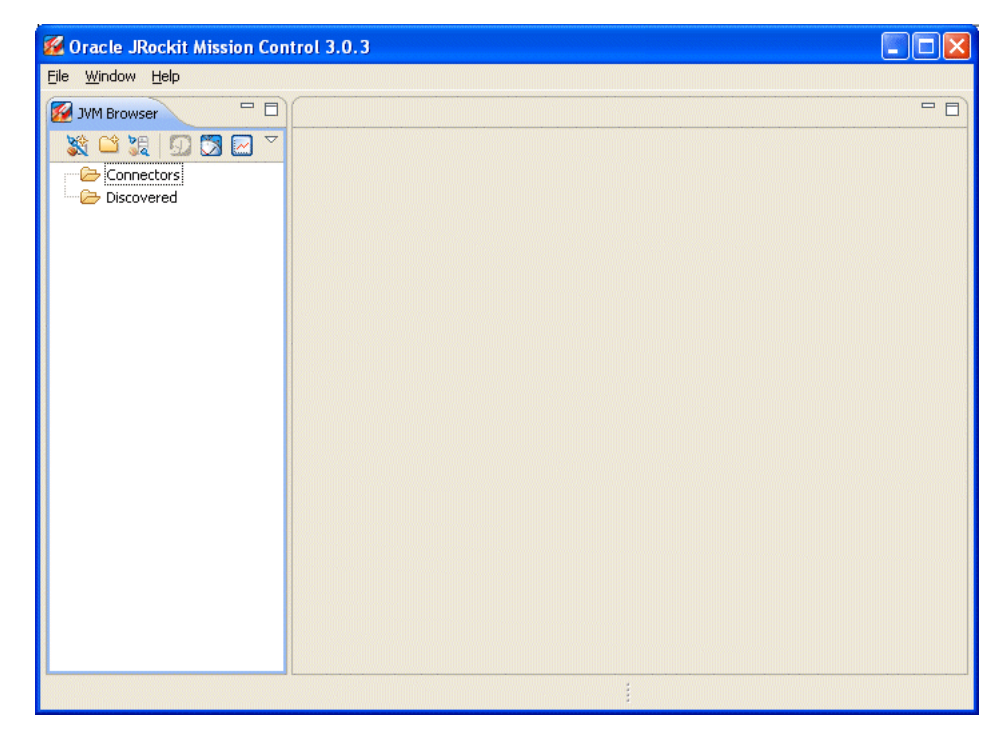

Figure 6–5 JRockit Mission Control Workspace

4. Click the Create New JVM Connection button.

The JVM Connection dialog appears as Figure 6–6 shows.

Figure 6–6 JRockit Mission Control JVM Connection Dialog

| 2                                                                                |                                                       |  |
|----------------------------------------------------------------------------------|-------------------------------------------------------|--|
| JVM Connectio                                                                    | n 📃 💋                                                 |  |
| Enter your connec                                                                | tion details                                          |  |
| JMX service URL:                                                                 | service:jmx:msarmi://localhost:9002/jndi/jmxconnector |  |
| Host JDK-version                                                                 | ◯ JDK 1.4 ◯ JDK 1.5+ ⓒ Custom JMX service URL         |  |
| User:                                                                            | wlevs                                                 |  |
| Password:                                                                        | •••••                                                 |  |
|                                                                                  | Store password in settings file (clear text)          |  |
| Connection name:                                                                 | localhost:9002                                        |  |
| Tip: See the JRockit Mission Control <u>FAQ</u> for common connections problems. |                                                       |  |
|                                                                                  | <u>Finish</u> Cancel                                  |  |

5. Configure the JVM Connection dialog as Table 6–8 describes.

Table 6–8 JConsole New Connection Attributes

| Attribute        | Description                    |  |
|------------------|--------------------------------|--|
| Host JDK-version | Select Custom JMX service URL. |  |

| Attribute       | Description                                                                                              |  |
|-----------------|----------------------------------------------------------------------------------------------------|--|
| JMX service URL | Enter the following URL:                                                                                 |  |
|                 | <pre>service:jmx:msarmi://HOST-NAME:9002/jndi/jmxconnector</pre>                                         |  |
|                 | Where <i>HOST-NAME</i> is the name of the local or remote host.                                          |  |
| Username        | Enter an Oracle CEP administration password.                                                             |  |
|                 | Default: wlevs.                                                                                          |  |
| Password        | Enter the password for the Oracle CEP administration password you chose.                                 |  |
|                 | Default: wlevs.                                                                                          |  |
| Connection name | The name for this connection as shown in the Connectors folder of the JRockit Mission Control navigator. |  |

Table 6–8 (Cont.) JConsole New Connection Attributes

### 6. Click Finish.

JRockit Mission Control connects to the Oracle CEP JMX server.

7. Click Start Up Console.

The JRockit Mission Control workspace console opens as Figure 6–7 shows.

8. Click the MBean Browser tab.

The JRockit Mission Control workspace MBean browser provides access to Oracle CEP MBeans as Figure 6–7 shows.

Figure 6–7 JRockit Mission Control MBean Browser

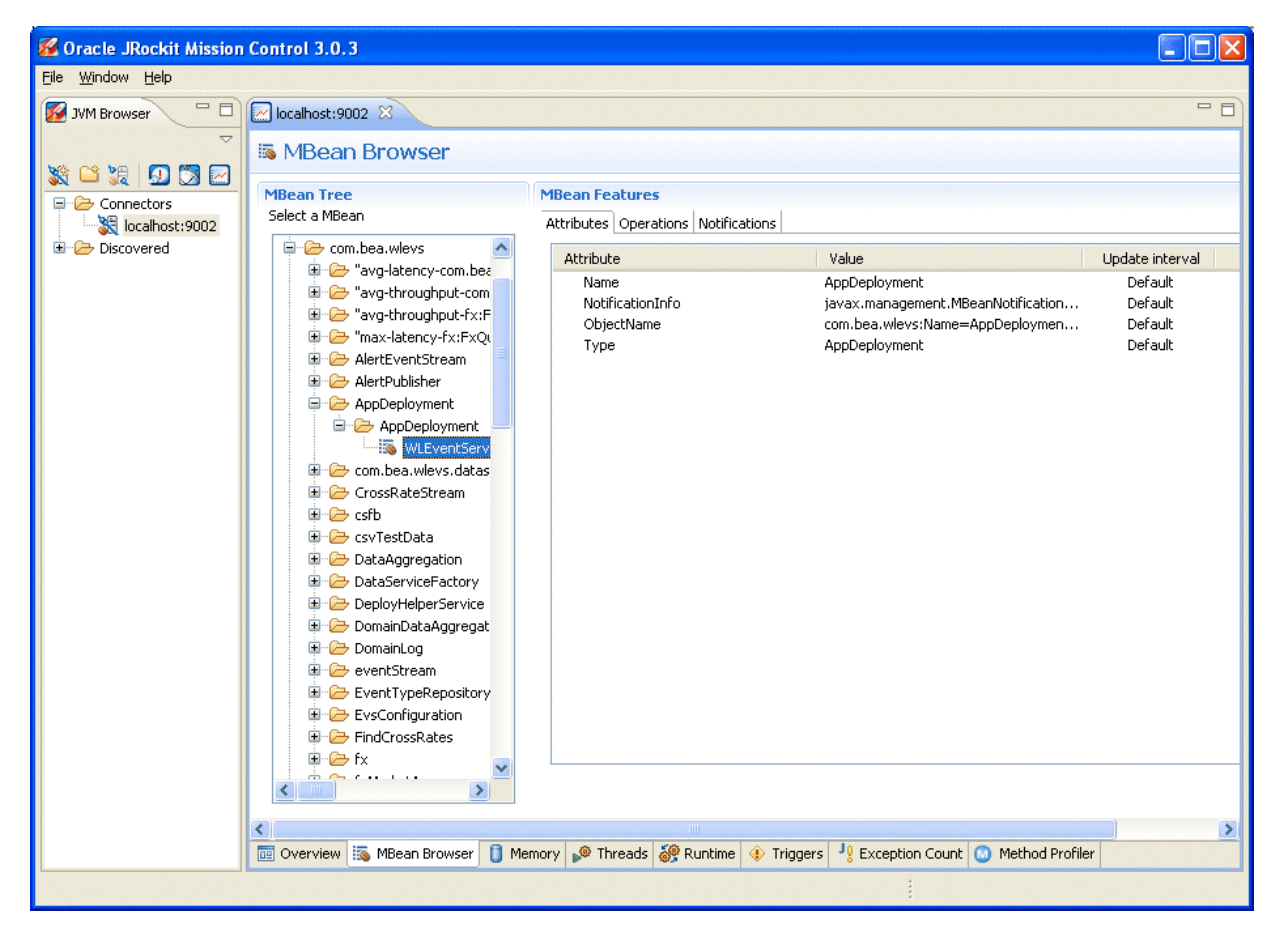

7

# **Configuring JDBC for Oracle CEP**

This section contains information on the following subjects:

- Section 7.1, "Overview of Database Access from an Oracle CEP Application"
- Section 7.2, "Description of Oracle CEP Data Sources"
- Section 7.3, "Configuring Access to a Database Using the Oracle JDBC Driver"
- Section 7.4, "Configuring Access to a Database Using the Type 4 JDBC Drivers from Data Direct"
- Section 7.5, "Configuring Access to a Database Using Your Own Database Drivers"

# 7.1 Overview of Database Access from an Oracle CEP Application

Oracle CEP supports Java Database Connectivity (JDBC) 3.0 (see http://java.sun.com/products/jdbc/download.html#corespec30) for relational database access.

### The JDBC API (see

http://java.sun.com/javase/technologies/database/index.jsp) provides a standard, vendor-neutral mechanism for connecting to and interacting with database servers and other types of tabular resources that support the API. The JDBC javax.sql.DataSource interface specifies a database connection factory that is implemented by a driver. Instances of DataSource objects are used by applications to obtain database connections (instances of java.sql.Connection). After obtaining a connection, an application interacts with the resource by sending SQL commands and receiving results.

Oracle CEP provides the following JDBC drivers:

- Oracle 10.2.0 thin driver (see Section 7.1.1, "Oracle JDBC Driver")
- SQL Server Type 4 JDBC Driver from DataDirect (see Section 7.1.2, "Type 4 JDBC Driver for SQL Server from DataDirect")

Optionally, you can use your own JDBC driver (see Section 7.5, "Configuring Access to a Database Using Your Own Database Drivers").

Oracle CEP also provides a DataSource abstraction that encapsulates a JDBC driver DataSource object and manages a pool of pre-established connections. For more information, see Section 7.2, "Description of Oracle CEP Data Sources".

### 7.1.1 Oracle JDBC Driver

Oracle CEP includes the Oracle 10.2.0 Thin driver packaged in the following JAR files:

- ORACLE\_CEP\_HOME/modules/com.bea.oracle.ojdbc5\_11.1.0.6.jar:for use with Java SE 5.
- ORACLE\_CEP\_HOME/modules/com.bea.oracle.ojdbc6\_11.1.0.6.jar:for use with Java SE 6.

The JDBC Thin driver is a pure Java, Type IV driver that can be used in applications and applets. It is platform-independent and does not require any additional Oracle software on the client side. The JDBC Thin driver communicates with the server using SQL\*Net to access the Oracle Database.

For more information, see:

- Section 7.1.3.1, "Databases Supported by the Oracle JDBC Driver"
- Section 7.3, "Configuring Access to a Database Using the Oracle JDBC Driver"
- Oracle Database JDBC Developer's Guide 10g Release 2 (10.2) (http://download.oracle.com/docs/cd/B19306\_ 01/java.102/b14355/toc.htm)

### 7.1.2 Type 4 JDBC Driver for SQL Server from DataDirect

Oracle CEP provides a Type 4 JDBC driver from DataDirect for high-performance JDBC access to the SQL Server database. The Type 4 JDBC driver is optimized for the Java environment, allowing you to incorporate Java technology and extend the functionality and performance of your existing system.

The Oracle CEP Type 4 JDBC drivers from DataDirect are proven drivers that:

- Support performance-oriented and enterprise functionality such as distributed transactions, savepoints, multiple open result sets and parameter metadata.
- Are Java EE Compatibility Test Suite (CTS) certified and tested with the largest JDBC test suite in the industry.
- Include tools for testing and debugging JDBC applications.

For more information, see:

- Section 7.1.3.2, "Databases Supported by the Type 4 JDBC Driver for SQL Server from DataDirect"
- Section 7.4, "Configuring Access to a Database Using the Type 4 JDBC Drivers from Data Direct"

### 7.1.3 Supported Databases

Oracle CEP server supports different databases depending on the type of JDBC driver you use:

- Section 7.1.3.1, "Databases Supported by the Oracle JDBC Driver"
- Section 7.1.3.2, "Databases Supported by the Type 4 JDBC Driver for SQL Server from DataDirect"

#### 7.1.3.1 Databases Supported by the Oracle JDBC Driver

Using the Oracle JDBC driver, you can access the following Oracle databases:

Oracle Database 10g release 2 (10.2)

For more information, see Section 7.1.1, "Oracle JDBC Driver".

# 7.1.3.2 Databases Supported by the Type 4 JDBC Driver for SQL Server from DataDirect

Using the SQL Server Type 4 JDBC Driver from DataDirect, you can access the following SQL Server databases:

- Microsoft SQL Server 2005
- Microsoft SQL Server 2000
- Microsoft SQL Server 2000 Desktop Engine (MSDE 2000)
- Microsoft SQL Server 2000 Enterprise Edition (64-bit)
- Microsoft SQL Server 7.0

For more information, see Section 7.1.2, "Type 4 JDBC Driver for SQL Server from DataDirect".

# 7.2 Description of Oracle CEP Data Sources

Oracle CEP DataSource provides a JDBC data source connection pooling implementation that supports the Java Database Connectivity (JDBC 3.0) specification. Applications reserve and release Connection objects from a data source using the standard DataSource.getConnection and Connection.close APIs respectively.

Figure 7–1 shows the relationship between data source, connection pool, and Connection instances.

#### Figure 7–1 Oracle CEP Data Source

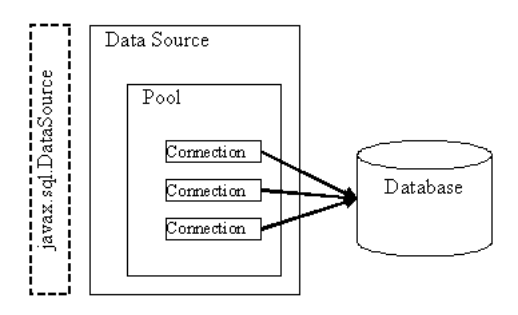

You must use the Oracle CEP server default data source or configure your own Oracle CEP DataSource in the server's config.xml file if you want to access a relational database:

From an Oracle CQL processor rule.

See "Configuring an Oracle CQL Processor Table Source" in the *Oracle CEP IDE Developer's Guide for Eclipse*.

From an EPL processor rule.

See "Configuring an EPL Processor" in the Oracle CEP IDE Developer's Guide for Eclipse.

Event record and playback.

See "Storing Events in the Persistent Event Store" in the *Oracle CEP IDE Developer's Guide for Eclipse*.

From a cache loader or store.

#### See:

- "Configuring an Oracle CEP Local Cache Store" in the Oracle CEP IDE Developer's Guide for Eclipse
- "Configuring an Oracle Coherence Cache Loader or Store" in the Oracle CEP IDE Developer's Guide for Eclipse

You do not have to configure a DataSource in the server's config.xml file if you use the JDBC driver's API, such as DriverManager, directly in your application code.

For more information, see:

- Section 7.2.1, "Default Data Source Configuration"
- Section 7.2.2, "Custom Data Source Configuration"

### 7.2.1 Default Data Source Configuration

By default, the Oracle CEP server creates a local transaction manager. The transaction manager in turn depends on a configured RMI object, as described in Section 6.2.2, "rmi Configuration Object." Oracle CEP server guarantees that there will never be more than one transaction manager instance in the system.

If a database is unavailable at the time you start Oracle CEP server, by default, an Oracle CEP server data source retries every 10 seconds until it can create a connection. This allows the Oracle CEP server to successfully start up even if a database is unavailable. You can change the retry interval in the Oracle CEP server config.xml file using the connection-pool-params element

connection-creation-retry-frequency-seconds child element. Setting this element to zero disables connection retry.

For more information, see Section 7.2.2, "Custom Data Source Configuration".

### 7.2.2 Custom Data Source Configuration

The Oracle CEP server config.xml file requires a configuration element for each data source that is to be created at runtime that references an external JDBC module descriptor.

This section describes how to configure a custom data source configuration. For more information on default data source configuration, see Section 7.2.1, "Default Data Source Configuration".

When you create an Oracle CEP domain using the Configuration Wizard, you can optionally configure a JDBC data source that uses one of the two DataDirect JDBC drivers; in this case the wizard updates the config.xml file for you. You configure the data source with basic information, such as the database you want to connect to and the connection username and password. You can also use the Configuration Wizard to update an existing server in a domain and add new data sources.

For more information, see:

- "Creating and Updating Oracle CEP Standalone-Server Domains" in the Oracle CEP Administrator's Guide
- "Creating and Updating Oracle CEP Multi-Server Domains" in the Oracle CEP Administrator's Guide

You can also update the config.xml file manually by adding a data-source element as Example 7–1 shows.

#### Example 7–1 Custom Data Source Configuration in Oracle CEP Server config.xml

```
<data-source>
    <name>rdbms</name>
    <data-source-params>
       <global-transactions-protocol>None</global-transactions-protocol>
    </data-source-params>
    <connection-pool-params>
       <test-table-name>SQL SELECT 1 FROM DUAL</test-table-name>
       <initial-capacity>5</initial-capacity>
       <max-capacity>10</max-capacity>
        <connection-creation-retry-frequency-seconds>
           60
       </connection-creation-retry-frequency-seconds>
    </connection-pool-params>
    <driver-params>
       <url>jdbc:oracle:thin:@localhost:5521:rdb</url>
       <driver-name>oracle.jdbc.OracleDriver</driver-name>
       <properties>
           <element><name>user</name><value>scott</value></element>
            <element><name>password</name><value>tiger</value></element>
        </properties>
        <use-xa-data-source-interface>true</use-xa-data-source-interface>
    </driver-params>
</data-source>
<transaction-manager>
   <name>TM</name>
    <rmi-service-name>RMI</rmi-service-name>
</transaction-manager>
```

A data source depends on the availability of a local transaction manager. You can rely on the default Oracle CEP server transaction manager or configure one using the transaction-manager element of config.xml as Example 7–1 shows. The transaction manager in turn depends on a configured RMI object, as described in Section 6.2.2, "rmi Configuration Object."

If a database is unavailable at the time you start Oracle CEP server, by default, an Oracle CEP server data source retries every 10 seconds until it can create a connection. This allows the Oracle CEP server to successfully start up even if a database is unavailable. Example 7–1 shows how you can change the retry interval in the Oracle CEP server config.xml file using the connection-pool-params element connection-creation-retry-frequency-seconds child element. Setting this element to zero disables connection retry.

For the full list of child elements of the data-source element, in particular the connection-pool-params and data-source-params elements, see "Server Configuration XSD Schema: wlevs\_server\_config.xsd" in the *Oracle CEP IDE Developer's Guide for Eclipse*.

For information on security configuration tasks that affect JDBC, see Section 4.8.3, "Configuring JDBC Security".

## 7.3 Configuring Access to a Database Using the Oracle JDBC Driver

The Oracle JDBC driver is automatically installed with Oracle CEP and ready to use. For more information, see Section 7.1.1, "Oracle JDBC Driver".

#### To configure access to a database using the Oracle JDBC driver:

1. Configure the data source in the server's config.xml file:

- **a.** To update the Oracle CEP server config.xml file using the Configuration Wizard, see "Creating and Updating Oracle CEP Standalone-Server Domains" in the *Oracle CEP Administrator's Guide*.
- **b.** To update the Oracle CEP server config.xml file manually, see Section 7.2.2, "Custom Data Source Configuration."

**Note:** The url element for the Oracle JDBC driver is of the form:

<url>jdbc:oracle:thin:@HOST:PORT:SID</url>

2. If Oracle CEP is running, restart it so it reads the new data source information.

For more information, see "Stopping and Starting the Server" in the *Oracle CEP Administrator's Guide*.

# 7.4 Configuring Access to a Database Using the Type 4 JDBC Drivers from Data Direct

The type 4 JDBC drivers from DataDirect for SQL Server are automatically installed with Oracle CEP and ready to use. For more information, see Section 7.1.2, "Type 4 JDBC Driver for SQL Server from DataDirect".

# To configure access to a database using the Type 4 JDBC drivers from Data Direct:

- 1. Configure the data source in the server's config.xml file:
  - **a.** To update the Oracle CEP server config.xml file using the Configuration Wizard, see "Creating and Updating Oracle CEP Standalone-Server Domains" in the *Oracle CEP Administrator's Guide*.
  - **b.** To update the Oracle CEP server config.xml file manually, see Section 7.2.2, "Custom Data Source Configuration."

**Note:** The url element for the type 4 JDBC drivers from DataDirect is of the form:

<url>jdbc:weblogic:sqlserver://HOST:PORT</url>

2. If Oracle CEP is running, restart it so it reads the new data source information.

For more information, see "Stopping and Starting the Server" in the *Oracle CEP Administrator's Guide*.

# 7.5 Configuring Access to a Database Using Your Own Database Drivers

Optionally, you can use your own JDBC driver with Oracle CEP. For more information, see Section 7.1, "Overview of Database Access from an Oracle CEP Application".

#### To configure access to a database using your own database drivers:

1. Update the server start script in the server directory of your domain directory so that Oracle CEP finds the appropriate JDBC driver JAR file when it boots up.

The name of the server start script is startwlevs.cmd (Windows) or startwlevs.sh (UNIX), and the script is located in the server directory of your domain directory. The out-of-the-box sample domains are located in ORACLE\_ CEP\_HOME/ocep\_11.1/samples/domains, and the user domains are located in ORACLE\_CEP\_HOME/user\_projects/domains, where ORACLE\_CEP\_HOME refers to the Oracle CEP installation directory, such as d:\oracle\_cep.

Update the start script by adding the -Xbootclasspath/a option to the Java command that executes the wlevs\_3.0.jar file. Set the -Xbootclasspath/a option to the full pathname of the JDBC driver you are going to use.

For example, if you want to use the Windows Oracle thin driver, update the java command in the start script as follows (updated section shown in bold):

%JAVA\_HOME%\bin\java -Dwlevs.home=%USER\_INSTALL\_DIR% -Dbea.home=%BEA\_HOME%
-Xbootclasspath/a:%USER\_INSTALL\_DIR%\bin\com.bea.oracle.ojdbc14\_10.2.0.jar -jar
"%USER\_INSTALL\_DIR%\bin\wlevs\_3.0.jar" -disablesecurity %1 %2 %3 %4 %5 %6

In the example, %USER\_INSTALL\_DIR% points to ORACLE\_CEP\_HOME\ocep\_ 11.1.

- 2. Configure the data source in the server's config.xml file:
  - **a.** To update the Oracle CEP server config.xml file using the Configuration Wizard, see "Creating and Updating Oracle CEP Standalone-Server Domains" in the Oracle CEP Administrator's Guide.
  - **b.** To update the Oracle CEP server config.xml file manually, see Section 7.2.2, "Custom Data Source Configuration."
- **3.** If Oracle CEP is running, restart it so it reads the new java option and data source information.

For more information, see "Stopping and Starting the Server" in the *Oracle CEP Administrator's Guide*.

8

# Configuring HTTP Publish-Subscribe for Oracle CEP

This section contains information on the following subjects:

- Section 8.1, "Overview of HTTP Publish-Subscribe"
- Section 8.2, "Creating a New HTTP Publish-Subscribe Server"
- Section 8.3, "Configuring an Existing HTTP Publish-Subscribe Server"
- Section 8.4, "Example HTTP Publish-Subscribe Server Configuration"

# 8.1 Overview of HTTP Publish-Subscribe

An HTTP Publish-Subscribe Server (HTTP pub-sub server) is a mechanism whereby Web clients subscribe to channels and then publish messages to these channels using asynchronous messages over HTTP.

The simple request/response nature of a standard Web application requires that all communication be initiated by the client; this means that the server can only push updated data to its clients if it receives an explicit request. This mechanism is adequate for traditional applications in which data from the server is required only when a client requests it, but inadequate for dynamic real-time applications in which the server must send data even if a client has not explicitly requested it. The client can use the traditional HTTP pull approach to check and retrieve the latest data at regular intervals, but this approach is lacking in scalability and leads to high network traffic because of redundant checks. The HTTP Publish-Subscribe Server solves this problem by allowing clients to subscribe to a channel (similar to a topic in JMS) and receive messages as they become available.

The HTTP pub-sub server is based on the Bayeux protocol proposed by the cometd project. The Bayeux protocol defines a contract between the client and the server for communicating with asynchronous messages over HTTP. It allows clients to register and subscribe to channels, which are named destinations or sources of events. Registered clients, or the HTTP pub-sub server itself, then publishes messages to these channels which in turn any subscribed clients receive.

The HTTP pub-sub server can communicate with any client that can understand the Bayeux protocol. The HTTP pub-sub server is responsible for identifying clients, negotiating trust, exchanging Bayeux messages, and, most importantly, pushing event messages to subscribed clients.

Figure 8–1 describes the basic architecture of the HTTP pub-sub server included in Oracle CEP.

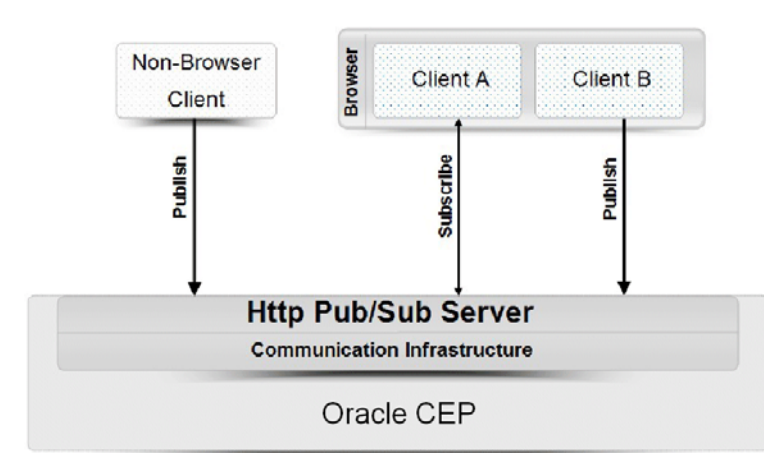

Figure 8–1 HTTP Publish-Subscribe Server in Oracle CEP

### 8.1.1 How the HTTP Pub-Sub Server Works

There is a one-to-one relationship between a servlet and an HTTP pub-sub server; in other words, each servlet has access to one unique HTTP pub-sub server. Each HTTP pub-sub server has its own list of channels. The servlet uses a context object to get a handle to its associated HTTP pub-sub server.

In Oracle CEP, HTTP pub-sub server instances are configured in the config.xml file of the server instance. System administrator uses the config.xml to configure the name of the HTTP pub-sub server, specify the transport and other parameters. You then use Oracle CEP Visualizer to add new channels and configure security for the channels.

Oracle CEP application developers can optionally use the built-in HTTP pub-sub adapters to publish and subscribe to channels within their applications. If, however, developers need the HTTP pub-sub server to perform additional steps, such as monitoring, collecting, or interpreting incoming messages from clients, then they must use the server-side HTTP pub-sub server APIs to program this functionality.

For Web 2.0 Ajax clients (such as Dojo) or rich internet applications (such as Adobe Flex) to communicate with the HTTP pub-sub server, the clients need a library that supports the Bayeux protocol. The Dojo JavaScript library provides four different transports, of which two are supported by the HTTP pub-sub server: long-polling and callback-polling.

### 8.1.2 HTTP Pub-Sub Server Support in Oracle CEP

Every Oracle CEP server includes a default HTTP pub-sub server. This server is used internally by Oracle CEP Visualizer and by the Record and Playback example. You can either use the default HTTP pub-sub server for your own Web 2.0 application or create a new one.

The default HTTP pub-sub server has the following properties:

- HTTP pub-sub server URL— http://host:port/pubsub, where host and port refer to the computer on which Oracle CEP is running and the port number to which it listens, respectively.
- Transport: Uses long-polling transport.
- Allows clients to publish messages to a channel without having explicitly connected to the HTTP pub-sub server.

- Includes the following three channels used internally by Oracle CEP Visualizer; do
  not delete these channels:
  - /evsmonitor
  - /evsalert/
  - /evsdomainchange

For details about configuring the default HTTP pub-sub server, or creating a new one, see:

- Section 8.2, "Creating a New HTTP Publish-Subscribe Server"
- Section 8.3, "Configuring an Existing HTTP Publish-Subscribe Server."
- Section 8.4, "Example HTTP Publish-Subscribe Server Configuration."

Oracle CEP also includes two built-in adapters that easily harness HTTP pub-sub server functionality in your applications. By adding these adapters to your application you can both publish messages or subscribe to a server to receive messages, using either the local HTTP pub-sub server or a remote one.

For more information, see "Using and Creating HTTP Publish-Subscribe Adapters" in the *Oracle CEP IDE Developer's Guide for Eclipse*.

# 8.2 Creating a New HTTP Publish-Subscribe Server

The following procedure describes how to create a new HTTP pub-sub server. See Section 8.4, "Example HTTP Publish-Subscribe Server Configuration" for a full example from the config.xml of a configured HTTP pub-sub server.

#### To create a new HTTP publish-subscribe server:

1. If the Oracle CEP server is running, stop it.

See Section 1.5.4, "Starting and Stopping Oracle CEP Servers".

2. Using your favorite XML editor, open the Oracle CEP server's config.xml file.

This file is located in the *DOMAIN\_DIR/servername/*config directory, where *DOMAIN\_DIR* refers to the domain directory and *servername* refers to the name of the server, such as /oracle\_cep/user\_ projects/myDomain/defaultserver/config.

**3.** Add an http-pubsub child element of the root config element of config.xml, with name, path and pub-sub-bean child elements, as shown in bold:

Set the name element to the internal name of the HTTP pub-sub server.

Set the path element to the string that you want to appear in the URL for connecting to the HTTP pub-sub server.

The next step describes the pub-sub-bean element.

4. Add server-config and channels child elements of the pub-sub-bean element:

```
<http-pubsub>
<name>myPubSubServer</name>
<path>/myPath</path>
<pub-sub-bean>
<server-config>
...
</server-config>
<channels>
...
</channels>
</pub-sub-bean>
</http-pubsub>
```

5. Update the server-config child element of the pub-sub-bean element with HTTP pub-sub server configuration as required.

For the full list of possible elements, see "Server Configuration XSD Schema: wlevs\_server\_config.xsd" in the *Oracle CEP IDE Developer's Guide for Eclipse*.

The following are the most common configuration options:

Add a supported-transport element to specify the transport.

The format of this element is as follows:

```
<server-config>

<supported-transport>

<types>

<lement>long-polling</element>

</types>

</supported-transport>

....
```

Oracle CEP server supports the following transports:

- long-polling: Using this transport, the client requests information from Oracle CEP server and if Oracle CEP server does not have information available, it does not reply until it has. When the Oracle CEP server replies, the client typically sends another request immediately.
- callback-polling: Use this transport for HTTP publish-subscribe applications using a cross domain configuration in which the browser downloads the page from one Web server (including the Javascript code) and connects to another server as an HTTP publish-subscribe client. This is required by the Bayeaux protocol. For more information on the Bayeaux protocol, see

http://svn.xantus.org/shortbus/trunk/bayeux/bayeux.html

 Add a publish-without-connect-allowed element to specify whether clients can publish messages without having explicitly connected to the HTTP pub-sub server; valid values are true or false:

 Add a work-manager element to specify the name of the work manager that delivers messages to clients. The value of this element corresponds to the value of the <name> child element of the work-manager you want to assign. See Section 5.2.3, "work-manager Configuration Object" for details.

```
<server-config>
...
<work-manager>myWorkManager</work-manager>
</server-config>
```

 Add a client-timeout-secs element to specify the number of seconds after which the HTTP pub-sub server disconnects a client if the client does has not sent back a connect/reconnect message.

6. Update the channels child element with at least one channel pattern.

Channel patterns always begin with a forward slash (/). Clients subscribe to these channels to either publish or receive messages. Add a channel pattern as shown:

```
<channels>
    <element>
        <channel-pattern>/mychannel</channel-pattern>
        </element>
    </channels>
```

- 7. Save the config.xml file.
- **8.** Start the Oracle CEP server.

See Section 1.5.4, "Starting and Stopping Oracle CEP Servers".

- **9.** Use Oracle CEP Visualizer to configure or add channels. See:
  - "Configuring HTTP Publish-Subscribe Server Channels" in the Oracle CEP Visualizer User's Guide
- **10.** Use Oracle CEP Visualizer to configure security for the channels. See:
  - "Configuring Security for the HTTP Publish-Subscribe Channels" in the Oracle CEP Visualizer User's Guide
  - Section 4.8.4, "Configuring HTTP Publish-Subscribe Server Channel Security"

# 8.3 Configuring an Existing HTTP Publish-Subscribe Server

The following procedure describes how to configure an existing HTTP pub-sub server. See Section 8.4, "Example HTTP Publish-Subscribe Server Configuration" for a full example from the config.xml of a configured HTTP pub-sub server.

### To configure an existing HTTP publish-subscribe server:

**1.** If the Oracle CEP server is running, stop it.

See Section 1.5.4, "Starting and Stopping Oracle CEP Servers".

2. Using your favorite XML editor, open the Oracle CEP server's config.xml file.

This file is located in the *DOMAIN\_DIR/servername/*config directory, where *DOMAIN\_DIR* refers to the domain directory and *servername* refers to the name of the server, such as /oracle\_cep/user\_ projects/myDomain/defaultserver/config.

**3.** Search for the http-pubsub element that corresponds to the HTTP pub-sub server you want to configure. For example, the default HTTP pub-sub server is as follows:

```
<http-pubsub>
<name>pubsub</name>
<path>/pubsub</path>
<pub-sub-bean>
<server-config>
...
</http-pubsub>
```

4. Update the server-config child element of the pub-sub-bean element (which in turn is a child element of http-pubsub) with HTTP pub-sub server configuration as required.

For the full list of possible elements, see "Server Configuration XSD Schema: wlevs\_server\_config.xsd" in the *Oracle CEP IDE Developer's Guide for Eclipse*.

The following are the most common configuration options:

Add a supported-transport element to specify the transport.

The format of this element is as follows:

```
<server-config>
<supported-transport>
<types>
<element>long-polling</element>
</types>
</supported-transport>
....
</server-config>
```

Oracle CEP server supports the following transports:

- long-polling: Using this transport, the client requests information from Oracle CEP server and if Oracle CEP server does not have information available, it does not reply until it has. When the Oracle CEP server replies, the client typically sends another request immediately.
- callback-polling: Use this transport for HTTP publish-subscribe applications using a cross domain configuration in which the browser downloads the page from one Web server (including the Javascript code) and connects to another server as an HTTP publish-subscribe client. This is required by the Bayeaux protocol. For more information on the Bayeaux protocol, see

http://svn.xantus.org/shortbus/trunk/bayeux/bayeux.html

 Add a publish-without-connect-allowed element to specify whether clients can publish messages without having explicitly connected to the HTTP pub-sub server; valid values are true or false: <server-config>
...
coublish-withov

.

<publish-without-connect-allowed>true</publish-without-connect-allowed>
</server-config>

Add a work-manager element to specify the name of the work manager that delivers messages to clients. The value of this element corresponds to the value of the name child element of the work-manager you want to assign. See Section 5.2.3, "work-manager Configuration Object" for details.

```
<server-config>
...
<work-manager>myWorkManager</work-manager>
</server-config>
```

 Add a client-timeout-secs element to specify the number of seconds after which the HTTP pub-sub server disconnects a client if the client does has not sent back a connect/reconnect message.

```
<server-config>
...
<client-timeout-secs>600</client-timeout-secs>
</server-config>
```

- 5. Save the config.xml file.
- 6. Start the Oracle CEP server.

See Section 1.5.4, "Starting and Stopping Oracle CEP Servers".

- 7. Use Oracle CEP Visualizer to configure or add channels. See:
  - "Configuring HTTP Publish-Subscribe Server Channels" in the Oracle CEP Visualizer User's Guide
- 8. Use Oracle CEP Visualizer to configure security for the channels. See:
  - "Configuring Security for the HTTP Publish-Subscribe Channels" in the Oracle CEP Visualizer User's Guide
  - Section 4.8.4, "Configuring HTTP Publish-Subscribe Server Channel Security"

# 8.4 Example HTTP Publish-Subscribe Server Configuration

The following snippet of the config.xml file shows the configuration of the default HTTP pub-sub server present in every Oracle CEP server:

```
<?xml version="1.0" encoding="UTF-8" standalone="yes"?>
<ns2:config xmlns:ns2="http://www.bea.com/ns/wlevs/config/server">
   <domain>
       <name>mvDomain</name>
    </domain>
    <http-pubsub>
       <name>pubsub</name>
       <path>/pubsub</path>
        <pub-sub-bean>
            <server-config>
               <supported-transport>
                   <types>
                   <element>long-polling</element>
                    </types>
                </supported-transport>
                <publish-without-connect-allowed>true</publish-without-connect-allowed>
```

. . .

```
</server-config>
            <channels>
               <element>
                   <channel-pattern>/evsmonitor</channel-pattern>
               </element>
               <element>
                   <channel-pattern>/evsalert</channel-pattern>
               </element>
               <element>
                   <channel-pattern>/evsdomainchange</channel-pattern>
               </element>
            </channels>
        </pub-sub-bean>
   </http-pubsub>
</ns2:config>
```

# Configuring Logging and Debugging for Oracle CEP

This section contains information on the following subjects:

- Section 9.1, "Overview of Logging and Debugging Configuration"
- Section 9.2, "Configuring the Oracle CEP Logging Service"
- Section 9.3, "Configuring Log4j Logging"
- Section 9.4, "Using the Apache Commons Logging API"
- Section 9.5, "Configuring Oracle CEP Debugging Options"

# 9.1 Overview of Logging and Debugging Configuration

System administrators and developers configure logging output and filter log messages to troubleshoot errors or to receive notification for specific events.

The following tasks describe some logging configuration scenarios:

- Stop DEBUG and INFO messages from going to the log file.
- Allow INFO level messages from the HTTP subsystem to be published to the log file, but not to standard out.
- Specify that a handler publishes messages that are WARNING severity level or higher.
- Specify a default logging level for the entire Oracle CEP server, and then have a specific Oracle CEP module override the default logging level. For example, the default logging level of the server could be WARNING while the logging level of the CEP module is DEBUG.
- Configure a logging level for a user-application deployed to Oracle CEP. In this case, the application must use the Commons Apache Logging Framework if the application is required to output log messages into the single server-wide log file to which the modules of the server itself also log their messages.

Oracle CEP supports the following logging systems:

- Section 9.1.1, "Commons Apache Logging Framework"
- Section 9.1.2, "OSGi Framework Logger"
- Section 9.1.3, "Log4j Logger"

Oracle CEP also provides a variety of debugging options that you can enable and disable to help diagnose your Oracle CEP applications. See Section 9.5, "Configuring Oracle CEP Debugging Options".

**Note:** For information on Oracle CEP security auditor logging, see Section 4.9, "Configuring the Oracle CEP Security Auditor".

## 9.1.1 Commons Apache Logging Framework

Oracle CEP provides a commons-logging interface. The interface provides commons.logging.LogFactory and Log interface implementations. It includes an extension of the org.apache.commons.logging.LogFactory class that acts as a factory to create an implementation of the org.apache.commons.logging.Log that delegates to the LoggingService in the logging module. The name of this default implementation is weblogic.logging.commons.LogFactoryImpl.

This section describes the following:

- Section 9.1.1.1, "Setting the Log Factory"
- Section 9.1.1.2, "Using Log Severity Levels"
- Section 9.1.1.3, "Log Files"
- Section 9.1.1.4, "Log Message Format"
- Section 9.1.2, "OSGi Framework Logger"

#### For more information, see

http://jakarta.apache.org/commons/logging/apidocs/index.html.

### 9.1.1.1 Setting the Log Factory

The following provides information on setting the log factory using system properties:

- The highest priority is given to the system property org.apache.commons.logging.LogFactory.
- You can set logging from the command line using:

-Dorg.apache.commons.logging.LogFactory=weblogic.logging.commons.LogFactoryImpl

• You can programmatically implement the logging by:

```
import org.apache.commons.logging.LogFactory;
System.setProperty(
   LogFactory.FACTORY_PROPERTY,
   "weblogic.logging.commons.LogFactoryImpl"
);
```

- The weblogic.logging.commons.LogFactoryImpl is the default log factory, if not explicitly set.
- To use another logging implementation, you must use the standard commons logging factory implementation. The org.apache.commons.logging.impl.LogFactoryImpl implementation is available in the commons logging jar. For example:

-Dorg.apache.commons.logging.LogFactory=org.apache.commons.logging.impl.LogFactoryImpl

or the equivalent programming would be:

```
System.setProperty(
LogFactory.FACTORY_PROPERTY,
    "org.apache.commons.logging.impl.LogFactoryImpl"
);
```

### 9.1.1.2 Using Log Severity Levels

Each log message has an associated severity level. The level gives a rough guide to the importance and urgency of a log message. Predefined severities, ranging from TRACE to EMERGENCY, are converted to a log level when dispatching a log request to the logger. A log level object can specify any of the following values, from lowest (left-most) to highest (right-most) impact:

TRACE, DEBUG, INFO, NOTICE, WARNING, ERROR, CRITICAL, ALERT, EMERGENCY

You can set a log severity level on the logger, the handler, and a user application. When set on the logger, none of the handlers receive an event which is rejected by the logger. For example, if you set the log level to NOTICE on the logger, none of the handlers will receive INFO level events. When you set a log level on the handler, the restriction only applies to that handler and not the others. For example, turning DEBUG off for the File Handler means no DEBUG messages will be written to the log file, however, DEBUG messages will be written to standard out.

Users (Oracle CEP module owners or owners of user applications) are free to define the names that represent the logging category type used by the Apache commons logging for individual modules. However if the category names are defined as package names then based on the naming convention, a logging level hierarchy is assumed by default. For example, if two modules name their logging category names com.oracle.foo and com.oracle.foo.bar, then com.oracle.foo becomes the root node of com.oracle.foo.bar. This way any logging level applied to parent node (com.oracle.foo) automatically applies to com.oracle.foo.bar, unless the child node overrides the parent.

In other words, if the logging severity is specified for a node, it is effective unless the severity is inherited from the nearest parent whose severity is explicitly configured. The root node is always explicitly configured, so if nothing else if set, then all the nodes inherit the severity from the root.

Table 9–1 lists the severity levels of log messages.

| Severity  | Meaning                                                                                                    |
|-----------|----------------------------------------------------------------------------------------------------|
| TRACE     | Used for messages from the Diagnostic Action Library. Upon enabling diagnostic instrumentation of server and application classes, TRACE messages follow the request path of a method.                                 |
| DEBUG     | A debug message was generated.                                                                                                    |
| INFO      | Used for reporting normal operations, a low-level informational message.                                                                                                    |
| NOTICE    | An informational message with a higher level of importance.                                                                                                    |
| WARNING   | A suspicious operation or configuration has occurred but it might not affect normal operation.                                                                                                    |
| ERROR     | A user error has occurred. The system or application can handle the error with no interruption and limited degradation of service.                                                                                    |
| CRITICAL  | A system or service error has occurred. The system can recover but there might be a momentary loss or permanent degradation of service.                                                                               |
| ALERT     | A particular service is in an unusable state while other parts of the system continue to function. Automatic recovery is not possible; the immediate attention of the administrator is needed to resolve the problem. |
| EMERGENCY | The server is in an unusable state. This severity indicates a severe system failure or panic.                                                                                                    |

 Table 9–1
 Log Message Severity

The system generates many messages of lower severity and fewer messages of higher severity. For example, under normal circumstances, they generate many INFO messages and no EMERGENCY messages.

### 9.1.1.3 Log Files

By default, Oracle CEP server writes log messages to the server.log and consoleoutput.log files in the ORACLE\_CEP\_HOME/user\_ projects/domains/DOMAIN\_DIR/servername directory, where ORACLE\_CEP\_ HOME refers to the Oracle CEP installation directory (such as d:/oracle\_cep), DOMAIN\_DIR refers to the domain directory (such as my\_domain), and servername refers to the server instance directory (such as server1).

For information on configuring log file attributes, see Section 9.2.2, "log-file".

For information on server.log file message format, see Section 9.1.1.4.1, "Format of Output to a Log File".

For information on consoleoutput.log file message format, see Section 9.1.1.4.2, "Format of Output to Console, Standard Out, and Standard Error".

### 9.1.1.4 Log Message Format

Oracle CEP server writes log messages in different formats depending on the type of log file it is writing to:

- Section 9.1.1.4.1, "Format of Output to a Log File"
- Section 9.1.1.4.2, "Format of Output to Console, Standard Out, and Standard Error"

For more information on log files, see Section 9.1.1.3, "Log Files".

**9.1.1.4.1** Format of Output to a Log File The system writes a message to the specified log file consisting of a #### prefix, Timestamp, Severity, Subsystem, Server Name, Connection, Thread ID or User ID or Transaction ID, Message ID, and the Message, along with a stacktrace if any. Each attribute is contained between angle brackets.

The following is an example of a message in the server log file:

####<Feb 25, 2009 10:23:32 AM EST> <Notice> <Deployment> <> <myServer> <RMI TCP Connection(4)-141.144.123.236> <> <> <1235575412801> <BEA-2045000> <The application bundle "Hello" was deployed successfully to file [C:\OracleCEP\user\_ projects\domains\ocep\_domain\defaultserver\applications\Hello\Hello.jar] with version 1235575412708>

**9.1.1.4.2** Format of Output to Console, Standard Out, and Standard Error The system writes a message to the console, standard out, or standard error consisting of Locale-formatted Timestamp, Severity, Subsystem, Message ID, and Message.

The following is an example of how the message from the previous section would be printed to standard out:

<Feb 25, 2009 10:23:32 AM EST> <Notice> <Deployment> <BEA-2045000> <The application bundle "Hello" was deployed successfully to file [C:\OracleCEP\user\_ projects\domains\ocep\_domain\defaultserver\applications\Hello\Hello.jar] with version 1235575412708>

## 9.1.2 OSGi Framework Logger

Oracle CEP has a low-level framework logger that is started before the OSGi framework. It is used to report logging event deep inside the OSGi framework and function as a custom default for the logging subsystem before it is configured.

For example, a user may see some log message, which has lower level or severity than what is set in the config.xml but higher or equal to what is set on the Launcher command line on the console or in the log file. Until the logging subsystem has started, log messages come from the framework logger and use the framework logging level to filter messages.

## 9.1.3 Log4j Logger

Log4j is an open source tool developed for putting log statements in your application. Log4j has three main components:

- Section 9.1.3.1, "Loggers"
- Section 9.1.3.2, "Appenders"
- Section 9.1.3.3, "Layouts"

The Log4j Java logging facility was developed by the Jakarta Project of the Apache Foundation. See:

- The Log4j Project at http://logging.apache.org/log4j/docs/.
- The Log4j API at http://logging.apache.org/log4j/docs/api/index.html.
- Short introduction to log4j at http://logging.apache.org/log4j/docs/manual.

For more information, see Section 9.3, "Configuring Log4j Logging"

### 9.1.3.1 Loggers

Log4j defines a Logger class. An application can create multiple loggers, each with a unique name. In a typical usage of Log4j, an application creates a Logger instance for each application class that will emit log messages. Loggers exist in a namespace hierarchy and inherit behavior from their ancestors in the hierarchy.

### 9.1.3.2 Appenders

Log4j defines appenders (handlers) to represent destinations for logging output. Multiple appenders can be defined. For example, an application might define an appender that sends log messages to standard out, and another appender that writes log messages to a file. Individual loggers might be configured to write to zero or more appenders. One example usage would be to send all logging messages (all levels) to a log file, but only ERROR level messages to standard out.

### 9.1.3.3 Layouts

Log4j defines layouts to control the format of log messages. Each layout specifies a particular message format. A specific layout is associated with each appender. This lets you specify a different log message format for standard out than for file output, for example.

# 9.2 Configuring the Oracle CEP Logging Service

By default, you configure Oracle CEP logging service attributes in the Oracle CEP server config.xml file in the ORACLE\_CEP\_HOME/user\_ projects/domains/DOMAIN\_DIR/servername directory, where ORACLE\_CEP\_ HOME refers to the Oracle CEP installation directory (such as d:/oracle\_cep), DOMAIN\_DIR refers to the domain directory (such as my\_domain), and servername refers to the server instance directory (such as server1).

Example 9–1 shows a typical Oracle CEP server config.xml file with logging elements.

#### Example 9–1 Oracle CEP Server config.xml File With Logging Configuration

```
<?xml version="1.0" encoding="UTF-8"?>
<!--Sample XML file generated by XMLSpy v2007 sp2 (http://www.altova.com)-->
<nl:config xsi:schemaLocation="http://www.bea.com/ns/wlevs/config/server wlevs_server_
config.xsd" xmlns:n1="http://www.bea.com/ns/wlevs/config/server"
xmlns:xsi="http://www.w3.org/2001/XMLSchema-instance">
 <logging-service>
   <name>myLogService</name>
    <log-file-config>myLogfileConfig</log-file-config>
   <stdout-config>myStdoutConfig</stdout-config>
    <logger-severity>Notice</logger-severity>
    <logger-severity>Warning</logger-severity>
   <logger-severity-properties>
     <entry>
        <key>com.bea.wlevs.ede</key>
        <value>Debug</value>
     </entry>
     <entrv>
        <key>sample.HelloWorld</key>
        <value>Debug</value>
     </entrv>
     <entry>
         <key>com.bea.wlevs.cep.core.EPRuntimeImpl</key>
         <value>Debug</value>
     </entry>
    </logger-severity-properties>
  </logging-service>
  <log-file>
   <name>mvLogfileConfig</name>
    <rotation-type>none</rotation-type>
  </log-file>
  <log-stdout>
   <name>mvStdoutConfig</name>
   <stdout-severity>Debug</stdout-severity>
  </log-stdout>
</nl:config>
```

The following sections provide information on configuring Oracle CEP logging:

- Section 9.2.1, "logging-service"
- Section 9.2.2, "log-file"
- Section 9.2.3, "log-stdout"
- Section 9.2.4, "Configuring Severity for an Individual Module"

# 9.2.1 logging-service

This section provides information on the logging-service element:

| Parameter                  | Туре                                               | Description                                                                                                    |
|----------------------------|----------------------------------------------------|----------------------------------------------------------------------------------------------------|
| name                       | String                                             | The name of this configuration object.                                                                                                    |
| log-file-config            | String                                             | The configuration of the log file and its rotation policies.                                                                                                    |
|                            |                                                    | See Section 9.2.2, "log-file."                                                                                                    |
| stdout-config              | String                                             | The name of the stdout configuration object used to configure stdout output. See Section 9.2.3, "log-stdout."                                                                                                    |
| logger-severity            | String                                             | Defines the threshold importance of the messages that are propagated to the handlers.                                                                                                    |
|                            |                                                    | The default value is Info.                                                                                                    |
|                            |                                                    | To see Debug and Trace messages, configure the logger-severity to either Debug or Trace.                                                                                                    |
|                            |                                                    | Valid values are: Emergency, Alert, Critical,<br>Error, Warning, Notice, Info, Debug, and Trace.                                                                                                    |
| logger-severity-properties | One or more<br><entry> child<br/>elements.</entry> | List of name-value pairs, enclosed in an <entry><br/>element, that list individual modules (package name,<br/>application name, class name, or component such as<br/>CQLProcessor) and their logging severity. These<br/>severities override the default severity of the Oracle<br/>CEP server.</entry> |
|                            |                                                    | See Section 9.2.4, "Configuring Severity for an Individual Module."                                                                                                    |

 Table 9–2
 Configuration Parameters for logging-service

# 9.2.2 log-file

This section provides information on the log-file element:

| Parameter             | Туре   | Description                                                                                         |  |
|-----------------------|--------|----------------------------------------------------------------------------------------------------|--|
| name                  | String | The name of this configuration object.                                                              |  |
| base-log-file-name    | String | The log file name. Default value is server.log.                                                     |  |
| log-file-severity Str |        | Specifies the least important severity of messages written to the log file. Default value is Trace. |  |
|                       |        | Valid values are:                                                                                   |  |
|                       |        | <ul> <li>Emergency</li> </ul>                                                                       |  |
|                       |        | <ul> <li>Alert</li> </ul>                                                                           |  |
|                       |        | <ul> <li>Critical</li> </ul>                                                                        |  |
|                       |        | <ul> <li>Error</li> </ul>                                                                           |  |
|                       |        | <ul> <li>Warning</li> </ul>                                                                         |  |
|                       |        | <ul> <li>Notice</li> </ul>                                                                          |  |
|                       |        | <ul> <li>Info</li> </ul>                                                                            |  |
|                       |        | <ul> <li>Debug</li> </ul>                                                                           |  |
|                       |        | <ul> <li>Trace</li> </ul>                                                                           |  |
| log-file-rotation-dir | String | Specifies the directory where old rotated files are stored.                                         |  |
|                       |        | If not set, the old files are stored in the same directory as the base log file.                    |  |

Table 9–3Configuration Parameters for log-file

| Parameter                     | Туре    | Description                                                                                                    |
|-------------------------------|---------|----------------------------------------------------------------------------------------------------|
| rotation-type                 | String  | Specifies how rotation is performed based on size, time, or not at all.                                                                            |
|                               |         | Valid values are:                                                                                                    |
|                               |         | <ul> <li>bySize</li> </ul>                                                                                                    |
|                               |         | <ul> <li>byTime</li> </ul>                                                                                                    |
|                               |         | • none                                                                                                    |
| rotation-time                 | String  | The time in k:mm format, where k is the hour specified in 24 hour notation and mm is the minutes.                                                  |
|                               |         | Default is 00:00                                                                                                    |
| rotation-time-span-factor     | Long    | Factor applied to the timespan to determine the number of milliseconds that becomes the frequency of time based log rotations. Default is 3600000. |
| rotated-file-count            | Integer | Specifies the number of old rotated files to keep if number-of-files-limited is true. Default value is 7.                                          |
| rotation-size                 | Integer | The size threshold, in KB, at which the log file is rotated. Default is 500.                                                                       |
| rotation-time-span            | Integer | Specifies the interval for every time-based log rotation.<br>Default value is 24.                                                                  |
| rotate-log-on-startup-enabled | Boolean | If true, the log file is rotated on startup. Default value is true.                                                                                |
| number-of-files-limited       | Boolean | If true, old rotated files are deleted. Default is false.                                                                                          |

Table 9–3 (Cont.) Configuration Parameters for log-file

## 9.2.3 log-stdout

This section provides information on the log-stdout element:

| Table 9–4 | Configuration | Parameters | for log-stdout |
|-----------|---------------|------------|----------------|
|-----------|---------------|------------|----------------|

| Parameter           | Туре    | Description                                                                                              |  |
|---------------------|---------|----------------------------------------------------------------------------------------------------|--|
| name                | String  | The name of this configuration object.                                                                   |  |
| stdout-severity     | String  | The threshold severity for messages sent to stdout. Default value is Notice.                             |  |
|                     |         | Valid values are:                                                                                        |  |
|                     |         | <ul> <li>Emergency</li> </ul>                                                                            |  |
|                     |         | <ul> <li>Alert</li> </ul>                                                                                |  |
|                     |         | <ul> <li>Critical</li> </ul>                                                                             |  |
|                     |         | <ul> <li>Error</li> </ul>                                                                                |  |
|                     |         | <ul> <li>Warning</li> </ul>                                                                              |  |
|                     |         | <ul> <li>Notice</li> </ul>                                                                               |  |
|                     |         | <ul> <li>Info</li> </ul>                                                                                 |  |
|                     |         | <ul> <li>Debug</li> </ul>                                                                                |  |
|                     |         | ■ Trace                                                                                                  |  |
| stack-trace-depth   | Integer | The number of stack trace frames to display on stdout.                                                   |  |
|                     |         | A default value of -1 means all frames are displayed.                                                    |  |
| stack-trace-enabled | Boolean | If true, stack traces are dumped to the console when included in logged messages. Default value is true. |  |

# 9.2.4 Configuring Severity for an Individual Module

Individual modules of Oracle CEP can specify their logging severity. This severity overrides the default logging severity of Oracle CEP server.

You do this by specifying an entry child element in the

logger-severity-properties element in the Oracle CEP server config.xml file. You may specify multiple entry child elements for any number of modules.

#### To configure severity for an individual module:

- 1. Edit the Oracle CEP server config.xml file.
- 2. Add an entry child element to the logger-severity-properties element as Example 9–2 shows.

#### Example 9–2 entry Child Element of the logger-severity-properties Element

```
<legging-service>
<name>myLogService</name>
<logger-severity>Warning</logger-severity>
<logger-severity-properties>
...
<entry>
<key>CQLProcessor</key>
<value>Debug</value>
</entry>
...
</logger-severity-properties>
...
```

- </logging-service>
- **3.** Set the key element to any of the following:
  - Package name: the name of any Oracle CEP server or user-supplied Java package. For example:

```
<entry>
<key>com.bea.wlevs.ede</key>
<value>Debug</value>
</entry>
```

For more information on Oracle CEP server packages, see the *Oracle CEP Java API Reference*.

 Application name: the module name of any Oracle CEP server or user-defined application. For example:

```
<entry>
        <key>sample.HelloWorld</key>
        <value>Debug</value>
</entry>
```

 Class name: the fully qualified name of any Oracle CEP server or user-defined class. For example:

- Constant:
  - Adapters: this constant applies to all adapter instances running on the Oracle CEP server.
  - Cache: this constant applies to all caching systems and cache instances running on the Oracle CEP server.

- CQLProcessor: this constant applies to all Oracle CQL processor instances running on the Oracle CEP server.
- Lifecycle: this constant applies to all Oracle CEP server and application lifecycle operations.
  - Spring: this constant applies to all Spring container operations.

For example:

```
<entry>
<key>CQLProcessor</key>
<value>Debug</value>
</entry>
```

4. Set the value element to a severity level.

See Section 9.1.1.2, "Using Log Severity Levels".

For example:

```
<entry>
<key>CQLProcessor</key>
<value>Debug</value>
</entry>
```

This severity level applies to the module you specified in the key element and overrides the default Oracle CEP server logging severity level set in the logger-severity element that Example 9–2 shows.

- 5. Repeat from step 2 for any other modules.
- 6. Save and close the config.xml file.

# 9.3 Configuring Log4j Logging

Oracle CEP supports the open-source log4j logging system.

This section describes the following tasks:

- Section 9.3.1, "Configuring log4j Properties"
- Section 9.3.2, "Configuring Application Manifest"
- Section 9.3.3, "Enabling Log4j Logging"
- Section 9.3.4, "Debugging Log4j Logging"

For more information, see Section 9.1.3, "Log4j Logger".

### 9.3.1 Configuring log4j Properties

The default configuration file is log4j.properties. It can be overridden by using the log4j.configuration system property. See https://www.qos.ch/shop/products/log4j/log4j-Manual.jsp.

The following is an example of a log4j.properties file:

#### Example 9–3 Example log4j.properties File

```
log4j.rootLogger=debug, R
log4j.appender.R=org.apache.log4j.RollingFileAppender
log4j.appender.R.File=D:/log4j/logs/mywebapp.log
log4j.appender.R.MaxFileSize=10MB
log4j.appender.R.MaxBackupIndex=10
```
```
log4j.appender.R.layout=org.apache.log4j.PatternLayout
log4j.appender.R.layout.ConversionPattern=%p %t %c - %m%n
log4j.logger=DEBUG, R
```

# 9.3.2 Configuring Application Manifest

Update the MANIFEST.MF file of your application to import the following required Log4j packages.

```
Import-Package:
    org.apache.log4j;version="1.2.13",
    org.apache.log4j.config;version="1.2.13",
    ...
```

# 9.3.3 Enabling Log4j Logging

To specify logging to a Log4j Logger, set the following system properties on the command line:

```
-Dorg.apache.commons.logging.LogFactory=org.apache.commons.logging.impl.LogFactoryImpl
```

-Dorg.apache.commons.logging.Log=org.apache.commons.logging.impl.Log4JLogger -Dlog4j.configuration=<URL>/log4j.properties

Another very useful command line property is -Dlog4j.debug=true. Use this property when log4j output fails to appear or you get cryptic error messages.

# 9.3.4 Debugging Log4j Logging

If log4j output fails to appear or you get cryptic error messages, consider using the command line property -Dlog4j.debug=true on the command line.

For more information, see Section 9.3.3, "Enabling Log4j Logging".

# 9.4 Using the Apache Commons Logging API

You can use Apache Commons logging API in your Oracle CEP applications to log application-specific messages to the Oracle CEP server.log and consoleoutput.log files.

#### To use the commons logging API:

1. Set the system property org.apache.commons.logging.LogFactory to weblogic.logging.commons.LogFactoryImpl.

This LogFactory creates instances of weblogic.logging.commons.LogFactoryImpl that implement the org.apache.commons.logging.Log interface.

**2.** From the LogFactory, get a reference to the Commons Log object by name.

This name appears as the subsystem name in the log file.

**3.** Use the Log object to issue log requests to logging services.

The Commons Log interface methods accept an object. In most cases, this will be a string containing the message text.

The Commons LogObject takes a message ID, subsystem name, and a string message argument in its constructor. See org.apache.commons.logging at <a href="http://jakarta.apache.org/commons/logging/api/index.html">http://jakarta.apache.org/commons/logging/api/index.html</a>.

4. The weblogic.logging.commons.LogImpl log methods direct the message to the server log.

#### Example 9–4 Commons Code Example

```
import org.apache.commons.logging.LogFactory;
import org.apache.commons.logging.Log;
public class MyCommonsTest {
    public void testCommonsLogging() {
        System.setProperty(LogFactory.FACTORY_PROPERTY,
            "weblogic.logging.commons.LogFactoryImpl");
        Log clog = LogFactory.getFactory().getInstance("MyCommonsLogger");
        // Log String objects
        clog.debug("Hey this is common debug");
        clog.fatal("Hey this is common fatal", new Exception());
        clog.error("Hey this is common error", new Exception());
        clog.trace("Dont leave your footprints on the sands of time");
    }
}
```

# 9.5 Configuring Oracle CEP Debugging Options

Table 9–5 lists the debugging options that Oracle CEP provides. You can enable and disable these debugging options to help diagnose problems with your Oracle CEP applications.

| Debug Flag                                   | Description                                      |
|----------------------------------------------|--------------------------------------------------|
| com.bea.core.debug.DebugBootBundle           | Boot Debugging                                   |
| com.bea.core.debug.DebugBootBundle.stdout    | Boot Debugging debug strings go to stdout        |
| com.bea.core.debug.DebugCM                   | Configuration Manager                            |
| com.bea.core.debug.DebugCM.stdout            | Configuration Manager debug strings go to stdout |
| com.bea.core.debug.DebugConfigurationRuntime | Runtime information from the Runtime MBeans      |
| com.bea.core.debug.DebugCSS                  | CSS                                              |
| com.bea.core.debug.DebugCSS.stdout           | CSS debug strings go to stdout                   |
| com.bea.core.debug.DebugCSSServices          | CSS Services                                     |
| com.bea.core.debug.DebugCSSServices.stdout   | CSS Services debug strings go to stdout          |
| com.bea.core.debug.DebugJDBCConn             | JDBC Connection                                  |
| com.bea.core.debug.DebugJDBCInternal         | JDBC Internal                                    |
| com.bea.core.debug.DebugJDBCRMI              | JDBC RMI                                         |
| com.bea.core.debug.DebugJDBCSQL              | JDBC SQL                                         |
| com.bea.core.debug.DebugJTA2PC               | JTA 2PC                                          |
| com.bea.core.debug.DebugJTA2PCDetail         | JTA 2PCDetail                                    |
| com.bea.core.debug.DebugJTA2PCStackTrace     | JTA 2PCStackTrace                                |
| com.bea.core.debug.DebugJTAGateway           | JTA Gateway                                      |
| com.bea.core.debug.DebugJTAGatewayStackTrace | JTA GatewayStackTrace                            |
| com.bea.core.debug.DebugJTAHealth            | JTA Health                                       |

Table 9–5 Debug Flags

| iaaloo o (colla) zonagi lago                   |                                                          |
|------------------------------------------------|----------------------------------------------------------|
| Debug Flag                                     | Description                                              |
| com.bea.core.debug.DebugJTAJDBC                | JTA JDBC                                                 |
| com.bea.core.debug.DebugJTALifecycle           | JTA Lifecycle                                            |
| com.bea.core.debug.DebugJTALLR                 | JTA LLR                                                  |
| com.bea.core.debug.DebugJTAMigration           | JTA Migration                                            |
| com.bea.core.debug.DebugJTANaming              | JTA Naming                                               |
| com.bea.core.debug.DebugJTANamingStackTrace    | JTA NamingStackTrace                                     |
| com.bea.core.debug.DebugJTANonXA               | JTA NonXA                                                |
| com.bea.core.debug.DebugJTAPropagate           | JTA Propagate                                            |
| com.bea.core.debug.DebugJTARecovery            | JTA Recovery                                             |
| com.bea.core.debug.DebugJTAResourceHealth      | JTA ResourceHealth                                       |
| com.bea.core.debug.DebugJTATLOG                | JTA TLOG                                                 |
| com.bea.core.debug.DebugJTAXA                  | JTA XA                                                   |
| com.bea.core.debug.DebugJTAXAStackTrace        | JTA XAStackTrace                                         |
| com.bea.core.debug.DebugNetIO                  | NetIO                                                    |
| com.bea.core.debug.DebugOX                     | OSGi to JMX (OX)                                         |
| com.bea.core.debug.DebugOX.stdout              | OSGi to JMX (OX), debug goes to standard out.            |
| com.bea.core.debug.DebugSCP                    | Simple Configuration Provider                            |
| com.bea.core.debug.DebugSCP.stdout             | Simple Configuration Provider debug strings go to stdout |
| com.bea.core.debug.DebugSDS                    | Simple Declarative Services                              |
| com.bea.core.debug.DebugSDS.stdout             | SDS debug strings go to stdout                           |
| com.bea.core.debug.DebugServiceHelper          | Service Helper                                           |
| com.bea.core.debug.DebugServiceHelper.stdout   | Service Helper debug strings go to stdout                |
| com.bea.core.debug.DebugStoreAdmin             | Store Administration                                     |
| com.bea.core.debug.DebugStoreIOLogical         | Store IOLogical                                          |
| com.bea.core.debug.DebugStoreIOLogicalBoot     | Store IOLogicalBoot                                      |
| com.bea.core.debug.DebugStoreIOPhysical        | Store IOPhysical                                         |
| com.bea.core.debug.DebugStoreIOPhysicalVerbose | Store IOPhysicalVerbose                                  |
| com.bea.core.debug.DebugStoreXA                | Store XA                                                 |
| com.bea.core.debug.DebugStoreXAVerbose         | Store XAVerbose                                          |
| com.bea.core.debug.servicehelper.dumpstack     | Dump stack traces when Service Helper times out.         |

Table 9–5 (Cont.) Debug Flags

The following sections provide information on how to use these Oracle CEP debugging options:

- Section 9.5.1, "How to Configure Oracle CEP Debugging Options Using System Properties"
- Section 9.5.2, "How to Configure Oracle CEP Debugging Options Using a Configuration File"

If you are using Log4j logging, see also Section 9.3.4, "Debugging Log4j Logging".

# 9.5.1 How to Configure Oracle CEP Debugging Options Using System Properties

Use the following steps to configure debugging using system properties.

In this procedure, you will turn on Simple Declarative Services (SDS) debugging (com.bea.core.debug.DebugSDS from Table 9–5) using the Oracle CEP server startwlevs.sh file.

#### To configure Oracle CEP debugging options using system properties:

1. Locate the DebugSDS flag in Table 9–5:

com.bea.core.debug.DebugSDS

**2.** Create a property by prepending – D to the flag:

-Dcom.bea.core.debug.DebugSDS

**3.** Enable this debug flag by setting the property to true:

-Dcom.bea.core.debug.DebugSDS=true

4. Start the Oracle CEP server using the startwlevs.sh with this property:

./startwlevs.sh -Dcom.bea.core.debug.DebugSDS=true

### 9.5.2 How to Configure Oracle CEP Debugging Options Using a Configuration File

Use the following steps to configure debugging from a configuration file.

In this procedure, you will turn on Simple Declarative Services (SDS) debugging (com.bea.core.debug.DebugSDS from Table 9–5) in the Oracle CEP server config.xml file.

#### To configure Oracle CEP debugging options using a configuration file:

1. Locate the DebugSDS flag in Table 9–5:

com.bea.core.debug.DebugSDS

2. Create an XML tag by omitting the com.bea.core.debug. package name from the flag name:

<DebugSDS></DebugSDS>

- **3.** Edit the Oracle CEP server config.xml file and add a debug element with a debug-properties child element as Example 9–5 shows.
- 4. Add your DebugSDS element to the debug-properties element as Example 9–5 shows.
- **5.** Enable this debug flag by setting the DebugSDS element to true as Example 9–5 shows.

#### Example 9–5 Creating a debug-properties Element for the Debug Flag

```
<config>
<debug>
<debug-properties>
<debug-properties>
<DebugSDS>true</DebugSDS>
</debug-properties>
</debug>
```

</config>

- **6.** Set logger-severity to Debug in the logging-service element as Example 9–6 shows.
- 7. Set stdout-severity to Debug in the log-stdout element as Example 9-6 shows.

#### Example 9–6 Enabling Debug Logging

```
<config>
  <debug>
      <debug-properties>
        <DebugSDS>true</DebugSDS>
      </debug-properties>
  </debug>
  <logging-service>
      <logger-severity>Debug</logger-severity>
      <stdout-config>logStdout</stdout-config>
      <log-file-config>logFile</log-file-config>
  </logging-service>
  <log-file>
  <name>logFile</name>
  <log-file-severity>Debug</log-file-severity>
  <number-of-files-limited>true</number-of-files-limited>
  <rotated-file-count>4</rotated-file-count>
  <rotate-log-on-startup-enabled>true</rotate-log-on-startup-enabled>
  </log-file>
  <log-stdout>
      <name>logStdout</name>
      <stdout-severity>Debug</stdout-severity>
  </log-stdout>
</config>
```

# wlevs.Admin Command-Line Reference

The following sections describe the wlevs.Admin utility:

- Section A.1, "Overview of the wlevs.Admin Utility"
- Section A.2, "Configuring the wlevs.Admin Utility Environment"
- Section A.3, "Running the wlevs.Admin Utility Remotely"
- Section A.4, "Running wlevs.Admin Utility in SSL Mode"
- Section A.5, "Syntax for Invoking the wlevs.Admin Utility"
- Section A.6, "Connection Arguments"
- Section A.7, "User Credentials Arguments"
- Section A.8, "Common Arguments"
- Section A.9, "Command for Getting Usage Help"
- Section A.10, "Commands for Managing the Server Life Cycle"
- Section A.11, "Commands for Managing the Oracle CQL Rules of an Application"
- Section A.12, "Commands for Managing the EPL Rules of an Application"
- Section A.13, "Commands for Managing Oracle CEP MBeans"
- Section A.14, "Commands for Controlling Event Record and Playback"
- Section A.15, "Commands for Monitoring Throughput and Latency"

# A.1 Overview of the wlevs.Admin Utility

The wlevs.Admin utility is a command-line interface to administer Oracle CEP and, in particular, dynamically configure the rules for Oracle CQL and EPL processors and monitor the event latency and throughput of an application. The utility internally uses JMX to query the configuration and runtime MBeans of both the Oracle CEP server and deployed applications.

The Oracle CEP configuration framework allows concurrent changes to both the application and Oracle CEP server configuration by multiple users. The framework does not use locking to manage this concurrency, but rather uses optimistic version-based concurrency. This means that two users can always view the configuration of the same object with the intention to update it, but only one user is allowed to commit their changes. The other user will then get an error if they try to update the same configuration object, and must refresh their session to view the updated configuration.

Each wlevs. Admin utility command runs in its own transaction, which means that there is an implicit commit after each execution of a command. If you want to batch multiple configuration changes in a single transaction, you must use JMX directly to make these changes rather than the wlevs. Admin utility.

# A.2 Configuring the wlevs.Admin Utility Environment

Before you can use the wlevs. Admin utility, you must configure your environment appropriately.

#### To configure the wlevs.Admin utility environment:

- **1.** Install and configure the Oracle CEP software, as described in "Installing Oracle CEP" in the *Oracle CEP Getting Started*.
- 2. Configure JMX connectivity for the domain you want to administer. See Chapter 6, "Configuring JMX for Oracle CEP."
- **3.** Open a command window and set your environment as described in "Setting Your Development Environment" in the *Oracle CEP Getting Started*.
- 4. Set your CLASSPATH in one of the following ways:
  - **a.** Implicitly set your CLASSPATH by using the -jar argument when you run the utility.

Set the argument to the ORACLE\_CEP\_HOME/ocep\_ 11.1/bin/wlevsadmin.jar file, where ORACLE\_CEP\_HOME refers to the main Oracle CEP installation directory.

When you use the -jar argument, you do not specify the wlevs.Admin utility name at the command line. For example:

prompt> java -jar d:/oracle\_cep/ocep\_11.1/bin/wlevsadmin.jar -url service:jmx:msarmi://localhost:9002/jndi/jmxconnector UPLOAD -application helloworld -processor helloworldProcessor -sourceURL file:///d:/test/newrules2.xml

**b.** Explicitly update your CLASSPATH by adding the following files to the CLASSPATH environment variable:

```
ORACLE_CEP_HOME/ocep_11.1/bin/wlevsadmin.jar
ORACLE_CEP_HOME/ocep_11.1/bin/wlevs.jar
ORACLE_CEP_HOME/ocep_11.1/modules/com.bea.wlevs.deployment.server_
11.1.0.0.jar
ORACLE_CEP_HOME/ocep_11.1/modules/com.bea.wlevs.ede_11.1.0.0.jar
ORACLE_CEP_HOME/ocep_11.1/modules/com.bea.wlevs.management_11.1.0.0.jar
ORACLE_CEP_HOME/modules/com.bea.core.jndi.context_6.0.0.0.jar
ORACLE_CEP_HOME/modules/com.bea.core.jmx_6.0.0.0.jar
ORACLE_CEP_HOME/modules/com.bea.core.rmi_6.0.0.0.jar
ORACLE_CEP_HOME/modules/com.bea.core.i18n_1.4.0.0.jar
ORACLE_CEP_HOME/modules/com.bea.core.diagnostics.core_2.1.0.0.jar
ORACLE_CEP_HOME/modules/javax.xml.stream_1.1.1.0.jar
ORACLE_CEP_HOME/modules/javax.xml.stream_1.1.1.0.jar
```

Where *ORACLE\_CEP\_HOME* refers to the main directory into which you installed Oracle CEP.

# A.3 Running the wlevs.Admin Utility Remotely

Sometimes it is useful to run the wlevs. Admin utility on a computer different from the computer on which Oracle CEP is installed and running.

#### To run the wlevs.Admin utility remotely:

1. Copy the following JAR files from the computer on which Oracle CEP is installed to the computer on which you want to run wlevs. Admin; you can copy the JAR files to the directory name of your choice:

```
ORACLE_CEP_HOME/ocep_11.1/bin/wlevsadmin.jar
ORACLE_CEP_HOME/ocep_11.1/bin/wlevs.jar
ORACLE_CEP_HOME/ocep_11.1/modules/com.bea.wlevs.deployment.server_11.1.0.0.jar
ORACLE_CEP_HOME/ocep_11.1/modules/com.bea.wlevs.management_11.1.0.0.jar
ORACLE_CEP_HOME/ocep_11.1/modules/com.bea.wlevs.management_11.1.0.0.jar
ORACLE_CEP_HOME/modules/com.bea.core.jndi.context_6.0.0.0.jar
ORACLE_CEP_HOME/modules/com.bea.core.jmx_6.0.0.0.jar
ORACLE_CEP_HOME/modules/com.bea.core.rmi_6.0.0.0.jar
ORACLE_CEP_HOME/modules/com.bea.core.i18n_1.4.0.0.jar
ORACLE_CEP_HOME/modules/com.bea.core.diagnostics.core_2.1.0.0.jar
ORACLE_CEP_HOME/modules/javax.xml.stream_1.1.1.0.jar
```

Where *ORACLE\_CEP\_HOME* refers to the main directory into which you installed Oracle CEP.

- **2.** Set your CLASSPATH in one of the following ways:
  - Implicitly set your CLASSPATH by using the -jar argument when you run the utility; set the argument to the NEW\_DIRECTORY/wlevsadmin.jar file, where NEW\_DIRECTORY refers to the directory on the remote computer into which you copied the required JAR files. When you use the -jar argument, you do not specify the wlevs.Admin utility name at the command line.
  - Explicitly update your CLASSPATH by adding all the files you copied to the remote computer to your CLASSPATH environment variable:
- 3. Invoke the wlevs. Admin utility as described in the next section.

# A.4 Running wlevs.Admin Utility in SSL Mode

To use SSL when using the wlevs.Admin command-line utility, you must first create a trust keystore.

For more information, see Section 4.1.4, "SSL".

#### To run wlevs.Admin utility in SSL mode:

- **1.** Open a command window and set your environment as described in "Setting Your Development Environment" in the *Oracle CEP Getting Started*.
- 2. If not already running, start the Oracle CEP server.

See Section 1.5.4, "Starting and Stopping Oracle CEP Servers".

**3.** Change to the *DOMAIN\_DIR/servername/ssl* directory, where *DOMAIN\_DIR* refers to the main domain directory and *servername* refers to the name of your server.

For example:

d:\oracle\_cep\user\_projects\domains\mydomain\myserver\ssl.

4. Generate a trust keystore by specifying the following command:

```
prompt> java -jar ORACLE_CEP_HOME/ocep_11.1/utils/security/wlevsgrabcert.jar
host:secureport truststorepath trustfile truststorepassword password
```

#### where

- ORACLE\_CEP\_HOME refers to the directory in which you installed Oracle CEP, such as d:\oracle\_cep.
- host refers to the host on which Oracle CEP is running
- secureport refers to the network i/o port configured for SSL; see Section 4.5.1, "How to Configure SSL Manually."
- trustfile refers to the name of the generated trust keystore file; default is evstrust.jks
- password refers to the password you want to assign to the trust keystore file; default is changeit.

For example:

```
prompt> java -jar /oracle_cep/ocep_11.1/utils/security/wlevsgrabcert.jar
localhost:9002 truststorepath clitrust.jks truststorepassword secret
```

To specify that the wlevs. Admin command-line utility use this trust keystore file, use the following properties:

- -Djavax.net.ssl.trustStore—Name of the trust keystore file you created in the preceding step
- -Djavax.net.ssl.trustStorePassword—Password of the trust keystore file.

Also be sure to specify the secure port in the URL. For example:

```
prompt> java wlevs.Admin
    -Djavax.net.ssl.trustStore=clitrust.jks
    -Djavax.net.ssl.trustStorePassword=secret
    -url service:jmx:msarmi://localhost:9002/jndi/jmxconnector
    -username wlevs -password wlevs
    SHUTDOWN -scheduleAt 600
```

# A.5 Syntax for Invoking the wlevs. Admin Utility

The syntax for using the wlevs. Admin utility is as follows:

```
java wlevs.Admin
```

```
[ Connection Arguments ]
[ User Credentials Arguments ]
[ Common Arguments ]
COMMAND-NAME command-arguments
```

The command names and arguments are not case sensitive.

The following sections provide detailed syntax information about the arguments you can supply to the wlevs. Admin utility:

- Section A.6, "Connection Arguments"
- Section A.7, "User Credentials Arguments"
- Section A.8, "Common Arguments"

The following sections provide detailed syntax information about the supported commands of the wlevs.Admin utility:

- Section A.9, "Command for Getting Usage Help"
- Section A.10, "Commands for Managing the Server Life Cycle"
- Section A.11, "Commands for Managing the Oracle CQL Rules of an Application"
- Section A.12, "Commands for Managing the EPL Rules of an Application"
- Section A.13, "Commands for Managing Oracle CEP MBeans"
- Section A.14, "Commands for Controlling Event Record and Playback"
- Section A.15, "Commands for Monitoring Throughput and Latency"

#### A.5.1 Example Environment

In many of the examples throughout the sections that follow, it is assumed that a certain environment has been set up:

- The Oracle CEP instance listens to JMX requests on port 9002.
- The Oracle CEP instance is installed on a host machine named ariel and uses this host name as its listen address.
- The wlevs username has system-administrator privileges and uses wlevs for a password.

Also, for clarity, all the examples are shown on multiple lines; however, when you run the command, enter all arguments and commands on a single line.

#### A.5.2 Exit Codes Returned by wlevs.Admin

All wlevs.Admin commands return an exit code of 0 if the command succeeds and an exit code of 1 if the command fails.

To view the exit code from a Windows command prompt, enter echo %ERRORLEVEL% after you run a wlevs.Admin command. To view the exit code in a bash shell, enter echo \$?.

wlevs.Admin calls System.exit(1) if an exception is raised while processing a command, causing Ant and other Java client JVMs to exit.

# A.6 Connection Arguments

java wlevs.Admin

```
[ {-url URL} | {-listenAddress hostname -listenPort port} ]
[ User Credentials Arguments ]
[ Common Arguments ]
COMMAND-NAME command-arguments
```

When you invoke most wlevs. Admin commands, you specify the arguments in Table A–1 to connect to an Oracle CEP instance.

| Argument                                                     | Definition                                                                                                    |
|--------------------------------------------------------------|----------------------------------------------------------------------------------------------------|
| -url<br>service:jmx:msarmi://host:po<br>rt/jndi/jmxconnector | Specifies the URL that establishes a JMX connection to the Oracle CEP instance you want to administer, where:                                                                                                    |
|                                                              | <ul> <li><i>host</i> refers to the name of the computer on which the Oracle CEP instance is running</li> </ul>                                                                                                    |
|                                                              | <ul> <li><i>port</i> refers to the Oracle CEP server JNDI port</li> </ul>                                                                                                    |
|                                                              | If you use this argument, do not specify -listenAddress or -listenPort.                                                                                                    |
|                                                              | Other than <i>host</i> you specify the remainder of the URL as written.                                                                                                    |
|                                                              | For example, if Oracle CEP is running on a computer with hostname ariel, and the JMX listening port is 9002, then the URL would be:                                                                                         |
|                                                              | -url service:jmx:msarmi://ariel:9002/jndi/jmxconnector                                                                                                    |
|                                                              | See Chapter 6, "Configuring JMX for Oracle CEP" for details about configuring JMX, JNDI, and RMI for Oracle CEP.                                                                                                    |
| -listenAddress hostname                                      | Specifies the name of computer on which the Oracle CEP instances is running. This argument, together with -listenPort, is used to build the URL that establishes a JMX connection to the server you want to administer.     |
|                                                              | You use this argument, together with -listenPort, instead of -url.                                                                                                    |
|                                                              | For example, if Oracle CEP is running on a computer with hostname ariel, then this argument would be:                                                                                                    |
|                                                              | -listenAddress ariel                                                                                                    |
| -listenPort port                                             | Specifies the port configured for Oracle CEP that listens to JMX connections. This argument, together with -listenAddress, is used to build the URL that establishes a JMX connection to the server you want to administer. |
|                                                              | You use this argument, together with -listenAddress, <i>instead</i> of -url.                                                                                                    |
|                                                              | The JMX port is configured in the config.xml file of the Oracle CEP domain you are administering. In particular, the port is the <port> child element of the <netio> element, as shown:</netio></port>                      |
|                                                              | <netio></netio>                                                                                                    |
|                                                              | <name>NetIO</name>                                                                                                    |
|                                                              | <pre><port>9002</port> </pre>                                                                                                    |
|                                                              | In the example, the port is 9002 and you specify as an argument as follows:                                                                                                    |
|                                                              | -listenPort 9002                                                                                                    |
|                                                              | See Chapter 6, "Configuring JMX for Oracle CEP" for details about configuring JMX, JNDI, and RMI for Oracle CEP.                                                                                                    |

Table A-1Connection Arguments

# A.7 User Credentials Arguments

java wlevs.Admin

```
[ Connection Arguments ]
[ -username username [-password password] ]
[ Common Arguments ]
COMMAND-NAME command-arguments
```

When you invoke most wlevs.Admin commands, you specify the arguments in Table A-2 to provide the user credentials of an Oracle CEP user who has permission to invoke the command.

If security has not been enabled for your Oracle CEP domain, then you do not have to provide user credentials.

Table A-2User Credentials Arguments

| Argument           | Definition                                                                                                    |
|--------------------|----------------------------------------------------------------------------------------------------|
| -username username | The name of the user who is issuing the command. This user must have appropriate permission to view or modify the target of the command. |
| -password password | The password that is associated with the username.                                                                                       |

**Note:** The exit code for all commands is 1 if the wlevs.Admin utility cannot connect to the server or if the Oracle CEP instance rejects the username and password.

# A.8 Common Arguments

```
java wlevs.Admin
  [ Connection Arguments ]
  [ User Credentials Arguments ]
  [ -verbose ]
  COMMAND-NAME command-arguments
```

All wlevs. Admin commands support the argument in Table A-3 to get verbose output.

Table A-3Common Arguments

 Argument
 Definition

 -verbose
 Specifies that wlevs.Admin should output additional verbose information.

# A.9 Command for Getting Usage Help

This section describes the command for getting usage help.

# A.9.1 HELP

Provides syntax and usage information for all Oracle CEP commands (by default) or for a single command if a command value is specified on the HELP command line.

You can issue this command from any computer on which the Oracle CEP is installed. You do not need to start a server instance to invoke this command, nor do you need to supply user credentials, even if security is enabled for the server.

#### A.9.1.1 Syntax

java wlevs.Admin HELP [COMMAND]

The COMMAND argument can be:

- The keyword ALL, which returns usage information about all commands.
- One of the keywords MBEAN, RULES, or LIFECYCLE, which returns usage information about the three different groups of commands.
- An actual command, such as UPLOAD, which returns usage information about the particular command.

#### A.9.1.2 Example

In the following example, information about using the UPLOAD command is requested:

prompt> java wlevs.Admin HELP UPLOAD

#### The command returns the following:

```
Description:
Uploads rules to be configured in the processor.
Usage:
java wlevs.Admin
       [-url | -listenAddress <host-name> -listenPort <port>]
       -username <username> -password <password>
       UPLOAD -application <application name> -processor <processor name> -sourceURL "source
url"
Where:
-application = Name of the application.
-processor = Name of the processor.
-sourceURL = source URL containing the rules in an XML format.
```

```
java wlevs.Admin -url service:jmx:msarmi://localhost:9002/jndi/jmxconnector -username wlevs
-password wlevs UPLOAD -application myapplication -processor processor -sourceURL
file:/d:/test/rules.xml
```

# A.10 Commands for Managing the Server Life Cycle

Table A–4 is an overview of commands that manage the life cycle of a server instance. Subsequent sections describe command syntax and arguments, and provide an example for each command.

Table A–4 Overview of Commands for Managing the Server Life Cycle

| Command  | Description                                    |
|----------|------------------------------------------------|
| SHUTDOWN | Gracefully shuts down a WebLogic Event Server. |

### A.10.1 SHUTDOWN

Gracefully shuts down the specified Oracle CEP instance.

A graceful shutdown gives Oracle CEP time to complete certain application processing currently in progress.

The -url connection argument specifies the particular Oracle CEP instance that you want to shut down, based on the host and jmxport values. See Section A.6, "Connection Arguments" for details.

#### A.10.1.1 Syntax

```
java wlevs.Admin
  [ Connection Arguments ]
  [ User Credentials Arguments ]
  [ Common Arguments ]
  SHUTDOWN [-scheduleAt seconds]
```

| Table A–5 | SHUTDOWN | Arguments |
|-----------|----------|-----------|
|-----------|----------|-----------|

| Argument            | Definition                                                                        |
|---------------------|-----------------------------------------------------------------------------------|
| -scheduleAt seconds | Specifies the number of seconds after which the Oracle CEP instance shuts down.   |
|                     | If you do not specify this parameter, the server instance shuts down immediately. |

#### A.10.1.2 Example

The following example instructs the specified Oracle CEP instance to shut down in ten minutes:

```
prompt> java wlevs.Admin
    -url service:jmx:msarmi://localhost:9002/jndi/jmxconnector
    -username wlevs -password wlevs
    SHUTDOWN -scheduleAt 600
```

After you issue the command, the server instance prints messages to its log file and to its standard out. The messages indicate that the server state is changing and that the shutdown sequence is starting.

# A.11 Commands for Managing the Oracle CQL Rules of an Application

Table A–6 is an overview of commands that manage the Oracle CQL rules for a particular processor of an Oracle CEP application. Subsequent sections describe command syntax and arguments, and provide an example for each command.

| Command     | Description                                                                                                    |
|-------------|----------------------------------------------------------------------------------------------------|
| GETRULE     | Returns the text of an existing Oracle CQL rule, query, or view of the processor of an Oracle CEP application.                                                       |
| ADDRULE     | Adds a new Oracle CQL rule, query, or view to the processor of an Oracle CEP application.                                                                            |
| DELETERULE  | Deletes an existing Oracle CQL rule, query, or view from the processor of an Oracle CEP application.                                                                 |
| REPLACERULE | Replaces an existing Oracle CQL rule, query, or view with new Oracle CQL text.                                                                                       |
| STARTRULE   | Starts a previously stopped Oracle CQL rule or query.                                                                                                    |
| STOPRULE    | Stops a previously started Oracle CQL rule or query.                                                                                                    |
| UPLOAD      | Configures a set of Oracle CQL rules, queries, or views for a processor of an Oracle CEP application by uploading the rules from a component configuration XML file. |
| DOWNLOAD    | Downloads the set of Oracle CQL rules, queries, or views associated with a processor of an Oracle CEP application to a component configuration XML file.             |

Table A–6 Overview of Commands for Managing Application Oracle CQL Rules

### A.11.1 GETRULE

Returns the full text of an Oracle CQL rule, query, or view from the specified Oracle CQL processor of an Oracle CEP application.

#### A.11.1.1 Syntax

java wlevs.Admin

[ Connection Arguments ]
[ User Credentials Arguments ]
[ Common Arguments ]

GETRULE -application application -processor processor -rule rulename

| Argument                 | Definition                                                                                                    |
|--------------------------|----------------------------------------------------------------------------------------------------|
| -application application | Specifies the name of the Oracle CEP application whose Oracle CQL rules you want to manage.                                                                                                    |
|                          | To get the exact name of your application, you can:                                                                                                    |
|                          | <ul> <li>Use wlevs.Admin to query for the name (see Section A.13.5.3,<br/>"Querying for Application and Processor Names").</li> </ul>                                                                                                    |
|                          | • Use the Oracle CEP Visualizer: Start the Oracle CEP Visualizer (see "Starting the Oracle CEP Visualizer" in the <i>Oracle CEP Visualizer User's Guide</i> ). In the left pane, navigate to and expand the <b>Applications</b> node of the Oracle CEP instance to which the application is deployed. Each node under the Applications node is named with the exact application name. |
|                          | <ul> <li>Look at the MANIFEST.MF file of the application; the application name<br/>is specified by the Bundle-SymbolicName header.</li> </ul>                                                                                                    |
| -processor processor     | Specifies the name of the particular Oracle CQL processor, attached to the Oracle CEP application specified with the -application argument, whose Oracle CQL rules you want to manage.                                                                                                    |
|                          | See Section A.13.5.3, "Querying for Application and Processor Names" for details on getting the exact name if you do not know it.                                                                                                    |
| -rule rulename           | Specifies the name of the Oracle CQL rule, query, or view you want to see.                                                                                                    |
|                          | See Section A.13.5.3, "Querying for Application and Processor Names" for details on querying for the rule, query, or view name if you do not know it. You can also use the DOWNLOAD command to get the list of rules for a particular processor.                                                                                                    |

Table A–7 GETRULE Arguments

#### A.11.1.2 Example

The following example shows how to get the full text of the Oracle CQL view called myview from the Oracle CQL helloworldProcessor of the helloworld application:

```
prompt> java wlevs.Admin
    -url service:jmx:msarmi://localhost:9002/jndi/jmxconnector
    -username wlevs -password wlev
    GETRULE -application helloworld -processor helloworldProcessor
    -rule myview
```

### A.11.2 ADDRULE

Adds a new Oracle CQL rule, query, or view to the specified processor of an Oracle CEP application.

If a rule, query, or view with the same name (identified with the *rulename*, *queryname*, or *viewname* parameter) already exists, then the ADDRULE command replaces the existing rule, query, or view with the new one.

#### A.11.2.1 Syntax

```
java wlevs.Admin
[ Connection Arguments ]
[ User Credentials Arguments ]
[ Common Arguments ]
ADDRULE -application application -processor processor
        -rule [rulename] rulestring |
        -query [queryname] querystring |
        -view [viewname] viewstring [-schema comma-separated-names]
        [-active true | false]
```

| Argument                                | Definition                                                                                                    |
|-----------------------------------------|----------------------------------------------------------------------------------------------------|
| -application application                | Specifies the name of the Oracle CEP application whose Oracle CQL rules you want to manage.                                                                                                    |
|                                         | To get the exact name of your application, you can:                                                                                                    |
|                                         | <ul> <li>Use wlevs.Admin to query for the name (see Section A.13.5.3,<br/>"Querying for Application and Processor Names").</li> </ul>                                                                                                    |
|                                         | • Use the Oracle CEP Visualizer: Start the Oracle CEP Visualizer (see "Starting the Oracle CEP Visualizer" in the <i>Oracle CEP Visualizer User's Guide</i> ). In the left pane, navigate to and expand the <b>Applications</b> node of the Oracle CEP instance to which the application is deployed. Each node under the Applications node is named with the exact application name. |
|                                         | <ul> <li>Look at the MANIFEST.MF file of the application; the application<br/>name is specified by the Bundle-SymbolicName header.</li> </ul>                                                                                                    |
| -processor processor                    | Specifies the name of the particular processor, attached to the Oracle CEP application specified with the -application argument, whose Oracle CQL rules you want to manage.                                                                                                    |
|                                         | See Section A.13.5.3, "Querying for Application and Processor<br>Names" for details on getting the exact name if you do not know it.                                                                                                    |
| -rule [rulename] rulestring             | Specifies the Oracle CQL rule you want to add to the specified processor of your application. An Oracle CQL rules include:                                                                                                    |
|                                         | <ul> <li>REGISTER   CREATE FUNCTION (aggregate and single-row functions)</li> </ul>                                                                                                    |
|                                         | <ul> <li>REGISTER   CREATE WINDOW</li> </ul>                                                                                                    |
|                                         | The <i>rulename</i> parameter is not required; if you do not specify it, Oracle CEP generates a name for you.                                                                                                    |
|                                         | Enter the Oracle CQL <i>rulestring</i> using double quotes.                                                                                                    |
| -query [queryname]<br>querystring       | Specifies the Oracle CQL query you want to add to the specified processor of your application.                                                                                                    |
|                                         | The <i>queryname</i> parameter is not required; if you do not specify it, Oracle CEP generates a name for you.                                                                                                    |
|                                         | Enter the Oracle CQL <i>querystring</i> using double quotes.                                                                                                    |
| -view [viewname] viewstring<br>[-schema | Specifies the Oracle CQL view you want to add to the specified processor of your application.                                                                                                    |
| comma-separated-names]                  | The <i>viewname</i> parameter is not required; if you do not specify it, Oracle CEP generates a name for you.                                                                                                    |
|                                         | Enter the Oracle CQL <i>viewstring</i> using double quotes.                                                                                                    |
|                                         | The <i>comma-separated-names</i> parameter is not required; if you do not specify it, Oracle CEP generates the schema based on the select statement in the <i>viewstring</i> .                                                                                                    |
| -active true   false                    | Specifies if the rule should be started and ready to process events after being added.                                                                                                    |
|                                         | Valid values for this argument are true (start rule after adding) or false (do not start rule after adding); default value is true. If set to false, use STARTRULE to start the rule.                                                                                                    |

 Table A–8
 ADDRULE Arguments

#### A.11.2.2 Example

The following example shows how to add the Oracle CQL query SELECT \* FROM Withdrawal [Rows 5], with name myquery, to the Oracle CQL processor helloworldProcessor of the helloworld application:

prompt> java wlevs.Admin
 -url service:jmx:msarmi://localhost:9002/jndi/jmxconnector
 -username wlevs -password wlevs
 ADDRULE -application helloworld -processor helloworldProcessor
 -query myquery "SELECT \* FROM Withdrawal [Rows 5]"

# A.11.3 DELETERULE

Deletes an existing Oracle CQL rule from the specified processor of an Oracle CEP application.

#### A.11.3.1 Syntax

java wlevs.Admin
 [ Connection Arguments ]
 [ User Credentials Arguments ]
 [ Common Arguments ]
 DELETERULE -application application -processor processor -rule rulename

Table A–9 DELETERULE Arguments

| Argument                 | Definition                                                                                                    |
|--------------------------|----------------------------------------------------------------------------------------------------|
| -application application | Specifies the name of the Oracle CEP application whose Oracle CQL rules you want to manage.                                                                                                    |
|                          | To get the exact name of your application, you can:                                                                                                    |
|                          | <ul> <li>Use wlevs.Admin to query for the name (see Section A.13.5.3,<br/>"Querying for Application and Processor Names").</li> </ul>                                                                                                    |
|                          | • Use the Oracle CEP Visualizer: Start the Oracle CEP Visualizer (see "Starting the Oracle CEP Visualizer" in the <i>Oracle CEP Visualizer User's Guide</i> ). In the left pane, navigate to and expand the <b>Applications</b> node of the Oracle CEP instance to which the application is deployed. Each node under the Applications node is named with the exact application name. |
|                          | <ul> <li>Look at the MANIFEST.MF file of the application; the application name<br/>is specified by the Bundle-SymbolicName header.</li> </ul>                                                                                                    |
| -processor processor     | Specifies the name of the particular processor, attached to the Oracle CEP application specified with the -application argument, whose Oracle CQL rules, queries, and views you want to manage.                                                                                                    |
|                          | See Section A.13.5.3, "Querying for Application and Processor Names" for details on getting the exact name if you do not know it.                                                                                                    |
| -rule rulename           | Specifies the name of the Oracle CQL rule, query, or view you want to delete.                                                                                                    |
|                          | See Section A.13.5.3, "Querying for Application and Processor Names" for details on querying for the rule name if you do not know it. You can also use the DOWNLOAD command to get the list of rules, queries, or views for a particular Oracle CQL processor.                                                                                                    |

#### A.11.3.2 Example

The following example shows how to delete the Oracle CQL view called myview from the Oracle CQL helloworldProcessor of the helloworld application:

```
prompt> java wlevs.Admin
   -url service:jmx:msarmi://localhost:9002/jndi/jmxconnector
   -username wlevs -password wlevs
   DELETERULE -application helloworld -processor helloworldProcessor -rule myview
```

# A.11.4 REPLACERULE

Replaces an existing Oracle CQL rule, query, or view with another rule, query, or view. Oracle CEP first destroys the original rule, query, or view and then inserts the new one in its place.

#### A.11.4.1 Syntax

java wlevs.Admin

```
[ Connection Arguments ]
[ User Credentials Arguments ]
[ Common Arguments ]
REPLACERULE -application application -processor processor
    -rule rulename rulestring
```

Table A–10 REPLACERULE Arguments

| Argument                  | Definition                                                                                                    |
|---------------------------|----------------------------------------------------------------------------------------------------|
| -application application  | Specifies the name of the Oracle CEP application whose Oracle CQL rules you want to manage.                                                                                                    |
|                           | To get the exact name of your application, you can:                                                                                                    |
|                           | <ul> <li>Use wlevs.Admin to query for the name (see Section A.13.5.3,<br/>"Querying for Application and Processor Names").</li> </ul>                                                                                                    |
|                           | • Use the Oracle CEP Visualizer: Start the Oracle CEP Visualizer (see "Starting the Oracle CEP Visualizer" in the <i>Oracle CEP Visualizer User's Guide</i> ). In the left pane, navigate to and expand the <b>Applications</b> node of the Oracle CEP instance to which the application is deployed. Each node under the Applications node is named with the exact application name. |
|                           | <ul> <li>Look at the MANIFEST.MF file of the application; the application<br/>name is specified by the Bundle-SymbolicName header.</li> </ul>                                                                                                    |
| -processor processor      | Specifies the name of the particular Oracle CQL processor, attached to the Oracle CEP application specified with the -application argument, whose Oracle CQL rules you want to manage.                                                                                                    |
|                           | See Section A.13.5.3, "Querying for Application and Processor Names" for details on getting the exact name if you do not know it.                                                                                                    |
| -rule rulename rulestring | Specifies the name of the Oracle CQL rule, query, or view you want to replace. Oracle CEP deletes the old rule, query, or view and then inserts a new one, with the same name but with the new rule text. In the case of a view, Oracle CEP generates the schema based on the select statement in the <i>rulestring</i> .                                                             |
|                           | Enter the Oracle CQL <i>rulestring</i> using double quotes.                                                                                                    |

#### A.11.4.2 Example

The following example shows how to replace an Oracle CQL query called myquery with the Oracle CQL text SELECT \* FROM Withdrawal [Rows 10] in the Oracle CQL helloworldProcessor of the helloworld application:

```
prompt> java wlevs.Admin
    -url service:jmx:msarmi://localhost:9002/jndi/jmxconnector
    -username wlevs -password wlevs
    REPLACERULE -application helloworld -processor helloworldProcessor
    -rule myquery "SELECT * FROM Withdrawal [Rows 10]"
```

### A.11.5 STARTRULE

Starts an existing Oracle CQL rule or query that was previously stopped in the specified processor of an Oracle CEP application.

#### A.11.5.1 Syntax

java wlevs.Admin
 [ Connection Arguments ]
 [ User Credentials Arguments ]
 [ Common Arguments ]
 STARTRULE -application application -processor processor -rule rulename

| Argument                 | Definition                                                                                                    |
|--------------------------|----------------------------------------------------------------------------------------------------|
| -application application | Specifies the name of the Oracle CEP application whose Oracle CQL rules you want to manage.                                                                                                    |
|                          | To get the exact name of your application, you can:                                                                                                    |
|                          | <ul> <li>Use wlevs.Admin to query for the name (see Section A.13.5.3,<br/>"Querying for Application and Processor Names").</li> </ul>                                                                                                    |
|                          | <ul> <li>Use the Oracle CEP Visualizer: Start the Oracle CEP Visualizer (see<br/>"Starting the Oracle CEP Visualizer" in the Oracle CEP Visualizer User's<br/>Guide). In the left pane, navigate to and expand the Applications node<br/>of the Oracle CEP instance to which the application is deployed. Each<br/>node under the Applications node is named with the exact application<br/>name.</li> </ul> |
|                          | <ul> <li>Look at the MANIFEST.MF file of the application; the application name<br/>is specified by the Bundle-SymbolicName header.</li> </ul>                                                                                                    |
| -processor processor     | Specifies the name of the particular processor, attached to the Oracle CEP application specified with the -application argument, whose Oracle CQL rules, queries, and views you want to manage.                                                                                                    |
|                          | See Section A.13.5.3, "Querying for Application and Processor Names" for details on getting the exact name if you do not know it.                                                                                                    |
| -rule rulename           | Specifies the name of the Oracle CQL rule or query you want to start.                                                                                                    |
|                          | NOTE: You cannot stop and start a view. Views are always active.                                                                                                    |
|                          | See Section A.13.5.3, "Querying for Application and Processor Names" for details on querying for the rule name if you do not know it. You can also use the DOWNLOAD command to get the list of rules, queries, or views for a particular Oracle CQL processor.                                                                                                    |

Table A–11 STARTRULE Arguments

#### A.11.5.2 Example

The following example shows how to start the Oracle CQL query called myquery from the Oracle CQL helloworldProcessor of the helloworld application:

```
prompt> java wlevs.Admin
    -url service:jmx:msarmi://localhost:9002/jndi/jmxconnector
    -username wlevs -password wlevs
    STARTRULE -application helloworld -processor helloworldProcessor -rule myquery
```

# A.11.6 STOPRULE

Stops an existing Oracle CQL rule or query that was previously started in the specified processor of an Oracle CEP application.

#### A.11.6.1 Syntax

```
java wlevs.Admin
```

```
[ Connection Arguments ]
[ User Credentials Arguments ]
[ Common Arguments ]
STOPRULE -application application -processor processor -rule rulename
```

| Argument                 | Definition                                                                                                    |
|--------------------------|----------------------------------------------------------------------------------------------------|
| -application application | Specifies the name of the Oracle CEP application whose Oracle CQL rules or queries you want to manage.                                                                                                    |
|                          | See Section A.13.5.3, "Querying for Application and Processor Names" for details on using wlevs.Admin to get the exact name of your application if you do not currently know it.                                                                               |
|                          | You can also get the exact application name by looking at the MANIFEST.MF file of the application; the application name is specified by the Bundle-SymbolicName header.                                                                                        |
| -processor processor     | Specifies the name of the particular processor, attached to the Oracle CEP application specified with the -application argument, whose Oracle CQL rules, queries, and views you want to manage.                                                                |
|                          | See Section A.13.5.3, "Querying for Application and Processor Names" for details on getting the exact name if you do not know it.                                                                                                    |
| -rule rulename           | Specifies the name of the Oracle CQL rule or query you want to stop.                                                                                                    |
|                          | NOTE: You cannot stop and start a view. Views are always active.                                                                                                    |
|                          | See Section A.13.5.3, "Querying for Application and Processor Names" for details on querying for the rule name if you do not know it. You can also use the DOWNLOAD command to get the list of rules, queries, or views for a particular Oracle CQL processor. |

Table A-12STOPRULE Arguments

#### A.11.6.2 Example

The following example shows how to stop the Oracle CQL query called myquery from the Oracle CQL helloworldProcessor of the helloworld application:

```
prompt> java wlevs.Admin
    -url service:jmx:msarmi://localhost:9002/jndi/jmxconnector
    -username wlevs -password wlevs
    STOPRULE -application helloworld -processor helloworldProcessor -rule myquery
```

### A.11.7 UPLOAD

Replaces the configured Oracle CQL rules for a specified processor with the Oracle CQL rules from an uploaded component configuration file.

The component configuration file that contains the list of Oracle CQL rules conforms to the component configuration file schema (see "Component Configuration XSD Schema: wlevs\_application\_config.xsd" in the *Oracle CEP IDE Developer's Guide for Eclipse*). This file contains one or more Oracle CQL rules that will replace those currently configured for the specified processor. An example of such a component configuration file is as follows:

```
<?xml version="1.0" encoding="UTF-8" ?>
<config>
  <processor>
  <name>helloworldProcessor</name>
    <rules>
        <query id="helloworldRule1">
              <![CDATA[ SELECT * FROM HelloWorldEvent [Rows 2] ]]>
              </query>
        </rules>
        </processor>
</config>
```

In the preceding example, the component configuration file configures a single Oracle CQL query, with name helloworldRule1, and its Oracle CQL query text is SELECT \* FROM HelloWorldEvent [Rows 2].

**Caution:** When you use the UPLOAD command of the wlevs.Admin utility, you use the -processor argument to specify the name of the Oracle CQL processor to which you want to add the Oracle CQL rules, as you do with the other Oracle CQL commands. This means that the utility *ignores* any <name> elements in the component configuration file to avoid any naming conflicts.

For details and examples of creating the component configuration file, see "Configuring Oracle CQL Processors" in the *Oracle CEP IDE Developer's Guide for Eclipse*.

You an obtain a copy of a processor's component configuration file using the DOWNLOAD command as Section A.12.9, "DOWNLOAD" describes.

#### A.11.7.1 Syntax

java wlevs.Admin

```
[ Connection Arguments ]
[ User Credentials Arguments ]
[ Common Arguments ]
UPLOAD -application application -processor processor -sourceURL sourcefileURL
```

Table A–13 UPLOAD Arguments

| Argument                 | Definition                                                                                                    |
|--------------------------|----------------------------------------------------------------------------------------------------|
| -application application | Specifies the name of the Oracle CEP application whose Oracle CQL rules you want to manage.                                                                                                    |
|                          | To get the exact name of your application, you can:                                                                                                    |
|                          | <ul> <li>Use wlevs.Admin to query for the name (see Section A.13.5.3,<br/>"Querying for Application and Processor Names").</li> </ul>                                                                                                    |
|                          | • Use the Oracle CEP Visualizer: Start the Oracle CEP Visualizer (see "Starting the Oracle CEP Visualizer" in the <i>Oracle CEP Visualizer User's Guide</i> ). In the left pane, navigate to and expand the <b>Applications</b> node of the Oracle CEP instance to which the application is deployed. Each node under the Applications node is named with the exact application name. |
|                          | <ul> <li>Look at the MANIFEST.MF file of the application; the application name<br/>is specified by the Bundle-SymbolicName header.</li> </ul>                                                                                                    |
| -processor processor     | Specifies the name of the particular Oracle CQL processor, attached to the Oracle CEP application specified with the -application argument, whose Oracle CQL rules you want to manage.                                                                                                    |
|                          | See Section A.13.5.3, "Querying for Application and Processor Names" for details on getting the exact name if you do not know it.                                                                                                    |
| -sourceURL sourcefileURL | Specifies the URL of the component configuration file that contains the Oracle CQL rules in the form:                                                                                                    |
|                          | file:///path-to-file                                                                                                    |

#### A.11.7.2 Example

The following example shows how upload the Oracle CQL rules in the c:\processor\config\myrules.xml file to the Oracle CQL helloworldProcessor of the helloworld application:

prompt> java wlevs.Admin
 -url service:jmx:msarmi://localhost:9002/jndi/jmxconnector
 -username wlevs -password wlevs
 UPLOAD -application helloworld -processor helloworldProcessor
 -sourceURL file:///c:/processor/config/myrules.xml

# A.11.8 DOWNLOAD

Downloads the set of Oracle CQL rules associated with the specified Oracle CQL processor of an Oracle CEP application to an XML component configuration file.

The XML file is of the same format as described in Section A.12.8, "UPLOAD."

#### A.11.8.1 Syntax

```
java wlevs.Admin
  [ Connection Arguments ]
  [ User Credentials Arguments ]
  [ Common Arguments ]
  DOWNLOAD -application application -processor processor
  -file destinationfile [-overwrite overwrite]
```

Table A–14 DOWNLOAD Arguments

| Argument                 | Definition                                                                                                    |
|--------------------------|----------------------------------------------------------------------------------------------------|
| -application application | Specifies the name of the Oracle CEP application whose Oracle CQL rules you want to manage.                                                                                                    |
|                          | To get the exact name of your application, you can:                                                                                                    |
|                          | <ul> <li>Use wlevs.Admin to query for the name (see Section A.13.5.3,<br/>"Querying for Application and Processor Names").</li> </ul>                                                                                                    |
|                          | • Use the Oracle CEP Visualizer: Start the Oracle CEP Visualizer (see "Starting the Oracle CEP Visualizer" in the <i>Oracle CEP Visualizer User's Guide</i> ). In the left pane, navigate to and expand the <b>Applications</b> node of the Oracle CEP instance to which the application is deployed. Each node under the Applications node is named with the exact application name. |
|                          | <ul> <li>Look at the MANIFEST.MF file of the application; the application name<br/>is specified by the Bundle-SymbolicName header.</li> </ul>                                                                                                    |
| -processor processor     | Specifies the name of the particular processor, attached to the Oracle CEP application specified with the -application argument, whose Oracle CQL rules you want to manage.                                                                                                    |
|                          | See Section A.13.5.3, "Querying for Application and Processor Names" for details on getting the exact name if you do not know it.                                                                                                    |
| -file destinationfile    | Specifies the name of the component configuration XML file to which you want the wlevs.Admin utility to download the Oracle CQL rules.                                                                                                    |
|                          | Be sure you specify the full pathname of the file.                                                                                                    |
| -overwrite overwrite     | Specifies whether the wlevs.Admin utility should overwrite an existing file.                                                                                                    |
|                          | Valid values for this argument are true or false; default value is false.                                                                                                    |

#### A.11.8.2 Example

The following example shows how download the set of Oracle CQL rules currently attached to the Oracle CQL helloworldProcessor of the helloworld application to the file c:\processor\config\myrules.xml; the utility overwrites any existing file:

prompt> java wlevs.Admin
 -url service:jmx:msarmi://localhost:9002/jndi/jmxconnector
 -username wlevs -password wlevs
 DOWNLOAD -application helloworld -processor helloworldProcessor
 -file c:\processor\config\myrules.xml -overwrite true

# A.12 Commands for Managing the EPL Rules of an Application

Table A–15 is an overview of commands that manage the EPL rules for a particular processor of an Oracle CEP application. Subsequent sections describe command syntax and arguments, and provide an example for each command.

 Table A–15
 Overview of Commands for Managing Application EPL Rules

| Command      | Description                                                                                                    |
|--------------|----------------------------------------------------------------------------------------------------|
| ADDRULE      | Adds a new EPL rule to the processor of an Oracle CEP application.                                                  |
| DELETERULE   | Deletes an existing EPL rule from the processor of an Oracle CEP application.                                       |
| REPLACERULE  | Replaces an existing EPL rule with new EPL text.                                                                    |
| GETRULE      | Returns the text of an existing EPL rule of the processor of an Oracle CEP application.                             |
| UPLOAD       | Configures a set of EPL rules for a processor of an Oracle CEP application by uploading the rules from an XML file. |
| DOWNLOAD     | Downloads the set of EPL rules associated with a processor of an Oracle CEP application to a file.                  |
| ADDPARAMS    | Adds a new set of parameters to a parameterized EPL query.                                                          |
| DELETEPARAMS | Deletes a set of parameters from a parameterized EPL query.                                                         |
| GETPARAMS    | Returns the parameters currently bound to a parameterized EPL query.                                                |

### A.12.1 ADDRULE

Adds a new EPL rule to the specified processor of an Oracle CEP application.

If a rule with the same name (identified with the *rulename* parameter) already exists, then the ADDRULE command replaces the existing rule with the new one.

#### A.12.1.1 Syntax

```
java wlevs.Admin
  [ Connection Arguments ]
  [ User Credentials Arguments ]
  [ Common Arguments ]
  ADDRULE -application application -processor processor -rule [rulename]
rulestring
```

Table A–16 ADDRULE Arguments

| Argument                 | Definition                                                                                                    |
|--------------------------|----------------------------------------------------------------------------------------------------|
| -application application | Specifies the name of the Oracle CEP application whose EPL rules you want to manage.                                                                                                    |
|                          | To get the exact name of your application, you can:                                                                                                    |
|                          | <ul> <li>Use wlevs.Admin to query for the name (see Section A.13.5.3,<br/>"Querying for Application and Processor Names").</li> </ul>                                                                                                    |
|                          | <ul> <li>Use the Oracle CEP Visualizer: Start the Oracle CEP Visualizer (see<br/>"Starting the Oracle CEP Visualizer" in the Oracle CEP Visualizer<br/>User's Guide). In the left pane, navigate to and expand the<br/>Applications node of the Oracle CEP instance to which the<br/>application is deployed. Each node under the Applications node is<br/>named with the exact application name.</li> </ul> |
|                          | <ul> <li>Look at the MANIFEST.MF file of the application; the application<br/>name is specified by the Bundle-SymbolicName header.</li> </ul>                                                                                                    |
| -processor processor     | Specifies the name of the particular processor, attached to the Oracle CEP application specified with the -application argument, whose EPL rules you want to manage.                                                                                                    |
|                          | See Section A.13.5.3, "Querying for Application and Processor Names" for details on getting the exact name if you do not know it.                                                                                                    |

| Argument                    | Definition                                                                                                    |
|-----------------------------|----------------------------------------------------------------------------------------------------|
| -rule [rulename] rulestring | Specifies the EPL rule you want to add to the specified processor of your application.                        |
|                             | The <i>rulename</i> parameter is not required; if you do not specify it, Oracle CEP generates a name for you. |
|                             | Enter the EPL rule using double quotes.                                                                       |

Table A–16 (Cont.) ADDRULE Arguments

#### A.12.1.2 Example

The following example shows how to add the EPL rule SELECT \* FROM Withdrawal RETAIN 5 EVENTS, with name myrule, to the helloworldProcessor of the helloworld application:

prompt> java wlevs.Admin
 -url service:jmx:msarmi://localhost:9002/jndi/jmxconnector
 -username wlevs -password wlevs
 ADDRULE -application helloworld -processor helloworldProcessor
 -rule myrule "SELECT \* FROM Withdrawal RETAIN 5 EVENTS"

# A.12.2 DELETERULE

Deletes an existing EPL rule from the specified processor of an Oracle CEP application.

#### A.12.2.1 Syntax

java wlevs.Admin

[ Connection Arguments ] [ User Credentials Arguments ]

```
[ Common Arguments ]
```

DELETERULE -application application -processor processor -rule rulename

| Argument                    | Definition                                                                                                    |
|-----------------------------|----------------------------------------------------------------------------------------------------|
| -application<br>application | Specifies the name of the Oracle CEP application whose EPL rules you want to manage.                                                                                                    |
|                             | To get the exact name of your application, you can:                                                                                                    |
|                             | <ul> <li>Use wlevs.Admin to query for the name (see Section A.13.5.3,<br/>"Querying for Application and Processor Names").</li> </ul>                                                                                                    |
|                             | <ul> <li>Use the Oracle CEP Visualizer: Start the Oracle CEP Visualizer (see<br/>"Starting the Oracle CEP Visualizer" in the Oracle CEP Visualizer User's<br/>Guide). In the left pane, navigate to and expand the Applications node<br/>of the Oracle CEP instance to which the application is deployed. Each<br/>node under the Applications node is named with the exact application<br/>name.</li> </ul> |
|                             | <ul> <li>Look at the MANIFEST.MF file of the application; the application name<br/>is specified by the Bundle-SymbolicName header.</li> </ul>                                                                                                    |
| -processor processor        | Specifies the name of the particular processor, attached to the Oracle CEP application specified with the <i>-application</i> argument, whose EPL rules you want to manage.                                                                                                    |
|                             | See Section A.13.5.3, "Querying for Application and Processor Names" for details on getting the exact name if you do not know it.                                                                                                    |
| -rule rulename              | Specifies the name of the EPL rule you want to delete.                                                                                                    |
|                             | See Section A.13.5.3, "Querying for Application and Processor Names" for details on querying for the rule name if you do not know it. You can also use the DOWNLOAD command to get the list of rules for a particular processor.                                                                                                    |

 Table A–17
 DELETERULE Arguments

#### A.12.2.2 Example

The following example shows how to delete the EPL rule called myrule from the helloworldProcessor of the helloworld application:

```
prompt> java wlevs.Admin
    -url service:jmx:msarmi://localhost:9002/jndi/jmxconnector
    -username wlevs -password wlevs
    DELETERULE -application helloworld -processor helloworldProcessor
-rule myrule
```

# A.12.3 REPLACERULE

Replaces an existing EPL rule with another rule. Oracle CEP first destroys the original rule and then inserts the new one in its place. If the original rule was parameterized, any existing bindings are applied to the new rule.

#### A.12.3.1 Syntax

java wlevs.Admin

```
[ Connection Arguments ]
[ User Credentials Arguments ]
[ Common Arguments ]
REPLACERULE -application application -processor processor -rule rulename
rulestring
```

Table A–18 REPLACERULE Arguments

| Argument                  | Definition                                                                                                    |
|---------------------------|----------------------------------------------------------------------------------------------------|
| -application application  | Specifies the name of the Oracle CEP application whose EPL rules you want to manage.                                                                                                    |
|                           | To get the exact name of your application, you can:                                                                                                    |
|                           | <ul> <li>Use wlevs.Admin to query for the name (see Section A.13.5.3,<br/>"Querying for Application and Processor Names").</li> </ul>                                                                                                    |
|                           | <ul> <li>Use the Oracle CEP Visualizer: Start the Oracle CEP Visualizer (see<br/>"Starting the Oracle CEP Visualizer" in the Oracle CEP Visualizer<br/>User's Guide). In the left pane, navigate to and expand the<br/>Applications node of the Oracle CEP instance to which the<br/>application is deployed. Each node under the Applications node is<br/>named with the exact application name.</li> </ul> |
|                           | <ul> <li>Look at the MANIFEST.MF file of the application; the application<br/>name is specified by the Bundle-SymbolicName header.</li> </ul>                                                                                                    |
| -processor processor      | Specifies the name of the particular processor, attached to the Oracle CEP application specified with the -application argument, whose EPL rules you want to manage.                                                                                                    |
|                           | See Section A.13.5.3, "Querying for Application and Processor Names" for details on getting the exact name if you do not know it.                                                                                                    |
| -rule rulename rulestring | Specifies the EPL rule you want to replace. Oracle CEP deletes the old rule and then inserts a new one, with the same name but with the new rule text.                                                                                                    |
|                           | Enter the EPL rule using double quotes.                                                                                                    |

#### A.12.3.2 Example

The following example shows how to replace a rule called myrule with the EPL text SELECT \* FROM Withdrawal RETAIN 10 EVENTS in the helloworldProcessor of the helloworld application:

prompt> java wlevs.Admin
 -url service:jmx:msarmi://localhost:9002/jndi/jmxconnector

```
-username wlevs -password wlevs
REPLACERULE -application helloworld -processor helloworldProcessor
-rule myrule "SELECT * FROM Withdrawal RETAIN 10 EVENTS"
```

### A.12.4 GETRULE

Returns the full text of an EPL rule from the specified processor of an Oracle CEP application.

#### A.12.4.1 Syntax

java wlevs.Admin

- [ Connection Arguments ]
- [ User Credentials Arguments ]
- [ Common Arguments ]
- GETRULE -application application -processor processor -rule rulename

#### Table A–19 GETRULE Arguments

| Argument                    | Definition                                                                                                    |
|-----------------------------|----------------------------------------------------------------------------------------------------|
| -application<br>application | Specifies the name of the Oracle CEP application whose EPL rules you want to manage.                                                                                                    |
|                             | To get the exact name of your application, you can:                                                                                                    |
|                             | <ul> <li>Use wlevs.Admin to query for the name (see Section A.13.5.3,<br/>"Querying for Application and Processor Names").</li> </ul>                                                                                                    |
|                             | <ul> <li>Use the Oracle CEP Visualizer: Start the Oracle CEP Visualizer (see<br/>"Starting the Oracle CEP Visualizer" in the Oracle CEP Visualizer User's<br/>Guide). In the left pane, navigate to and expand the Applications node<br/>of the Oracle CEP instance to which the application is deployed. Each<br/>node under the Applications node is named with the exact application<br/>name.</li> </ul> |
|                             | <ul> <li>Look at the MANIFEST.MF file of the application; the application name<br/>is specified by the Bundle-SymbolicName header.</li> </ul>                                                                                                    |
| -processor processor        | Specifies the name of the particular processor, attached to the Oracle CEP application specified with the -application argument, whose EPL rules you want to manage.                                                                                                    |
|                             | See Section A.13.5.3, "Querying for Application and Processor Names" for details on getting the exact name if you do not know it.                                                                                                    |
| -rule rulename              | Specifies the name of the EPL rule for which you want to view its full text.                                                                                                    |
|                             | See Section A.13.5.3, "Querying for Application and Processor Names" for details on querying for the rule name if you do not know it. You can also use the DOWNLOAD command to get the list of rules for a particular processor.                                                                                                    |

#### A.12.4.2 Example

The following example shows how to get the full text of the EPL rule called myrule from the helloworldProcessor of the helloworld application:

prompt> java wlevs.Admin
 -url service:jmx:msarmi://localhost:9002/jndi/jmxconnector
 -username wlevs -password wlev
 GETRULE -application helloworld -processor helloworldProcessor
 -rule myrule

### A.12.5 ADDPARAMS

Adds a new set of parameters to a parameterized EPL query.

See "Parameterized Queries" in the *Oracle CEP EPL Language Reference* information about using parameterized EPL queries.

#### A.12.5.1 Syntax

```
java wlevs.Admin
  [ Connection Arguments ]
  [ User Credentials Arguments ]
  [ Common Arguments ]
  ADDPARAMS -application application -processor processor
  -rule rulename -values values -params params
```

|--|

| Argument                 | Definition                                                                                                    |
|--------------------------|----------------------------------------------------------------------------------------------------|
| -application application | Specifies the name of the Oracle CEP application whose EPL rules you want to manage.                                                                                                    |
|                          | To get the exact name of your application, you can:                                                                                                    |
|                          | <ul> <li>Use wlevs.Admin to query for the name (see Section A.13.5.3,<br/>"Querying for Application and Processor Names").</li> </ul>                                                                                                    |
|                          | • Use the Oracle CEP Visualizer: Start the Oracle CEP Visualizer (see "Starting the Oracle CEP Visualizer" in the <i>Oracle CEP Visualizer User's Guide</i> ). In the left pane, navigate to and expand the <b>Applications</b> node of the Oracle CEP instance to which the application is deployed. Each node under the Applications node is named with the exact application name. |
|                          | <ul> <li>Look at the MANIFEST.MF file of the application; the application name<br/>is specified by the Bundle-SymbolicName header.</li> </ul>                                                                                                    |
| -processor processor     | Specifies the name of the particular processor, attached to the Oracle CEP application specified with the -application argument, whose parameterized EPL rules you want to manage.                                                                                                    |
|                          | See Section A.13.5.3, "Querying for Application and Processor Names" for details on getting the exact name if you do not know it.                                                                                                    |
| -rule rulename           | Specifies the name of the parameterized EPL rule for which you want add a new set of parameters.                                                                                                    |
|                          | See Section A.13.5.3, "Querying for Application and Processor Names" for details on querying for the rule name if you do not know it. You can also use the DOWNLOAD command to get the list of rules for a particular processor.                                                                                                    |
| -values values           | Specifies a comma-separated list of values that make up the parameter you want to add. Each value corresponds to a placeholder in the parameterized EPL query.                                                                                                    |
| -params params           | Specifies a unique identifier for this new parameter set.                                                                                                    |

#### A.12.5.2 Example

The following example shows how to use the ADDPARAMS command:

```
prompt> java wlevs.Admin
  -url service:jmx:msarmi://localhost:9002/jndi/jmxconnector
  -username wlevs -password wlevs
  ADDPARAMS -application myApplication -processor myProcessor
  -rule MarketRule
  -values "NYSE,BGP" -params nyBGP
```

The example shows how to add a parameter set identified by the string nyBGP, with values NYSE, BGP, to a parameterized query MarketRule running in the myProcessor component of myApplication. Because the parameter set is composed of two values, the EPL query must contain two placeholders.

### A.12.6 DELETEPARAMS

Deletes one or all set of parameters associated with a parameterized EPL query.

See "Parameterized Queries" in the *Oracle CEP EPL Language Reference* information about using parameterized EPL queries.

#### A.12.6.1 Syntax

java wlevs.Admin

```
[ Connection Arguments ]
```

```
[ User Credentials Arguments ]
```

```
[ Common Arguments ]
```

- DELETEPARAMS -application application -processor processor
- -rule rulename [-params params]

Table A–21 DELETEPARAMS Arguments

| Argument                 | Definition                                                                                                    |  |
|--------------------------|----------------------------------------------------------------------------------------------------|--|
| -application application | Specifies the name of the Oracle CEP application whose EPL rules you want to manage.                                                                                                    |  |
|                          | To get the exact name of your application, you can:                                                                                                    |  |
|                          | <ul> <li>Use wlevs.Admin to query for the name (see Section A.13.5.3,<br/>"Querying for Application and Processor Names").</li> </ul>                                                                                                    |  |
|                          | • Use the Oracle CEP Visualizer: Start the Oracle CEP Visualizer (see "Starting the Oracle CEP Visualizer" in the <i>Oracle CEP Visualizer User's Guide</i> ). In the left pane, navigate to and expand the <b>Applications</b> node of the Oracle CEP instance to which the application is deployed. Each node under the Applications node is named with the exact application name. |  |
|                          | <ul> <li>Look at the MANIFEST.MF file of the application; the application name<br/>is specified by the Bundle-SymbolicName header.</li> </ul>                                                                                                    |  |
| -processor processor     | Specifies the name of the particular processor, attached to the Oracle CEP application specified with the -application argument, whose parameterized EPL rules you want to manage.                                                                                                    |  |
|                          | See Section A.13.5.3, "Querying for Application and Processor Names" for details on getting the exact name if you do not know it.                                                                                                    |  |
| -rule rulename           | Specifies the name of the parameterized EPL rule for which you want to delete one or all of its parameter sets.                                                                                                    |  |
|                          | See Section A.13.5.3, "Querying for Application and Processor Names" for details on querying for the rule name if you do not know it. You can also use the DOWNLOAD command to get the list of rules for a particular processor.                                                                                                    |  |
| -params params           | Specifies the parameter set you want to delete.                                                                                                    |  |
|                          | This argument is optional; if you do not specify it, wlevs.Admin deletes all parameter sets currently associated with the parameterized EPL rule.                                                                                                    |  |

#### A.12.6.2 Example

The following example shows how to use the DELETEPARAMS command:

```
prompt> java wlevs.Admin
  -url service:jmx:msarmi://localhost:9002/jndi/jmxconnector
  -username wlevs -password wlevs
  DELETEPARAMS -application myApplication -processor myProcessor
  -rule MarketRule
  -params nasORCL
```

The example shows how to delete the parameter set identified with the nasORCL string from the parameterized query MarketRule running in the myProcessor component of myApplication.

To delete all parameter sets associated to the query, do not specify the -params option:

```
prompt> java wlevs.Admin
-url service:jmx:msarmi://localhost:9002/jndi/jmxconnector
-username wlevs -password wlevs
DELETEPARAMS -application myApplication -processor myProcessor
-rule MarketRule
```

# A.12.7 GETPARAMS

Returns one or all the parameter sets currently bound to a parameterized EPL query.

See "Parameterized Queries" in the *Oracle CEP EPL Language Reference* information about using parameterized EPL queries.

#### A.12.7.1 Syntax

java wlevs.Admin

```
[ Connection Arguments ]
[ User Credentials Arguments ]
[ Common Arguments ]
GETPARAMS -application application -processor processor
-rule rulename [-params params]
```

Table A–22 GETPARAMS Arguments

| Argument                 | Definition                                                                                                    |  |
|--------------------------|----------------------------------------------------------------------------------------------------|--|
| -application application | Specifies the name of the Oracle CEP application whose EPL rules you want to manage.                                                                                                    |  |
|                          | To get the exact name of your application, you can:                                                                                                    |  |
|                          | <ul> <li>Use wlevs.Admin to query for the name (see Section A.13.5.3,<br/>"Querying for Application and Processor Names").</li> </ul>                                                                                                    |  |
|                          | • Use the Oracle CEP Visualizer: Start the Oracle CEP Visualizer (see "Starting the Oracle CEP Visualizer" in the <i>Oracle CEP Visualizer User's Guide</i> ). In the left pane, navigate to and expand the <b>Applications</b> node of the Oracle CEP instance to which the application is deployed. Each node under the Applications node is named with the exact application name. |  |
|                          | <ul> <li>Look at the MANIFEST.MF file of the application; the application name<br/>is specified by the Bundle-SymbolicName header.</li> </ul>                                                                                                    |  |
| -processor processor     | Specifies the name of the particular processor, attached to the Oracle CEP application specified with the -application argument, whose parameterized EPL rules you want to manage.                                                                                                    |  |
|                          | See Section A.13.5.3, "Querying for Application and Processor Names" for details on getting the exact name if you do not know it.                                                                                                    |  |
| -rule <i>rulename</i>    | Specifies the name of the parameterized EPL rule for which you get the parameter sets.                                                                                                    |  |
|                          | See Section A.13.5.3, "Querying for Application and Processor Names" for details on querying for the rule name if you do not know it. You can also use the DOWNLOAD command to get the list of rules for a particular processor.                                                                                                    |  |
| -params params           | Specifies the parameter set you want return.                                                                                                    |  |
|                          | This argument is optional; if you do not specify it, wlevs.Admin returns all parameter sets currently associated with the parameterized EPL rule.                                                                                                    |  |

#### A.12.7.2 Example

The following example shows how to use the GETPARAMS command:

prompt> java wlevs.Admin

```
-url service:jmx:msarmi://localhost:9002/jndi/jmxconnector
-username wlevs -password wlevs
GETPARAMS -application myApplication -processor myProcessor
-rule MarketRule
```

The example shows how to get all the parameters currently associated with the parameterized query MarketRule running in the myProcessor component of myApplication. The command would return something like:

NASDAQ,ORCL NYSE,JPM NYSE,WFC NYSE,BGP

To retrieve a particular parameter set, specify its ID using the -params option:

```
prompt> java wlevs.Admin
  -url service:jmx:msarmi://localhost:9002/jndi/jmxconnector
  -username wlevs -password wlevs
  GETPARAMS -application myApplication -processor myProcessor
  -rule MarketRule
  -params nasORCL
```

### A.12.8 UPLOAD

Replaces the configured EPL rules for a specified processor with the EPL rules from an uploaded XML file.

The XML file that contains the list of EPL rules conforms to component configuration file schema (see "Component Configuration XSD Schema: wlevs\_application\_ config.xsd" in the *Oracle CEP IDE Developer's Guide for Eclipse*). This file contains one or more EPL rules that will replace those currently configured for the specified processor. An example of the XML file is as follows:

In the preceding example, the XML file configures a single rule, with name helloworldRule1, and its EPL query text is SELECT \* FROM HelloWorldEvent RETAIN 2 EVENTS.

**Caution:** When you use the UPLOAD command of the wlevs.Admin utility, you use the -processor argument to specify the name of the processor to which you want to add the EPL rules, as you do with the other EPL commands. This means that the utility *ignores* any <name> elements in the XML file to avoid any naming conflicts.

See "Configuring EPL Processors" in the *Oracle CEP IDE Developer's Guide for Eclipse* for details and examples of creating the EPL rule XML file.

#### A.12.8.1 Syntax

```
java wlevs.Admin
  [ Connection Arguments ]
  [ User Credentials Arguments ]
  [ Common Arguments ]
  UPLOAD -application application -processor processor -sourceURL sourcefileURL
```

|  | Table A–23 | UPLOAD Arguments |
|--|------------|------------------|
|--|------------|------------------|

| Argument                 | Definition                                                                                                    |  |
|--------------------------|----------------------------------------------------------------------------------------------------|--|
| -application application | Specifies the name of the Oracle CEP application whose EPL rules you want to manage.                                                                                                    |  |
|                          | To get the exact name of your application, you can:                                                                                                    |  |
|                          | <ul> <li>Use wlevs.Admin to query for the name (see Section A.13.5.3,<br/>"Querying for Application and Processor Names").</li> </ul>                                                                                                    |  |
|                          | • Use the Oracle CEP Visualizer: Start the Oracle CEP Visualizer (see "Starting the Oracle CEP Visualizer" in the <i>Oracle CEP Visualizer User's Guide</i> ). In the left pane, navigate to and expand the <b>Applications</b> node of the Oracle CEP instance to which the application is deployed. Each node under the Applications node is named with the exact application name. |  |
|                          | <ul> <li>Look at the MANIFEST.MF file of the application; the application name<br/>is specified by the Bundle-SymbolicName header.</li> </ul>                                                                                                    |  |
| -processor processor     | Specifies the name of the particular processor, attached to the Oracle CEP application specified with the -application argument, whose EPL rules you want to manage.                                                                                                    |  |
|                          | See Section A.13.5.3, "Querying for Application and Processor Names" for details on getting the exact name if you do not know it.                                                                                                    |  |
| -sourceURL sourcefileURL | Specifies the URL of the XML file that contains the EPL rules.                                                                                                    |  |

#### A.12.8.2 Example

The following example shows how upload the EPL rules in the

c:\processor\config\myrules.xml file to the helloworldProcessor of the helloworld application:

```
prompt> java wlevs.Admin
    -url service:jmx:msarmi://localhost:9002/jndi/jmxconnector
    -username wlevs -password wlevs
    UPLOAD -application helloworld -processor helloworldProcessor
    -sourceURL file:///c:/processor/config/myrules.xml
```

# A.12.9 DOWNLOAD

Downloads the set of EPL rules associated with the specified processor of an Oracle CEP application to an XML file.

The XML file is of the same format as described in Section A.12.8, "UPLOAD."

#### A.12.9.1 Syntax

java wlevs.Admin

```
[ Connection Arguments ]
[ User Credentials Arguments ]
[ Common Arguments ]
```

DOWNLOAD -application application -processor processor -file *destinationfile* [-overwrite overwrite]

| Argument                 | Definition                                                                                                    |  |
|--------------------------|----------------------------------------------------------------------------------------------------|--|
| -application application | Specifies the name of the Oracle CEP application whose EPL rules you want to manage.                                                                                                    |  |
|                          | To get the exact name of your application, you can:                                                                                                    |  |
|                          | <ul> <li>Use wlevs.Admin to query for the name (see Section A.13.5.3,<br/>"Querying for Application and Processor Names").</li> </ul>                                                                                                    |  |
|                          | • Use the Oracle CEP Visualizer: Start the Oracle CEP Visualizer (see "Starting the Oracle CEP Visualizer" in the <i>Oracle CEP Visualizer User's Guide</i> ). In the left pane, navigate to and expand the <b>Applications</b> node of the Oracle CEP instance to which the application is deployed. Each node under the Applications node is named with the exact application name. |  |
|                          | <ul> <li>Look at the MANIFEST.MF file of the application; the application name<br/>is specified by the Bundle-SymbolicName header.</li> </ul>                                                                                                    |  |
| -processor processor     | Specifies the name of the particular processor, attached to the Oracle CEF application specified with the -application argument, whose EPL rule you want to manage.                                                                                                    |  |
|                          | See Section A.13.5.3, "Querying for Application and Processor Names" for details on getting the exact name if you do not know it.                                                                                                    |  |
| -file destinationfile    | Specifies the name of the XML file to which you want the wlevs.Admin utility to download the EPL rules.                                                                                                    |  |
|                          | Be sure you specify the full pathname of the file.                                                                                                    |  |
| -overwrite overwrite     | Specifies whether the wlevs.Admin utility should overwrite an existing file.                                                                                                    |  |
|                          | Valid values for this argument are true or false; default value is false.                                                                                                    |  |

Table A–24 DOWNLOAD Arguments

#### A.12.9.2 Example

The following example shows how download the set of EPL rules currently attached to the helloworldProcessor of the helloworld application to the file c:\processor\config\myrules.xml; the utility overwrites any existing file:

```
prompt> java wlevs.Admin
    -url service:jmx:msarmi://localhost:9002/jndi/jmxconnector
    -username wlevs -password wlevs
    DOWNLOAD -application helloworld -processor helloworldProcessor
    -file c:\processor\config\myrules.xml
```

# A.13 Commands for Managing Oracle CEP MBeans

The following sections describe wlevs.Admin commands for managing Oracle CEP MBeans.

- Section A.13.1, "Specifying MBean Types"
- Section A.13.2, "MBean Management Commands"

See the *Oracle CEP Java API Reference* for the full description of the Oracle CEP MBeans.

# A.13.1 Specifying MBean Types

To specify which MBean or MBeans you want to access, view, or modify, all of the MBean management commands require either the -mbean argument or the -type argument.

Use the -mbean argument to operate on a single instance of an MBean.

Use the -type argument to operate on all MBeans that are an instance of a type that you specify. An MBean's type refers to the interface class of which the MBean is an instance. All Oracle CEP MBeans are an instance of one of the interface classes defined in the com.bea.wlevs.management.configuration,

com.bea.wlevs.management.runtime, com.bea.wlevs.deployment.mbean and com.bea.wlevs.server.management.mbean packages. For a complete list of all Oracle CEP MBean interface classes, see the *Oracle CEP Java API Reference* for the respective packages.

To determine the value that you provide for the -type argument, do the following: Find the MBean's interface class and remove the MBean suffix from the class name. For example, for an MBean that is an instance of the

com.bea.wlevs.management.configuration.CQLProcessorMBean,use CQLProcessor.

### A.13.2 MBean Management Commands

Table A–25 is an overview of the MBean management commands.

Table A–25 MBean Management Command Overview

| Command | Description                                                                      |
|---------|----------------------------------------------------------------------------------|
| GET     | Displays properties of MBeans.                                                   |
| INVOKE  | Invokes management operations that an MBean exposes for its underlying resource. |
| QUERY   | Searches for MBeans whose ObjectName matches a pattern that you specify.         |
| SET     | Sets the specified property values for the named MBean instance.                 |

# A.13.3 GET

Displays MBean properties (attributes) and JMX object names (in the http://java.sun.com/j2se/1.5.0/docs/api/javax/management/ObjectN
ame.html format).

The output of the command is as follows:

```
{MBeanName object-name {property1 value} {property2 value}...}
...
```

Note that the properties and values are expressed as name-value pairs, each of which is returned within curly brackets. This format facilitates parsing of the output by a script.

If -pretty is specified, each property-value pair is displayed on a new line and curly brackets are not used to separate the pairs:

```
MBeanName: object-name
property1: value
property2: value
.
.
.
MBeanName: object-name
```

```
property1: value
abbribute2: value
```

#### A.13.3.1 Syntax

```
java wlevs.Admin
  [ Connection Arguments ]
  [ User Credentials Arguments ]
  [ Common Arguments ]
  GET [-pretty] {-type mbeanType| -mbean objectName} [-property property1]
[-property property2]...
```

Table A–26 GET Arguments

| Argument                 | Definition                                                                                                    |
|--------------------------|----------------------------------------------------------------------------------------------------|
| -type mbeanType          | Returns information for all MBeans of the specified type. For more information, see Section A.13.1, "Specifying MBean Types."                          |
| -mbean <i>objectName</i> | Fully qualified object name of an MBean in the<br>http://java.sun.com/j2se/1.5.0/docs/api/javax/management/ObjectName.html format.                     |
|                          | For example, if you want to look up an MBean for an EPL Processor Stage, the naming is as follows                                                      |
|                          | "com.bea.wlevs:Name= <name of="" stage="" the="">,Type=<type mbean="" of="">,<br/>Application=<name application="" of="" the="">"</name></type></name> |
| -pretty                  | Places property-value pairs on separate lines.                                                                                                    |
| -property property       | The name of the MBean property (attribute) or properties to be listed.                                                                                 |
|                          | If -property is not specified, all properties are displayed.                                                                                           |

#### A.13.3.2 Example

The following example displays all properties of the CQLProcessorMBean that was registered for the Processor Stage when the application called helloworld was deployed in Oracle CEP.

```
prompt> java wlevs.Admin
    -url service:jmx:msarmi://localhost:9002/jndi/jmxconnector
    -username wlevs -password wlevs
    GET -pretty
    -mbean
com.bea.wlevs:Name=eplprocessor,Type=CQLProcessor,Application=helloworld
```

The following example displays all instances of all CQLProcessorMBean MBeans.

```
prompt> java wlevs.Admin
    -url service:jmx:msarmi://localhost:9002/jndi/jmxconnector
    -username wlevs -password wlevs
    GET -pretty -type CQLProcessor
```

# A.13.4 INVOKE

Invokes a management operation for one or more MBeans. For Oracle CEP MBeans, you usually use this command to invoke operations other than the getAttribute and setAttribute that most Oracle CEP MBeans provide.

#### A.13.4.1 Syntax

java wlevs.Admin

```
[ Connection Arguments ]
[ User Credentials Arguments ]
[ Common Arguments ]
INVOKE {-type mbeanType | -mbean objectName} -method methodname [argument . .
]
```

| Table A–27 | INVOKE . | Arguments |
|------------|----------|-----------|
|            |          |           |

| Arguments                | Definition                                                                                                    |
|--------------------------|----------------------------------------------------------------------------------------------------|
| -type mbeanType          | Invokes the operation on all MBeans of a specific type. For more information, see<br>Section A.13.1, "Specifying MBean Types."                         |
| -mbean <i>objectName</i> | Fully qualified object name of an MBean in the<br>http://java.sun.com/j2se/1.5.0/docs/api/javax/management/ObjectName.html format.                     |
|                          | For example, if you want to invoke an MBean for an EPL Processor Stage, the naming is as follows                                                       |
|                          | "com.bea.wlevs:Name= <name of="" stage="" the="">,Type=<type mbean="" of="">,<br/>Application=<name application="" of="" the="">"</name></type></name> |
| -method methodname       | Name of the method to be invoked.                                                                                                    |
| argument                 | Arguments to be passed to the method call.                                                                                                    |
|                          | When the argument is a String array, the arguments must be passed in the following format:                                                             |
|                          | "String1;String2;"                                                                                                    |

#### A.13.4.2 Example

The following example invokes the addRule method of MBean com.bea.wlevs.management.configuration.EPLProcessorMBean:

```
prompt> java wlevs.Admin
    -url service:jmx:msarmi://localhost:9002/jndi/jmxconnector
    -username wlevs -password wlevs
    INVOKE -mbean
com.bea.wlevs:Name=eplprocessor,Type=EPLProcessor,Application=helloworld
    -method addRule "SELECT * FROM Withdrawal RETAIN ALL"
```

### A.13.5 QUERY

Searches for Oracle CEP MBeans whose

http://java.sun.com/j2se/1.5.0/docs/api/javax/management/ObjectN
ame.html matches a pattern that you specify.

All MBeans that are created from an Oracle CEP MBean type are registered in the MBean Server under a name that conforms to the

http://java.sun.com/j2se/1.5.0/docs/api/javax/management/ObjectN ame.html conventions. You must know an MBean's ObjectName if you want to use wlevs.Admin commands to retrieve or modify specific MBean instances.

The output of the command is as follows:

```
{MBeanName object-name {property1 value} {property2 value}...}
...
```

Note that the properties and values are expressed as name-value pairs, each of which is returned within curly brackets. This format facilitates parsing of the output by a script.
If -pretty is specified, each property-value pair is displayed on a new line and curly brackets are not used to separate the pairs:

MBeanName: object-name
property1: value
property2: value
.
.
.
MBeanName: object-name
property1: value
abbribute2: value

#### A.13.5.1 Syntax

java wlevs.Admin
 [ Connection Arguments ]
 [ User Credentials Arguments ]
 [ Common Arguments ]
 QUERY -pretty -pattern object-name-pattern

Table A–28 QUERY Arguments

| Argument                     | Definition                                                                                                    |  |  |
|------------------------------|----------------------------------------------------------------------------------------------------|--|--|
| -pretty                      | Places property-value pairs on separate lines.                                                                                                    |  |  |
| -pattern object-name-pattern | A partial<br>http://java.sun.com/j2se/1.5.0/docs/api/javax/manage<br>ment/ObjectName.html for which the QUERY command searches.<br>The value must conform to the following pattern:                                                                |  |  |
|                              | property-list                                                                                                    |  |  |
|                              | <pre>where property-list specifies one or more components (property-value<br/>pairs) of a<br/>http://java.sun.com/j2se/1.5.0/docs/api/javax/manage<br/>ment/ObjectName.html.</pre>                                                                 |  |  |
|                              | You can specify these property-value pairs in any order.                                                                                                    |  |  |
|                              | Within a given naming property-value pair, there is no pattern<br>matching. Only complete property-value pairs are used in pattern<br>matching. However, you can use the * wildcard character in the place<br>of one or more property-value pairs. |  |  |
|                              | For example, type=epl* is not valid, but type=EPLProcessor, * is valid.                                                                                                    |  |  |
|                              | If you provide at least one property-value pair in the <i>property-list</i> , you can locate the wildcard anywhere in the given pattern, provided that the <i>property-list</i> is still a comma-separated list.                                   |  |  |

### A.13.5.2 Example

The following example searches for all

 $\verb|com.bea.wlevs.management.configuration.EPLProcessorMBean| MBeans:$ 

```
prompt> java wlevs.Admin
    -url service:jmx:msarmi://localhost:9002/jndi/jmxconnector
    -username wlevs -password wlevs
    QUERY -pattern *:Type=EPLProcessor,*
```

If the command succeeds, it returns the attributes of the MBeans found:

```
10000}{AllRulesInfo=
```

```
defaultRule = {RULE_TYPE=RULE, STARTED=true, VALUE=select * from
DSMonitorEvent retain 1 event where metric > 10000,
ID=defaultRule}{Databases=}{Name=MonitorProcessor}{NotificationInfo=[Ljavax.manag
ement.MBeanNotificationInfo;@20d319}{ObjectName=com.bea.wlevs:Name=MonitorProcessor
r,Type=EPLProcessor,Application=com.bea.wlevs.dataservices}{PlaybackConfiguration=
}{PlayingBack=false}{RecordConfiguration=}{RecordPlayback=com.bea.wlevs:Name=Monit
orProcessor,Type=RecordPlayback,Application=com.bea.wlevs.dataservices}{Recording=
false}{Type=EPLProcessor}}
```

#### A.13.5.3 Querying for Application and Processor Names

All the commands for managing the EPL rules of an Oracle CEP application require you know the name of the application, as well the particular processor to which you want to apply the rules. Typically you know these names, but if you do not, you can use the QUERY command to get the information from the MBean instances that represent applications and their attached processors.

In particular, use the following -pattern argument to get a list of all applications, processors, and rules for a given Oracle CEP instance:

```
-pattern com.bea.wlevs:*,Type=EPLProcessor
```

#### For example:

```
prompt> java wlevs.Admin -url
service:jmx:msarmi://localhost:9002/jndi/jmxconnector
-username wlevs -password wlevs
QUERY -pretty
-pattern com.bea.wlevs:*,Type=EPLProcessor
```

A sample output of this command is shown below:

In the sample output above:

- The name of the application is helloworld.
- The helloworld application has a processor called helloworldProcessor.
- The helloworldProcessor has a rule called helloworldRule.

# A.13.6 SET

Sets the specified property (attribute) values for an MBean.

If the command is successful, it returns OK and saves the new values to the server configuration.

#### A.13.6.1 Syntax

java wlevs.Admin

```
[ Connection Arguments ]
```

- [ User Credentials Arguments ]
- [ Common Arguments ]

```
SET {-type mbeanType | -mbean objectName}
-property property1 property1_value
[-property property2 property2_value] . . .
```

Table A–29 SET Arguments

| Argument                 | Definition                                                                                                    |  |  |
|--------------------------|----------------------------------------------------------------------------------------------------|--|--|
| -type mbeanType          | Sets the properties for all MBeans of a specific type. For more information, see<br>Section A.13.1, "Specifying MBean Types."                                                                                                    |  |  |
| -mbean <i>objectName</i> | Fully qualified object name of an MBean in the<br>http://java.sun.com/j2se/1.5.0/docs/api/javax/management/Obje<br>ctName.html format:                                                                                                    |  |  |
|                          | "com.bea.wlevs:Name= <name of="" stage="" the="">,Type=<mbean<br>type&gt;,Application=<name application="" deployed="" of="" the="">"</name></mbean<br></name>                                                                                                    |  |  |
| -property property       | The name of the property to be set.                                                                                                    |  |  |
| property _value          | The value to be set.                                                                                                    |  |  |
|                          | <ul> <li>Some properties require you to specify the name of an Oracle CEP MBean. In<br/>this case, specify the fully qualified object name of an MBean in the<br/>http://java.sun.com/j2se/1.5.0/docs/api/javax/management/<br/>ObjectName.html format. For example:</li> </ul> |  |  |
|                          | "com.bea.wlevs:Name= <name of="" stage="" the="">,Type=<type of<br="">MBean&gt;,Application=<name application="" of="" the="">"</name></type></name>                                                                                                    |  |  |
|                          | <ul> <li>When the property value is an MBean array, separate each MBean object name<br/>by a semicolon and surround the entire property value list with quotes. For<br/>example:</li> </ul>                                                                                     |  |  |
|                          | "com.bea.wlevs:Application= <name application="" of="" the="">,Type=<type of<br="">MBean&gt;,Name=<name of="" stage="" the="">;Type=<type mbean="" of="">,Name=<name of<br="">the stage&gt;"</name></type></name></type></name>                                                 |  |  |
|                          | • When the property value is a String array, separate each string by a semicolon and surround the entire property value list with quotes:                                                                                                    |  |  |
|                          | "String1;String2; "                                                                                                    |  |  |
|                          | <ul> <li>When the property value is a String or String array, you can set the value to<br/>null by using either of the following:</li> </ul>                                                                                                    |  |  |
|                          | -property property-name ""<br>-property property-name                                                                                                    |  |  |
|                          | • If the property value contains spaces, surround the value with quotes:                                                                                                    |  |  |
|                          | "-Da=1 -Db=3"                                                                                                    |  |  |

#### A.13.6.2 Example

The following example shows how to set the MaxSize property of the channel named helloworldOutstream of the helloworld application:

```
prompt> java wlevs.Admin
    -url service:jmx:msarmi://localhost:9002/jndi/jmxconnector
    -username wlevs -password wlevs
    SET -mbean
com.bea.wlevs:Name=helloworldOutstream,Type=Channel,Application=helloworld
    -property MaxSize 1024
```

# A.14 Commands for Controlling Event Record and Playback

Table A–30 is an overview of commands for managing event record and playback for a particular stage of an Oracle CEP application. Subsequent sections describe command syntax and arguments, and provide an example for each command.

**Note:** Before you can use commands for controlling event record and playback on a stage, you must first configure the stage with the appropriate event record and playback options. For more information, see:

- Section A.14.3, "CONFIGURERECORD"
- "Configuring Event Record and Playback" in the Oracle CEP IDE Developer's Guide for Eclipse

 Table A–30
 Overview of Commands for Controlling Event Record and Playback

| Command           | Description                                                                                |
|-------------------|--------------------------------------------------------------------------------------------|
| STARTRECORD       | Starts the recording of events for a stage in an Oracle CEP application.                   |
| STOPRECORD        | Stops the recording of events for a stage in an Oracle CEP application.                    |
| CONFIGURERECORD   | Configures the parameters for the event recording of a stage in an Oracle CEP application. |
| SCHEDULERECORD    | Schedules the recording of events for a stage in an Oracle CEP application.                |
| LISTRECORD        | List the event recording configuration for a stage in an Oracle CEP application.           |
| STARTPLAYBACK     | Enables the playback of events for a stage in an Oracle CEP application.                   |
| STOPPLAYBACK      | Disables the playback of events for a stage in an Oracle CEP application.                  |
| CONFIGUREPLAYBACK | Configures the parameters for the event playback of a stage in an Oracle CEP application.  |
| SCHEDULEPLAYBACK  | Schedules the playback of events for a stage in an Oracle CEP application.                 |
| LISTPLAYBACK      | List the event playback configuration for a stage in an Oracle CEP application.            |

#### A.14.1 STARTRECORD

Starts the recording of events for any particular stage of an Oracle CEP application.

**Note:** Before you can use commands for controlling event record and playback on a stage, you must first configure the stage with the appropriate event record and playback options. For more information, see:

- Section A.14.3, "CONFIGURERECORD"
- "Configuring Event Record and Playback" in the Oracle CEP IDE Developer's Guide for Eclipse

If you configured the stage to start recording at a later time, that configuration is ignored and recording starts immediately.

#### A.14.1.1 Syntax

```
java wlevs.Admin
  [ Connection Arguments ]
  [ User Credentials Arguments ]
  [ Common Arguments ]
  STARTRECORD -application application -stage stage
```

|                          | 5                                                                                                    |  |  |
|--------------------------|----------------------------------------------------------------------------------------------------|--|--|
| Argument                 | Definition                                                                                                    |  |  |
| -application application | Specifies the name of the Oracle CEP application whose event record and playback you want to manage.                                                                                                    |  |  |
|                          | To get the exact name of your application, you can:                                                                                                    |  |  |
|                          | <ul> <li>Use wlevs.Admin to query for the name (see Section A.13.5.3,<br/>"Querying for Application and Processor Names").</li> </ul>                                                                                                    |  |  |
|                          | • Use the Oracle CEP Visualizer: Start the Oracle CEP Visualizer (see "Starting the Oracle CEP Visualizer" in the <i>Oracle CEP Visualizer User's Guide</i> ). In the left pane, navigate to and expand the <b>Applications</b> node of the Oracle CEP instance to which the application is deployed. Each node under the Applications node is named with the exact application name. |  |  |
|                          | <ul> <li>Look at the MANIFEST.MF file of the application; the application name<br/>is specified by the Bundle-SymbolicName header.</li> </ul>                                                                                                    |  |  |
| -stage <i>stage</i>      | Specifies the name of the particular stage, attached to the Oracle CEP application specified with the -application argument, whose event record and playback you want to manage.                                                                                                    |  |  |

Table A–31 STARTRECORD Arguments

#### A.14.1.2 Example

The following example shows how to start the recording of events on the helloworldAdapter stage of the helloworld application deployed to the specified Oracle CEP instance:

```
prompt> java wlevs.Admin
    -url service:jmx:msarmi://localhost:9002/jndi/jmxconnector
    -username wlevs -password wlevs
    STARTRECORD -application helloworld -stage helloworldAdapter
```

**Note:** Before you can use commands for controlling event record and playback on a stage, you must first configure the stage with the appropriate event record and playback options. For more information, see:

- Section A.14.3, "CONFIGURERECORD"
- "Configuring Event Record and Playback" in the Oracle CEP IDE Developer's Guide for Eclipse

### A.14.2 STOPRECORD

Stops the recording of events for a stage of an Oracle CEP application in which the recording of events has been previously started.

#### A.14.2.1 Syntax

```
java wlevs.Admin
  [ Connection Arguments ]
  [ User Credentials Arguments ]
  [ Common Arguments ]
  STOPRECORD -application application -stage stage
```

|                          | -                                                                                                    |  |  |
|--------------------------|----------------------------------------------------------------------------------------------------|--|--|
| Argument                 | Definition                                                                                                    |  |  |
| -application application | Specifies the name of the Oracle CEP application whose event record and playback you want to manage.                                                                                                    |  |  |
|                          | To get the exact name of your application, you can:                                                                                                    |  |  |
|                          | <ul> <li>Use wlevs.Admin to query for the name (see Section A.13.5.3,<br/>"Querying for Application and Processor Names").</li> </ul>                                                                                                    |  |  |
|                          | • Use the Oracle CEP Visualizer: Start the Oracle CEP Visualizer (see "Starting the Oracle CEP Visualizer" in the <i>Oracle CEP Visualizer User's Guide</i> ). In the left pane, navigate to and expand the <b>Applications</b> node of the Oracle CEP instance to which the application is deployed. Each node under the Applications node is named with the exact application name. |  |  |
|                          | <ul> <li>Look at the MANIFEST.MF file of the application; the application name<br/>is specified by the Bundle-SymbolicName header.</li> </ul>                                                                                                    |  |  |
| -stage <i>stage</i>      | Specifies the name of the particular stage, attached to the Oracle CEP application specified with the -application argument, whose event record and playback you want to manage.                                                                                                    |  |  |

#### Table A–32 STOPRECORD Arguments

#### A.14.2.2 Example

The following example shows how to stop the recording of events on the helloworldAdapter stage of the helloworld application deployed to the specified Oracle CEP instance; it is assumed that the recording of events was previously started for the stage:

```
prompt> java wlevs.Admin
```

```
-url service:jmx:msarmi://localhost:9002/jndi/jmxconnector
-username wlevs -password wlevs
STOPRECORD -application helloworld -stage helloworldAdapter
```

# A.14.3 CONFIGURERECORD

Configures the parameters associated with the recording of events for a stage of an Oracle CEP application.

You typically use this command to configure a stage for the first time for event recording or to change the dataset name or provider name. For more information, see "Configuring Event Record and Playback" in the *Oracle CEP IDE Developer's Guide for Eclipse*.

#### A.14.3.1 Syntax

```
java wlevs.Admin
[ Connection Arguments ]
[ User Credentials Arguments ]
[ Common Arguments ]
CONFIGURERECORD -application application -stage stage
[-datasetName datasetname]
[ -storeProvider storeprovidername]
[ -eventTypes eventtypes]
[ -scheduleStartTime startime]
[ -scheduleEndTime endtime | -scheduleDuration duration]
```

| Argument                         | Definition                                                                                                    |  |
|----------------------------------|----------------------------------------------------------------------------------------------------|--|
| -application application         | Specifies the name of the Oracle CEP application whose event record and playback you want to manage.                                                                                                    |  |
|                                  | To get the exact name of your application, you can:                                                                                                    |  |
|                                  | <ul> <li>Use wlevs.Admin to query for the name (see<br/>Section A.13.5.3, "Querying for Application and Processor<br/>Names").</li> </ul>                                                                                                    |  |
|                                  | • Use the Oracle CEP Visualizer: Start the Oracle CEP Visualizer (see "Starting the Oracle CEP Visualizer" in the <i>Oracle CEP Visualizer User's Guide</i> ). In the left pane, navigate to and expand the <b>Applications</b> node of the Oracle CEP instance to which the application is deployed. Each node under the Applications node is named with the exact application name. |  |
|                                  | <ul> <li>Look at the MANIFEST.MF file of the application; the<br/>application name is specified by the<br/>Bundle-SymbolicName header.</li> </ul>                                                                                                    |  |
| -stage <i>stage</i>              | Specifies the name of the particular stage, attached to the Oracle CEP application specified with the -application argument, whose event record and playback you want to manage.                                                                                                    |  |
| -datasetName datasetname         | Specifies the name of the dataset in which events are recorded.                                                                                                    |  |
| -storeProvider storeprovidername | Specifies a valid data-source name defined in the Oracle CEP server config.xml file.                                                                                                    |  |
|                                  | For more information, see:                                                                                                    |  |
|                                  | <ul> <li>"Configuring an Event Store for Oracle CEP Server" in the<br/>Oracle CEP IDE Developer's Guide for Eclipse</li> </ul>                                                                                                    |  |
|                                  | <ul> <li>"Configuring Access to a Relational Database" in the Oracle<br/>CEP Administrator's Guide</li> </ul>                                                                                                    |  |
| -eventTypes eventtypes           | Specifies the comma-separated list of valid event type names to be<br>recorded. Event types must be defined in the event type repository                                                                                                    |  |
| -scheduleStartTime starttime     | Specifies the time when the recording should start.                                                                                                    |  |
|                                  | The format is MM-dd-yyyy:HH:mm:ss, such as 10-20-2007:11:22:07.                                                                                                    |  |
| -scheduleEndTime endtime         | Specifies the actual time when the recording should end. Specify null if you want the recording to run forever.                                                                                                    |  |
|                                  | The format is MM-dd-yyyy:HH:mm:ss, such as 10-20-2007:11:22:07.                                                                                                    |  |
|                                  | You can specify either -scheduleEndTime or -scheduleDuration, but not both.                                                                                                    |  |
| -scheduleDuration duration       | Specifies the duration of time after which event recording for this stage ends. Specify null if you want the recording to run forever.                                                                                                    |  |
|                                  | The format is HH:mm:ss, such as 01:00:00.                                                                                                    |  |
|                                  | You can specify either -scheduleEndTime or -scheduleDuration, but not both.                                                                                                    |  |

Table A–33 CONFIGURERECORD Arguments

#### A.14.3.2 Example

The examples in this section show how to configure the recording of events of the helloworldAdapter of the helloworld application deployed to the specified Oracle CEP instance.

The following example specifies a start and end time for recording:

prompt> java wlevs.Admin
 -url service:jmx:msarmi://localhost:9002/jndi/jmxconnector
 -username wlevs -password wlevs
 CONFIGURERECORD -application helloworld -stage helloworldAdapter
 -datasetName myds -storeProvider mysp

-scheduleStartTime 10-20-2007:11:22:07 -scheduleEndndTime 10-20-2007:12:22:07

The following example specifies a start time and a duration for recording:

```
prompt> java wlevs.Admin
  -url service:jmx:msarmi://localhost:9002/jndi/jmxconnector
  -username wlevs -password wlevs
  CONFIGURERECORD -application helloworld -stage helloworldAdapter
  -datasetName myds -storeProvider mysp
  -scheduleStartTime 10-20-2007:11:22:07 -scheduleDuration 01:00:00
```

The following example specifies a start time and a duration of null, which means recording will run forever:

```
prompt> java wlevs.Admin
    -url service:jmx:msarmi://localhost:9002/jndi/jmxconnector
    -username wlevs -password wlevs
    CONFIGURERECORD -application helloworld -stage helloworldAdapter
    -datasetName myds -storeProvider mysp
    -scheduleStartTime 10-20-2007:11:22:07 -scheduleDuration null
```

### A.14.4 SCHEDULERECORD

Configures the schedule parameters associated with the recording of events for a stage of an Oracle CEP application.

#### A.14.4.1 Syntax

```
java wlevs.Admin
[ Connection Arguments ]
[ User Credentials Arguments ]
[ Common Arguments ]
SCHEDULERECORD -application application -stage stage
    [-scheduleStartTime startime]
    [-scheduleEndTime endtime | -scheduleDuration duration]
```

Table A–34 SCHEDULERECORD Arguments

| Argument                     | Definition                                                                                                    |  |
|------------------------------|----------------------------------------------------------------------------------------------------|--|
| -application application     | Specifies the name of the Oracle CEP application whose event record and playback you want to manage.                                                                                                    |  |
|                              | To get the exact name of your application, you can:                                                                                                    |  |
|                              | <ul> <li>Use wlevs.Admin to query for the name (see Section A.13.5.3,<br/>"Querying for Application and Processor Names").</li> </ul>                                                                                                    |  |
|                              | • Use the Oracle CEP Visualizer: Start the Oracle CEP Visualizer<br>(see "Starting the Oracle CEP Visualizer" in the <i>Oracle CEP</i><br><i>Visualizer User's Guide</i> ). In the left pane, navigate to and expand<br>the <b>Applications</b> node of the Oracle CEP instance to which the<br>application is deployed. Each node under the Applications node is<br>named with the exact application name. |  |
|                              | <ul> <li>Look at the MANIFEST.MF file of the application; the application<br/>name is specified by the Bundle-SymbolicName header.</li> </ul>                                                                                                    |  |
| -stage <i>stage</i>          | Specifies the name of the particular stage, attached to the Oracle CEP application specified with the -application argument, whose event record and playback you want to manage.                                                                                                    |  |
| -scheduleStartTime starttime | Specifies the time when the recording should start.                                                                                                    |  |
|                              | The format is MM-dd-yyyy:HH:mm:ss, such as 10-20-2007:11:22:07.                                                                                                    |  |

| Argument                   | Definition                                                                                                    |  |
|----------------------------|----------------------------------------------------------------------------------------------------|--|
| -scheduleEndTime endtime   | Specifies the actual time when the recording should end. Specify null if you want the recording to run forever.                           |  |
|                            | The format is MM-dd-yyyy:HH:mm:ss, such as 10-20-2007:11:22:07.                                                                           |  |
|                            | You can specify either -scheduleEndTime or -scheduleDuration, but not both.                                                               |  |
| -scheduleDuration duration | Specifies the duration of time after which event recording for this stage<br>ends. Specify null if you want the recording to run forever. |  |
|                            | The format is HH:mm:ss, such as 01:00:00.                                                                                                 |  |
|                            | You can specify either -scheduleEndTime or -scheduleDuration, but not both.                                                               |  |

 Table A-34 (Cont.) SCHEDULERECORD Arguments

#### A.14.4.2 Example

The examples in this section show how to configure the scheduling of recording of events of the helloworldAdapter of the helloworld application deployed to the specified Oracle CEP instance.

The following example specifies a start and end time for recording:

```
prompt> java wlevs.Admin
    -url service:jmx:msarmi://localhost:9002/jndi/jmxconnector
    -username wlevs -password wlevs
    SCHEDULERECORD -application helloworld -stage helloworldAdapter
    -scheduleStartTime 10-20-2007:11:22:07 -scheduleEndndTime
10-20-2007:12:22:07
```

# A.14.5 LISTRECORD

Lists the event recording configuration for any particular stage of an Oracle CEP application.

#### A.14.5.1 Syntax

java wlevs.Admin

- [ Connection Arguments ]
- [ User Credentials Arguments ]

```
[ Common Arguments ]
```

 $\tt LISTRECORD$  -application application -stage stage

#### Table A–35 LISTRECORD Arguments

| Argument                 | Definition                                                                                                    |  |  |
|--------------------------|----------------------------------------------------------------------------------------------------|--|--|
| -application application | Specifies the name of the Oracle CEP application whose event record and playback you want to manage.                                                                                                    |  |  |
|                          | To get the exact name of your application, you can:                                                                                                    |  |  |
|                          | <ul> <li>Use wlevs.Admin to query for the name (see Section A.13.5.3,<br/>"Querying for Application and Processor Names").</li> </ul>                                                                                                    |  |  |
|                          | • Use the Oracle CEP Visualizer: Start the Oracle CEP Visualizer (see "Starting the Oracle CEP Visualizer" in the <i>Oracle CEP Visualizer User's Guide</i> ). In the left pane, navigate to and expand the <b>Applications</b> node of the Oracle CEP instance to which the application is deployed. Each node under the Applications node is named with the exact application name. |  |  |
|                          | <ul> <li>Look at the MANIFEST.MF file of the application; the application name<br/>is specified by the Bundle-SymbolicName header.</li> </ul>                                                                                                    |  |  |

| Table A–35 | (Cont.) | LISTRECORD | Arguments |
|------------|---------|------------|-----------|
|------------|---------|------------|-----------|

| Argument            | Definition                                                                                                    |
|---------------------|----------------------------------------------------------------------------------------------------|
| -stage <i>stage</i> | Specifies the name of the particular stage, attached to the Oracle CEP application specified with the -application argument, whose event record and playback you want to manage. |

#### A.14.5.2 Example

The following example shows how to list the event recording configuration on the helloworldAdapter stage of the helloworld application deployed to the specified Oracle CEP instance:

```
prompt> java wlevs.Admin
```

```
-url service:jmx:msarmi://localhost:9002/jndi/jmxconnector
-username wlevs -password wlevs
LISTRECORD -application helloworld -stage helloworldAdapter
```

# A.14.6 STARTPLAYBACK

Starts the playback of events of a particular stage of a Oracle CEP application.

#### A.14.6.1 Syntax

```
java wlevs.Admin
[ Connection Arguments ]
[ User Credentials Arguments ]
[ Common Arguments ]
STARTPLAYBACK -application application -stage stage
    [-filterStartTime starttime]
    [-filterEndTime endtime | -filterDuration duration] [-speed speed]
    [-repeat true | false]
```

| Table A–36 | STARTPLAYBACK | Arguments |
|------------|---------------|-----------|
|------------|---------------|-----------|

| Argument                  | Definition                                                                                                    |
|---------------------------|----------------------------------------------------------------------------------------------------|
| -application application  | Specifies the name of the Oracle CEP application whose event record and playback you want to manage.                                                                                                    |
|                           | To get the exact name of your application, you can:                                                                                                    |
|                           | <ul> <li>Use wlevs.Admin to query for the name (see Section A.13.5.3,<br/>"Querying for Application and Processor Names").</li> </ul>                                                                                                    |
|                           | <ul> <li>Use the Oracle CEP Visualizer: Start the Oracle CEP Visualizer (see<br/>"Starting the Oracle CEP Visualizer" in the Oracle CEP Visualizer<br/>User's Guide). In the left pane, navigate to and expand the<br/>Applications node of the Oracle CEP instance to which the<br/>application is deployed. Each node under the Applications node is<br/>named with the exact application name.</li> </ul> |
|                           | <ul> <li>Look at the MANIFEST.MF file of the application; the application<br/>name is specified by the Bundle-SymbolicName header.</li> </ul>                                                                                                    |
| -stage stage              | Specifies the name of the particular stage, attached to the Oracle CEP application specified with the -application argument, whose event record and playback you want to manage.                                                                                                    |
| -filterStartTime startime | Specifies that only events with record-time greater than or equal to this value will be selected for playback. Specify null if you want to select all events for playback.                                                                                                    |
|                           | The format is MM-dd-yyyy:HH:mm:ss, such as 10-20-2007:11:22:07.                                                                                                    |

| Argument                 | Definition                                                                                                    |
|--------------------------|----------------------------------------------------------------------------------------------------|
| -filterEndTime endtime   | Specifies only events with record-time less than or equal to this value will be selected for playback.                                                                                                    |
|                          | The format is MM-dd-yyyy:HH:mm:ss, such as 10-20-2007:11:22:07.                                                                                                    |
|                          | You can specify either -filterEndTime or -filterDuration, but not both.                                                                                                    |
| -filterDuration duration | Specifies the filter applied to events in the event store. Only events that were recorded during the filter time will be selected for play back. Specify null if you want to select all events for playback.                                                                |
|                          | The format is HH:mm:ss, such as 01:00:00.                                                                                                    |
|                          | You can specify either -filterEndTime or -filterDuration, but not both.                                                                                                    |
| -speed speed             | Specifies the playback speed as a positive float.                                                                                                    |
|                          | The default value is 1, which corresponds to normal speed. A value of 2 means that events will be played back 2 times faster than the original record speed. Similarly, a value of 0.5 means that events will be played back 2 times slower than the original record speed. |
| -repeat <i>repeat</i>    | Specifies whether to playback events again after the playback of the specified time interval is over.                                                                                                    |
|                          | Valid values are true or false. Default value is false. A value of true means that the repeat of playback continues an infinite number of times until it is deliberately stopped (see STOPPLAYBACK). A value of false means that events will be played back only once.      |

Table A–36 (Cont.) STARTPLAYBACK Arguments

#### A.14.6.2 Example

The following example shows how to start the playback of events on the helloworldAdapter stage of the helloworld application deployed to the specified Oracle CEP instance:

```
prompt> java wlevs.Admin
```

```
-url service:jmx:msarmi://localhost:9002/jndi/jmxconnector
-username wlevs -password wlevs
STARTPLAYBACK -application helloworld -stage helloworldAdapter
```

### A.14.7 STOPPLAYBACK

Stops the playback of events for a stage of an Oracle CEP application in which the playback of events has been previously started.

#### A.14.7.1 Syntax

java wlevs.Admin

```
[ Connection Arguments ]
[ User Credentials Arguments ]
```

```
[ Common Arguments ]
```

STOPPLAYBACK -application application -stage stage

| Argument                 | Definition                                                                                                    |
|--------------------------|----------------------------------------------------------------------------------------------------|
| -application application | Specifies the name of the Oracle CEP application whose event record and playback you want to manage.                                                                                                    |
|                          | To get the exact name of your application, you can:                                                                                                    |
|                          | <ul> <li>Use wlevs.Admin to query for the name (see Section A.13.5.3,<br/>"Querying for Application and Processor Names").</li> </ul>                                                                                                    |
|                          | <ul> <li>Use the Oracle CEP Visualizer: Start the Oracle CEP Visualizer (see<br/>"Starting the Oracle CEP Visualizer" in the Oracle CEP Visualizer User's<br/>Guide). In the left pane, navigate to and expand the Applications node<br/>of the Oracle CEP instance to which the application is deployed. Each<br/>node under the Applications node is named with the exact application<br/>name.</li> </ul> |
|                          | <ul> <li>Look at the MANIFEST.MF file of the application; the application name<br/>is specified by the Bundle-SymbolicName header.</li> </ul>                                                                                                    |
| -stage stage             | Specifies the name of the particular stage, attached to the Oracle CEP application specified with the -application argument, whose event record and playback you want to manage.                                                                                                    |

#### Table A–37 STOPPLAYBACK Arguments

#### A.14.7.2 Example

The following example shows how to stop the playback of events on the helloworldAdapter stage of the helloworld application deployed to the specified Oracle CEP instance; it is assumed that the playback of events was previously started for the stage:

```
prompt> java wlevs.Admin
```

```
-url service:jmx:msarmi://localhost:9002/jndi/jmxconnector
-username wlevs -password wlevs
STOPPLAYBACK -application helloworld -stage helloworldAdapter
```

# A.14.8 CONFIGUREPLAYBACK

Configures the parameters associated with the playback of events for a stage of an Oracle CEP application.

#### A.14.8.1 Syntax

```
java wlevs.Admin
  [ Connection Arguments ]
  [ User Credentials Arguments ]
  [ Common Arguments ]
  [ COMFIGUREPLAYBACK -application application -stage stage
      [-datasetName datasetname]
      [-storeProvider storeprovidername]
      [-storeProvider storeprovidername]
      [-eventTypes eventtypes]
      [-scheduleStartTime sstart] [-scheduleEndTime send | -scheduleDuration sduration]
      [-filterStartTime fstart] [-filterEndTime fend | -filterDuration fduration]
      [-speed speed]
      [-repeat true | false]
```

| Argument                         | Definition                                                                                                    |
|----------------------------------|----------------------------------------------------------------------------------------------------|
| -application application         | Specifies the name of the Oracle CEP application whose event record and playback you want to manage.                                                                                                    |
|                                  | To get the exact name of your application, you can:                                                                                                    |
|                                  | <ul> <li>Use wlevs.Admin to query for the name (see<br/>Section A.13.5.3, "Querying for Application and Processor<br/>Names").</li> </ul>                                                                                                    |
|                                  | <ul> <li>Use the Oracle CEP Visualizer: Start the Oracle CEP<br/>Visualizer (see "Starting the Oracle CEP Visualizer" in the<br/>Oracle CEP Visualizer User's Guide). In the left pane, navigate<br/>to and expand the Applications node of the Oracle CEP<br/>instance to which the application is deployed. Each node<br/>under the Applications node is named with the exact<br/>application name.</li> </ul> |
|                                  | <ul> <li>Look at the MANIFEST.MF file of the application; the<br/>application name is specified by the<br/>Bundle-SymbolicName header.</li> </ul>                                                                                                    |
| -stage stage                     | Specifies the name of the particular stage, attached to the Oracle CEP application specified with the -application argument, whose event record and playback you want to manage.                                                                                                    |
| -datasetName datasetname         | Specifies the name of the dataset in which events are recorded.                                                                                                    |
| -storeProvider storeprovidername | Specifies a valid data-source name defined in the Oracle CEP server config.xml file.                                                                                                    |
|                                  | For more information, see:                                                                                                    |
|                                  | <ul> <li>"Configuring an Event Store for Oracle CEP Server" in the<br/>Oracle CEP IDE Developer's Guide for Eclipse</li> </ul>                                                                                                    |
|                                  | <ul> <li>"Configuring Access to a Relational Database" in the Oracle<br/>CEP Administrator's Guide</li> </ul>                                                                                                    |
| -eventTypes eventtypes           | Specifies the comma-separated list of valid event type names for playing back. Event types must be defined in the event type repository.                                                                                                    |
| -scheduleStartTime sstart        | Specifies the time when the event playback should start.                                                                                                    |
|                                  | The format is MM-dd-yyyy:HH:mm:ss, such as 10-20-2007:11:22:07.                                                                                                    |
| -scheduleEndTime send            | Specifies the actual time when the event playback should end.<br>Specify null if you want the event playback to run forever.                                                                                                    |
|                                  | The format is MM-dd-yyyy:HH:mm:ss, such as 10-20-2007:11:22:07.                                                                                                    |
|                                  | You can specify either -scheduleEndTime or -scheduleDuration, but not both.                                                                                                    |
| -scheduleDuration sduration      | Specifies the duration of time after which event playback for this stage ends. Specify null if you want the event playback to run forever.                                                                                                    |
|                                  | The format is HH:mm:ss, such as 01:00:00.                                                                                                    |
|                                  | You can specify either -scheduleEndTime or -scheduleDuration, but not both.                                                                                                    |
| -filterStartTime fstart          | Specifies that only events with record-time greater than or equal to this value will be selected for playback. Specify null if you want to select all events for playback.                                                                                                    |
|                                  | The format is MM-dd-yyyy:HH:mm:ss, such as 10-20-2007:11:22:07.                                                                                                    |
| -filterEndTime fend              | Specifies only events with record-time less than or equal to this value will be selected for playback.                                                                                                    |
|                                  | The format is MM-dd-yyyy:HH:mm:ss, such as 10-20-2007:11:22:07.                                                                                                    |
|                                  | You can specify either -filterEndTime or -filterDuration, but not both.                                                                                                    |

 Table A–38
 CONFIGUREPLAYBACK Arguments

| Argument                  | Definition                                                                                                    |
|---------------------------|----------------------------------------------------------------------------------------------------|
| -filterDuration fduration | Specifies the filter applied to events in the event store. Only events that were recorded during the filter time will be selected for play back. Specify null if you want to select all events for playback.                                                                       |
|                           | The format is HH:mm:ss, such as 01:00:00.                                                                                                    |
|                           | You can specify either -filterEndTime or -filterDuration, but not both.                                                                                                    |
| -speed speed              | Specifies the playback speed as a positive float.                                                                                                    |
|                           | The default value is 1, which corresponds to normal speed. A value of 2 means that events will be played back 2 times faster than the original record speed. Similarly, a value of 0.5 means that events will be played back 2 times slower than the original record speed.        |
| -repeat repeat            | Specifies whether to playback events again after the playback of the specified time interval is over.                                                                                                    |
|                           | Valid values are true or false. Default value is false. A value<br>of true means that the repeat of playback continues an infinite<br>number of times until it is deliberately stopped (see<br>STOPPLAYBACK). A value of false means that events will be<br>played back only once. |

 Table A–38 (Cont.) CONFIGUREPLAYBACK Arguments

#### A.14.8.2 Example

The examples in this section show how to configure the playback of events of the helloworldAdapter of the helloworld application deployed to the specified Oracle CEP instance.

The following example specifies a start and end time for playback and that the speed of playback should be twice the normal speed and that once the playback of events for the time interval is over, the playback should start again:

```
prompt> java wlevs.Admin
    -url service:jmx:msarmi://localhost:9002/jndi/jmxconnector
    -username wlevs -password wlevs
    CONFIGUREPLAYBACK -application helloworld -stage helloworldAdapter
    -scheduleStartTime 10-20-2007:11:22:07 -scheduleEndTime
10-20-2007:12:22:07
    -speed 2 -repeat true
```

The following example specifies a start and a duration for playback, that the speed of playback is 2 times slower than normal, and that the playback of events should occur only once:

```
prompt> java wlevs.Admin
  -url service:jmx:msarmi://localhost:9002/jndi/jmxconnector
  -username wlevs -password wlevs
  CONFIGUREPLAYBACK -application helloworld -stage helloworldAdapter
  -scheduleStartTime 10-20-2007:11:22:07 -scheduleDuration 01:00:00
  -speed 0.5 -repeat false
```

The following example specifies a start and a duration of null, which means playback will run forever at normal speed:

```
prompt> java wlevs.Admin
    -url service:jmx:msarmi://localhost:9002/jndi/jmxconnector
    -username wlevs -password wlevs
    CONFIGUREPLAYBACK -application helloworld -stage helloworldAdapter
    -scheduleStartTime 10-20-2007:11:22:07 -scheduleDuration null
```

### A.14.9 SCHEDULEPLAYBACK

Configures the schedule parameters associated with playing back of events for a stage of an Oracle CEP application.

#### A.14.9.1 Syntax

```
java wlevs.Admin
  [ Connection Arguments ]
  [ User Credentials Arguments ]
  [ Common Arguments ]
  SCHEDULEPLAYBACK -application application -stage stage
     [-scheduleStartTime startime]
     [-scheduleEndTime endtime | -scheduleDuration duration]
```

Table A–39 SCHEDULEPLAYBACK Arguments

| Argument                     | Definition                                                                                                    |
|------------------------------|----------------------------------------------------------------------------------------------------|
| -application application     | Specifies the name of the Oracle CEP application whose event record and playback you want to manage.                                                                                                    |
|                              | To get the exact name of your application, you can:                                                                                                    |
|                              | <ul> <li>Use wlevs.Admin to query for the name (see Section A.13.5.3,<br/>"Querying for Application and Processor Names").</li> </ul>                                                                                                    |
|                              | • Use the Oracle CEP Visualizer: Start the Oracle CEP Visualizer<br>(see "Starting the Oracle CEP Visualizer" in the <i>Oracle CEP</i><br><i>Visualizer User's Guide</i> ). In the left pane, navigate to and expand<br>the <b>Applications</b> node of the Oracle CEP instance to which the<br>application is deployed. Each node under the Applications node<br>is named with the exact application name. |
|                              | <ul> <li>Look at the MANIFEST.MF file of the application; the application<br/>name is specified by the Bundle-SymbolicName header.</li> </ul>                                                                                                    |
| -stage <i>stage</i>          | Specifies the name of the particular stage, attached to the Oracle CEP application specified with the -application argument, whose event record and playback you want to manage.                                                                                                    |
| -scheduleStartTime starttime | Specifies the time when the event playback should start.                                                                                                    |
|                              | The format is MM-dd-yyyy:HH:mm:ss, such as 10-20-2007:11:22:07.                                                                                                    |
| -scheduleEndTime endtime     | Specifies the actual time when the event playback should end. Specify null if you want the recording to run forever.                                                                                                    |
|                              | The format is MM-dd-yyyy:HH:mm:ss, such as 10-20-2007:11:22:07.                                                                                                    |
|                              | You can specify either -scheduleEndTime or -scheduleDuration, but not both.                                                                                                    |
| -scheduleDuration duration   | Specifies the duration of time after which event playback for this stage ends. Specify null if you want the recording to run forever.                                                                                                    |
|                              | The format is HH:mm:ss, such as 01:00:00.                                                                                                    |
|                              | You can specify either -scheduleEndTime or -scheduleDuration, but not both.                                                                                                    |

#### A.14.9.2 Example

The examples in this section show how to configure the schedule of playback of events of the helloworldAdapter of the helloworld application deployed to the specified Oracle CEP instance.

The following example specifies a start and end time for event playback:

```
prompt> java wlevs.Admin
    -url service:jmx:msarmi://localhost:9002/jndi/jmxconnector
    -username wlevs -password wlevs
```

```
SCHEDULEPLAYBACK -application helloworld -stage helloworldAdapter
-scheduleStartTime 10-20-2007:11:22:07 -scheduleEndndTime
10-20-2007:12:22:07
```

# A.14.10 LISTPLAYBACK

Lists the event playback configuration for any particular stage of an Oracle CEP application.

#### A.14.10.1 Syntax

java wlevs.Admin

- [ Connection Arguments ]
- [ User Credentials Arguments ]
- [ Common Arguments ]

LISTPLAYBACK -application application -stage stage

#### Table A–40 LISTPLAYBACK Arguments

| Argument                 | Definition                                                                                                    |
|--------------------------|----------------------------------------------------------------------------------------------------|
| -application application | Specifies the name of the Oracle CEP application whose event record and playback you want to manage.                                                                                                    |
|                          | To get the exact name of your application, you can:                                                                                                    |
|                          | <ul> <li>Use wlevs.Admin to query for the name (see Section A.13.5.3,<br/>"Querying for Application and Processor Names").</li> </ul>                                                                                                    |
|                          | • Use the Oracle CEP Visualizer: Start the Oracle CEP Visualizer (see "Starting the Oracle CEP Visualizer" in the <i>Oracle CEP Visualizer User's Guide</i> ). In the left pane, navigate to and expand the <b>Applications</b> node of the Oracle CEP instance to which the application is deployed. Each node under the Applications node is named with the exact application name. |
|                          | <ul> <li>Look at the MANIFEST.MF file of the application; the application name<br/>is specified by the Bundle-SymbolicName header.</li> </ul>                                                                                                    |
| -stage <i>stage</i>      | Specifies the name of the particular stage, attached to the Oracle CEP application specified with the -application argument, whose event record and playback you want to manage.                                                                                                    |

#### A.14.10.2 Example

The following example shows how to list the event playback configuration on the helloworldAdapter stage of the helloworld application deployed to the specified Oracle CEP instance:

```
prompt> java wlevs.Admin
    -url service:jmx:msarmi://localhost:9002/jndi/jmxconnector
    -username wlevs -password wlevs
    LISTPLAYBACK -application helloworld -stage helloworldAdapter
```

# A.15 Commands for Monitoring Throughput and Latency

Table A–41 is an overview of commands for monitoring throughput and latency in an Oracle CEP application. Subsequent sections describe command syntax and arguments, and provide an example for each command.

| Command                    | Description                                                                                                    |
|----------------------------|----------------------------------------------------------------------------------------------------|
| MONITORAVGLATENCY          | Monitors the average amount of time it takes an event to pass through specified path of the EPN, or latency.    |
| MONITORMAXLATENCY          | Monitors the maximum amount of time it takes an event to pass through specified path of the EPN, or latency.    |
| MONITORAVGLATENCYTHRESHOLD | Monitors whether the average latency of events flowing through a path of the EPN crosses a specified threshold. |
| MONITORAVGTHROUGHPUT       | Monitors the number of events flowing through the entry or exit points of a specified stage.                    |

 Table A–41
 Overview of Commands for Monitoring Throughput and Latency

# A.15.1 MONITORAVGLATENCY

Monitors the average amount of time, or *latency*, it takes an event to pass through a specified path of the EPN of the specified application.

You specify the start and end stages of the path, and whether it should start or end at the entry or exit points of each respective stage. If you specify the same stage for the start and end of the path, you can monitor the latency of events flowing through a single stage.

#### A.15.1.1 Syntax

java wlevs.Admin

- [ Connection Arguments ]
- [ User Credentials Arguments ]
- [ Common Arguments ]
- MONITORAVGLATENCY -application application
- -startStage startStage -startStagePoint stagePoint
- -endStage endStage -endStagePoint stagePoint
- -avgInterval avgInterval -timeUnit timeUnit

 Table A-42
 MONITORAVGLATENCY Arguments

| Argument                         | Definition                                                                                                    |
|----------------------------------|----------------------------------------------------------------------------------------------------|
| -application application         | Specifies the name of the Oracle CEP application whose throughput and latency you want to monitor.                                                                                                    |
|                                  | To get the exact name of your application, you can:                                                                                                    |
|                                  | <ul> <li>Use wlevs.Admin to query for the name (see<br/>Section A.13.5.3, "Querying for Application and Processor<br/>Names").</li> </ul>                                                                                                    |
|                                  | • Use the Oracle CEP Visualizer: Start the Oracle CEP Visualizer (see "Starting the Oracle CEP Visualizer" in the <i>Oracle CEP Visualizer User's Guide</i> ). In the left pane, navigate to and expand the <b>Applications</b> node of the Oracle CEP instance to which the application is deployed. Each node under the Applications node is named with the exact application name. |
|                                  | <ul> <li>Look at the MANIFEST.MF file of the application; the<br/>application name is specified by the<br/>Bundle-SymbolicName header.</li> </ul>                                                                                                    |
| -startStage startStage           | Specifies the name of the stage that starts the path for which you want to monitor latency. The stage is in the application specified by the -application option.                                                                                                    |
| -startStagePoint startStagePoint | Specifies the specific starting point for monitoring latency of the specified start stage. You can start monitoring from the entry or exit point of the start stage.                                                                                                    |
|                                  | Valid values are entry and exit. Default value is entry.                                                                                                    |

| Argument                     | Definition                                                                                                    |
|------------------------------|----------------------------------------------------------------------------------------------------|
| -endStage endStage           | Specifies the name of the stage that ends the path for which you want to monitor latency. The stage is in the application specified by the -application option. |
| -endStagePoint endStagePoint | Specifies the specific ending point for monitoring latency of the specified end stage. You can end monitoring from the entry or exit point of the end stage.    |
|                              | Valid values are entry and exit. Default value is entry.                                                                                                    |
| -avgInterval avgInterval     | Specifies the average interval across which average latency is calculated. Specify the units with the -timeUnit option; default is milliseconds.                |
|                              | Default value is 100.                                                                                                    |
| -timeUnit timeUnit           | Specifies the time unit for the latency calculation.                                                                                                    |
|                              | Valid values are MILLISECONDS and SECONDS. Default value is MILLISECONDS.                                                                                       |

 Table A-42 (Cont.) MONITORAVGLATENCY Arguments

#### A.15.1.2 Example

The following example shows how to monitor the average latency of events flowing through the eplprocessor component, from entry point to exit point, of the helloworld application. Note that because the same stage is specified for both the start and end stages (eplprocessor), the latency monitoring is happening for just the events flowing through a single stage:

prompt> java wlevs.Admin

```
    -url service:jmx:msarmi://localhost:9002/jndi/jmxconnector
    -username wlevs -password wlevs
    MONITORAVGLATENCY -application helloworld -startStage eplprocessor
    -startStagePoint entry -endStage eplprocessor -endStagePoint exit
    -avgInterval 100 -timeUnit MILLISECONDS
```

# A.15.2 MONITORAVGLATENCYTHRESHOLD

Specifies whether the average latency of events between the start- and end-points of a path crosses a specified threshold.

You specify the start and end stages of the path, and whether it should start or end at the entry or exit points of each respective stage. If you specify the same stage for the start and end of the path, you can monitor the latency threshold of events flowing through a single stage.

#### A.15.2.1 Syntax

```
java wlevs.Admin
  [ Connection Arguments ]
  [ User Credentials Arguments ]
  [ Common Arguments ]
  [ Common Arguments ]
  MONITORAVGLATENCYTHRESHOLD -application application
  -startStage startStage -startStagePoint stagePoint
  -endStage endStage -endStagePoint stagePoint
  -avgInterval avgInterval -timeUnit timeUnit -threshold threshold
```

| Argument                         | Definition                                                                                                    |
|----------------------------------|----------------------------------------------------------------------------------------------------|
| -application application         | Specifies the name of the Oracle CEP application whose throughput and latency you want to monitor.                                                                                                    |
|                                  | To get the exact name of your application, you can:                                                                                                    |
|                                  | <ul> <li>Use wlevs.Admin to query for the name (see<br/>Section A.13.5.3, "Querying for Application and Processor<br/>Names").</li> </ul>                                                                                                    |
|                                  | • Use the Oracle CEP Visualizer: Start the Oracle CEP Visualizer (see "Starting the Oracle CEP Visualizer" in the <i>Oracle CEP Visualizer User's Guide</i> ). In the left pane, navigate to and expand the <b>Applications</b> node of the Oracle CEP instance to which the application is deployed. Each node under the Applications node is named with the exact application name. |
|                                  | <ul> <li>Look at the MANIFEST.MF file of the application; the<br/>application name is specified by the<br/>Bundle-SymbolicName header.</li> </ul>                                                                                                    |
| -startStage startStage           | Specifies the name of the stage that starts the path for which you want to monitor the latency threshold. The stage is in the application specified by the -application option.                                                                                                    |
| -startStagePoint startStagePoint | Specifies the specific starting point for monitoring the latency<br>threshold of the specified start stage. You can start monitoring<br>from the entry or exit point of the start stage.                                                                                                    |
|                                  | Valid values are entry and exit. Default value is entry.                                                                                                    |
| -endStage endStage               | Specifies the name of the stage that ends the path for which you want to monitor the latency threshold. The stage is in the application specified by the -application option.                                                                                                    |
| -endStagePoint endStagePoint     | Specifies the specific ending point for monitoring the latency<br>threshold of the specified end stage. You can end monitoring from<br>the entry or exit point of the end stage.                                                                                                    |
|                                  | Valid values are entry and exit. Default value is entry.                                                                                                    |
| -avgInterval avgInterval         | Specifies the average interval across which average the latency threshold is calculated.                                                                                                    |
|                                  | Default value is 100. Specify the units with the -timeUnit option; default is milliseconds.                                                                                                    |
| -timeUnit timeUnit               | Specifies the time unit for the latency calculation.                                                                                                    |
|                                  | Valid values are MILLISECONDS and SECONDS. Default value is MILLISECONDS.                                                                                                    |
| -threshold threshold             | Specifies the threshold value above which the metric event will be<br>outputted at the end of every average interval.                                                                                                    |
|                                  | Default is 100. Specify the units with the -timeUnit option; default is milliseconds.                                                                                                    |

Table A–43 MONITORAVGLATENCYTHRESHOLD Arguments

#### A.15.2.2 Example

The following example shows how to monitor the average latency threshold of events above 10 seconds average latency on the eplprocessor stage, from entry point to exit point, of the helloworld application.

```
prompt> java wlevs.Admin
  -url service:jmx:msarmi://localhost:9002/jndi/jmxconnector
  -username wlevs -password wlevs
  MONITORAVGLATENCY -application helloworld -startStage eplprocessor
  -startStagePoint entry -endStage eplprocessor -endStagePoint exit
  -avgInterval 100 -timeUnit MILLISECONDS -threshold 100
```

# A.15.3 MONITORMAXLATENCY

Monitors the maximum latency of events flowing through a specified path of the EPN of the specified application.

You specify the start and end stages of the path, and whether it should start or end at the entry or exit points of each respective stage. If you specify the same stage for the start and end of the path, you can monitor the maximum latency of events flowing through a single stage.

#### A.15.3.1 Syntax

```
java wlevs.Admin
  [ Connection Arguments ]
  [ User Credentials Arguments ]
  [ Common Arguments ]
  [ Common Arguments ]
  MONITORMAXLATENCY -application application
  -startStage startStage -startStagePoint stagePoint
  -endStage endStage -endStagePoint stagePoint
  -maxInterval maxInterval -timeUnit timeUnit
```

| Argument                         | Definition                                                                                                    |
|----------------------------------|----------------------------------------------------------------------------------------------------|
| -application application         | Specifies the name of the Oracle CEP application whose throughput and latency you want to monitor.                                                                                                    |
|                                  | To get the exact name of your application, you can:                                                                                                    |
|                                  | <ul> <li>Use wlevs.Admin to query for the name (see<br/>Section A.13.5.3, "Querying for Application and Processor<br/>Names").</li> </ul>                                                                                                    |
|                                  | • Use the Oracle CEP Visualizer: Start the Oracle CEP Visualizer (see "Starting the Oracle CEP Visualizer" in the <i>Oracle CEP Visualizer User's Guide</i> ). In the left pane, navigate to and expand the <b>Applications</b> node of the Oracle CEP instance to which the application is deployed. Each node under the Applications node is named with the exact application name. |
|                                  | <ul> <li>Look at the MANIFEST.MF file of the application; the<br/>application name is specified by the<br/>Bundle-SymbolicName header.</li> </ul>                                                                                                    |
| -startStage startStage           | Specifies the name of the stage that starts the path for which you want to monitor the maximum latency. The stage is in the application specified by the -application option.                                                                                                    |
| -startStagePoint startStagePoint | Specifies the specific starting point for monitoring the maximum latency of the specified start stage. You can start monitoring from the entry or exit point of the start stage.                                                                                                    |
|                                  | Valid values are entry and exit. Default value is entry.                                                                                                    |
| -endStage endStage               | Specifies the name of the stage that ends the path for which you want to monitor the maximum latency. The stage is in the application specified by the -application option.                                                                                                    |
| -endStagePoint endStagePoint     | Specifies the specific ending point for monitoring the maximum latency of the specified end stage. You can end monitoring from the entry or exit point of the end stage.                                                                                                    |
|                                  | Valid values are entry and exit. Default value is entry.                                                                                                    |
| -maxInterval maxInterval         | Specifies the interval across which maximum latency is calculate.                                                                                                    |
|                                  | Default value is 100. Specify the units with the -timeUnit option; default is milliseconds.                                                                                                    |
| -timeUnit timeUnit               | Specifies the time unit for the maximum calculation.                                                                                                    |
|                                  | Valid values are MILLISECONDS and SECONDS. Default value is MILLISECONDS.                                                                                                    |

Table A–44 MONITORMAXLATENCY Arguments

#### A.15.3.2 Example

The following example shows how to monitor the maximum latency of events flowing through the eplprocessor stage, from entry point to exit point, of the helloworld application:

prompt> java wlevs.Admin

-url service:jmx:msarmi://localhost:9002/jndi/jmxconnector
 -username wlevs -password wlevs
 MONITORMAXLATENCY -application helloworld -startStage eplprocessor
 -startStagePoint entry -endStage eplprocessor -endStagePoint exit
 -maxInterval 100 -timeUnit MILLISECONDS

# A.15.4 MONITORAVGTHROUGHPUT

Monitors the average number of events flowing through the entry or exit point of a stage of the EPN of the specified application.

#### A.15.4.1 Syntax

java wlevs.Admin

```
[ Connection Arguments ]
```

[ User Credentials Arguments ]

[ Common Arguments ]

MONITORAVGTHROUGHPUT -application application

- -stage stage -StagePoint stagePoint
- -throughputInterval throughputInterval -avgInterval avgInterval
- -timeUnit timeUnit

| Argument                               | Definition                                                                                                    |  |
|----------------------------------------|----------------------------------------------------------------------------------------------------|--|
| -application application               | Specifies the name of the Oracle CEP application whose throughput and latency you want to monitor.                                                                                                    |  |
|                                        | To get the exact name of your application, you can:                                                                                                    |  |
|                                        | <ul> <li>Use wlevs.Admin to query for the name (see<br/>Section A.13.5.3, "Querying for Application and<br/>Processor Names").</li> </ul>                                                                                                    |  |
|                                        | • Use the Oracle CEP Visualizer: Start the Oracle CEP Visualizer (see "Starting the Oracle CEP Visualizer" in the <i>Oracle CEP Visualizer User's Guide</i> ). In the left pane, navigate to and expand the <b>Applications</b> node of the Oracle CEP instance to which the application is deployed. Each node under the Applications node is named with the exact application name. |  |
|                                        | <ul> <li>Look at the MANIFEST.MF file of the application; the<br/>application name is specified by the<br/>Bundle-SymbolicName header.</li> </ul>                                                                                                    |  |
| -stage stage                           | Specifies the name of the stage for which you want to monitor throughput of events. The stage is in the application specified by the -application option.                                                                                                    |  |
| -stagePoint stagePoint                 | Specifies whether you want to monitor throughput at the entry- or exit- point of the specified stage.                                                                                                    |  |
|                                        | Valid values are entry and exit. Default value is entry.                                                                                                    |  |
| -throughputInterval throughputInterval | Specifies the throughput interval across which throughput is calculated.                                                                                                    |  |
|                                        | Default value is 100. Specify the units with the -timeUnit option; default is milliseconds.                                                                                                    |  |

#### Table A–45 MONITORAVGLATENCY Arguments

| Argument                 | Definition                                                                                  |  |
|--------------------------|---------------------------------------------------------------------------------------------|--|
| -avgInterval avgInterval | Tal Specifies the average interval across which average throughput is calculated.           |  |
|                          | Default value is 100. Specify the units with the -timeUnit option; default is milliseconds. |  |
| -timeUnit timeUnit       | Specifies the time unit for the throughput calculation.                                     |  |
|                          | Valid values are MILLISECONDS and SECONDS. Default value is MILLISECONDS.                   |  |

 Table A-45 (Cont.) MONITORAVGLATENCY Arguments

#### A.15.4.2 Example

The following example shows how to monitor the number of events flowing through the entry point of the eplprocessor stage of the helloworld application:

```
prompt> java wlevs.Admin
    -url service:jmx:msarmi://localhost:9002/jndi/jmxconnector
    -username wlevs -password wlevs
    MONITORMAXLATENCY -application helloworld
    -stage eplprocessor -stagePoint entry
    -throughputInterval 100 -avgInterval 100 -timeUnit MILLISECONDS
```

# **Deployer Command-Line Reference**

This section contains information on the following subjects:

- Appendix B.1, "Overview of Using the Deployer Command-Line Utility"
- Appendix B.2, "Configuring the Deployer Utility Environment"
- Appendix B.3, "Running the Deployer Utility Remotely"
- Appendix B.4, "Syntax for Invoking the Deployer Utility"
- Appendix B.5, "Examples of Using the Deployer Utility"

# **B.1 Overview of Using the Deployer Command-Line Utility**

The Deployer is a Java-based deployment utility that provides administrators and developers command-line based operations for deploying Oracle CEP applications. In the context of Oracle CEP deployment, an application is defined as an OSGi bundle at http://www.osgi.org/ JAR file that contains the following artifacts:

- The compiled Java class files that implement some of the components of the application, such as the adapters, adapter factory, and POJO that contains the business logic.
- One or more Oracle CEP configuration XML files that configure the components of the application, such as the processor, adapter, or streams.

The configuration files must be located in the META-INF/wlevs directory of the OSGi bundle JAR file.

 An EPN assembly file that describes all the components of the application and how they are connected to each other. The EPN assembly file extends the standard Spring context file.

The EPN assembly file must be located in the META-INF/spring directory of the OSGi bundle JAR file.

• A MANIFEST. MF file that describes the contents of the JAR.

See "Assembling an Oracle CEP Application" in the Oracle CEP IDE Developer's Guide for Eclipse for detailed instructions on creating this deployment bundle.

The Deployer utility uses HTTP to connect to Oracle CEP, which means that you must configure Jetty for the server instance to which you are deploying your application. For details, see "Configuring Jetty" in the *Oracle CEP Administrator's Guide*.

Oracle CEP uses the deployments.xml file to internally maintain its list of deployed application OSGi bundles. This file is located in the *DOMAIN\_DIR/servername* directory, where *DOMAIN\_DIR* refers to the main domain directory corresponding to the

server instance to which you are deploying your application and *servername* refers to the server instance itself. For more information, see "Component Configuration XSD Schemas" in the *Oracle CEP Administrator's Guide*.

**Caution:** The XSD for the deployments.xml file is provided for your information only; Oracle does not recommend updating the deployments.xml file manually.

# **B.2 Configuring the Deployer Utility Environment**

Before you can use the Deployer utility, you must configure your environment appropriately.

#### To configure the Deployer utility environment:

- 1. Install and configure the Oracle CEP software, as described in "Installing Oracle CEP" in the *Oracle CEP Getting Started*.
- **2.** Open a command window and set your environment as described in "Setting Your Development Environment" in the *Oracle CEP Getting Started*.
- **3.** Update your CLASSPATH variable to include the wlevsdeploy.jar JAR file, located in the ORACLE\_CEP\_HOME/ocep\_11.1/bin directory where, ORACLE\_CEP\_HOME refers to the main Oracle CEP installation directory, such as /oracle\_cep.

# **B.3 Running the Deployer Utility Remotely**

Sometimes it is useful to run the Deployer utility on a computer different from the computer on which Oracle CEP is installed and running.

#### To run the Deployer utility remotely:

- 1. Copy the following JAR files from the computer on which Oracle CEP is installed to the computer on which you want to run the deployer utility; you can copy the JAR files to the directory name of your choice:
  - ORACLE\_CEP\_HOME/ocep\_11.1/bin/wlevsdeploy.jar

where *ORACLE\_CEP\_HOME* refers to the main directory into which you installed Oracle CEP.

- **2**. Set your CLASSPATH in one of the following ways:
  - Implicitly set your CLASSPATH by using the -jar argument when you run the utility; set the argument to the NEW\_DIRECTORY/wlevsdeploy.jar file, where NEW\_DIRECTORY refers to the directory on the remote computer into which you copied the required JAR file. When you use the -jar argument, you do not specify the Deployer utility name at the command line.
  - Explicitly update your CLASSPATH by adding the JAR file you copied to the remote computer to your CLASSPATH environment variable:
- **3.** Invoke the Deployer utility as described in the next section.

# **B.4 Syntax for Invoking the Deployer Utility**

The syntax for using the Deployer utility is as follows:

```
java -jar wlevsdeploy.jar
[Connection Arguments]
[User Credential Arguments]
[Deployment Commands]
```

The following sections describe the various arguments and commands you can use with the Deployer utility. See Appendix B.5, "Examples of Using the Deployer Utility" for specific examples of using the utility.

# **B.4.1 Connection Arguments**

Table B–1 lists the connection arguments you can specify with the Deployer utility.

| Argument        | Description                                                                                                    |
|-----------------|----------------------------------------------------------------------------------------------------|
| -url <i>url</i> | Specifies the URL of the deployer of the Oracle CEP instance to which you want to deploy the OSGI bundle.                                                                                                    |
|                 | The URL takes the following form:                                                                                                    |
|                 | http://host:port/wlevsdeployer                                                                                                    |
|                 | where:                                                                                                    |
|                 | <ul> <li>host refers to the hostname of the computer on which Oracle CEP is running.</li> </ul>                                                                                                    |
|                 | <ul> <li><i>port</i> refers to the port number to which Oracle CEP listens. Its value is 9002 by<br/>default. This port is specified in the config.xml file that describes your Oracle CEP<br/>domain, located in the <i>DOMAIN_DIR</i>/config directory, where <i>DOMAIN_DIR</i> refers to<br/>your domain directory.</li> </ul> |
|                 | The port number is the value of the <port> child element of the <netio> element:</netio></port>                                                                                                    |
|                 | <netio><br/><name>NetIO</name><br/><port>9002</port></netio>                                                                                                    |
|                 |                                                                                                    |
|                 | If you configure the Oracle CEP server for SSL-only connections (Section 4.7, "Configuring HTTPS-Only Connections for Oracle CEP Server"), use the value of the <port> child element of the SSL <netio> element:</netio></port>                                                                                                   |
|                 | <netio></netio>                                                                                                    |
|                 | <name>sslNetIo</name>                                                                                                    |
|                 | <pre><port>9003</port> <ssl-config-bean-name>sslConfig</ssl-config-bean-name></pre>                                                                                                    |
|                 |                                                                                                    |
|                 | For example, if Oracle CEP is running on host ariel at port 9002, then the URL would be:                                                                                                    |
|                 | http://ariel:9002/wlevsdeployer                                                                                                    |

Table B–1 Connection Arguments

# **B.4.2 User Credential Arguments**

Table B–2 lists the user credential arguments you can specify with the Deployer utility.

Table B-2User Credential Arguments

| Argument           | Description                                                                                                    |
|--------------------|----------------------------------------------------------------------------------------------------|
| -user username     | Username of the Oracle CEP administrator.                                                                                                 |
|                    | If you supply the -user option but you do not supply a corresponding -password option, the Deployer utility prompts you for the password. |
| -password password | Password of the Oracle CEP administrator.                                                                                                 |

# **B.4.3 Deployment Commands**

Table B–3 lists the deployment commands you can specify with the Deployer utility.

| Table D-3 Deployinent Commanus |
|--------------------------------|
|--------------------------------|

| Command         | Description                                                                                                    |
|-----------------|----------------------------------------------------------------------------------------------------|
| -install bundle | Installs the specified OSGi bundle to the specified Oracle CEP instance.                                                                                                    |
|                 | The <i>bundle</i> parameter refers to a filename that is local to the computer from which you execute the Deployer utility.                                                                         |
|                 | Be sure to specify the full pathname of the bundle if it is not located relative to the directory from which you are running the Deployer utility.                                                  |
|                 | In particular, Oracle CEP:                                                                                                    |
|                 | <ul> <li>Copies the specified bundle to the domain directory.</li> </ul>                                                                                                    |
|                 | <ul> <li>Searches the META-INF/wlevs directory in the bundle for the<br/>component configuration files and extracts them to the domain directory.</li> </ul>                                        |
|                 | <ul> <li>Updates the internal deployment registry.</li> </ul>                                                                                                    |
|                 | <ul> <li>Starts the application. The incoming adapters immediately start receiving data.</li> </ul>                                                                                                 |
| -update bundle  | Updates the existing OSGi bundle with new application code.                                                                                                    |
|                 | The <i>bundle</i> parameter refers to a filename that is local to the computer from which you execute the Deployer utility.                                                                         |
|                 | Be sure to specify the full pathname of the bundle if it is not located relative to the directory from which you are running the Deployer utility.                                                  |
|                 | In particular, Oracle CEP:                                                                                                    |
|                 | <ul> <li>Copies the updated bundles to the domain directory.</li> </ul>                                                                                                    |
|                 | <ul> <li>Searches the META-INF/wlevs directory in the updated bundle for the<br/>updated component configuration files and extracts them to the domain<br/>directory.</li> </ul>                    |
|                 | • Updates the internal deployment registry with the updated information.                                                                                                    |
| -uninstall name | Removes the existing bundle from the specified Oracle CEP instance.                                                                                                    |
|                 | The name parameter refers to the symbolic name of the OSGi bundle that you want to remove. The symbolic name is the value of the Bundle-SymbolicName header in the bundle's MANIFEST.MF file:       |
|                 | Bundle-SymbolicName: myApp                                                                                                    |
|                 | In particular, Oracle CEP:                                                                                                    |
|                 | <ul> <li>Removes the specified OSGi bundle from the domain directory.</li> </ul>                                                                                                    |
|                 | <ul> <li>Removes the bundles from the internal deployment registry.</li> </ul>                                                                                                    |
| -suspend name   | Suspends a currently running OSGI bundle which was previously installed to the specified Oracle CEP instance.                                                                                       |
|                 | The <i>name</i> parameter refers to the symbolic name of the OSGi bundle that you want to start. The symbolic name is the value of the Bundle-SymbolicName header in the bundle's MANIFEST.MF file: |
|                 | Bundle-SymbolicName: myApp                                                                                                    |
| -resume name    | Resumes a previously suspended OSGI bundle on the specified Oracle CEP instance; the configured adapters once again start immediately receiving incoming data.                                      |
|                 | The <i>name</i> parameter refers to the symbolic name of the OSGi bundle that you want to stop. The symbolic name is the value of the Bundle-SymbolicName header in the bundle's MANIFEST.MF file:  |
|                 | Bundle-SymbolicName: myApp                                                                                                    |

| Command                | Description                                                                                                    |  |
|------------------------|----------------------------------------------------------------------------------------------------|--|
| -group groupname       | ecifies that the deploy command (install, uninstall, update, suspend, or<br>sume) applies to a target group, or more specifically, to the set of running<br>evers within that group.                               |  |
|                        | To specify the domain group, use the keyword all, such as:                                                                                                    |  |
|                        | -group all                                                                                                    |  |
|                        |                                                                                                    |  |
|                        | To specify a custom group, simply specify the name of the group:                                                                                                    |  |
|                        | -group my_group                                                                                                    |  |
| -status name           | Returns status information about a currently installed OSGi bundle.                                                                                                    |  |
|                        | The <i>name</i> parameter refers to the symbolic name of the OSGi bundle for which you want status information. The symbolic name is the value of the Bundle-SymbolicName header in the bundle's MANIFEST.MF file: |  |
|                        | Bundle-SymbolicName: myApp                                                                                                    |  |
| -startLevel startLevel | Specifies the level at which the OSGi bundle is started. Bundles with smaller numbers are started first.                                                                                                    |  |
|                        | System bundles have start levels of under 7.                                                                                                    |  |

Table B–3 (Cont.) Deployment Commands

# **B.5** Examples of Using the Deployer Utility

The following examples show how to use the Deployer utility. In all the examples, Oracle CEP is running on host ariel, listening at port 9002, and the username/password of the server administrator is wlevs/wlevs, respectively. For clarity, the examples are shown on multiple lines; however, when you run the command, enter all arguments and commands on a single line.

```
prompt> java -jar wlevsdeploy.jar
-url http://ariel:9002/wlevsdeployer -user wlevs -password wlevs
-install /application/bundles/com.my.exampleApp_1.0.0.0.jar
```

The preceding example shows how to install an OSGi bundle called com.my.exampleApp\_1.0.0.jar, located in the /application/bundles directory.

The next command shows how to resume this application after it has been suspended:

prompt> java com.bea.wlevs.deployment.Deployer
 -url http://ariel:9002/wlevsdeployer -user wlevs -password wlevs
 -resume exampleApp

The next example shows how to uninstall the application, which removes all traces of it from the domain directory:

prompt> java com.bea.wlevs.deployment.Deployer
 -url http://ariel:9002/wlevsdeployer -user wlevs -password wlevs
 -uninstall exampleApp

The following example shows how to install an application called strategies\_ 1.0.jar to the strategygroup; this example also shows how to use the -jar command of the java utility:

```
prompt> java -jar wlevsdeploy.jar
    -url http://ariel:9002/wlevsdeployer -install strategies_1.0.jar
    -group strategygroup
```

# **Security Utilities Command-Line Reference**

Oracle CEP provides the following command-line utilities for configuring security:

- Section C.1, "The cssconfig Command-Line Utility"
- Section C.2, "The encryptMSAConfig Command-Line Utility"
- Section C.3, "The GrabCert Command-Line Utility"
- Section C.4, "The passgen Command-Line Utility" (Deprecated)
- Section C.5, "The secgen Command-Line Utility" (Deprecated)

# C.1 The cssconfig Command-Line Utility

Use the cssconfig command-line utility to generate a security configuration file (security.xml) that uses a password policy.

The cssconfig utility is located in the ORACLE\_CEP\_HOME/ocep\_11.1/bin directory, where ORACLE\_CEP\_HOME is the main Oracle CEP installation directory, such as d:\oracle\_cep. The utility comes in two flavors:

- cssconfig.cmd (Windows)
- cssconfig.sh(UNIX)

The Unix version of this utility starts with the #!/bin/ksh directive. On most Unix systems, this forces the Korn Shell program to be used when using the utility. If the ksh program is not present in the bin directory or if the shell language used cannot properly execute the utility, run the utility as shown below:

prompt> \$PATH\_TO\_KSH\_BIN/ksh -c cssconfig.sh

where *PATH\_TO\_KSH\_BIN* is the fully qualified path to the ksh program.

### C.1.1 cssconfig Syntax

cssconfig -p propertyfile [-c configfile] -i inputkeyfile [-d]

where:

- propertyfile is a file that contains security configuration properties. This
  option is required. property file provided by user to define what configuration
  s/he wants. See Example 4–1 for an example.
- configfile is the name of the generated file. This property is optional; default value is security.xml.

- *inputkeyfile* is the fully qualified name of the input key file used to generate the security configuration file. Set this option to the security-key.dat file in the config directory.
- -d enables debugging.

# C.2 The encryptMSAConfig Command-Line Utility

Use the encryptMSAConfig encryption command-line utility to encrypt cleartext passwords, specified by the cpassword> element, in XML files. Examples of XML files that can contain the cpassword> elements include:

- config.xml
- security-config.xml
- Component configuration files

The encryptMSAConfig utility is located in the ORACLE\_CEP\_HOME/ocep\_ 11.1/bin directory, where ORACLE\_CEP\_HOME is the main Oracle CEP installation directory, such as d:\oracle\_cep. The utility comes in two flavors:

- encryptMSAConfig.cmd (Windows)
- encryptMSAConfig.sh(UNIX)

### C.2.1 encryptMSAConfig Syntax

encryptMSAConfig directory XML\_file msainternal.dat\_file

where:

- *directory* refers to the directory that contains the XML file which in turn contains a cleartext <password> element.
- *XML\_file* refers to the name of your XML file.
- msainternal.dat\_file parameter refers to the location of the .msainternal.dat file associated with your domain; this file is located in the ORACLE\_CEP\_HOME/user\_projects/domains/DOMAIN/SERVER directory, where ORACLE\_CEP\_HOME is the main Oracle CEP installation directory, such as d:\oracle\_cep, DOMAIN refers to the domain directory (such as myDomain), and SERVER refers to the server instance (such as myServer).

#### For example:

```
prompt> pwd
C:\OracleCEP\user_projects\domains\ocep_domain\defaultserver
prompt> C:\OracleCEP\ocep_11.1\bin\encryptMSAConfig.cmd . config\config.xml
.msainternal.dat
```

After you run the command, the value of the password element in *XML\_file* will be encrypted.

# C.3 The GrabCert Command-Line Utility

Use the GrabCert command-line utility to generate a trust keystore that includes the certificate from an existing trust keystore.

The GrabCert utility is located in the ORACLE\_CEP\_HOME/ocep\_ 11.1/utils/security/wlevsgrabcert.jar file, where ORACLE\_CEP\_HOME refers to the Oracle CEP installation directory (such as d:/oracle\_cep).

### C.3.1 GrabCert Syntax

java GrabCert host:secureport [-alias=alias] [-noinput] [truststorepath]

where:

Table C–1 GrabCert Arguments

| Option                                                                                            | Description                                                                                                    | Default Value |
|---------------------------------------------------------------------------------------------------|----------------------------------------------------------------------------------------------------|---------------|
| host                                                                                              | The host name of the Oracle CEP server from which to copy the certificate.                                                      |               |
| secureport The SSL port on host.                                                                  |                                                                                                    | 9003          |
|                                                                                                   | For more information, see Example 4–5 in Section 4.5.1, "How to Configure SSL Manually."                                        |               |
| alias                                                                                             | aliasThe alias for the certificate in the trust keystore.                                                                       |               |
| -noinput Use the -noinput option to instruct GrabCert to copy all certificates from <i>host</i> . |                                                                                                    |               |
|                                                                                                   | Omit the -noinput option to instruct GrabCert to list all available certificates from <i>host</i> and prompt you to select one. |               |
| truststorepath                                                                                    | The full pathname of the generated trust keystore file on <i>host</i> .                                                         | evstrust.jks  |

### C.3.2 Examples of Using GrabCert

For example:

prompt> java GrabCert ariel:9003 -alias=ariel evstrust.jks

For other examples, see Section 4.5.2, "How to Configure SSL in a Multi-Server Domain for Oracle CEP Visualizer".

# C.4 The passgen Command-Line Utility

Use the passgen command-line utility to hash user passwords for addition to a security database.

**Note:** The passgen command line utility has been deprecated as of Version 10.3 of Oracle CEP. This is because the Configuration Wizard automatically performs the required task for you.

The passgen utility is located in the ORACLE\_CEP\_HOME/ocep\_11.1/bin directory, where ORACLE\_CEP\_HOME is the main Oracle CEP installation directory, such as d:\oracle\_cep. The utility comes in two flavors:

- passgen.cmd (Windows)
- passgen.sh (UNIX)

#### C.4.1 passgen Syntax

passgen [-a algorithm] [-s saltsize] [-h] [-?] [password]\*

where:

| Option   | Description                                                                                                    | Default Value                           |
|----------|----------------------------------------------------------------------------------------------------|-----------------------------------------|
| -a       | algorithm specifies the hash algorithm to use:                                                                                                    | If not specified, the default is SHA-1. |
|          | <ul> <li>MD2</li> </ul>                                                                                                    |                                         |
|          | <ul><li>MD5</li><li>SSHA</li></ul>                                                                                                    |                                         |
|          | ■ SHA-256                                                                                                    |                                         |
|          | The actual list of algorithms that can be set depends on the security providers plugged into the JDK.                                                                                                    |                                         |
| -s       | <i>saltsize</i> is the number of salt characters added to ensure a unique hash string.                                                                                                    | If not specified, the default is 4.     |
| -h, -?   | Displays command line options and exits.                                                                                                    |                                         |
| password | If passwords are specified on the command line they shall be hashed<br>and printed out one per line in order from left to right. If no<br>passwords are specified on the command line, then the tool shall<br>prompt for passwords to hash interactively. |                                         |

Table C–2 passgen Arguments

**Note:** Windows operating systems must use the . cmd version of this utility, Unix platforms must use the . sh version.

The Unix version of this utility starts with the #!/bin/ksh directive. On most Unix systems, this forces the Korn Shell program to be used when using the utility. If the ksh program is not present in the bin directory or if the shell language used cannot properly execute the utility, run the utility as shown below:

\$PATH\_TO\_KSH\_BIN/ksh -c passgen.sh

where PATH\_TO\_KSH\_BIN is the fully qualified path to the ksh program.

#### C.4.2 Examples of Using passgen

The following sections provide examples that use the passgen utility:

- Section C.4.2.1, "Using passgen interactively"
- Section C.4.2.2, "Providing a Password on the Command Line"

#### C.4.2.1 Using passgen interactively

The following is an example of using the passgen utility interactively:

```
$ passgen
Password ("quit" to end): maltese
{SHA-1}LOtYvfQZj++4rV50AKpAvwMlQjqVd7ge
Password ("quit" to end): falcon
{SHA-1}u7NPQfgkHISr0tZUsmPrPmr3U1LKcAdP
Password ("quit" to end): quit
{SHA-1}2pPo4ViKsoNct3lTDoLeg9gHYZwQ47sV
```

In this mode, a password is entered and the resulting hashed version of the password is displayed. The hashed version of the password can then be entered into the password field of a security database.

**Note:** In example, the passwords are shown to be echoed to the screen for demonstration purposes. In most situations, the password would not be displayed unless your platform does not support invisible passwords.

#### C.4.2.2 Providing a Password on the Command Line

The following is an example using the passgen utility when providing the passwords to be hashed on the command line:

```
$ passgen maltese falcon
{SHA-1}g0PNXmJW00Btp/GkHrhNAhpbjM+capNe
{SHA-1}2ivZnjnKD9fordC1YFkrVGf0DHL6SVP1
```

When multiple passwords are provided, they are hashed from left to right:

- {SHA-1}g0PNXmJW00Btp/GkHrhNAhpbjM+capNe is hashed from maltese
- {SHA-1}2ivZnjnKD9fordC1YFkrVGf0DHL6SVP1 is hashed from falcon.

# C.5 The secgen Command-Line Utility

Use the secgen command-line utility to generate a security key or a security configuration file that uses encrypted passwords.

**Caution:** The secgen command line utility has been deprecated as of Version 10.3 of Oracle CEP. This is because the Configuration Wizard automatically performs the required task for you.

**Note:** This utility creates a security file that does not use a password policy; if you require a password policy, use the cssconfig command-line utility instead. See Section C.1, "The cssconfig Command-Line Utility."

The secgen utility is located in the ORACLE\_CEP\_HOME/ocep\_11.1/bin directory, where ORACLE\_CEP\_HOME is the main Oracle CEP installation directory, such as d:\oracle\_cep. The utility comes in two flavors:

- secgen.cmd (Windows)
- secgen.sh(UNIX)

#### C.5.1 Generating a File-Based Provider Configuration File

Use the following command line options to generate a file-based security provider configuration file.

```
secgen -F [-o outputfile] [-i inputkeyfile] [-e] [-P PropertyFilePath]
```

where:

| Option | Description                                                                                                    | Comments                                                                                                    |
|--------|----------------------------------------------------------------------------------------------------|----------------------------------------------------------------------------------------------------|
| -F     | Generate a file-based security provider file;<br>mutually exclusive with the -k option.                                                                                                    | If not present, -k is assumed.                                                                                                    |
| -0     | <i>outputfile</i> is the name for the generated file.                                                                                                    | Default output file name is security.xml.                                                                                                    |
| -i     | <i>inputkeyfile</i> is the fully qualified name of the input key file.                                                                                                    | If not present, a default input key file named security-key.dat is expected.                                                                                                    |
| -е     | Enables unanimous adjudication during authorization.                                                                                                    |                                                                                                    |
| -P     | PropertyFilePath is the fully qualified path to a secgen property file which you can use to customize provider configurations.<br>See Section C.5.3, "Using the secgen Properties File" for details. | A SecGenTemplate.properties<br>template file is located at ORACLE_CEP_<br>HOME/ocep_11.1/bin where ORACLE_<br>CEP_HOME is the main installation<br>directory of Oracle CEP, such as<br>/oracle_cep. |

Table C–3 secgen Arguments for a File-Based Provider Configuration File

### C.5.2 Generating a Key File

Use the following command line options to generate a security key file.

```
secgen [-k] [-o outputfile]
```

where:

Table C–4 secgen Arguments for a Key File

| Option | Description                                                 | Comments                                      |
|--------|-------------------------------------------------------------|-----------------------------------------------|
| -k     | Generate a key file; mutually exclusive with the -F option. | If not present, -k is assumed.                |
| -0     | <i>outputfile</i> is the name for the generated file.       | Default output file name is security-key.dat. |

# C.5.3 Using the secgen Properties File

When running secgen, you can use the -P option to specify a property file to customize provider configurations. A SecGenTemplate.properties template file is located in ORACLE\_CEP\_HOME/ocep\_11.1/bin where ORACLE\_CEP\_HOME is the main installation directory of Oracle CEP, such as /oracle\_cep.

You specify cleartext passwords the property file; however, these passwords will be stored encrypted in the generated configuration file.

The following example shows a property file used for file based provider customization:

```
#File based provider related
file.atn.file.store.path=myfileatnstore.txt
file.atn.file.store.password=firewall
file.atn.user.password.style=HASHED
file.atn.file.store.encrypted=true
file.atz.file.store.path=filatz
file.atz.file.store.password=firewall
file.rm.file.store.path=filerm
file.rm.file.store.path=filerm
file.cm.file.store.path=filecm
file.cm.file.store.password=firewall
```

The legal values for file.atn.user.password.style are:

HASHED

REVERSIBLEENCRYPTED

### C.5.4 Examples of Using secgen

The following example shows how to use the secgen utility to generate a key file with the name myKeyFile.dat:

```
prompt> secgen -k -o myKeyFile.dat
```

The following example shows how to use the secgen utility to generate a file-based security provider configuration file named myConfigFile.xml which also uses the previously generated key file, myKeyFile.dat, and a properties file named mySecGen.properties:

```
prompt> secgen -F -i myKeyFile.dat -o myConfigFile.xml -P
c:\msa\myMSAConfig\mySecGen.properties
```

#### C.5.5 Limitations of secgen

Windows operating systems must use the .cmd version of this utility, Unix platforms should use the .sh version.

The Unix version of this utility starts with the #!/bin/ksh directive. On most Unix systems, this forces the Korn Shell program to be used when using the utility. If the ksh program is not present in the bin directory or if the shell language used cannot properly execute the utility, run the utility as shown below:

prompt> \$PATH\_TO\_KSH\_BIN/ksh -c secgen.sh

where *PATH\_TO\_KSH\_BIN* is the fully qualified path to the ksh program.
# Index

## Α

adapters HTTP pub-sub server, 8-3 all group, 3-3 Apache logging framework about, 9-2 API, 9-11 log factory, 9-2 log files, 9-4 log format, 9-4 log severity, 9-3 application roles, 4-3 auditor, 4-26

# С

configuration MBean, 6-3, 6-4 configuration MBean naming, 6-4 connection-creation-retry-frequency-seconds, 7-4, 7-5 cssconfig, C-1

# D

database managment system. See DBMS DBMS security providers, 4-2 Debugging configuring, 9-12 flags, 9-12 Log4j logging framework, 9-11 default data source, 7-4 default group, 3-3 default transaction manager, 7-4 DefaultAuditRecorder.log, 4-26 Deployer about, B-1 arguments connection, B-3 user credentials, B-3 commands deployment, B-4 connection arguments, B-3 environment configuration, B-2 invoking, B-2 remote execution, B-2

user credentials arguments, B-3 deploying multi-server domain, 3-24 standalone-server domain, 2-7 domain group, 3-3 domains multi-server about. 3-1 all group, 3-3 API, 3-23 creating, 3-5, 3-10 custom groups, 3-3 default group, 3-3 deploying, 3-24 directory structure, 3-4 domain group, 3-3 group membership changes, 3-23 groups, 3-2 messaging, 3-3 notifications, 3-3 Oracle CEP native clustering, 3-2 Oracle Coherence, 3-2 security, 3-18 singleton groups, 3-3 starting, 3-24 stopping, 3-24 updating, 3-15 standalone-server about, 2-1 creating, 2-1 deploying, 2-7 starting, 2-6 stopping, 2-6 updating, 2-4

# Ε

encryptMSAConfig, C-2

#### F

Federal Information Processing Standards. *See* FIPS file-based security providers, 4-2 FIPS, 4-5

## G

GrabCert, C-2 groups, 3-8, 3-13 multi-server domains, 3-2 security, 4-3

#### Η

HTTP pub-sub server about, 8-1 adapters, 8-3 channels, 8-2 configuring, 8-5 creating, 8-3 default properties, 8-2 properties, 8-2 security, 4-26 transport, 8-2 URL, 8-2 HTTPS, 4-23

# I

identity, 3-6

## J

Java Database Connectivity. See JDBC Java Management Extensions. See JMX Java SE security about, 4-2 configuring, 4-6 policy.xml, 4-6 security.xml, 4-7 JConsole, 6-14 **JDBC** about, 7-1 configuring Oracle, 7-5 other drivers, 7-6 SQL Server, 7-6 data sources about, 7-3 automatic retry, 7-4, 7-5 connection-creation-retry-frequency-seconds, 7-4, 7-5 custom configuration, 7-4 default configuration, 7-4 default transaction manager, 7-4 retry, 7-4, 7-5 where used, 7-3 drivers Oracle, 7-1 SQL Server, 7-2 security, 4-25 supported databases, 7-2 Jetty about, 5-1 security, 4-24 JMX

about, 6-1 configuring, 6-1, 6-7 management, 6-1, 6-10 configuring Oracle CEP components, 6-10, 6-11, 6-12 IConsole, 6-14 JRMP, 6-2 Mission Control, 6-16 monitoring throughput and latency, 6-13 MSA, 6-2 MBeans about, 6-2 API, 6-4 configuration MBean, 6-3, 6-4 configuration MBean naming, 6-4 hierarchy, 6-6 runtime MBean, 6-3, 6-4, 6-6 runtime MBean naming, 6-6 security, 4-24 JRMP protocol, 6-2 JRockit Mission Control, 6-16 JsafeJCE, 4-5

# L

LDAP security providers, 4-2 Lightweight Data Access Protocol. See LDAP Log4j logging framework about, 9-5 appenders, 9-5 configuring, 9-10 debugging, 9-11 enabling, 9-11 layouts, 9-5 loggers, 9-5 Logging about, 9-1 Apache logging framework about, 9-2 API, 9-11 log factory, 9-2 log files, 9-4 log format, 9-4 log severity, 9-3 configuring Log4j, 9-10 logging service, 9-6 severity, 9-8 files, 9-4 format, 9-4 log files, 9-4 log format, 9-4 Log4j logging framework about, 9-5 appenders, 9-5 lavouts, 9-5 loggers, 9-5 OSGi logging framework, 9-5 severity, 9-3

#### Μ

MBean about, 6-2 API, 6-4 hierarchy, 6-6 naming, 6-4, 6-6 Mission Control, 6-16 MSA protocol, 6-2 multicast-address, 3-6, 3-11 multi-server domain about, 3-1 all group, 3-3 API, 3-23 creating, 3-5, 3-10 custom groups, 3-3 default group, 3-3 deploying, 3-24 directory structure, 3-4 domain group, 3-3 group membership changes, 3-23 groups, 3-2 messaging, 3-3 notifications, 3-3 Oracle CEP native clustering, 3-2 Oracle Coherence, 3-2 security, 3-18 singleton groups, 3-3 starting, 3-24 stopping, 3-24 updating, 3-15

# 0

Oracle CEP native clustering about, 3-2 creating a multi-server domain, 3-5 Oracle Coherence about, 3-2 configuring caches, 3-15 caching system, 3-15 multi-server domains, 3-2 OSGi HTTP Service, 5-1 logging framework, 9-5

#### Ρ

passgen, C-3 password strength, 4-15 policy.xml, 4-6

# R

retries, 7-4,7-5 roles about, 4-3 application, 4-3 task, 4-3 runtime MBean, 6-3, 6-4, 6-6 runtime MBean naming, 6-6

# S

secgen, C-5 Secure Sockets Layer. See SSL security about, 4-1 auditor about, 4-26 DefaultAuditRecorder.log, 4-26 log file, 4-26 cssconfig, C-1 disabling, 4-5 enabling, 4-5 encryptMSAConfig, C-2 FIPS, 4-5 GrabCert, C-2 groups, 4-3 HTTP publish-subscribe server, 8-5, 8-7 HTTPS, 4-23 Java SE about, 4-2 configuring, 4-6 policy.xml, 4-6 security.xml, 4-7 JDBC, 7-5 Jetty, 5-3 JMX, 6-7 multi-server domains, 3-18, 4-19 Oracle CEP services about, 4-24 HTTP pub-sub server, 4-26 JDBC, 4-25 Jetty, 4-24 JMX, 4-24 passgen, C-3 password strength, 4-15 providers about, 4-2 configuring, 4-8 DBMS, 4-2 file-based, 4-2 FIPS, 4-5 IsafeICE, 4-5 LDAP, 4-2 roles about, 4-3 application, 4-3 task, 4-3 secgen, C-5 SSL about, 4-4 configuring, 4-17 multi-server domains, 3-18 wlevs.Admin utility, A-3 users, 4-3 utilities about, C-1 cssconfig, C-1

encryptMSAConfig, C-2 GrabCert, C-2 passgen, C-3 secgen, C-5 security.xml, 4-7 server-host-name, 3-6, 3-11 server-name, 3-6, 3-11 servlets, 5-1 SSL about, 4-4 configuring, 4-17 multi-server domains, 3-18 wlevs.Admin utility, A-3 standalone-server domain about, 2-1 creating, 2-1 deploying, 2-7 starting, 2-6 stopping, 2-6 updating, 2-4

#### Т

task roles, 4-3 transaction manager default, 7-4

#### U

users, 4-3 utilities Deployer, B-1 security about, C-1 cssconfig, C-1 encryptMSAConfig, C-2 GrabCert, C-2 passgen, C-3 secgen, C-5 wlevs.Admin, A-1

#### W

wlevs.Admin about, A-1 arguments common, A-7 connection, A-5 user credentials, A-6 commands EPL rules, A-18 event record and playback, A-33 MBean types, A-28 MBeans, A-28 monitoring throughput and latency, A-46 Oracle CQL rules, A-9 server lifecycle, A-8 common arguments, A-7 connection arguments, A-5 environment configuration, A-2 exit codes, A-5

help, A-7 invoking, A-4 remote execution, A-3 SSL, A-3 user credentials arguments, A-6 wlevs.Admin commands ADDPARAMS, A-21 ADDRULE, A-10, A-18 CONFIGUREPLAYBACK, A-42 CONFIGURERECORD, A-36 DELETEPARAMS, A-23 DELETERULE, A-12, A-19 DOWNLOAD, A-17, A-26 GET, A-28 GETPARAMS, A-24 GETRULE, A-9, A-21 INVOKE, A-29 LISTPLAYBACK, A-46 LISTRECORD, A-39 MONITORAVGLATENCY, A-47 MONITORAVGLATENCYTHRESHOLD, A-48 MONITORAVGTHROUGHPUT, A-51 MONITORMAXLATENCY, A-50 QUERY, A-30 REPLACERULE, A-12, A-20 SCHEDULEPLAYBACK, A-45 SCHEDULERECORD, A-38 SET, A-32 SHUTDOWN, A-8 STARTPLAYBACK, A-40 STARTRECORD, A-34 STARTRULE, A-13 STOPPLAYBACK, A-41 STOPRECORD, A-35 STOPRULE, A-14 UPLOAD, A-15, A-25